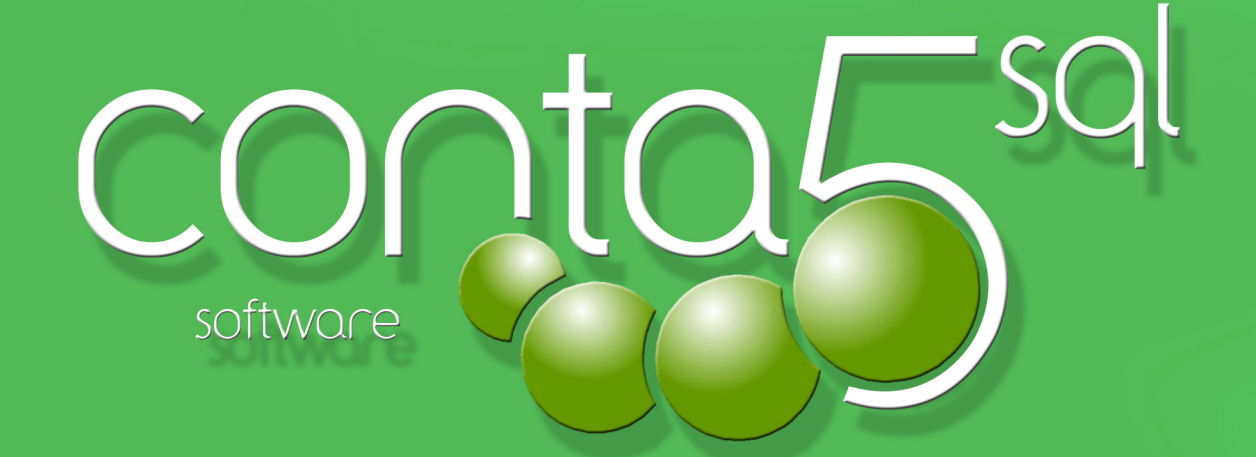

# Manual de Usuario

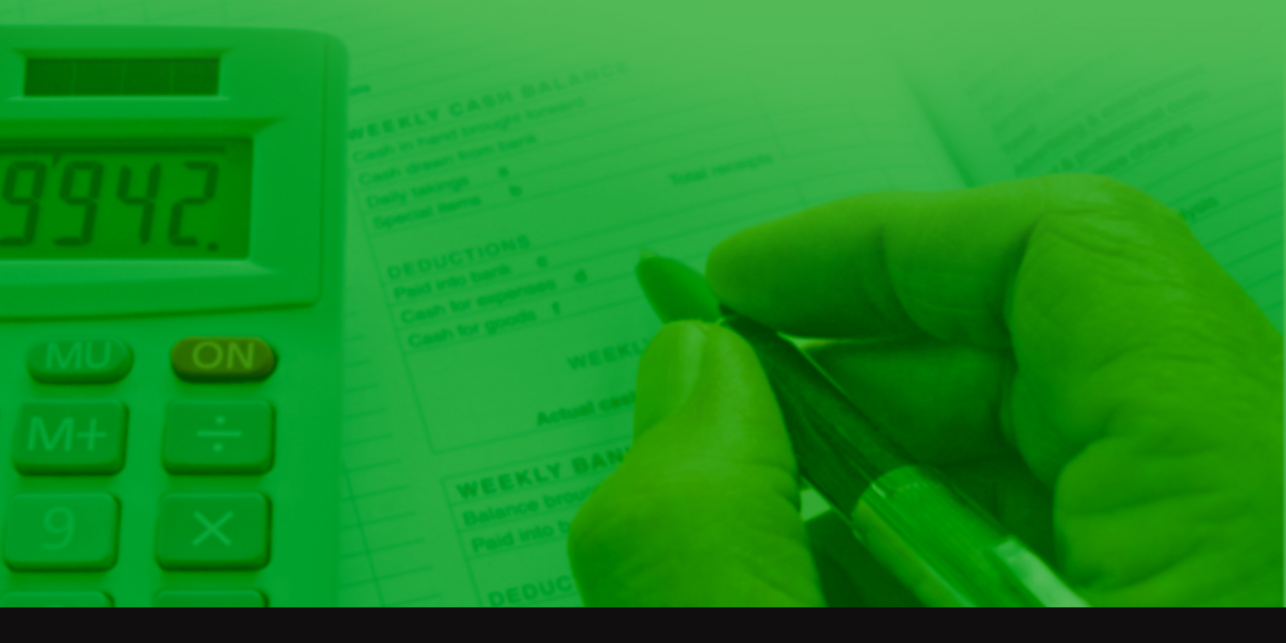

Software de Contabilidad para PYMES y Profesionales

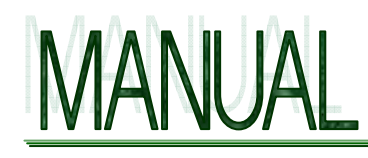

CONTA5 SQL

#### Acerca de Conta5 SQL

Conta5 SQL es software legalmente registrado en el registro de la propiedad intelectual con todos los derechos reservados a P&G Informática S.L. Son de aplicación todos los derechos concedidos al autor por la ley de protección de derechos de propiedad intelectual.

Las pantallas que aparecen en esta documentación pudieran no coincidir con la apariencia mostrada en el monitor. La información aquí expresada está sujeta a cambios sin previo aviso por P&G Informática S.L. que se reserva el derecho a introducir cambios en la aplicación, textos y documentación relacionada con el desarrollo de ésta.

Los derechos concedidos al usuario de la aplicación son los expresados en el certificado de Licencia de uso que Vd. ha leído y aceptado al instalar el programa.- La licencia se concede exclusivamente para el uso en una sola computadora y queda prohibido el modificar o desensamblar los ficheros, textos y programas que se acompañan. La licencia no permite el establecer conexiones y ejecuciones de un mismo programa por cualquier medio de emulación o de acceso remoto a una misma computadora. El acceso concurrente requiere tantas licencias de uso como accesos simultáneos se realicen.

Conta5 SQL y Factu5 SQL © son marcas registradas de P&G Informática S.L.

P&G Informática S.L. © 2.011. Todos los derechos reservados. B-16129900 Pol. Ind. SEPES. C/ La Melgosa, Parcela 155. 16004-Cuenca. (España-Spain) Web <u>www.pginformatica.es</u> <u>www.gestion5.com</u> E-mail: <u>pginformatica@pginformatica.es</u> Teléfono (+34) 902.111105

# ÍNDICE GENERAL

| BIENVENIDOS A CONTA5 SQL.                                      | 7  |
|----------------------------------------------------------------|----|
| Novedades:                                                     | 8  |
| Últimas tecnologías                                            | 8  |
| Intuitivo. Pantallas muy elaboradas y limpias                  | 8  |
| Seguridad y Control de Acceso de Usuarios                      | 8  |
| Auditoría.                                                     | 8  |
| GENERALIDADES DE CONTA5 SQL                                    | 9  |
| 2.1. Accesos de Usuarios                                       | 9  |
| 2.2. Navegador                                                 | 9  |
| 2.3. Modo Lista / ficha y Modo Consulta                        | 10 |
| 2.4. Búsqueda e Inserción rápida de Cuentas Auxiliares         | 13 |
| 2.5. Ventana de Impresión de formularios y Listados            | 14 |
| FICHEROS DE CONTA5 SQL                                         | 19 |
| 3.1. Datos de Empresa                                          | 19 |
| 3.1.1. Mantenimiento de la Empresa                             | 19 |
| 3.1.2. Actividades Empresa                                     | 25 |
| 3.1.3. Bancos de la Empresa                                    | 26 |
| 3.2. Cuentas Auxiliares                                        | 27 |
| 3.2.1. Como crear, modificar y dar de baja una cuenta auxiliar | 28 |
| 3.2.2. Modo Lista                                              |    |
| 3.2.3. Modo Consulta                                           | 29 |
| 3.2.4. Modo Ficha                                              | 29 |
| 3.2.5. Acumulados Mensuales                                    | 30 |
| 3.2.6. Datos Auxiliares                                        | 32 |
| 3.2.7. Presupuestos                                            | 34 |
| 3.2.8. Comparar                                                | 35 |
| 3.2.9. Edición Global                                          |    |
| 3.2.10. Datos IRPF                                             | 37 |
| 3.2.11. Claves y Subclaves de Percepción                       | 43 |
| 3.3. Cuentas de Mayor                                          | 50 |
| 3.3.1. Modo Lista Cuentas de Mayor                             | 51 |
| 3.3.2. Modo Consulta Cuentas de Mayor                          |    |
| 3.3.3. Modo Ficha Cuentas de Mayor                             |    |
| 3.3.4. Acumulados Mensuales Cuentas de Mayor                   | 53 |
| 3.3.5. Presupuestos Cuentas de Mayor                           | 54 |
| 3.3.6. Comparar Cuentas de Mayor                               | 56 |
| 3.3.7. Edición Global                                          | 57 |

| 3.4. Configuración y Tipos                                                                                                    |     |
|----------------------------------------------------------------------------------------------------|-----|
| 3.4.1. Tipos de Diario                                                                                                    | 59  |
| 3.4.2. Conceptos                                                                                                    |     |
| 3.4.3. Tipos de Cartera                                                                                                    | 61  |
| 3.4.4. Ctas. de Explotación                                                                                                    | 61  |
| 3.4.5. Tipos de Balances                                                                                                    |     |
| 3.4.6. Tablas del IVA                                                                                                    | 64  |
| APUNTES DEL DIARIO                                                                                                    | 69  |
| 4.1. Entrada de Apuntes.                                                                                                    | 69  |
| 4.1.1. Entrada de un Nuevo Apunte.                                                                                                    |     |
| 4.1.2. Inserción Apuntes en Libro de I.V.A., desde el diario                                                                                                    |     |
| 4.1.3. Inserción de vencimientos en cartera desde el diario                                                                                                    | 80  |
| 4.1.4. Modo Consulta desde el diario                                                                                                    |     |
| 4.2. Apuntes Predefinidos                                                                                                    | 85  |
| 4.3. Consulta de extractos                                                                                                    |     |
| 4.4. Listado de Extractos.                                                                                                    |     |
| 4.5. Emisión de Diarios.                                                                                                    |     |
| 4.6. Reorganización Diario                                                                                                    |     |
| 4.7. Borrado Masivo Apuntes                                                                                                    |     |
| LIBROS AUXILIARES (CARTERA, IVA)                                                                                                    |     |
| 5.1. Mantenimiento Cartera                                                                                                    |     |
| 5.1.1. Generar nuevos Vencimientos en Cartera                                                                                                    | 100 |
| 5.1.2. Modo Consulta desde el mantenimiento de cartera                                                                                                    | 101 |
| 5.1.3. Impresión Recibos / Pagares                                                                                                    | 103 |
| 5.1.4. Generar Norma34 / Confirming                                                                                                    |     |
| 5.2. Mantenimiento del Libro del I.V.A.                                                                                                    | 108 |
| 5.2.1. Inserción de Apuntes en el Libro del IVA (soportado)                                                                                                    | 111 |
| 5.2.2. Modo Consulta desde el Libro del IVA                                                                                                    | 111 |
| MODELOS OFICIALES A.E.A.T.                                                                                                    | 113 |
| 6.1. Modelo 303                                                                                                    |     |
|                                                                                                    |     |
| 6.1.1. Nueva Liquidación                                                                                                    |     |
| 6.1.1. Nueva Liquidación<br>6.1.2. Presentación Telemática                                                                                                    |     |
| <ul><li>6.1.1. Nueva Liquidación.</li><li>6.1.2. Presentación Telemática.</li><li>6.2. Modelo 347</li></ul>                                                                                                    |     |
| <ul> <li>6.1.1. Nueva Liquidación.</li> <li>6.1.2. Presentación Telemática.</li> <li>6.2. Modelo 347</li> <li>6.2.1. Exportación del 347 y generación de cartas.</li> </ul>                                                                                                    |     |
| <ul> <li>6.1.1. Nueva Liquidación.</li> <li>6.1.2. Presentación Telemática.</li> <li>6.2. Modelo 347</li> <li>6.2.1. Exportación del 347 y generación de cartas.</li> <li>6.2.2. Generar nueva Liquidación.</li> </ul>                                                                                                    |     |
| <ul> <li>6.1.1. Nueva Liquidación.</li> <li>6.1.2. Presentación Telemática.</li> <li>6.2. Modelo 347</li> <li>6.2.1. Exportación del 347 y generación de cartas.</li> <li>6.2.2. Generar nueva Liquidación.</li> <li>6.2.3. Impresión listados</li> </ul>                                                                                                    |     |
| <ul> <li>6.1.1. Nueva Liquidación.</li> <li>6.1.2. Presentación Telemática.</li> <li>6.2. Modelo 347</li> <li>6.2.1. Exportación del 347 y generación de cartas.</li> <li>6.2.2. Generar nueva Liquidación.</li> <li>6.2.3. Impresión listados</li> <li>6.3. Cumplimentación del modelo 347.</li> </ul>                                                                                                    |     |
| <ul> <li>6.1.1. Nueva Liquidación</li></ul>                                                                                                    |     |
| <ul> <li>6.1.1. Nueva Liquidación.</li> <li>6.1.2. Presentación Telemática.</li> <li>6.2. Modelo 347</li> <li>6.2.1. Exportación del 347 y generación de cartas.</li> <li>6.2.2. Generar nueva Liquidación.</li> <li>6.2.3. Impresión listados</li> <li>6.3. Cumplimentación del modelo 347.</li> <li>6.3.1. Cumplimentación de la hoja-resumen.</li> <li>6.3.2. Cumplimentación de las hojas interiores.</li> </ul> |     |

| INFORMES CONTABLES                                  |     |
|-----------------------------------------------------|-----|
| 7.1. Balance de Sumas y Saldos                      |     |
| 7.2. Balance Seguido de Sumas y Saldos              | 141 |
| 7.3. Cuentas de Explotación                         |     |
| 7.4. Balance Situación                              | 144 |
| 7.4.1. Chequear el Balance                          | 147 |
| 7.4.2. Calcular el Balance                          | 148 |
| 7.5. Balances de Pérdidas / Ganancias               | 150 |
| PROCESO DE CIERRE                                   | 151 |
| 8.1. Proceso de Regularización.                     |     |
| 8.2. Asiento Cierre / Inicial                       |     |
| 8.2.1. Generar Proceso de Cierre.                   |     |
| 8.2.2. Traspaso de Saldos Iniciales y N-1.          |     |
| 8.3. Deshacer Proceso de Cierre                     | 154 |
| UTILIDADES                                          | 155 |
| 9.1. Mantenimiento de Filtros                       |     |
| 9.2. Mantenimiento de Listados                      |     |
| 9.3. Mantenimiento de Formularios                   |     |
| 9.4. Recalcular Saldos Cuentas Auxiliares           |     |
| 9.5. Chequeo de Contabilidad.                       |     |
| 9.6. Borrado Masivo de Apuntes                      |     |
| 9.7. Borrado de Cuentas Auxiliares                  |     |
| 9.8. Balance Comparativo entre Ejercicios           |     |
| 9.9. Traspaso de Apuntes entre Cuentas              |     |
| 9.10. Consolidación de Empresas                     |     |
| 9.11. Traspaso de Apuntes entre Empresas            |     |
| 9.12. Poner Saldos Iniciales a Cero                 | 167 |
| 9.13. Importación de formularios y listados         | 167 |
| 9.14. Importación Datos Aux. (Clientes/Proveedores) |     |
| 9.15. Importación de Apuntes Gestión5 / SQL         | 171 |
| 9.16. Importación Datos Formato Conta Plus          |     |
| 9.17. Enlace Web con Hacienda                       |     |
| 9.18. Bloqueo por Períodos                          | 173 |
| VER                                                 | 175 |
| 10.1. Ocultar barra de estado                       |     |
| 10.2. Ocultar barra Datos Empresa                   |     |
| 10.3. Ocultar imagen de fondo (terminal server)     |     |
| 10.5. Seleccionar Tipo Letra                        | 176 |
| Módulo de Amortización e Inmovilizado               | 177 |
| 11.1. Gestión del Inmovilizado.                     | 177 |
|                                                     |     |

| 11.1.1. Actividad de la Empresa                   |     |
|---------------------------------------------------|-----|
| 11.1.2. Locales                                   |     |
| 11.1.3. Departamentos                             |     |
| 11.1.4. Grupos de Elementos                       | 179 |
| 11.1.5. Mantenimiento de la Tabla de Amortización | 179 |
| 11.2. Mantenimiento del Inmovilizado              |     |
| 11.2.1. Tabla de Amortización                     | 186 |
| 11.2.2. Listado del Inmovilizado Material         |     |
| 11.3. Generar Asiento de Amortización             | 189 |
| Módulo I.R.P.F.                                   | 191 |
| 12.1. Cuentas de Retención.                       | 192 |
| 12.2. Mantenimiento de las Retenciones.           | 193 |
| 12.3. Introducción de las Retenciones             | 193 |
| 12.4. Modelo 110                                  | 195 |
| 11.2.1. Generar nueva Liquidación.                |     |
| 11.2.2. Confirmar Declaración                     | 203 |
| 12.5. Modelo 190                                  |     |
| 12.5.1. Cumplimentación de la hoja-resumen        |     |
| 12.5.2. Cumplimentación de las hojas interiores   | 209 |
| 12.5.3. Claves y subclaves de percepción          |     |
| 12.5.4. Exportación e Impresión del 190.          |     |
| LA MEMORIA                                        | 221 |
| 13.1 Funciones de la Memoria.                     | 221 |
| 13.2 El editor de la Memoria.                     | 223 |
| Administrador Conta5 SQL                          | 225 |
| 14.1. Entrada al Administrador                    | 226 |
| 14.2. Organización y creación de una Empresa      | 227 |
| 14.2.1. Generalidades                             | 227 |
| 14.2.2. Utilidades                                |     |
| 14.2.3. Añadir una nueva Empresa                  | 238 |
| 14.2.4. Crear / Eliminar un Ejercicio             |     |
| 14.2.5. Accesos                                   |     |
| 14.3. Usuarios                                    |     |
| 14.3 Configuración                                |     |

# BIENVENIDOS A CONTA5 SQL.

**Conta5 SQL** es una aplicación diseñada para gestionar completamente la contabilidad de una empresa cubriendo todos los ciclos desde la inserción de los apuntes, gestión del Libro de I.V.A. y de la Cartera de Cobros y Pagos hasta la creación de los Modelos, Balances, Cuentas Anuales necesarios a entregar a los organismos pertinentes, incluso es posible la personalización de informes y generarlos posteriormente en distintos soportes (PDF, Word, Excel, JPG, etc.).

La aplicación de conceptos novedosos así como una interfaz limpia dan un aspecto de confianza al usuario. La integración con Internet y la facilidad al usuario de establecer sus informes o conectar a través de ODBC con programas como Microsoft Office o Lotus SmartSuite, Cristal Reports etc., hace que Conta5 SQL sea un gran producto con grandes facilidades para el usuario.

**ROBUSTEZ** en el motor de datos es la principal característica, ya que está garantizada la integridad de todos sus datos y no tendrán que utilizar los constantes procesos de recuperación por corrupción, por el acceso de múltiples usuarios.

Además el usuario tiene la seguridad de estar trabajando al día con la normativa contable ya que Conta5 SQL es Agente Colaborador de la Agencia Estatal de Administración Tributaria, recibiendo de forma directa y anticipada los cambios normativos.

## **NOVEDADES:**

**Múltiples Sistemas Operativos Servidores**: Windows 9x/ NT, 2000, Vista, Windows 7 o cualquier plataforma licenciada para Interbase-firebird.

Motor de datos Interbase-firebird SQL.

Diseñador de Informes y Formularios.

Control de acceso a visualización de campos.

Filtros de Búsqueda y Listado de libre definición.

Vistas de datos: Modo Ficha y Modo lista.

# ÚLTIMAS TECNOLOGÍAS.

**Conta5 SQL** es una aplicación C/S – Cliente / Servidor Motor de datos SQL. Con todas las características que ello conlleva.

Gestión de Ventanas secuenciales para no perderse en las amplias ventanas Windows.

Diseñador de impresos y formularios en castellano.

Manuales y ayuda en línea HTML sensible al contexto.

Incorporación de gráficos con comentarios a la ayuda.

Posibilidad de usar distintos sistemas operativos como servidor de la Base de Datos como Windows 9x/NT, 2000, Vista, Windows 7.

Exportación de informes a PDF, Word, Excel, etc.

## INTUITIVO. PANTALLAS MUY ELABORADAS Y LIMPIAS.

Procesos y diseños ajustados al funcionamiento natural de los operadores. Impecable presentación de informes contables.

# SEGURIDAD Y CONTROL DE ACCESO DE USUARIOS

Control por el Administrador de los permisos de acceso a las cuentas y a las distintas partes que componen el programa, distintos entre un ejercicio y otro. Lista de usuarios con acceso a un ejercicio.

### **AUDITORÍA.**

Dé altas de registros y modifique los datos. Ahora ya podrá saber... Quién, Cuándo, Hora, minuto y segundo ha modificado una cuenta o añadido o modificado algún apunte.

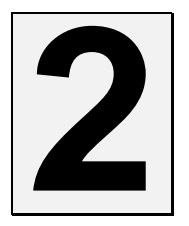

# **GENERALIDADES DE CONTA5 SQL**

Dentro de Conta5 SQL se van a encontrar algunas generalidades que son aplicables para casi todas las opciones del programa.

## **2.1. ACCESOS DE USUARIOS**

En toda la aplicación, solo se mostrarán las cuentas a las que tenga acceso el usuario activo. Los accesos de los usuarios serán configurados por el administrador de la aplicación.

Existen dos tipos de Accesos y restricciones:

- ➤ Acceso a Cuentas, El usuario puede tener por cuenta, accesos de Solo Lectura, Control Total o Sin Acceso (no se mostrara ninguna cuenta en esta opción).
- Acceso a Menús, El usuario podrá tener o no acceso a las opciones de Menú, según se le indique. Dentro de estos accesos a dichas opciones de Menú, se podrá indicar por Menú el grado de confianza, es decir, si tiene permiso de Inserción o Modificación o de solo lectura.

# **2.2. NAVEGADOR**

La utilidad Navegador a nivel de gestión de datos, es con la cual podremos Movernos por los distintos registros de una misma Tabla (como pueden ser las cuentas de Mayor, Cuentas Auxiliares, Apuntes del Diario, etc.), añadir nuevos Registros, modificarlos o simplemente eliminarlos. Estos procesos se realizarán por medio del Navegador y con un solo Click de Ratón sobre la opción deseada.

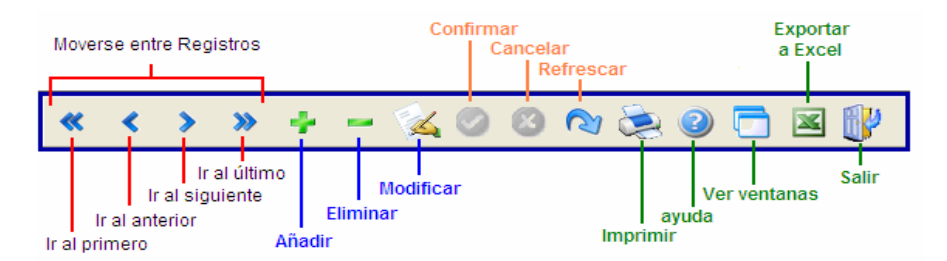

A nivel de Utilidades, nos encontraremos con opciones como la Impresión, la Ayuda, Ver todas las Ventanas abiertas, exportar el modo lista o consulta a Excel y la opción de Salir.

# 2.3. MODO LISTA / FICHA Y MODO CONSULTA.

En casi todas las opciones de la aplicación nos encontraremos el modo Lista / Ficha, donde podremos visualizar la Ficha de un único Registro (Modo Ficha) o todos los registros de la Tabla en la que nos encontremos (Modo Lista), así como poder realizar filtros de los datos en el Modo Lista y Consulta.

#### Modo Lista.

Desde el Modo Lista se podrán realizar: ordenaciones de los datos, filtros de los datos visualizados en pantalla, ver la ficha del registro seleccionado, seleccionar las columnas a visualizar y eliminar los filtros aplicados. En la siguiente imagen se muestra el Modo Lista con las opciones descritas.

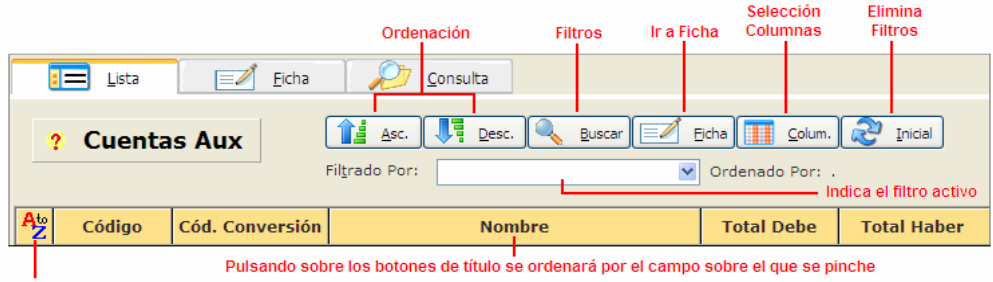

Desde esta opción se pueden seleccionar las columnas deseadas y su ordenación

#### Selección Columnas

Desde esta opción podremos seleccionar de los campos Disponibles tantos como deseemos visualizar en pantalla.

| Seleccione Columnas de Visualización                                                                                                    |          |
|----------------------------------------------------------------------------------------------------|----------|
| Columnas Disponibles<br>Código<br>Cód. Conversión<br>Nombre<br>Saldo Debe<br>Saldo Haber<br>Saldo Actual<br>Inicial Debe<br>Inicial Haber<br>Saldo N-1 Debe<br>Saldo N-1 Haber<br>Cierre Dehe | <b>↓</b> |
| 🖌 Aceptar 🛛 🗶 Cancelar 🔀 Valores Por Defec                                                                                                    | to       |

#### Ordenación de Columnas

Pulsando este botón <sup>2</sup> podremos seleccionar sobre qué campos queremos que se ordenen los datos que visualizaremos en la pantalla.

| Seleccione Orden de Columnas                                                                                                    | × |
|----------------------------------------------------------------------------------------------------|---|
| Columnas Disponibles Ordenado por<br>Código<br>Cód. Conversión<br>Nombre<br>Saldo Debe<br>Saldo Haber<br>Saldo Actual<br>Inicial Debe<br>Inicial Haber<br>Saldo N-1 Debe<br>Saldo N-1 Debe<br>Saldo N-1 Haber<br>Cierre Debe<br>Cierre Debe<br>Cancelar Cancel Solution Content of the second second sec | • |

#### Aplicar Filtros.

La opción para aplicar los filtros al Modo Lista funciona de la siguiente manera:

Como podemos observar en la siguiente imagen en la parte superior nos indica el filtro Activo y la opción de poder seleccionar otro Filtro (previamente creado) para poder modificarlo.

En la Izquierda de la misma tenemos todos los campos disponibles para poder generar un filtro. Se podrán seleccionar tantos campos y filtros como se deseen (un filtro por campo, pudiendo seleccionar el mismo campo las veces deseadas).

En la Zona Central de la pantalla podremos Visualizar el Campo seleccionado e introducir los datos para generar el filtro deseado, pudiendo ser la selección según el campo seleccionado de las siguientes formas: Igual, Distinto, Desde / Hasta y Verdadero o Falso. También podremos utilizar los siguientes comodines (\*) Cualquier Letra o (?) Una Letra.

En la Zona derecha de la pantalla se Visualizarán los campos con los filtros aplicados.

| Filtro Actual: Nuevo Filtro                                                                                                    |                    | 🕞 Seleccionar <u>Fi</u> ltro                                                                                       |
|----------------------------------------------------------------------------------------------------|--------------------|----------------------------------------------------------------------------------------------------|
| Campos Disponibles                                                                                                    | Campo seleccionado | Líneas del Filtro Actual                                                                                           |
| Quenta     ▲       Obescripción Cuenta     Tipo Cartera       Clave     Concepto       Fecha Emisión     Importe Factura       Nº Yto.     Fecha Vto.       Importe Vto.     Acumulado       Banco     Estado       Estado     Gód.       Cód.     Cód.       Cartera     Fecha Atta       Fecha Modificación     Usuario Atta       Usuario Modificación     Fecha Atta Yto.       Fecha Atta Yto.     Eracha Modificación yto. | Cuenta             | Elinina todo el fitro     Aplica el campo con el fitro     Borrar el campo con el fitro     Modo Experto B Guardar |

También podremos aplicar un filtro en modo experto, para lo cual es necesario poseer una serie de conocimientos sobre las sentencias de selección SQL.

#### Guardar Filtros.

Podremos guardar todos los filtros creados para poder aplicarlos posteriormente tantas veces como deseemos.

Para guardar los filtros pulsaremos sobre el Botón Guardar, que se encuentra en la parte inferior Derecha de la pantalla de los Filtros. Nos mostrará otra pantalla con varias pestañas:

- 1- Datos Principales: podremos insertar el Nombre del filtro, indicar si es un filtro Privado (sólo aplicable por el usuario que lo crea), si es un filtro Activo (se aplica al automáticamente al entrar al Modo Lista) o insertar la observación pertinente si fuese el caso.
- 2- Columnas Filtro: podremos seleccionar las columnas que deseamos visualizar en el nuevo filtro.
- 3- Orden de Campos: se podrá seleccionar el orden en el que se desea que nos muestre los campos.

# 2.4. BÚSQUEDA E INSERCIÓN RÁPIDA DE CUENTAS AUXILIARES

Para la inserción / búsqueda de Cuentas Auxiliares desde cualquier parte del programa se ha ideado un método de inserción de cuentas que nos facilita tanto la búsqueda como la inserción de nuevas cuentas.

En el método ideado se ha diferenciado la parte llamada prefijo (430,431,400, etc..), de la parte variable de la cuenta (000000001), hasta un total de doce dígitos (el Número de dígitos con el que se trabajará vendrá definido en la ficha de la empresa Campo "*Número Dígitos de las cuentas*"), para lo cual por medio del separador (.), podemos evitar el teclear todos los dígitos con los que se trabaja, que puede ser costoso y puede dar a posibles avisos de Error.

Ejemplos de utilización para una empresa que trabaja con 8 dígitos:

| 430.6   | nos devuelve la cuenta | 43000006 |
|---------|------------------------|----------|
| 400.15  | nos devuelve la cuenta | 40000015 |
| 572.150 | nos devuelve la cuenta | 57200150 |

....

Componente de Búsqueda:

En toda la aplicación nos encontraremos éste componente de búsqueda, con el cual podremos realizar una búsqueda rápida de los datos con solo pulsar las siguientes teclas:

[.430] nos mostrará en la ventana de búsqueda todas las cuentas que empiecen por 430.

- [ **430.25** ] nos mostrara la cuenta que corresponda cambiando el punto por tantos ceros como dígitos de trabajo se indiquen (*para 8 dígitos: 43000025*).
- [430.] colocando un solo punto después del prefijo nos devolverá la primera cuenta existente del prefijo indicado.
- [430..] colocando dos puntos después del prefijo nos devolverá la última cuenta existente del prefijo indicado.

**F2 Búsqueda por Código:** realiza una búsqueda secuencial por la primera columna de la izquierda, es decir, si se introduce el valor **430** se mostrara o posicionará sobre todos los códigos que empiecen por dicho valor (**430**00001, **430**00002, etc.).

**F4 Búsqueda por Nombre:** mostrara todos los nombres que empiecen por dicho valor, por ejemplo, si se introduce el valor **MAR** se posicionara sobre todos los nombres que contengan ese valor (**MAR**TINEZ, **MAR**CELO, **MAR**CO, etc.).

**F5 Scan por Nombre**: realiza un escaneo completo buscando en cualquier posición el valor introducido, es decir, si se introduce el valor **AR** se mostrara o posicionará sobre todos los nombres que contengan dicho valor (MARTINEZ, MARCELO, MARCO, CAMARA, MAQUINARIA, etc.).

Cada vez que entremos en un componente de búsqueda, nos mostrará en la parte superior de la pantalla las opciones de búsqueda que se poseen:

| 🛃 B            | úsqueda por Código de CUENTASM                                        |             |        |        |        |      |
|----------------|-----------------------------------------------------------------------|-------------|--------|--------|--------|------|
| Laden<br>10    | a a Buscar<br>F2 F4<br>Código Nombre                                  | F5<br>Scan● |        |        |        |      |
| Cóc            | igo Nombre                                                            | <u>^</u>    |        |        |        |      |
| <u>&gt; 10</u> | CAPITAL                                                               |             | 1      |        |        |      |
| 100            | Lapital social                                                        |             |        | 50     | E.4    | FF   |
| 101            | Fondo social                                                          |             | •••••• | FZ FZ  | F4     | 15   |
| 102            |                                                                       |             |        | Código | Nombre | Scan |
| 103            | Socios por desembolsos no exigidos                                    |             | (      |        |        |      |
| 103            | J Socios por desembolsos no exigidos, capital socia                   | 1           |        |        |        |      |
| 103            | I Socios parte no desembolsada                                        |             |        |        |        |      |
| 103            | 4 Socios por desembolsos no exigidos, capital pend                    | lente       |        |        |        |      |
| 104            | Socios por aportaciones no dinerarias pendientes                      |             |        |        |        |      |
| 104            | <ul> <li>Socios por aportaciones no dinerarias pendientes.</li> </ul> | , capit     |        |        |        |      |
| 104            | 4 Socios por aportaciones no dinerarias pendientes,                   | , capit     |        |        |        |      |
| 108            | Acciones o participaciones propias en situaciones                     | espe        |        |        |        |      |
| <              |                                                                       | >           |        |        |        |      |
| N <sup>s</sup> | Reg: 13 🛛 🖌 Aceptar 🕅 🗶 Can                                           | celar       |        |        |        |      |

# 2.5. VENTANA DE IMPRESIÓN DE FORMULARIOS Y LISTADOS

A la hora de imprimir un formulario o Listado nos aparecerá una pantalla como la siguiente donde podremos elegir las opciones de impresión.

| Imprimir Listado            |                                      |
|-----------------------------|--------------------------------------|
| Listado Listado Saldos Tota | les 💌                                |
|                             | Tipo de Salida                       |
| Título Listado              | ● Pantalla                           |
| Editar Formulario           | O Impresora                          |
|                             | 🔿 E-Mail                             |
| Deciones No                 | Copias 1                             |
| Impresora: hp LaserJ        | et 1522                              |
|                             | ✓ <u>A</u> ceptar X <u>C</u> ancelar |

- ➤ Título Listado: permite añadir un título personalizado al documento que se va a imprimir.
- Editar Formulario: al pulsar el botón se nos abrirá el editor de formularios, con el cual modificar la estructura del documento, adaptándolo a nuestras necesidades.

#### Visualización por Pantalla.

En caso de seleccionar en la pantalla anterior el tipo de salida en pantalla, nos aparecerá una ventana con el documento a imprimir y una serie de opciones:

|     | 1         |          | 2                                | 3 4           | 4 5        | 67        |                   |           |                 |                     |   |
|-----|-----------|----------|----------------------------------|---------------|------------|-----------|-------------------|-----------|-----------------|---------------------|---|
| 🤿 P | revisuali | zació    | n ce la                          | impresión     |            |           |                   |           |                 |                     |   |
|     |           |          |                                  |               | ~ .        |           |                   |           |                 |                     |   |
| l   |           |          | <ul> <li>▲</li> <li>▶</li> </ul> |               | 9   💾      | 2 1       | <u>Cerrar</u>     |           |                 |                     |   |
|     |           |          |                                  |               |            |           |                   |           |                 |                     | ~ |
|     |           |          |                                  |               |            |           |                   |           |                 |                     |   |
|     |           |          |                                  |               |            |           |                   |           | Peche Impresión | 18/12/2010 18:32:34 |   |
|     | C         | onto     | 15.1                             | EMPRESA S     | TANDARD    | )         |                   |           | EJERCICIO:      | 2010                |   |
|     |           |          |                                  |               |            |           | h                 |           |                 |                     |   |
|     |           |          |                                  |               |            | .onsu     | ita Extracto      |           |                 |                     |   |
|     |           |          |                                  |               |            |           |                   |           |                 |                     |   |
|     | Cuer      | nta 600  | 00000                            | COMPRAS N     | MMPP       |           |                   |           |                 |                     |   |
|     |           |          |                                  |               |            |           |                   |           |                 |                     |   |
|     | ASIENT    | TO LINEA | FECHA                            | CONTRAPARTIDA | DESCRIPCIÓ | N DEL APU | NTE               | DOCUMENTO | DEBE            | HABER SALDO         |   |
|     | 65        | 3        | 19/01/2010                       |               | FACTURADE  |           |                   | 11        | 3.615.76        | 3.615.76            |   |
|     | 66        | з        | 19/02/2010                       |               | FACTURADE  | (MATERIA  | LES DE LA MANCHA) | 32/553    | 1.047,03        | 4.662,79            |   |
|     | 67        | з        | 15/03/2010                       |               | FACTURADE  | (COMERC   | AL ESTRECHO S.A.) | 3/662     | 847,03          | 5.509,82            |   |
| 1   | 68        | з        | 19/04/2010                       |               | FACTURADE  | (PROVEE   | DORES)            | 32/555    | 10.731,65       | 18.241,47           |   |
|     | 70        | з        | 04/05/2010                       |               | FACTURADE  | (GRANJA   | EL MOLINO C.E.)   | 34966     | 2,985,18        | 19.227,65           |   |
|     | 71        | з        | 07/06/2010                       |               | FACTURADE  | (PROVEE   | DORES)            | 6546      | 555,38          | 19.783,03           |   |
|     | 9         | з        | 16/07/2010                       |               | FACTURADE  | (ACCESO   | RIOSAUTOMOCION)   | 0/21      | 8.001,63        | 27.784,66           |   |
| 1   | 16        | з        | 12/08/2010                       |               | FACTURADE  |           |                   |           | 23,50           | 27.808,16           |   |
|     | 21        | 3        | 16/08/2010                       |               | FACTURADE  | 549-11 SU | PER CAR GMBH      | 0/24      | 26.006,16       | 53.814,32           |   |
|     | 27        | 3        | 07/09/2010                       |               | FACTURADE  | (GRANJA   | VERDES.L.)        | 544       | 436,11          | 54.300,43           |   |
|     | 31        | 3        | 24/09/2010                       |               | FACTURADE  | (PAPELER  | IAS UNI S.L.)     | 222       | 49,66           | 54,350,09           |   |
|     | 42        | 2        | 05/10/2010                       |               | FACTURADE  | (ALIMENT  | ARIA ACME S.A.)   | 1111      | 500,00          | 54.850,09           |   |
|     | 44        | 3        | 07/10/2010                       |               | FACTURADE  | (GRANJA   | VER DE S.L.)      |           | 84,74           | 54.934,83           |   |
|     | 63        | 3        | 25/10/2010                       |               | FACTURADE  | (PAPELER  | IAS UNI S.L.)     | 1144      | 55, 51          | 54,990,34           |   |
|     | 82        | з        | 25/11/2010                       |               | FACTURADE  | (ALMINE)  | \$                | 3215      | 1.398,30        | 55.388,64           |   |
|     |           |          |                                  |               |            |           | TOTALOU           | ENTA      | 56.388,64       | 56.323,64           |   |
|     |           |          |                                  |               |            |           |                   |           |                 |                     |   |
|     | Página 1  | de 1     |                                  |               |            |           |                   |           |                 |                     |   |

- 1. Forma de previsualización en pantalla, distintas opciones de zoom.
- 2. Botones de movimiento para pasar entre las distintas páginas que tenga el documento.
- 3. Configuración de los atributos de impresión: Pulsando este botón no imprime el documento, sino que nos permite seleccionar Impresora y número de copias.
- 4. Botón de impresión del documento.
- 5. Guardar el documento: nos permite guardar el informe previsualizado en distintos formatos (.pdf, .htm, .xls, etc.), cómo puede observarse en la imagen siguiente.

| Guardar Infor                                           | me                                                                                                    |                                                                                                    |   |   |     |   | ×        |
|---------------------------------------------------------|----------------------------------------------------------------------------------------------------|----------------------------------------------------------------------------------------------------|---|---|-----|---|----------|
| Guardar en:                                             | Conta5S                                                                                                    | QL                                                                                                    | ~ | ¢ | 🗈 💣 |   |          |
| Documentos<br>recientes<br>Escritorio<br>Mis documentos | Adjuntos<br>Administra<br>Datos<br>Document<br>Formulario<br>Memorias<br>Mod_Ofici<br>Modelo34(<br>Morma34<br>Temp | ador<br>acion_NIC<br>ss_Listados<br>ales<br>D                                                                                                    |   |   |     |   |          |
| Mi PC                                                   |                                                                                                    |                                                                                                    |   |   |     |   |          |
|                                                         |                                                                                                    |                                                                                                    |   |   |     |   |          |
| Mis sitios de red                                       | Nombre:                                                                                                    |                                                                                                    |   |   |     | ~ | Guardar  |
|                                                         | Tipo:                                                                                                    | Rich Text Format (*.rtf)                                                                                                    |   |   |     | ~ | Cancelar |
|                                                         |                                                                                                    | HTML Document (*htm)<br>Adobe Acrobat Document (*pdf)<br>Rich Text Format (*nf)<br>Microsoft Excel Worksheet (*xls)<br>Text Document (*bt)<br>GiF Image File (*gf)<br>JPEG Image File (*pg)<br>Bitmap File (*bmp)<br>Enhanced Metafile (*emf)<br>Windows Metafile (*emf) |   |   |     | < |          |

- 6. Cargar documento: reemplaza en pantalla con otro documento que tengamos guardado previamente.
- 7. Enviar Email: se puede enviar por correo electrónico el informe que visualizamos en pantalla en formato .pdf.

| ditor de Mensajes Electró                                     | nicos                  |                                 |                                                                                    |
|---------------------------------------------------------------|------------------------|---------------------------------|------------------------------------------------------------------------------------|
| Configuración                                                 | Copiar Copiar          | itar Pegar 🕜 De                 | eshacer Opciones avanzadas                                                         |
| Para: gestion5(                                               | ₽gestion5.com          | Archivos<br>Fichero/1<br>C:\Doc | adjuntos<br>Tipo de Contenido<br>uments and Settings\jesusb\Escritorio\consumos el |
| <u>C</u> C: su@email<br>BCC:                                  | .com                   |                                 |                                                                                    |
| Asunto: Envío de                                              | Informe                |                                 | Adjuntar archivos Eliminar de adjuntos                                             |
| Hensaje<br>Te ervío el Infor<br>Un saludo<br>Carmen de la Fue | me finalizado.<br>ante |                                 |                                                                                    |
| Lista de correos disponi                                      | bles                   |                                 |                                                                                    |
| E-Mail                                                        | Nombre                 | Procedencia                     | Enviar                                                                             |
| L                                                             |                        | 09                              |                                                                                    |

El documento se enviará a la dirección que se le indique en "Para:", pudiendo introducir un Asunto y un texto, indicando el motivo del envío. También se podrá introducir tantos archivos adjuntos como se deseen o introducir desde las opciones avanzadas un Remitente o una cabecera Adicional.

<sup>16</sup> Manual de usuario de Conta5 SQL

La primera vez que se realice un envío se debe configurar previamente el correo electrónico, para ello pulsaremos el botón "Configuración" de la pantalla de envío y rellenaremos cada una de las pestañas (Configuración POP3, SMTP y de Reenvío).

| 🛃 Configuración del corr | eo electrónico        |                                                      |    | Þ     |
|--------------------------|-----------------------|------------------------------------------------------|----|-------|
| Configuración POP3       | Configuración SMTP    | Configuración Reenvio                                |    |       |
|                          | _                     |                                                      |    |       |
| Servidor de              | correo entrante (POP) | pop3.server.com                                      |    |       |
| Puerto                   |                       | 110                                                  |    |       |
| Su email                 | 1                     | your@email.com                                       |    |       |
| Usuario                  | 2                     | your_login                                           |    |       |
| Clave                    |                       | ie nie okcaje nie nie nie nie nie nie nie nie nie ni |    |       |
| <u>N</u> ombre del       | Usuario en el email   | Su_Nombre                                            |    |       |
|                          |                       |                                                      |    |       |
|                          |                       |                                                      |    |       |
|                          |                       |                                                      | Ac | eptar |

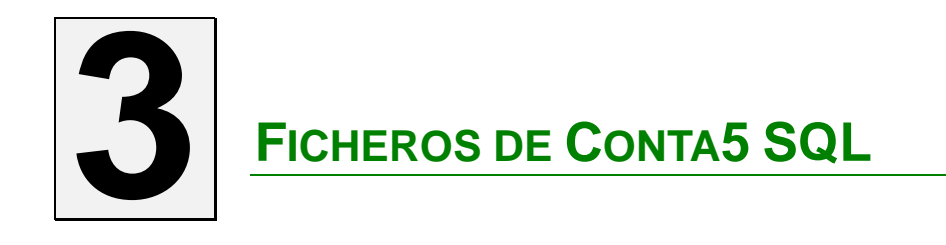

# **3.1. DATOS DE EMPRESA**

# **3.1.1. MANTENIMIENTO DE LA EMPRESA**

Para acceder al Mantenimiento de la Empresa desplegamos el menú "Ficheros", seleccionamos "Empresa" y hacemos clic en "Mantenimiento". Nos aparecerá la siguiente ventana:

| 🔂 Conta5 SQL Ver_10.7.1.7 - EMPRESA STANDARD (2010) - Usuario: SYSDBA - Nº Licencia: PGINFORMATICA-CZSY-AY48-XJ                                                                                                    |              |
|----------------------------------------------------------------------------------------------------|--------------|
| Ejcheros Apuntes Libros Auxiliares Modelos Oficiales A.T. Informes Contables Proceso de Cierre Utilidades Administrador Ventanas Ver Salir                                                                                                    |              |
| Empresa STANDARD 🕑 Ejercicio 2010 🕑 Usuario SYSDBA 2                                                                                                    | 25/10/2010 💌 |
| <ul> <li></li></ul>                                                                                                    |              |
| 1 Datos Generales 2 Datos Fiscales 2 Dirección Fiscal 4 Datos Representante 5 Prefijos y Configuración                                                                                                    |              |
| Logotipo       Pecha Inicio Ejercicio       01/01/2010       Image: Constant State State Sta |              |
|                                                                                                    |              |

En este apartado es donde se maneja la información general correspondiente con nuestra empresa. Veremos los distintos bloques en que se ha dividido:

#### 1- Datos generales

En este bloque manejaremos la información de nuestra empresa correspondiente con el tema de la presentación, contadores y fechas de nuestra empresa.

Campos modificables:

- Nombre: Indica el nombre de la empresa.
- Ejercicio: Indica el ejercicio Activo de la empresa.
- Logotipo: Esta será la imagen de nuestra empresa que podremos incluir en nuestros documentos.
- Clave de supervisor: Este campo solo puede ser manejado por el usuario "SYSDBA". Al estar activada esta clave, ésta será solicitada como forma de protección al realizar algunos procesos, como el borrado o cambios masivos o para desconfirmar los modelos oficiales (303, 340, 110,...)
- ▶ Fecha Inicio Ejercicio: Aquí es donde indicamos en qué fecha queremos que comience nuestro ejercicio, esto servirá para delimitar los apuntes correspondientes a cada ejercicio.
- ▶ Fecha Fin Ejercicio: Aquí es donde indicamos en qué fecha queremos que termine nuestro ejercicio, esto servirá para delimitar los apuntes correspondientes a cada ejercicio.
- Número de Decimales: Este campo es muy importante y corresponde con el número de decimales con el que trabajará nuestra contabilidad en todo momento.
- Número Dígitos de las cuentas: En este campo elegimos el nº de dígitos que tendrán nuestras cuentas contables (auxiliares), hay que tener en cuenta que los primeros 4 dígitos están reservados para el plan contable (cuentas de mayor). El máximo son 12 dígitos.
- Ejercicios Anteriores en Línea: Aquí se indica con cuantos ejercicios además del actual queremos trabajar, cuantos más ejercicios en línea más información tendremos a la hora de ver graficas, comparativas, estadísticas, etc.
- Número de Apunte: Indica el último número de apunte (es el mismo para todos los diarios).
- Número de Orden Soportado/Repercutido: indica el último número de registro de entrada del libro del IVA, tanto del Soportado como del Repercutido.
- Acumulado Debe/Haber: Suma total de todos los saldos del Debe/Haber. Estos dos últimos campos nos muestran el total de nuestra contabilidad, indicando de forma rápida si está cuadrada la misma.
- Bloqueos por Periodos: Desde esta opción se pueden realizar el Bloqueo por periodos (Mes), de forma que no se podrá modificar ningún dato del diario y del libro del IVA de ese periodo.

Tipo Informe: Dentro de esta opción se indicarán los tipos de informes de Cuentas Anuales a presentar por la empresa pudiendo seleccionar entre PYME, ABREVIADO y NORMAL, ya que según la definición que tenga la empresa en el Plan Contable nuevo, tendrá que emitir los informes de acuerdo a los diferentes tipos de empresa.

#### 2- Datos Fiscales

Aquí indicaremos cuales son los datos fiscales de nuestra empresa, es muy importante rellenarlos correctamente ya que serán los que figuraran en los documentos que se generen.

| 1 Datos Generales 2 Datos Fis                  | cales <u>3</u> Dirección Fiscal <u>4</u> | Datos Representante 5 P                    | Prefijos y Configuración                                |                                  |
|------------------------------------------------|------------------------------------------|--------------------------------------------|---------------------------------------------------------|----------------------------------|
| Tipo Empresa<br>Persona Jurídica               | Nombre Fiscal                            |                                            |                                                         |                                  |
| N.I.F./D.N.I.                                  | X123456789 Emp                           | Sujeto Pa:<br>resa inscrita en el Registro | sivo sometido a la Regla d<br>de devolución mesual (Art | le Prorrata 🔲 🚺<br>t. 30 RIVA) 🔲 |
| Delegación Hacienda<br>Administración Hacienda | CUENCA<br>CUENCA                         | ]                                          | Modelo 300 -<br>Mensual                                 | 303<br>Trimestral                |
| C.P. Administración                            | 16004<br>esa (Amortizaciones e Inm       | ovilizado)                                 | % Atribuible al Estado                                  | 100                              |
| Código       ▶ 01     Hoteles y pension        | Nombre Actividad                         | Epigrafe CNAE<br>55101                     | Ver Ad                                                  | ztividades                       |
| 🗌 Adeudo en Cuenta IVA                         | ι.                                       |                                            |                                                         |                                  |

#### **CAMPOS:**

- Tipo Empresa: Se indicará si es una Persona Física o Jurídica. Esta opción se tendrá en cuenta a la hora de generar los ficheros necesarios para la presentación telemática de los modelos oficiales de Hacienda (Mod. 110, 190, 303, 347).
- Nombre Fiscal: Es el nombre fiscal exacto con el que se declara a Hacienda.
- ▶ N.I.F./D.N.I.: Indica el Código Fiscal de una Empresa o Persona Física. Le recomendamos no incluir ningún tipo de separador, ni guiones ni espacios, etc., y seguir las indicaciones de hacienda para facilitar en el futuro la exportación al fichero de datos. Hacienda indica que el NIF de una persona física son 8 dígitos más letra de control, para una empresa su N.I.F. es letra y 8 dígitos. (A00000000).
- Sujeto Pasivo sometido a la Regla de Prorrata: en caso de estar sometido a esta Regla, esta casilla será activada de forma que el libro registro de bienes de inversión se presentará únicamente en el último periodo del año por los sujetos pasivos que, de acuerdo al artículo 65 del Reglamento del IVA, tengan que practicar la regularización de las deducciones por bienes de inversión.

- Empresa inscrita en el Registro de devolución mensual: se activará esta casilla en el caso de que la empresa ejercite su derecho de devolución mensual del impuesto del IVA.
- **Delegación Hacienda**: Nombre de la delegación de Hacienda a la que pertenece nuestra empresa.
- Administración Hacienda: Nombre de la administración de Hacienda.
- C.P. Administración: Código postal de la administración de Hacienda.
- ➤ % Atribuible el Estado: Porcentaje de los impuestos que nuestra empresa paga al estado, normalmente será del 100% exceptuando los casos especiales de algunas comunidades autónomas.
- ▶ Modelo 303: Deberemos indicar que tipo de declaración corresponde a nuestra empresa: Mensual o Trimestral.
- ➤ Actividades de la empresa: Lista las actividades empresariales que ejerce nuestra empresa. (Pulsando en el botón "Ver Actividades" podremos modificar dicha lista) Las actividades se tendrán en cuenta a la hora de la gestión del Inmovilizado y Amortizaciones, de forma que las tablas de amortización serán de acuerdo a la actividad de la empresa.
- Adeudo en Cuenta IVA: En este campo indicaremos la cuenta bancaria que aparecerá en los modelos de impuestos de Hacienda tanto para que se realice el pago o el abono.

#### 3- Dirección Fiscal

| 1 Datos Generales | 2 Datos Fiscales 3 Dirección Fiscal 4 Datos Representante 5 Prefijos y Configuración |
|-------------------|--------------------------------------------------------------------------------------|
|                   |                                                                                      |
|                   |                                                                                      |
| 5.6.              | C Vía Pública GESTION                                                                |
|                   |                                                                                      |
| Número            | 5 Escalera Piso Puerta                                                               |
| Municipio         | CUENCA                                                                               |
| Provincia         | CUENCA                                                                               |
| C.P.              | 16000                                                                                |
| Telefono1         | 96900000                                                                             |
| Telefono2         |                                                                                      |
| Email             | empresastandar@empresastandar.com                                                    |
|                   |                                                                                      |
|                   |                                                                                      |
|                   |                                                                                      |
|                   |                                                                                      |

Datos físcales de nuestra empresa correspondiente con su ubicación y medios de contacto.

#### 4- Datos del Representante

Indicaremos los datos del representante fiscal de nuestra empresa. Es importante cumplimentar esta ficha ya que estos datos serán utilizados a la hora de generar ciertos documentos oficiales.

| os Generales | 2 Datos Fiscales 3 Dirección Fiscal 4 Datos Representante 5 Prefijos y Configuración |
|--------------|--------------------------------------------------------------------------------------|
|              |                                                                                      |
|              |                                                                                      |
| Nombre       | LOPEZ MARTINEZ JOSE                                                                  |
| N.I.F.       | 1111111G                                                                             |
| SG           | C Via Pública DOCTOR GARCIA                                                          |
| Número       | 1 Escalera Piso 2 Puerta B                                                           |
| Municipio    | CUENCA                                                                               |
| Provincia    | CUENCA C.P 16004                                                                     |
| Telefono1    | 969222222 Telefono2                                                                  |
| Email        | joselopezmartinez@empresastandar.com                                                 |
|              |                                                                                      |
|              |                                                                                      |
|              |                                                                                      |
|              |                                                                                      |
|              |                                                                                      |
|              | Nombre<br>N.I.F.<br>SG<br>Número<br>Municipio<br>Provincia<br>Telefono1<br>Email     |

Para insertar el nombre, en el caso de Personas Físicas se consignará el primer apellido, un espacio, el segundo Apellido, un espacio y el nombre completo, necesariamente en este orden. Para las Personas Jurídicas y entidades en régimen de atribución de rentas, se consignará la razón social completa.

En ningún caso podrá figurar en este campo un nombre comercial.

#### 5- Prefijos y Configuración

Este apartado está relacionado con la introducción de apuntes en el diario. Aquí introduciremos una serie de datos que nos facilitará la creación de apuntes.

Indicando un prefijo de cuenta y si es Debe o Haber, cuando introduzcamos una cuenta con estos prefijos el sistema propondrá automáticamente la inserción de su registro en el libro de IVA (Soportado/Repercutido). Por lo tanto la configuración de estos prefijos agilizará la introducción de Facturas con IVA o retenciones.

#### Capítulo 2

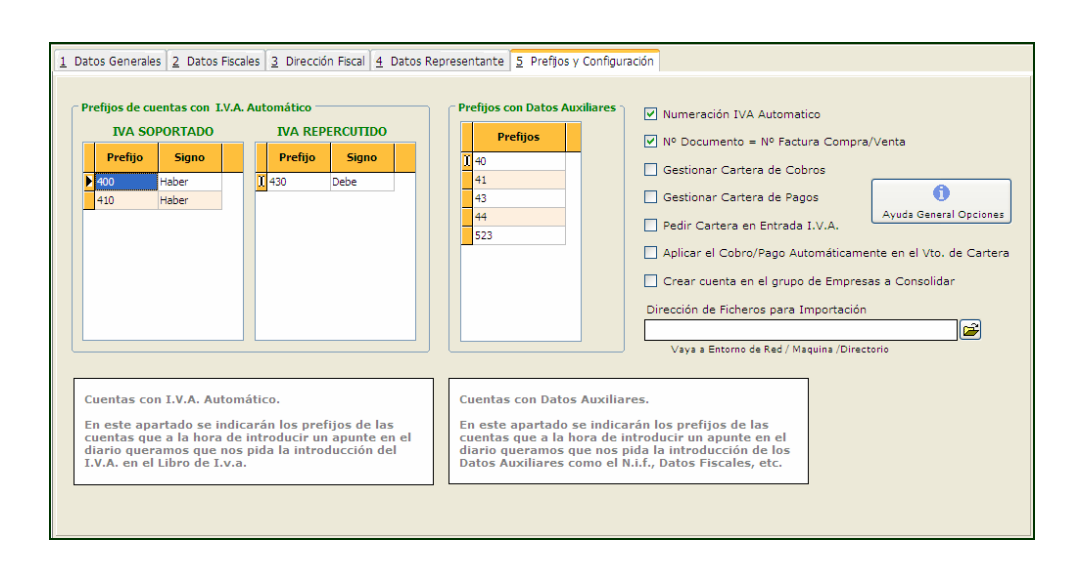

#### CAMPOS:

Prefijos de cuentas con I.V.A. automático: En esta lista introduciremos los prefijos de las cuentas auxiliares que llevan asociado de forma fija un apunte en el Libro de IVA.

En el campo "Prefijo" introduciremos el prefijo de las cuentas.

En el campo "Signo" indicaremos si se realizará un Cargo (Debe) o un Abono (Haber) en los Apuntes del diario.

De esta forma al generar un apunte sobre una cuenta que pertenece a alguno de los prefijos de esta lista automáticamente nos indicará que se debe introducir el IVA, pudiendo insertar los Tipos de IVA deseados y generar automáticamente los asientos pertinentes.

- Prefijos con Datos Auxiliares: Aquí introduciremos los prefijos de las cuentas que deberán de contener Datos auxiliares (Datos fiscales de las empresas). A la hora de introducir apuntes en el diario, en caso de que una cuenta con el prefijo aquí indicado no posea ningún dato nos pedirá la inserción de los mismos.
- Numeración IVA Automático: cargará en la columna "Documento" de los Apuntes del Diario, el último Nº de Registro del Libro de IVA (aumentando en uno) que se haya generado.
- Nº de Documento = Nº de Factura Compra/Venta: Si se encuentra activada esta opción, tomará el número registrado en el apunte del diario de la columna "Documento" como Nº de Factura en el Libro del IVA.
- Gestionar Cartera de Cobros Desde esta opción se indica a la empresa si se desea gestionar la Cartera de Cobros de clientes.
- Gestionar cartera de Pagos: Al activar esta opción, la empresa gestionará la Cartera de Pagos a Proveedores través del programa de Contabilidad.

- Pedir Cartera en Entrada de IVA: En el caso de que esta opción se encuentre activa, después de introducir en el Libro de IVA el apunte correspondiente, nos pedirá si deseamos introducir un Apunte en la Cartera (Solo en el caso de que se gestione también la Cartera en la Empresa).
- Aplicar el Cobro/Pago Automáticamente en el Vto. de Cartera: Aplica automáticamente el Cobro/Pago, de forma que el Vto. a tratar lo seleccionará por medio del campo Documento, es decir, se marcará como Cobrado/Pagado al vto. que coincida con el nº de documento e Importe de Vto. a tratar.
- Crear cuenta en el grupo de empresas a Consolidar: Se marcará esta opción en caso de que se trabaje con un grupo de empresas configuradas para ser consolidadas, de forma que las cuentas que se den de alta así como las modificaciones que se realizen en las cuentas auxiliares se realizarán también en las cuentas del grupo a consolidar.
- Dirección de Ficheros para Importación: Indica la dirección donde Conta5 SQL debe de buscar los ficheros que se generan para el proceso de Importación de Datos al programa de Contabilidad, cuando se utiliza la opción de Importación desde fichero externo.

# **3.1.2.** ACTIVIDADES EMPRESA

Para acceder a las Actividades de la Empresa desplegamos el menú "Ficheros", seleccionamos "Empresa"-"Mantenimiento", vamos a la pestaña "2 Datos Fiscales" y pinchamos en el botón "Ver actividades". Nos aparecerá la siguiente ventana:

| Conta5 SQL Ver_10.7.1.5 - EMPRESA STANDARD (2010                                         | ) - Usuario: SYSDBA - Nº Licencia: PGINFORMATICA-CZSY-AY48-XJ                                                                                                    |   |
|------------------------------------------------------------------------------------------|----------------------------------------------------------------------------------------------------|---|
| Eicheros Apuntes Libros Auxiliares Modelos Oficiales A.T. Inform                         | tes Contables Proceso de Cierre Utilidades A <u>d</u> ministrador <u>V</u> entanas V <u>e</u> r Salir                                                                                                    |   |
| Empresa STANDARD                                                                         | Y         Ejercicio         2010         Y         Usuario         SYSDBA         11/08/2010         Y                                                                                                    |   |
| Empresa STANDARD                                                                         | Image: Second Second | × |
| Agrupació 62 Agrupación 01. Producción agrícola<br>Grupo Grupo 011. Explotación agrícola | B=-63         . Agrupación 63. Vta. de gasolina y lub. en est           B=-64         . Agrupación 64. Talleres de rep. de elem. de           B=-7         . División 7. Transportes y comunicaciones           B=-8         . División 8. Inst. finan., seg., serv. prest. emp.alq.           B=-9         . División 9. Otros servicios                                                                                                    |   |
| Ver Coeficientes de Amortización                                                         |                                                                                                    |   |

Desde esta ventana manejaremos el mantenimiento de las actividades empresariales que ejerce nuestra empresa.

#### **CAMPOS:**

- Código: se asignará un código a cada actividad que se registre
- Nombre: Nombre de la actividad empresarial que ejerce la empresa
- **Epígrafe CNAE**: Epígrafe correspondiente a la actividad de la empresa en el Impuesto sobre Actividades Económicas.
- **División**: Se Indicará la División a la que pertenece según la *Tabla de Coeficientes de Amortización*. (Se Adjunta Tabla).
- ▶ Agrupación: Se Indicará la Agrupación a la que pertenece según la Tabla de Coeficientes de Amortización. (Se Adjunta Tabla).
- ▶ Grupo: Se Indicará el Grupo al que pertenece según la *Tabla de Coeficientes de Amortización*. En el caso de que pertenezca a varios grupos, no seleccionar ninguno.

# 3.1.3. BANCOS DE LA EMPRESA

Para acceder a los Bancos de la Empresa desplegamos el menú "Ficheros", seleccionamos "Empresa" y hacemos clic en "Bancos de la Empresa". Nos aparecerá la siguiente ventana:

| « < >         | » + - 🙀 🖉 🕲 🗞 🖯                    | 2 0 🗖 🛛 💱                 |            |
|---------------|------------------------------------|---------------------------|------------|
| 🔚 Lista       | Eicha                              |                           |            |
| ? Ban         | cos                                |                           |            |
| Codigo I      | lombre                             |                           |            |
| 01 8          | ANCO DE PRUEBAS                    |                           |            |
| Cta. Número   | 1234 1234 11 123456789 Sufjo       | 000 Contacto              | JOSE       |
| Cta. Contable | 57200001                           | Sucursal                  | CENTRAL    |
| Domicilio     | C/ DOCTOR HERIDO Nº3               | Nº Póliza                 | 0123456789 |
| Población     | MADRID                             | Riesgo                    | 0          |
| Provincia     | MADRID C.P 28035                   | Observaciones             |            |
| Telefono1     | 91000000                           |                           | <u>~</u>   |
| Telefono2     |                                    |                           |            |
| Fax           |                                    |                           |            |
|               | F2 Busca por codigo F4 Busca por n | ombre F5 Busqueda general |            |

Desde este mantenimiento crearemos las distintas cuentas bancarias con las que trabaja nuestra empresa. En el caso de seleccionar en el mantenimiento de la empresa la opción "Adeudo en Cuenta IVA" tendremos que seleccionar una cuenta bancaria de esta lista creada, de forma que al generar los Modelos Oficiales de la declaración de IVA ingresará automáticamente el número de cuenta.

# **3.2. CUENTAS AUXILIARES**

#### **INTRODUCCIÓN**

Para acceder a las Cuentas Auxiliares desplegamos el menú "Ficheros" y seleccionamos "Cuentas Auxiliares"- "Mantenimiento Cuentas. Auxiliares"

| Conta5 SQL Ver_10.7.1.      | 5 - EMPRESA ST                 | ANDARD (2010) - U       | suario: SYSDBA -              | Nº Licencia: PGI    | NFORMATICA-C             | ZSY-AY48-XJ                                       |                                |
|-----------------------------|--------------------------------|-------------------------|-------------------------------|---------------------|--------------------------|---------------------------------------------------|--------------------------------|
| Eicheros Apuntes Libros Aux | kiliares <u>M</u> odelos Ofici | ales A.T. Informes Cont | ables Proceso de Cier         | rre Utilidades Admi | nistrador <u>V</u> entan | as Ver Salir                                      |                                |
| Empresa STANDARD            |                                |                         | Ejercicio 2010                | ) 🞽 Usuari          | o SYSDBA                 | 12/08                                             | 3/2010 💌                       |
| 1 1 1 1 1 1                 |                                |                         |                               | я <b>u</b>          |                          |                                                   |                                |
|                             |                                | 8 0 1 0 1 8             |                               | U <sup>1</sup>      |                          |                                                   |                                |
| 📒 Lista 📃                   | 🖉 Eicha 🛛                      | 🕗 Consulta              |                               |                     |                          |                                                   |                                |
|                             | Codigo                         | Nombre                  |                               |                     |                          |                                                   |                                |
| ? Cuentas Aux               | 5700000                        | ALAS 🥠                  |                               |                     | Veri                     | xtracto 2010                                      | •                              |
|                             |                                |                         | r                             | 1                   |                          |                                                   |                                |
| 1 Acumulados Mensuales 2    | Datos Auxiliares   <u>3</u>    | Presupuestos 4 Comp     | arar   <u>5</u> Edición Globa | <u>6</u> Datos IRPF |                          |                                                   |                                |
| Acumulados                  |                                |                         |                               |                     |                          |                                                   |                                |
|                             | Debe                           | Haber                   | Saldo                         | Acumulado           |                          | Debe                                              | Haber                          |
| SALDO N-1                   | 8.520,55                       | 0,00                    |                               |                     | SALDO N-2                | 0,00                                              | 0,00                           |
| SALDO INICIAL               | 8.520,55                       | 0,00                    | 8.520,55                      | 8.520,55            |                          | Saldo necesario SÓLO p<br>Estado de cambios de Pi | ara el informe de<br>atrimonio |
| Enero                       | 5.680,00                       | 0,00                    | 5.680,00                      | 14.200,55           | (T)                      |                                                   |                                |
| Febrero                     | 850,00                         | 1.255,25                | -405,25                       | 13.795,30           | e e                      |                                                   |                                |
| Marzo                       | 0,00                           | 423,00                  | -423,00                       | 13.372,30           | Imprimir                 |                                                   |                                |
| Abril                       | 0,00                           | 0,00                    | 0,00                          | 13.372,30           |                          |                                                   |                                |
| Mayo                        | 0,00                           | 0,00                    | 0,00                          | 13.372,30           |                          |                                                   |                                |
| Junio                       | 0,00                           | 0,00                    | 0,00                          | 13.372,30           |                          |                                                   |                                |
| Julio                       | 690,85                         | 0,00                    | 690,85                        | 14.063,15           |                          |                                                   |                                |
| Agosto                      | 21.550,00                      | 10.850,00               | 10.700,00                     | 24.763,15           |                          |                                                   |                                |
| Septiembre                  | 0,00                           | 0,00                    | 0,00                          | 24.763,15           |                          |                                                   |                                |
| Octubre                     | 0,00                           | 0,00                    | 0,00                          | 24.763,15           |                          |                                                   |                                |
| Noviembre                   | 0,00                           | 0,00                    | 0,00                          | 24.763,15           | 25                       | 0.15                                              |                                |
| Diciembre                   | 0,00                           | 0,00                    | 0,00                          | 24.763,15           | Ver Ver                  | Granca                                            |                                |
| SALDO CIERRE                | 0,00                           | 0,00                    | 0,00                          | 24,762,15           |                          |                                                   |                                |
| Acumulados                  | 37.291,40                      | 12.528,25               | 24.763,15                     | 24./63,15           |                          |                                                   |                                |
|                             |                                |                         |                               |                     |                          |                                                   |                                |
| F2                          | Busca por codigo               | F4 Busca por nomi       | bre F5 Busqued                | a general           |                          |                                                   |                                |
|                             |                                |                         |                               |                     |                          |                                                   |                                |

Denominaremos Cuentas Auxiliares a las cuentas de desglose como pueden ser cuentas de clientes, proveedores, bancos, cuentas de IVA, etc.

Desde este mantenimiento podemos controlar todo lo referente a las cuentas auxiliares como son los saldos, datos auxiliares, presupuestos, comparativas, listados, etc.

Para modificar, insertar o eliminar cuentas se usará el navegador situado en la parte superior.

#### Control de Acceso a Cuenta

Hay que tener en cuenta en todo momento los accesos que posea cada usuario sobre las cuentas. El programa controla que determinados usuarios no vean ciertas cuentas.

#### Varios Ejercicios a la vista

Tanto en modo Lista, Ficha o Consulta tenemos la opción de cambiar de ejercicio, esto se realiza de una forma rápida y sencilla, simplemente deberemos de elegir un ejercicio de una lista, apareciendo en la lista el número de ejercicios simultáneos indicados previamente en la ficha de la empresa.

Una vez salgamos del mantenimiento de cuentas auxiliares volverá a estar activo el ejercicio que teníamos antes de entrar.

# **3.2.1. COMO CREAR, MODIFICAR Y DAR DE BAJA UNA CUENTA AUXILIAR.**

Para modificar, insertar o eliminar una cuenta utilizaremos siempre el navegador situado en la parte superior.

• Crear una cuenta: Para crear una nueva cuenta simplemente pulsaremos el botón "Añadir registro" del navegador y registraremos el código de la cuenta y su nombre.

Importante: El código de una cuenta auxiliar puede tener un máximo de 12 dígitos.

Para entrar el código no hace falta teclearlo entero, ya que el programa en este apartado tiene en cuenta el número de dígitos de cuenta indicado en el fichero de la Empresa, como ya vimos en el apartado 2.4 "Búsqueda rápida de Cuentas Auxiliares" del manual. Simplemente hay que escribir el principio del código si este finaliza en ceros o el principio seguido de un "." y la terminación del código. Ejemplo si el número de dígitos es 8:

| <u>Tecleado</u> |               | <u>Resultado</u> |
|-----------------|---------------|------------------|
| 570             | $\rightarrow$ | 57000000         |
| 570.33          | $\rightarrow$ | 57000033         |

Posteriormente anotaremos los saldos N-1 e Inicial, debiendo registrar el mismo importe en ambas casillas y sabiendo que si existe saldo en el "Debe" no puede existir en el "Haber" y viceversa.

 Modificar una cuenta: Para poder modificar cualquier dato siempre debemos pulsar el botón del navegador "Modificar Registro". Podremos modificar el nombre, saldos N-1 e iniciales, sus datos auxiliares y su presupuesto.

**Conta5 SQL** permite modificar también el código de una cuenta, teniendo para ello que modificar también todos los registros o documentos donde intervenga, es decir, actualizará el nuevo código de cuenta en los apuntes del diario, libro de IVA, IRPF, Cartera, Recibos, etc. donde intervenga la cuenta modificada.

 Dar de baja una cuenta: Pulsaremos el botón "Eliminar Registro" del navegador. Solo se eliminará una cuenta no haya tenido movimientos o saldos.

# 3.2.2. MODO LISTA

El modo lista nos sirve para visualizar la lista con todas las cuentas.

**Nota:** Ver capítulo <u>2.3 Generalidades - Modo Lista</u> y consulte la información acerca de realizar filtros, selección de datos e impresión.

| Co<br>Eicher | nta5 SQL Ver_ | 10.7.1.5 - EMPR | ESA STANDARD (2010) - Usuario: SYSDBA - Nº Licenc                                                                                                    | ia: PGINFORMATIC           | CA-CZSY-AY48-XJ |                                  |                  |
|--------------|---------------|-----------------|----------------------------------------------------------------------------------------------------|----------------------------|-----------------|----------------------------------|------------------|
| Emp          | resa STAND    | ARD             | Ejercicio 2010                                                                                                    | Usuario SYSDB              | A               | 18/08/2010 💌                     |                  |
| <            | Cuenta        | » 🚽 🖃 🤇         | Image: Solution of the solution of the soluti | jolum. 🔊 Inicial<br>Por: . |                 | Cambia el<br>Ejercicio<br>Activo |                  |
| Ato          | Código        | Cód. Conversión | Nombre                                                                                                    | Total Debe                 | Total Haber     | Total Saldo                      | Rec              |
|              | 4720004       |                 | RECARGO EQUIVALENCIA 4%                                                                                                    | 0,00                       | 0,00            | 0,00                             | - [ ]            |
|              | 4720005       |                 | RECARGO EQUIVALENCIA 0.5%                                                                                                    | 0,00                       | 0,00            | 0,00                             | T 🚺              |
|              | 4720007       |                 | IVA SOPORTADO INTRACOMUNITARIO                                                                                                    | 0,00                       | 0,00            | 0,00                             | r <mark>2</mark> |
|              | 4770000       |                 | H.P. IVA REPERCUTIDO                                                                                                    | 0,00                       | 714,28          | -714,28                          | r 🐱              |
| F            | 4770001       |                 | RECARGO EQUIVALENCIA 1%                                                                                                    | 0,00                       | 0,00            | 0,00                             |                  |
|              | 4770002       |                 | Iva Repercutido                                                                                                    | 0,00                       | 25,41           | -25,41                           | Г                |
|              | 4770004       |                 | RECARGO EQUIVALENCIA 4%                                                                                                    | 0,00                       | 0,00            | 0,00                             | Г                |
|              | 4770005       |                 | RECARGO EQUIVALENCIA 0.5%                                                                                                    | 0,00                       | 0,00            | 0,00                             | Г                |
|              | 4770007       |                 | IVA REPERCUTIDO INTRACOMUNITARIO                                                                                                    | 0,00                       | 0,00            | 0,00                             | Г                |
|              | 5700000       |                 | CAJA                                                                                                    | 37.291,40                  | 12.528,25       | 24.763,15                        | Г                |
|              | 5720002       |                 | BANCO BILBAO VIZCAYA                                                                                                    | 5.379,11                   | 0,00            | 5.379,11                         | Γ.               |
|              | 6010000       |                 | COMPRAS MMPP                                                                                                    | 0,00                       | 0,00            | 0,00                             | Γ                |
|              | 6820000       | 6800000         | AMORT. INMOVILIZADO MATERIAL                                                                                                    | 0,00                       | 0,00            | 0,00                             | Γ                |
|              | 6820000       | 6810000         | AMORT. INMOVILIZADO MATERIAL                                                                                                    | 0,00                       | 0,00            | 0,00                             | Г                |
|              | 7000000       |                 | VENTAS                                                                                                    | 0,00                       | 351,00          | -351,00                          | Г                |
|              | 7000001       |                 | ALIMENTACION                                                                                                    | 0,00                       | 13,21           | -13,21                           | Г                |
|              | 7000002       |                 | ACCESORIOS AUTOMOCION                                                                                                    | 0,00                       | 4.650,25        | -4.650,25                        | E                |
|              | 7350000       |                 | CUENTA CREADA EN EL TRASPASO CONTABLE                                                                                                    | 187,13                     | 0,00            | 187,13                           | Г                |
| <            |               |                 |                                                                                                    |                            |                 |                                  | >                |
|              |               |                 |                                                                                                    |                            |                 |                                  |                  |

# 3.2.3. MODO CONSULTA

Es muy parecido al modo lista pero aquí se facilita una herramienta más fácil de usar que los filtros a la hora de seleccionar la información que se desea buscar.

Una vez hayamos seleccionado los parámetros de búsqueda debemos de pulsar en "Aceptar" para que aplique la selección y podamos visualizar los resultados.

# 3.2.4. MODO FICHA

El mantenimiento de cuentas auxiliares modo ficha está dividido en 5 pestañas para una mayor organización y control. Estos bloques son:

 Acumulados Mensuales: Nos muestra un cuadro con los saldos N-1, saldos iniciales, saldos de cierre, saldos mensuales y saldos acumulados que posee la cuenta en el ejercicio.

- ▶ 2. Datos Auxiliares: Son los datos auxiliares (N.i.f, razón social, dirección, datos bancarios, etc.) que tiene enlazados cada cuenta.
- ▶ 3. Presupuestos: Desde aquí se puede realizar un presupuesto para la cuenta y ver si se cumple o no.
- ▶ 4. Comparar: Se puede comparar el saldo de la cuenta con el de otra, puede ser de este ejercicio o de otro que este en línea.

- ▶ **5. Edición Global:** Es un modo rápido y sencillo para crear, modificar o eliminar cuentas.
- ▶ 6. Datos IRPF: En este apartado se podrán introducir todos los datos relacionados con el I.R.P.F. y así poder generar los Modelos 110 y 190.

# 3.2.5. ACUMULADOS MENSUALES

Se muestra un cuadro con todos los saldos de la cuenta para ver de forma rápida su comportamiento.

| nulados Mensuales 2 | Datos Auxiliares 3 F | Presupuestos 4 Comp | arar 5 Edición Globa | al <u>6</u> Datos IRPF |                                       |                                                      |                             |
|---------------------|----------------------|---------------------|----------------------|------------------------|---------------------------------------|------------------------------------------------------|-----------------------------|
| umulados            |                      |                     |                      |                        |                                       |                                                      |                             |
|                     | Debe                 | Haber               | Saldo                | Acumulado              |                                       | Debe                                                 | Haber                       |
| SALDO N-1           | 8.520,55             | 0,00                |                      |                        | SALDO N-2                             | 0,00                                                 | 0,0                         |
| SALDO INICIAL       | 8.520,55             | 0,00                | 8.520,55             | 8.520,55               |                                       | Saldo necesario SÓLO par<br>Estado de cambios de Pat | ra el informe de<br>rimonio |
| Enero               | 5.680,00             | 0,00                | 5.680,00             | 14.200,55              | -                                     |                                                      |                             |
| Febrero             | 850,00               | 1.255,25            | -405,25              | 13.795,30              | i i i i i i i i i i i i i i i i i i i |                                                      |                             |
| Marzo               | 0,00                 | 423,00              | -423,00              | 13.372,30              | Imprimir                              |                                                      |                             |
| Abril               | 0,00                 | 0,00                | 0,00                 | 13.372,30              |                                       |                                                      |                             |
| Mayo                | 0,00                 | 0,00                | 0,00                 | 13.372,30              |                                       |                                                      |                             |
| Junio               | 0,00                 | 0,00                | 0,00                 | 13.372,30              |                                       |                                                      |                             |
| Julio               | 690,85               | 0,00                | 690,85               | 14.063,15              |                                       |                                                      |                             |
| Agosto              | 21.550,00            | 10.850,00           | 10.700,00            | 24.763,15              |                                       |                                                      |                             |
| Septiembre          | 0,00                 | 0,00                | 0,00                 | 24.763,15              |                                       |                                                      |                             |
| Octubre             | 0,00                 | 0,00                | 0,00                 | 24.763,15              |                                       |                                                      |                             |
| Noviembre           | 0,00                 | 0,00                | 0,00                 | 24.763,15              | 2-3                                   |                                                      |                             |
| Diciembre           | 0.00                 | 0.00                | 0,00                 | 24.763,15              | Vei Vei                               | r Gráfica                                            |                             |

Desde aquí se pueden modificar los saldos N-1 y Saldos Iniciales, teniendo en cuenta que solo puede tener saldo el "Debe" o el "Haber".

- Saldo N-2: es el saldo de cierre del ejercicio correspondiente dos años atrás. Los datos registrados serán utilizados únicamente para la elaboración del Estado de Cambios del Patrimonio Neto
- Saldo N-1: corresponde al saldo de cierre del año anterior. Este saldo sirve para hacer la comparativa entre ejercicios en los Balances y en los modelos oficiales que precisan esta información.
  - Las cuentas de los Grupos 1 al 5 será el saldo de cierre del año anterior.
  - Para los Grupos 6 y 7 será el saldo del año anterior previo a la Regularización.
- Saldo Inicial: saldo de cierre contable del año anterior y apertura del actual. El Saldo Inicial se corresponde con el Asiento de Apertura, de forma que en el diario no se realizará un asiento de apertura, sino que los datos se encontrarán registrados aquí.
  - Para las cuentas de los Grupos 1 al 5 será el saldo de cierre y por tanto coincidirá con el saldo N-1.
  - Para las cuentas de los Grupos 6 y 7 este saldo siempre será cero.

- Saldo de Cierre: Es el Saldo que se genera al hacer el cierre contable como resultado de los movimientos registrados durante cada uno de los meses y se corresponderá con el Saldo Inicial del año siguiente.
  - Las cuentas del Grupo 1 al 5 se corresponderá con un valor compensatorio del saldo anual para dejarlo a cero.
  - Las cuentas del Grupo 6 y 7 se corresponderá con el valor que se realiza al hacer el asiento de Regularización. La Regularización es el cierre de las cuentas del Grupo 6 y 7. Al quedarse aquí registrado el valor del apunte, nos permitirá "deshacer" en cualquier momento el cierre fácilmente.

**Nota:** Para más información del proceso de Regularización y Cierre ver el <u>punto 8</u> <u>"Proceso de Cierre"</u> del manual.

Si cambiamos de ejercicio nos mostrará los saldos mensuales de la cuenta en el ejercicio elegido de forma rápida y sencilla.

También podemos ver y comparar el comportamiento de una cuenta a lo largo de varios ejercicios pulsando el botón "Ver Gráfica" situado en la parte inferior derecha:

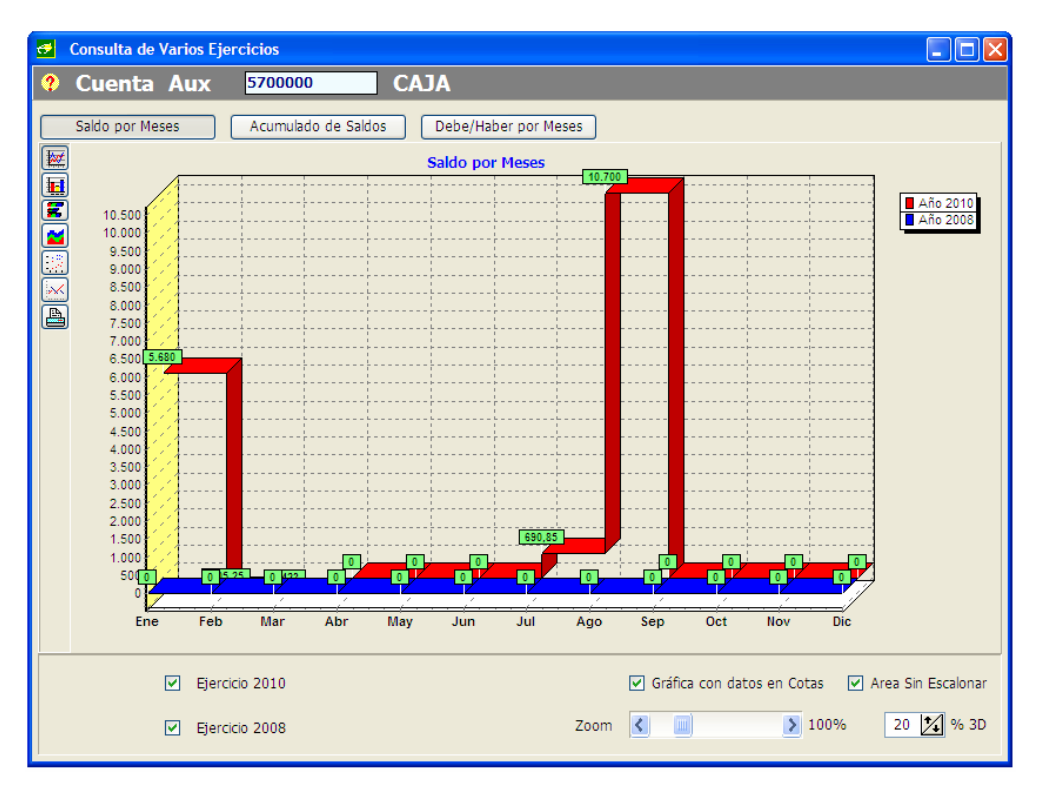

Aquí tenemos un gran abanico de opciones como pueden ser: elegir el tipo de gráfico y sus propiedades, seleccionar los ejercicios que se desean visualizar, elegir la forma de visualizar el saldo e incluso ver por separado el saldo del Debe y del Haber. Todos los resultados se pueden imprimir en papel.

# **3.2.6. DATOS AUXILIARES**

En este apartado será donde anotemos los datos de las cuentas que lleven asociados datos auxiliares, datos bancarios, datos de la forma de pago o si a dicha cuenta hay que aplicarle recargo, estas cuentas pueden ser de clientes, proveedores, etc.

**Nota:** Recordar que en la entrada de apuntes solo pedirá automáticamente los datos de aquellas cuentas cuyos prefijos estén registrados en la tabla de "Prefijos de cuentas con datos" del fichero empresa.

| ? Cuentas 1 Acumulados Mensua                                                   | Aux Codigo Nombre GRAIJA VERDE S.L. Ver Extracto 2010 Ver Extracto 2010 Ver Extracto |
|---------------------------------------------------------------------------------|----------------------------------------------------------------------------------------------------|
| Datos Auxi                                                                      | iares                                                                                                    |
| Nif<br>Razón Social<br>Vía Pública<br>Municipio<br>Provincia<br>Datos Bancarios | B28020202  Cuenta Contarpartida  EXEMINIO DIAZ SANCHEZ  CL CTRA. MADRID-CORUÑA KM. 94  ALEJADA DEL MONTE  C.P. 28970 Telf 914393939  Cuenta Clientes/Proveedores Varios  Forma de Pago  Entided Sucursal D.C Nº Cuenta  Domicilio  N° Vtos  Cuenta Contarpartida  Cuenta Contarpartida  Cuenta |
| Cuenta<br>Nombre Banco<br>Datos Norma 34<br>Datos IBAN<br>Tipo de Tra           | Cód. País D.C. Nº Cuenta<br>Cód. País D.C. Nº Cuenta<br>Cód. País D.C. Nº Cuenta<br>Cód. País D.C. Nº Cuenta<br>Concepto Operación<br>Nómna<br>O Pressión<br>O Pressión<br>O Diros conceptos<br>O Diros conceptos                                                                                                    |

Datos Generales:

- NIF: Indica el Código Fiscal de una empresa o persona física. No incluir ningún tipo de separador, ni guiones ni espacios, etc., y seguir las indicaciones de hacienda para facilitar en el futuro la exportación al fichero de datos. Hacienda indica que el NIF de una persona física son 8 dígitos más letra de control, para una empresa su N.I.F. es letra y 8 dígitos. (A0000000).
- Cód. País: indica el país de procedencia de una empresa o persona física.
- NIF País de Residencia: Campo a rellenar en caso de tratarse de una empresa extranjera. El formato del NIF no debe incluir ningún separador (-,.) y se introducirá el código del país seguido del número identificativo. Ej: US123456789012
- **Razón Social:** Es el nombre fiscal exacto con el que se declara a Hacienda.
- Clave Nº Identificación País de Residencia: Indica el tipo de documento de identificación, según al país perteneciente.
- Cuenta contrapartida: en este campo se indicará la cuenta de contrapartida asociada, a la que llevará automáticamente al hacer un apunte contable.

- **Recargo:** Indica si se le tiene que aplicar en el registro del Libro de IVA el Recargo de Equivalencia a la cuenta cuando se introduzcan facturas con ella.
- No Incluir Cuenta en Modelo 347: marcando esta opción no incluirá la cuenta "Clientes Varios", "Proveedores Varios", etc. a la hora de generar el Modelo 347.
- Cuenta Clientes/Proveedores Varios: si se marca esta opción, al generar los modelos 347 y 340 no tomará la cuenta "varios" en su generalidad, sino que tendrá en cuenta los datos del Libro del IVA en función del NIF (Normalmente lo hace por la Cuenta Contable).

**Utilidad:** esto es útil cuando se registran facturas a una cuenta contable única de clientes o proveedores diversos (por ejemplo la 430.999 "CLIENTES VARIOS") y en el libro del IVA indica el NIF de cada uno de estos clientes varios. Si alguno de los NIF superase los 3000 € debería ser incluido en los modelos 347 y 340.

El programa así le avisará de los NIF que han superado los 3000  $\in$  dentro de la Cuenta Varios.

Datos Bancarios:

En este espacio puede registrar los datos bancarios de la Cuenta Auxiliar que se encuentra visualizada en pantalla.

Datos de la forma de pago:

- Nº Vencimientos: Número de vencimientos para realizar los cobros o pagos.
- Tipo Cartera: Forma de pago que utiliza.

En el caso de que exista una cartera y un número de vencimientos en la Cuenta, a la hora de insertar la cartera, automáticamente insertará tantos vencimientos como se indiquen.

Datos Norma 34:

La Norma 34 es un fichero estándar que se puede entregar a las entidades bancarias con los datos para realizar operaciones de *Confirming*.

- Datos IBAN: Forma de pago que utiliza.
  - 1. Cód. País: Es el código que tiene asignado el País.
  - 2. DC: Son los dos Dígitos de Control del banco.
  - 3. Nº Cuenta: Los diez dígitos de la cuenta propiamente dicha
- **Tipo de transferencia:** se seleccionará el tipo de operación que se desea canalizar su pago (Nacional, Transfronteriza, Especial)
- **Concepto operación:** hace referencia al tipo de documento que se gestionará (Nomina, Pensión, Otros Conceptos)
- Clave de Gastos: selección de la forma en que se aplicarán los gastos de la operación (Gastos por cuenta del Ordenante, por cuenta del Beneficiario, Gastos Compartidos)

# 3.2.7. PRESUPUESTOS

Aquí podemos realizar un presupuesto mensual para la cuenta y ver si se cumple o no.

| Cuentas A           | LIX Codigo         | Nombre               |                               |              |
|---------------------|--------------------|----------------------|-------------------------------|--------------|
| -                   | 6000000            | COMPRA               | АЅ ММРР                       |              |
| cumulados Mensuales | 2 Datos Auxiliares | 3 Presupuestos 4 Cor | mparar <u>5</u> Edición Globa | d Datos IRPI |
| Presupuestos        | 5                  |                      |                               |              |
|                     |                    |                      |                               |              |
|                     | Presupuesto        | Realizado            | Desviación                    | %            |
| Enero               | 5.000,00           | 3.615,76             | -1.384,24                     | -27,68       |
| Febrero             | 5.000,00           | 1.047,03             | -3.952,97                     | -79,06       |
| Marzo               | 5.000,00           | 847,03               | -4.152,97                     | -83,06       |
| Abril               | 5.000,00           | 10.731,65            | 5.731,65                      | 114,63       |
| Мауо                | 5.000,00           | 2.986,18             | -2.013,82                     | -40,28       |
| Junio               | 5.000,00           | 555,38               | -4.444,62                     | -88,89       |
| Julio               | 5.000,00           | 8.001,63             | 3.001,63                      | 60,03        |
| Agosto              | 5.000,00           | 26.029,66            | 21.029,66                     | 420,59       |
| Septiembre          | 5.000,00           | 535,77               | -4.464,23                     | -89,28       |
| Octubre             | 5.000,00           | 640,25               | -4.359,75                     | -87,19       |
| Noviembre           | 5.000,00           | 1.398,30             | -3.601,70                     | -72,03       |
| Diciembre           | 5.000,00           | 0,00                 | -5.000,00                     | -100,00      |
|                     |                    |                      |                               |              |
| TOTAL               | 60.000,00          | 56.388,64            | -3.611,36                     | -6,02        |
|                     |                    |                      |                               |              |
|                     |                    |                      |                               |              |

Columnas:

- ➤ En la primera columna "Presupuesto" nos aparece el saldo mensual presupuestado por nosotros, el cual podemos modificar (pulsando previamente en el botón de modificar del navegador).
- La segunda columna "Realizado" es el saldo real que la cuenta tiene en cada mes.
- La "Desviación" es la diferencia existente entre el saldo presupuestado y el saldo realizado.
- El "%" es el porcentaje de desviación del realizado con respecto al presupuestado.

# 3.2.8. COMPARAR

Desde aquí se puede comparar la cuenta actual con cualquier otra del mismo ejercicio o de otro que este en línea. La cuenta a comparar se seleccionará en la casilla central, así como su ejercicio.

| ? Cuentas A           | Aux           | Codigo<br>6000000 |       |        | ombre<br>OMPRAS MMPP |          |        |                     | Ver Extracto 2010         |  |
|-----------------------|---------------|-------------------|-------|--------|----------------------|----------|--------|---------------------|---------------------------|--|
| 1 Acumulados Mensuale | es <u>2</u> D | atos Auxiliares 3 | Presu | puesto | 4 Comparar 5 E       | dición G | ilobal | <u>6</u> Datos IRPF |                           |  |
| Comparativa           | Comparativa   |                   |       |        |                      |          |        |                     |                           |  |
|                       |               | Actual            |       | /01    | 0000                 | <u> </u> |        | Diferencia          |                           |  |
| Enero                 |               | 3.615,76          | D     |        | 5.794,57             | н        |        | 9.410,33            | O Comparar Debe           |  |
| Febrero               |               | 1.047,03          | D     |        | 14.019,07            | н        |        | 15.066,10           | O Comparar Haber          |  |
| Marzo                 |               | 847,03            | D     |        | 808,29               | н        |        | 1.655,32            | Comparar Saldosi          |  |
| Abril                 |               | 10.731,65         | D     |        | 5.547,88             | н        |        | 16.279,53           |                           |  |
| Mayo                  |               | 2.986,18          | D     |        | 1.016,95             | н        |        | 4.003,13            | <u> </u>                  |  |
| Junio                 |               | 555,38            | D     |        | 952,53               | н        |        | 1.507,91            |                           |  |
| Julio                 |               | 8.001,63          | D     |        | 8.442,92             | н        |        | 16.444,55           | Imprimir                  |  |
| Agosto                |               | 26.029,66         | D     |        | 8.961,47             | н        |        | 34.991,13           |                           |  |
| Septiembre            |               | 535,77            | D     |        | 5.610,17             | н        |        | 6.145,94            |                           |  |
| Octubre               |               | 640,25            | D     |        | 10.758,48            | н        |        | 11.398,73           |                           |  |
| Noviembre             |               | 1.398,30          | D     |        | 0,00                 |          |        | 1.398,30            |                           |  |
| Diciembre             |               | 0,00              |       |        | 0,00                 |          |        | 0,00                | Detalle de la Comparativa |  |
| TOTAL                 | [             | 56.388,64         | D     |        | 61.912,33            | н        |        | -5.523,69           |                           |  |

- Comparar Debe/Haber/Saldo: en función de las cuentas seleccionadas en unos casos será interesante realizar una comparación únicamente del Debe o del Haber y en otros será de mayor utilidad realizar una comparativa con los saldos totales de las cuentas.
- **Detalle Comparativa:** Vista desglosada y ampliada de la comparativa mostrada en la pantalla anterior.

| Detalle de la Comparativa |                                   | tiva                   |                |   | O Comparando Debe O Comparando Haber O Comparando Saldos |           |           |   |                                         |  |  |
|---------------------------|-----------------------------------|------------------------|----------------|---|----------------------------------------------------------|-----------|-----------|---|-----------------------------------------|--|--|
|                           | Código: 6000000<br>Nombre: COMPRA | ) Ejercicio<br>IS MMPP | D: <b>2010</b> |   | Código: 700000<br>Nombre: VENTAS                         | 0 Ejercic | io: 2010  | ) | Vista Diferencia<br>Meses<br>Acumulados |  |  |
|                           | Debe                              | Haber                  | Saldo          |   | Debe                                                     | Haber     | Saldo     |   | Diferencia                              |  |  |
| SALDO INICIAL             | 0,00                              | 0,00                   |                |   | 0,00                                                     | 0,00      |           |   |                                         |  |  |
| Enero                     | 3.615,76                          | 0,00                   | 3.615,76       | D | 0,00                                                     | 5.794,57  | 5.794,57  | н | 9.410,33                                |  |  |
| Febrero                   | 1.047,03                          | 0,00                   | 1.047,03       | D | 0,00                                                     | 14.019,07 | 14.019,07 | н | 15.066,10                               |  |  |
| Marzo                     | 847,03                            | 0,00                   | 847,03         | D | 0,00                                                     | 808,29    | 808,29    | н | 1.655,32                                |  |  |
| Abril                     | 10.731,65                         | 0,00                   | 10.731,65      | D | 0,00                                                     | 5.547,88  | 5.547,88  | н | 16.279,53                               |  |  |
| Мауо                      | 2.986,18                          | 0,00                   | 2.986,18       | D | 0,00                                                     | 1.016,95  | 1.016,95  | н | 4.003,13                                |  |  |
| Junio                     | 555,38                            | 0,00                   | 555,38         | D | 0,00                                                     | 952,53    | 952,53    | н | 1.507,91                                |  |  |
| Julio                     | 8.001,63                          | 0,00                   | 8.001,63       | D | 0,00                                                     | 8.442,92  | 8.442,92  | н | 16.444,55                               |  |  |
| Agosto                    | 26.029,66                         | 0,00                   | 26.029,66      | D | 0,00                                                     | 8.961,47  | 8.961,47  | н | 34.991,13                               |  |  |
| Septiembre                | 535,77                            | 0,00                   | 535,77         | D | 0,00                                                     | 5.610,17  | 5.610,17  | н | 6.145,94                                |  |  |
| Octubre                   | 640,25                            | 0,00                   | 640,25         | D | 0,00                                                     | 10.758,48 | 10.758,48 | н | 11.398,73                               |  |  |
| Noviembre                 | 1.398,30                          | 0,00                   | 1.398,30       | D | 0,00                                                     | 0,00      | 0,00      |   | 1.398,30                                |  |  |
| Diciembre                 | 0,00                              | 0,00                   | 0,00           |   | 0,00                                                     | 0,00      | 0,00      |   | 0,00                                    |  |  |
| ΤΟΤΑΙ                     | 56.388,64                         | 0,00                   | 56.388.64      | D | 0.00                                                     | 61.912.33 | 61.912.33 | н | -5.523.69                               |  |  |

La opción "Vista Diferencia" permite elegir ver el resultado de la columna diferencia por meses (cada mes un resultado parcial) o acumulada (arrastrando todos los meses).
# 3.2.9. EDICIÓN GLOBAL

Esta es una herramienta muy práctica cuando se tienen que dar de alta muchas cuentas, o se tiene que modificar algún dato como los saldos iniciales o N-1 de varias cuentas.

| < < > » + - 🍇 📀                                                | 🙁 💊 (            | ه 🗖 🕲 🚖           | 3 🚯           |              |               |                |           |  |  |  |  |
|----------------------------------------------------------------|------------------|-------------------|---------------|--------------|---------------|----------------|-----------|--|--|--|--|
| 😑 Lista 📝 Eicha 🔑                                              | <u>C</u> onsulta |                   |               |              |               |                |           |  |  |  |  |
| Codigo     Nombre     CAPITAL SOCIAL     Ver Extracto     2010 |                  |                   |               |              |               |                |           |  |  |  |  |
| + - Edición Global Datos Aux. Cta. Conversión                  |                  |                   |               |              |               |                |           |  |  |  |  |
| Nombre                                                         | Recargo          | No Incluir en 347 | Contrapartida | Inicial Debe | Inicial Haber | Saldo N-1 Debe | Saldo N-1 |  |  |  |  |
| CAPITAL SOCIAL                                                 | No               |                   |               | 0,00         | 60.101,21     | 0,00           |           |  |  |  |  |
| RESERVA LEGAL                                                  | No               |                   |               | 0,00         | 18.000,00     | 0,00           | -         |  |  |  |  |
| RESERVA VOLUNTARIA                                             | No               |                   |               | 0,00         | 55.610,00     | 0,00           |           |  |  |  |  |
| A.A. INMOVILIZADO MATERIAL                                     | No               |                   |               | 50,00        | 0,00          | 0,00           |           |  |  |  |  |
| GRANJA VERDE S.L.                                              | No               |                   |               | 0,00         | 0,00          | 0,00           |           |  |  |  |  |
| ALIMENTARIA ACME S.A.                                          | No               |                   |               | 0,00         | 0,00          | 0,00           |           |  |  |  |  |
| GRANJA EL MOLINO C.B.                                          | No               |                   |               | 1.800,00     | 0,00          | 0,00           |           |  |  |  |  |
| MOBILTEMA                                                      | No               |                   |               | 0,00         | 0,00          | 0,00           |           |  |  |  |  |
| ALMINEX                                                        | No               |                   |               | 0,00         | 0,00          | 0,00           |           |  |  |  |  |
| MECANOSUR S.A.                                                 | No               |                   |               | 0,00         | 0,00          | 0,00           |           |  |  |  |  |
| TODOMOTOR C.B.                                                 | No               |                   |               | 0,00         | 0,00          | 0,00           |           |  |  |  |  |
| MATERIALES DE LA MANCHA                                        | No               |                   |               | 0,00         | 0,00          | 0,00           |           |  |  |  |  |
| PAPELERIAS UNI S.L.                                            | No               |                   |               | 0,00         | 0,00          | 0,00           |           |  |  |  |  |
| COMERCIAL ESTRECHO S.A.                                        | No               |                   |               | 0,00         | 0,00          | 0,00           |           |  |  |  |  |
|                                                                |                  |                   |               | 56.870,55    | 133.711,21    | 8.520,55       | ~         |  |  |  |  |
|                                                                |                  |                   |               |              |               |                | >         |  |  |  |  |
| F8 Borra linea                                                 |                  |                   |               |              |               |                |           |  |  |  |  |

Para insertar una nueva cuenta podemos pulsar sobre el botón "+" o bien situarnos en la última línea y movernos hacia abajo con el cursor de desplazamiento (Flecha Abajo del teclado)

Para modificar un determinado campo nos situaremos sobre él e insertaremos el dato deseado. Hay que tener en cuenta que el campo código no se puede modificar.

Para dar de baja una cuenta pulsaremos el botón "-" situado en la parte superior o pulsaremos la tecla "F8", nos pedirá confirmar el borrado del registro.

#### Edición Global Datos Auxiliares

También podemos editar de forma global los datos auxiliares de las cuentas de esta forma podremos ver y modificar todas las cuentas en forma de lista

| 1 Acumulados Mensuales 2 Datos Auxilares 3 Presupuestos 4 Comparar 5 Edición Global 6 Datos IRPF |                            |                           |                            |    |                                 |   |  |  |  |
|--------------------------------------------------------------------------------------------------|----------------------------|---------------------------|----------------------------|----|---------------------------------|---|--|--|--|
| ¢ =                                                                                              |                            | Edición Global Ctas. Aux. |                            |    |                                 |   |  |  |  |
| Código                                                                                           | Nombre                     | N.I.F.                    | Razón Social               | SG | Vía Pública                     |   |  |  |  |
| 1000000                                                                                          | CAPITAL SOCIAL             |                           |                            |    |                                 |   |  |  |  |
| 1120000                                                                                          | RESERVA LEGAL              |                           |                            |    |                                 |   |  |  |  |
| 1130000                                                                                          | RESERVA VOLUNTARIA         |                           |                            |    |                                 |   |  |  |  |
| 2800000                                                                                          | A.A. INMOVILIZADO MATERIAL |                           |                            |    |                                 |   |  |  |  |
| 4000101                                                                                          | GRANJA VERDE S.L.          | B28020202                 | HERMINIO DIAZ SANCHEZ      | CL | CTRA. MADRID-CORUÑA KM. 94      |   |  |  |  |
| 4000102                                                                                          | ALIMENTARIA ACME S.A.      | A08567890                 | ALIMENTARIA ACME S.A.      | CL | CTRA. BARCELONA-LERIDA KM.9     |   |  |  |  |
| 4000103                                                                                          | GRANJA EL MOLINO C.B.      | 24224323X                 | ELENA CAMPOS FONTECHA      | CL | CTRA. MURCIA KM. 5              |   |  |  |  |
| 4000115                                                                                          | MOBILTEMA                  | C14155114                 | MOBILIARIO DE LEVANTE S.L. | CL | CALLE COLON 41                  |   |  |  |  |
| 4000121                                                                                          | ALMINEX                    | 0B5478896                 | ALMINEX S.L.               | CL | POL. EL CERRILLO CALLE 3 NAVE 5 |   |  |  |  |
| 4000201                                                                                          | MECANOSUR S.A.             | A40465375                 | MECANOSUR S.A.             | AV | . COMUNIDAD EUROPEA, 32         |   |  |  |  |
| 4000202                                                                                          | TODOMOTOR C.B.             | T73894223                 | TODOMOTOR C.B.             | AV | . ANDALUCIA, 218                |   |  |  |  |
| 4000203                                                                                          | MATERIALES DE LA MANCHA    | B13543663                 | MATEMANCHA S.L.            | CL | POL.IND. LARACHE PARC. 45       |   |  |  |  |
| 4000301                                                                                          | PAPELERIAS UNI S.L.        | B46023344                 | PAPELERIAS UNI S.L.        | AV | . MAR EGEO, 96                  |   |  |  |  |
| 4000401                                                                                          | COMERCIAL ESTRECHO S.A.    | A21732985                 | COMERCIAL ESTRECHO S.A.    | CL | CTRA. LEPE KM. 3                |   |  |  |  |
| 4000601                                                                                          | SUPER CAR GMBH LONDON      |                           | SUPERCAR GMBH              | CL | PICADILLY PLACE 123             |   |  |  |  |
| 4300000                                                                                          | CLIENTE OCASIONAL          |                           | CLIENTE OCASIONAL          | CL |                                 |   |  |  |  |
| 4300011                                                                                          | MERCADO DEL NOROESTE, S.A. | A46103834                 | MERCADO DEL NOROESTE, S.A. | CL | C\ VALENCIA Nº 5                |   |  |  |  |
|                                                                                                  |                            |                           |                            |    |                                 | ~ |  |  |  |
|                                                                                                  |                            |                           |                            |    |                                 | > |  |  |  |

## **3.2.10. DATOS IRPF**

En esta opción es donde nos encontraremos con todos los datos necesarios para el control del Módulo de I.R.P.F., es decir, los datos necesarios para el Modelo 190.

| Datos de la Percepción                                                               |   |
|--------------------------------------------------------------------------------------|---|
|                                                                                      |   |
| Cuenta Retención 4760000 Tipo Retención IRPF. Sobre Base Imponible 💌 % IRPF. 2       | 1 |
| Cta. Seguridad Social 4751000 Cta. S.S a Cargo de la empresa Clave Retención A       |   |
| Cuenta B. Exenta Nº. de la S. Social Subclave Retención                              | ] |
| Datos Adicionales                                                                    |   |
| Año Nacimiento Situación Familiar Nif Cónyuge j Discapacidad                         |   |
| Contrato o Relación Prolong. Activ. laboral Movilidad Geográfica Ceuta o Melill      | э |
| Reducciones 0 Pensiones Compensatorias 0 <u>Cómputo de los 3 primeros hijos</u>      | 0 |
| Gastos Deducibles 0 Anualidades por Alimentos 0 Hijo 1º                              |   |
| Total Hijos 0 Total Ascendientes 0 Hijo 3 V                                          |   |
| Préstamos por Vivienda Habitual                                                      |   |
| Descencientes Descencientes discapacitados Ascendientes Ascencientes discapacitado   | 5 |
| < 3 años 4 - 15 16 - 24 >= 33% < 65% >= 65% < 75 años >= 75 años >= 33% < 65% >= 65% |   |

La gestión de la Declaración de IRPF puede abarcar diversas actividades y situaciones que habrán de tenerse en cuenta a la hora de rellenar los datos en función de la cuenta que se esté tratando. Por ejemplo: si es una factura de alquiler, no precisará datos personales o de Seguridad Social, en cambio si es una nómina nos encontramos con la situación opuesta.

#### Datos de la Percepción

- **Cuenta Retención:** Sobre la cuenta que aquí se indique, se realizarán automáticamente los Apuntes contables referentes a la retención IRPF.
- **Tipo Retención IRPF:** Indica cómo se va a realizar el cálculo del IRPF, es decir, si se realizará sobre la Base imponible o sobre el Total Factura.
- ▶ % IRPF: Indica el porcentaje de retención que se aplicará a la cuenta de cliente a la que pertenece la ficha visualizada en pantalla.
- Cta. Seguridad Social: sobre la cuenta registrada se realizarán automáticamente los Apuntes contables referentes a la Seguridad Social.
- Cta. S.S. a cargo de la empresa: la cuenta registrada recogerá las cuotas de la empresa a favor de los organismos de la Seguridad Social por las diversas prestaciones que éstos realizan.
- Clave Retención: Se consignará la clave alfabética de las registradas por la Agencia Tributaria que corresponda a la percepción que se trate (Ver más adelante las distintas claves de percepción de la AEAT).
- Cuenta B. Exenta: Esta cuenta recogerá las bases exentas de retenciones.
- ▶ Nº de la S. Social: se indicará el número identificativo de afiliación de la seguridad social del trabajador
- SubClave Retención: Tratándose de percepciones correspondientes a las claves B, F, G, H, I y L, deberá consignarse, además, la subclave numérica de dos dígitos que corresponda a las percepciones que se trate, según la relación de subclaves que para cada una de las mencionadas claves figura al final de las presentes indicaciones. En percepciones correspondientes a las claves distintas de las mencionadas, no se cumplimentará esta casilla.

#### **Datos Adicionales**

- Año Nacimiento: Se consignará las cuatro cifras del año de nacimiento del perceptor.
- Situación Familiar: Se hará constar el dígito numérico indicativo de la situación familiar del perceptor, de acuerdo con la siguiente relación:
  - 1.- Si el perceptor es soltero, viudo, divorciado o separado legalmente, con hijos menores de 18 años o mayores incapacitados sujetos a patria potestad prorrogada o rehabilitada que conviven exclusivamente con él, siempre que tenga, al menos, un hijo o descendiente con derecho a la aplicación del mínimo por descendientes a que se refiere el artículo 43 de la Ley del Impuesto.

- 2.- Si el perceptor está casado y no separado legalmente y su cónyuge no tiene rentas anuales superiores a la cuantía a que se refiere la situación 2.ª de las contempladas en el artículo 79.1 del Reglamento del Impuesto.
- **3.-** Si la situación familiar del perceptor es distinta de las anteriores o no deseó manifestarla ante la persona o entidad retenedora.
- ▶ N.I.F. Cónyuge: Únicamente en el supuesto de que la situación familiar del perceptor sea la anteriormente señalada con el número 2, se hará constar en esta casilla el número de identificación fiscal del cónyuge.
- ➤ Discapacidad: Si el perceptor es discapacitado y tiene reconocido un grado de minusvalía igual o superior al 33 por 100, se hará constar en esta casilla el código numérico indicativo de dicho grado, de acuerdo con la siguiente relación:
  - **4.-** Si el grado de minusvalía del perceptor es igual o superior al 33 por 100 e inferior al 65 por 100.
  - **5.-** Si el grado de minusvalía del perceptor es igual o superior al 33 por 100 e inferior al 65 por 100, siempre que, además, acredite necesitar ayuda de terceras personas o movilidad reducida.
  - 6.- Si el grado de minusvalía del perceptor es igual o superior al 65 por 100.

Si el perceptor no padece ninguna discapacidad o si, padeciéndola, el grado de minusvalía es inferior al 33 por 100, no se cumplimentará esta casilla.

- Contrato o Relación: Tratándose de empleados por cuenta ajena en activo (percepciones correspondientes a las claves "A" y "M"), se hará constar el código numérico indicativo del tipo de contrato o relación existente entre el perceptor y la persona o entidad retenedora, de acuerdo con la siguiente relación:
  - 1.- Contrato o relación de carácter general, que comprenderá todas las todas las situaciones no contempladas en los códigos siguientes.
  - 2.- Contrato o relación de duración inferior al año, con excepción de los supuestos contemplados en el código 4.
  - 3.- Contrato o relación laboral especial de carácter dependiente, con excepción de los rendimientos obtenidos por los penados en las instituciones penitenciarias y de las relaciones laborables de carácter especial que afecten a discapacitados, que se considerarán comprendidos en el código 1.
  - **4.-** Relación esporádica propia de los trabajadores manuales que perciben sus retribuciones por peonadas o jornales diarios, a que se refiere la regla 2.ª del artículo 82.2 del Reglamento del Impuesto.

Cuando en un mismo ejercicio se hayan satisfecho al mismo perceptor cantidades que correspondan a diferentes tipos de contrato o relación, el importe de las percepciones, así como el de las retenciones practicadas o el de los ingresos a cuenta efectuados, deberá desglosarse en varios apuntes o registros, de forma que cada uno de ellos refleje exclusivamente percepciones y retenciones o ingresos a cuenta correspondientes a un mismo tipo de contrato o relación.

No obstante, cuando un contrato temporal de duración inferior al año se haya transformado durante el ejercicio en contrato indefinido, el importe total de las percepciones satisfechas, así como el de las retenciones practicadas o el de los ingresos a cuenta efectuados, se reflejará en un único apunte o registro en el cual se hará constar como tipo de contrato o relación el código 1.

- ▶ Prolong. Activ. Laboral: Tratándose de empleados por cuenta ajena en activo (percepciones correspondientes a las claves A y M) que tuvieran derecho en el ejercicio a la reducción por prolongación de la actividad laboral prevista en el artículo 52 de la Ley del Impuesto, se hará constar en esta casilla el número 1. En otro caso, no se cumplimentará esta casilla.
- Movilidad Geográfica: Tratándose de empleados por cuenta ajena en activo (percepciones correspondientes a las claves A y M) que tuvieran derecho en el ejercicio a la reducción por movilidad geográfica prevista en el artículo 53 de la Ley del Impuesto, se hará constar en esta casilla el número 1. En otro caso, no se cumplimentará esta casilla.
- ▶ Reducciones (arts. 17.2 y 3 y 94): De haberse incluido entre las percepciones satisfechas al perceptor de que se trate alguna a la que resulte aplicable cualquiera de las reducciones previstas en los artículos 17, apartados 2 y 3, y 94 de la Ley del Impuesto, se consignará en esta casilla el importe de dichas reducciones efectivamente considerado por la persona o entidad pagadora a efectos de determinar el tipo de retención.
- Gastos Deducibles (art. 18.2): Se hará constar en esta casilla el importe anual efectivamente considerado por la persona o entidad pagadora a efectos de determinar el tipo de retención, por los conceptos de gastos a que se refieren las letras a), b) y c) del artículo 18.2 de la Ley del Impuesto (cotizaciones a la Seguridad Social o a mutualidades generales obligatorias de funcionarios, detracciones por derechos pasivos y cotizaciones a Colegios de huérfanos o entidades similares).
- Pensiones Compensatorias: Se consignará el importe anual de la pensión compensatoria que, en su caso, el perceptor estuviese obligado a satisfacer a su cónyuge por resolución judicial.
- ➤ Anualidades por Alimentos: Se consignará el importe anual de las anualidades por alimentos que, en su caso, el perceptor estuviese obligado a satisfacer a favor de sus hijos por decisión judicial.
- Total Hijos: Se consignará el número total de Hijos del perceptor.
- Total Ascendientes: Se consignará el número total de Ascendientes del perceptor.
- Cómputo de los 3 primeros hijos: Sólo para percepciones correspondientes a las claves A, B.01, B.02, C y D. Datos referidos a la proporción en la que ha sido computado a efectos de determinar el tipo de retención cada uno de los tres primeros hijos o descendientes del perceptor, ordenados de mayor a menor según su edad, de los previamente incluidos en los campos "< 3 años. N.º Total" y "Resto. Nº Total". Este campo se subdivide en tres:</p>

- Hijo 1°: Se indicará si el primer hijo ha sido computado por entero o por mitad a efectos de determinar el tipo de retención, de acuerdo a los siguientes valores:
  - 1: Computado por entero.
     2: Computado por mitad.
- Hijo 2°: Se indicará si el segundo hijo ha sido computado por entero o por mitad a efectos de determinar el tipo de retención, de acuerdo a los siguientes valores:
  - 1: Computado por entero.
  - 2: Computado por mitad.
- Hijo 3°": Se indicará si el tercer hijo ha sido computado por entero o por mitad a efectos de determinar el tipo de retención, de acuerdo a los siguientes valores:
  - 1: Computado por entero.
  - 2: Computado por mitad.

En cualquier otro caso estos campos se rellenaran a ceros (0).

- Descendientes: Datos referidos a los hijos y demás descendientes del perceptor por los que éste tenga derecho a la aplicación del mínimo por descendientes previsto en el artículo 43 de la Ley del Impuesto.
  - 1.- <3 años. Número de descendientes del perceptor que, dando derecho a éste al mínimo por descendientes, sean menores de 3 años de edad el 31 de diciembre del ejercicio al que corresponda la declaración. Los hijos adoptados y los acogidos se computarán en esta casilla siempre que la adopción o el acogimiento haya tenido lugar en el ejercicio al que corresponda la declaración o en los dos ejercicios anteriores.</p>
  - **2.- 4 15.** Número de descendientes del perceptor que, dando derecho a éste al mínimo por descendientes, se encuentren entre los 4 y 15 años de edad el 31 de diciembre del ejercicio al que corresponda la declaración. Los hijos adoptados y los acogidos se computarán en esta casilla siempre que la adopción o el acogimiento haya tenido lugar en el ejercicio al que corresponda la declaración o en los dos ejercicios anteriores.
  - 3.- 16 24. Número de descendientes del perceptor que, dando derecho a éste al mínimo por descendientes, se encuentren entre los 16 y 24 años de edad el 31 de diciembre del ejercicio al que corresponda la declaración. Los hijos adoptados y los acogidos se computarán en esta casilla siempre que la adopción o el acogimiento haya tenido lugar en el ejercicio al que corresponda la declaración o en los dos ejercicios anteriores.
- Descendientes Discapacitados. Datos relativos a aquellos descendientes del perceptor que, habiendo sido incluidos en alguna de las casillas anteriores por dar derecho a éste a la aplicación del mínimo por descendientes previsto en el artículo 43 de la Ley del Impuesto, sean discapacitados con un grado de minusvalía igual o superior al 33 por 100.
  - 4.- ≥ 33% < 65%. Número de descendientes discapacitados cuyo grado de minusvalía sea igual o superior al 33 por 100 e inferior al 65 por 100.

- **5.-**  $\geq$  65%. Número de descendientes discapacitados cuyo grado de minusvalía sea igual o superior al 65 por 100.
- Ascendientes. Datos referidos a los ascendientes del perceptor por los que éste tenga derecho a la aplicación de la reducción por edad prevista en el artículo 55 de la Ley del Impuesto.
  - 6.- < 75 años. Número de ascendientes del perceptor que tengan menos de 75 años de edad el 31 de diciembre del ejercicio al que corresponda la declaración.</p>
  - **7.-**  $\geq$  **75 años.** Número total de ascendientes del perceptor que tengan 75 o más años de edad el 31 de diciembre del ejercicio al que corresponda la declaración.
- ➤ Ascendientes Discapacitados. Datos relativos a los ascendientes del perceptor que, habiendo sido incluidos en alguna de las casillas anteriores por dar derecho a éste a la aplicación de la reducción por edad prevista en el artículo 55 de la Ley del Impuesto, sean discapacitados con un grado de minusvalía igual o superior al 33 por 100.
  - 8.- ≥ 33% < 65%. Número de ascendientes discapacitados cuyo grado de minusvalía sea igual o superior al 33 por 100 e inferior al 65 por 100.
  - 9.- ≥ 65%. Número de ascendientes discapacitados cuyo grado de minusvalía sea igual o superior al 65 por 100.

### 3.2.11. CLAVES Y SUBCLAVES DE PERCEPCIÓN

#### Importante:

En todas y cada una de las percepciones relacionadas en las hojas interiores del modelo 190 deberá consignarse la clave alfabética que en cada caso corresponda de las que se indican en la siguiente relación. En las percepciones correspondientes a las claves B, F, G, H, I y L será obligatorio consignar, además, la subclave numérica que en cada caso proceda de las que asimismo se indican.

Cuando deban relacionarse en el modelo 190 percepciones satisfechas a un mismo perceptor que correspondan a diferentes claves o subclaves de percepción, deberán cumplimentarse tantos apuntes o registros de percepción como sea necesario, de forma que cada uno de ellos refleje exclusivamente los datos de las percepciones correspondientes a la misma clave y, en su caso, subclave.

- Clave A Empleados por cuenta ajena en general
- Clave B Pensionistas y perceptores de haberes pasivos
- Clave C Prestaciones o subsidios de desempleo
- Clave D Prestaciones por desempleo abonadas en la modalidad de pago único
- Clave E Consejeros y administradores
- Clave F Cursos, conferencias, seminarios y similares y elaboración de obras literarias, artísticas o científicas
- Clave G Rendimientos de actividades económicas: actividades profesionales
- Clave H Rendimientos de actividades económicas: actividades agrícolas, ganaderas y forestales
- Clave I Rendimientos de actividades económicas: rendimientos a que se refiere el art. 73.2, letra b) del Reglamento del Impuesto
- Clave J Imputación de rentas por la cesión de derechos de imagen. Contraprestaciones a que se refiere el art. 93.8 del texto refundido de la Ley del Impuesto
- Clave K Premios por la participación en juegos, concursos, rifas o combinaciones aleatorias
- Clave L Rentas exentas y dietas exceptuadas de gravamen
- Clave M Rendimientos a los que resulta de aplicación el régimen especial "Copa América 2007"

#### Clave A Empleados por cuenta ajena en general

Se utilizará esta clave para relacionar todas aquellas percepciones, dinerarias o en especie, que hayan sido satisfechas por la persona o entidad declarante en concepto de rendimientos del trabajo, siempre que para determinar el importe de la retención hubiese resultado aplicable el procedimiento general establecido en el artículo 80 del Reglamento del Impuesto y que sean distintas de las que deban reflejarse específicamente en las claves B, C, D y M.

Por consiguiente, también se incluirán en esta clave, entre otras, las percepciones correspondientes a los trabajadores manuales que perciban sus retribuciones por peonadas o jornales diarios como consecuencia de una relación esporádica y diaria con el empleador, así como las correspondientes a las relaciones laborales especiales de carácter dependiente y a los contratos o relaciones laborales de duración inferior al año.

Recuerde: Por excepción, no se incluirán en el modelo 190 las retribuciones del trabajo en especie respecto de las cuales no exista obligación de efectuar ingresos a cuenta conforme a lo previsto en el artículo 100.2 del Reglamento del Impuesto (contribuciones satisfechas por los promotores de Planes de Pensiones y de Mutualidades de Previsión Social que reduzcan la base imponible), sin perjuicio de la obligación de declarar los datos relativos a dichos conceptos en el modelo 345.

### **Clave B Pensionistas y perceptores de haberes pasivos**

Se identificarán con esta clave las percepciones no exentas del I.R.P.F. correspondientes a las pensiones y haberes pasivos de los regímenes públicos de la Seguridad Social y clases pasivas, así como las que correspondan a las demás prestaciones, sean dinerarias o en especie, a que hace referencia el artículo 16.2, letra a), de la Ley del Impuesto.

Subclaves a utilizar en las percepciones correspondientes a la clave B:

**Subclave 01**: Se consignará esta subclave cuando se trate de percepciones consistentes en pensiones y haberes pasivos de los regímenes de la Seguridad Social y clases pasivas, con excepción de las que deban relacionarse bajo la subclave 03.

**Subclave 02:** Se consignará esta subclave en todas las percepciones de la clave B distintas de las que deban relacionarse bajo las subclaves 01 y 03.

**Subclave 03**: Se consignará esta subclave en todas las percepciones de la clave B en las que el importe de las retenciones se haya determinado con arreglo al procedimiento especial previsto en el artículo 81 del Reglamento del Impuesto.

### Clave C Prestaciones o subsidios de desempleo

Se relacionarán con esta clave las percepciones correspondientes a las prestaciones o subsidios por desempleo, con excepción de las prestaciones satisfechas por este concepto en la modalidad de pago único.

#### Clave D Prestaciones por desempleo abonadas en la modalidad de pago único

Se identificarán con esta clave las prestaciones por desempleo abonadas con arreglo a la modalidad de pago único establecida en el Real Decreto 1044/1985, de 19 de junio, en la cuantía que, en su caso, exceda del límite exento del I.R.P.F. establecido en el artículo 7, letra n), de la Ley del Impuesto. La parte de dicho pago único que, por no exceder del mencionado límite, resulte exenta del Impuesto, se incluirá entre las percepciones de la clave L, subclave 13.

En los supuestos en que, de no haber mediado el pago único, el perceptor hubiese tenido derecho a la prestación por desempleo durante un período de tiempo que comprenda más de un ejercicio, el importe del pago único que proceda relacionar en esta clave deberá desglosarse en varios apuntes o registros, de forma que cada uno de ellos refleje la parte de dicho importe imputable a cada uno de los ejercicios afectados, determinada en proporción a la cuantía de la prestación por desempleo que, de no haber mediado el pago único, hubiera correspondido percibir en el ejercicio de que se trate.

#### Clave E Consejeros y administradores

Se identificarán con esta clave las retribuciones, dinerarias o en especie, satisfechas a personas físicas por su condición de administradores y miembros de los Consejos de administración o de las Juntas que hagan sus veces y demás miembros de otros órganos representativos.

# **Clave F** Cursos, conferencias, seminarios y similares y elaboración de obras literarias, artísticas o científicas

Se identificarán con esta clave las percepciones, dinerarias o en especie, satisfechas por la persona o entidad declarante en concepto de rendimientos del trabajo, cuando deriven de impartir cursos, conferencias, coloquios, seminarios y similares, o bien de la elaboración de obras literarias, artísticas o científicas, siempre que se hubiera cedido el derecho a la explotación de las mismas.

Subclaves a utilizar en las percepciones correspondientes a la clave F:

**Subclave 01:** Se consignará esta subclave cuando las percepciones correspondan a alguno de los premios literarios, científicos o artísticos no exentos del Impuesto a que se refiere el artículo 10.1, letra g), del Reglamento del Impuesto.

**Subclave 02:** Se consignará esta subclave en todas las percepciones de la clave F distintas de las que deban relacionarse bajo la subclave 01.

### Clave G Rendimientos de actividades económicas: actividades profesionales

Se identificarán con esta clave las percepciones, dinerarias o en especie, satisfechas por la persona o entidad declarante como contraprestación de las actividades económicas de naturaleza profesional a que se refiere el artículo 93.1 y 2 del Reglamento del Impuesto.

Subclaves a utilizar en las percepciones correspondientes a la clave G:

**Subclave 01:** Se consignará esta subclave cuando se trate de percepciones a las que resulte aplicable el tipo de retención establecido con carácter general en el artículo 93.1 del Reglamento del Impuesto. **Subclave 02:** Se consignará esta subclave cuando se trate de percepciones a las que resulte aplicable el tipo de retención específico establecido en el citado artículo del Reglamento del Impuesto para los rendimientos satisfechos a representantes garantizados de "Tabacalera, Sociedad Anónima", recaudadores municipales, agentes de seguros y corredores de seguros que utilicen los servicios de subagentes o colaboradores mercantiles y delegados comerciales de la entidad pública empresarial Loterías y Apuestas del Estado (L.A.E.).

**Subclave 03:** Se consignará esta subclave cuando se trate de percepciones a las que resulte aplicable el tipo de retención reducido establecido en el artículo 93.1 del Reglamento del Impuesto para los rendimientos satisfechos a contribuyentes que inicien el ejercicio de actividades profesionales, tanto en el período impositivo en que se produzca dicho inicio como en los dos siguientes.

#### Clave H Rendimientos de actividades económicas: actividades agrícolas, ganaderas y forestales

Se identificarán con esta clave las percepciones, dinerarias o en especie, satisfechas por la persona o entidad declarante que sean contraprestación de las actividades agrícolas, ganaderas o forestales a que se refieren los apartados 4 y 5 del artículo 93 del Reglamento del Impuesto. No se incluirán las subvenciones corrientes o de capital ni las indemnizaciones, conceptos que, en su caso, deberán ser declarados en el modelo 346.

Subclaves a utilizar en las percepciones correspondientes a la clave H:

**Subclave 01:** Se consignará esta subclave cuando se trate de percepciones a las que resulte aplicable el tipo de retención establecido con carácter general en el artículo 93.4.2° del Reglamento del Impuesto.

**Subclave 02:** Se consignará esta subclave cuando se trate de percepciones a las que resulte aplicable el tipo de retención específico establecido en el artículo 93.4.1º del Reglamento del Impuesto para los rendimientos que sean contraprestación de actividades ganaderas de engorde de porcino y avicultura. **Subclave 03:** Se consignará esta subclave cuando las percepciones satisfechas sean contraprestación de las actividades forestales a que se refiere el artículo 93.5 del Reglamento del Impuesto.

# **Clave I** Rendimientos de actividades económicas: rendimientos a que se refiere el art. 73.2, letra b) del Reglamento del Impuesto

Se identificarán con esta clave las percepciones, dinerarias o en especie, satisfechas por la persona o entidad declarante en concepto de rendimientos de la propiedad intelectual o industrial, de la prestación de asistencia técnica, del arrendamiento de bienes muebles, negocios o minas o del subarrendamiento de dichos bienes, así como los procedentes de la cesión del derecho a la explotación del derecho de imagen, cuando dichos rendimientos deriven de una actividad económica desarrollada por el perceptor.

Subclaves a utilizar en las percepciones correspondientes a la clave I:

**Subclave 01:** Se consignará esta subclave cuando se trate de percepciones satisfechas por la persona o entidad declarante en concepto de rendimientos procedentes de la cesión del derecho a la explotación del derecho de imagen.

**Subclave 02:** Se consignará esta subclave cuando se trate de percepciones satisfechas por la persona o entidad declarante por cualquier otro de los conceptos a que se refiere el artículo 73.2, letra b) del Reglamento del Impuesto.

#### Clave J Imputación de rentas por la cesión de derechos de imagen. Contraprestaciones a que se refiere el art. 93.8 de la Ley del Impuesto

Se identificarán con esta clave las contraprestaciones, dinerarias o en especie, satisfechas por la persona o entidad declarante a personas o entidades no residentes en territorio español, que estén sujetas a la obligación de efectuar el ingreso a cuenta previsto en el artículo 93.8 de la Ley del Impuesto.

Recuerde: En las percepciones de esta clave se consignará como N.I.F. del perceptor el correspondiente a la persona física residente que deba efectuar la imputación en la base imponible del I.R.P.F. de las rentas derivadas de la cesión del derecho de imagen, en aplicación del régimen especial establecido en el artículo 93 de la Ley del Impuesto.

# **Clave K** Premios por la participación en juegos, concursos, rifas o combinaciones aleatorias

Se identificarán con esta clave los premios, dinerarios o en especie, a que se refiere el artículo 73.2, letra c), del Reglamento del Impuesto, que hayan sido entregados por la persona o entidad declarante como consecuencia de la participación de los perceptores en juegos, concursos, rifas o combinaciones aleatorias, incluyendo aquellos sobre los que no exista obligación de practicar retención o ingreso a cuenta por no superar la base de retención la cantidad de 300 euros.

Se exceptúan los premios exentos del I.R.P.F. en virtud de lo dispuesto en el artículo 7, letra ñ), de la Ley del Impuesto, así como los premios que se entreguen como consecuencia de juegos organizados al amparo de lo previsto en el Real Decreto-ley 16/1977, de 25 de febrero, por el que se regulan los aspectos penales, administrativos y fiscales de los juegos de suerte, envite o azar y apuestas.

### Clave L Rentas exentas y dietas exceptuadas de gravamen

Se identificarán con esta clave las dietas y asignaciones para gastos de viaje, en las cuantías que resulten exceptuadas de gravamen con arreglo a lo dispuesto en el artículo 8 del Reglamento del Impuesto, así como las rentas exentas del I.R.P.F. que tengan la consideración de rendimientos del trabajo, con excepción de las anualidades por alimentos a que se refiere la letra k) del artículo 7 de la Ley del Impuesto, y aquellas otras que, teniendo la consideración de rendimientos de actividades económicas, estén exentas en virtud de lo dispuesto en el citado artículo 7 de la Ley del Impuesto.

En el supuesto de las becas exentas a que se refiere la letra j) del artículo 7 de la Ley del Impuesto, únicamente deberán relacionarse en el modelo 190 aquéllas cuya cuantía supere la cantidad de 3.000 euros.

Tratándose de dietas y asignaciones para gastos de viaje, así como en los supuestos en que la exención esté sujeta a límites cuantitativos, cuando el declarante hubiera satisfecho cantidades superiores a los límites legal o reglamentariamente establecidos, el exceso se incluirá en la clave y, en su caso, subclave, que corresponda de las demás claves y subclaves que en estas instrucciones se indican.

Subclaves a utilizar en las percepciones correspondientes a la clave L:

**Subclave 01:** Dietas y asignaciones para gastos de viaje exceptuadas de gravamen conforme a lo previsto en el artículo 8 del Reglamento del Impuesto.

**Subclave 02:** Prestaciones públicas extraordinarias por actos de terrorismo y pensiones derivadas de medallas y condecoraciones concedidas por actos de terrorismo que estén exentas en virtud de lo establecido en la letra a) del artículo 7 de la Ley del Impuesto.

**Subclave 03:** Ayudas percibidas por los afectados por el virus de la inmunodeficiencia humana a las que se refiere la letra b) del artículo 7 de la Ley del Impuesto.

**Subclave 04:** Pensiones por lesiones o mutilaciones sufridas con ocasión o como consecuencia de la guerra civil 1936/1939 que estén exentas en virtud de lo establecido en la letra c) del artículo 7 de la Ley del Impuesto.

**Subclave 05:** Indemnizaciones por despido o cese del trabajador que estén exentas en virtud de lo establecido en la letra e) del artículo 7 de la Ley del Impuesto y en el artículo 1 del Reglamento.

**Subclave 06:** Prestaciones por incapacidad permanente absoluta o gran invalidez que estén exentas en virtud de lo establecido en la letra f) del artículo 7 de la Ley del Impuesto.

**Subclave 07:** Pensiones por inutilidad o incapacidad permanente del régimen de clases pasivas que estén exentas en virtud de lo establecido en la letra g) del artículo 7 de la Ley del Impuesto.

**Subclave 08:** Prestaciones familiares de la Seguridad Social por hijo a cargo y demás prestaciones públicas por nacimiento, parto múltiple, adopción e hijos a cargo, así como las pensiones, haberes pasivos y demás prestaciones públicas por situación de orfandad y las prestaciones públicas por maternidad satisfechas por las Comunidades Autónomas o las entidades locales, que estén exentas en virtud de lo establecido en la letra h) del artículo 7 de la Ley del Impuesto.

**Subclave 09:** Cantidades percibidas con motivo del acogimiento de menores, personas con minusvalía o mayores de sesenta y cinco años y ayudas económicas otorgadas por instituciones públicas a personas con un grado de minusvalía igual o superior al 65 por 100 o mayores de sesenta y cinco años para financiar su estancia en residencias o centros de día, que estén exentas en virtud de lo establecido en la letra i) del artículo 7 de la Ley del Impuesto.

**Subclave 10:** Becas que estén exentas en virtud de lo establecido en la letra j) del artículo 7 de la Ley del Impuesto.

**Subclave 11:** Premios literarios, artísticos o científicos, así como los premios "Príncipe de Asturias", que estén exentos en virtud de lo establecido en la letra l) del artículo 7 de la Ley del Impuesto y en el artículo 2 del Reglamento.

**Subclave 12:** Ayudas económicas a los deportistas de alto nivel que estén exentas en virtud de lo establecido en la letra m) del artículo 7 de la Ley del Impuesto y en el artículo 3 del Reglamento.

**Subclave 13:** Prestaciones por desempleo abonadas en la modalidad de pago único que estén exentas en virtud de lo establecido en la letra n) del artículo 7 de la Ley del Impuesto.

**Subclave 14:** Gratificaciones extraordinarias satisfechas por el Estado español por la participación en misiones internacionales de paz o humanitarias que estén exentas en virtud de lo establecido en la letra o) del artículo 7 de la Ley del Impuesto y en el artículo 4 del Reglamento.

**Subclave 15:** Rendimientos del trabajo percibidos por trabajos realizados en el extranjero que estén exentos en virtud de lo establecido en la letra p) del artículo 7 de la Ley del Impuesto y en el artículo 5 del Reglamento.

**Subclave 16:** Prestaciones por entierro o sepelio que estén exentas en virtud de lo establecido en la letra r) del artículo 7 de la Ley del Impuesto.

**Subclave 17:** Ayudas a favor de las personas que hayan desarrollado la hepatitis C como consecuencia de haber recibido tratamiento en el ámbito del sistema sanitario público, que estén exentas en virtud de lo establecido en la letra s) del artículo 7 de la Ley del Impuesto.

**Subclave 18:** Otras rentas exentas. Se incluirán en esta subclave las rentas exentas del Impuesto sobre la Renta de las Personas Físicas que, debiendo relacionarse en el modelo 190, sean distintas de las específicamente señaladas en las subclaves anteriores.

### Clave M Rendimientos a los que resulta de aplicación el régimen especial "Copa América 2007"

Se identificarán con esta clave los rendimientos del trabajo a los que resulte aplicable el régimen fiscal establecido en el apartado Tres de la disposición adicional trigésima cuarta de la Ley 62/2003, de 30 de diciembre, de medidas fiscales, administrativas y del orden social, siempre que para determinar el tipo de retención la persona o entidad declarante haya tenido en cuenta la reducción contemplada en el mencionado precepto.

Atención:

En las percepciones que proceda relacionar con esta clave no se consignará el importe de la reducción correspondiente al régimen especial "Copa América 2007".

### **3.3. CUENTAS DE MAYOR**

### INTRODUCCIÓN

Para acceder a las Cuentas de Mayor desplegamos el menú "Ficheros" y seleccionamos "Cuentas de Mayor". Es un mantenimiento muy parecido al de Cuentas Auxiliares

| Conta5 SQL Ver_10.7.1              | .5 - EMPRESA STAN                | NDARD (2010) - U      | suario: SYSDBA          |                                        |                                                   |  |  |  |  |  |
|------------------------------------|----------------------------------|-----------------------|-------------------------|----------------------------------------|---------------------------------------------------|--|--|--|--|--|
| Eicheros <u>A</u> puntes Libros Au | xiliares <u>M</u> odelos Oficial | es A.T. Informes Cont | ables Proceso de Cierre | e <u>U</u> tilidades A <u>d</u> minist | rador <u>V</u> entanas V <u>e</u> r <u>S</u> alir |  |  |  |  |  |
| Empresa STANDARD                   |                                  | 2                     | Ejercicio 2010          | 🛛 Usuario                              | SYSDBA 30/08/2010 M                               |  |  |  |  |  |
|                                    |                                  |                       |                         | 1 MII                                  |                                                   |  |  |  |  |  |
| « <                                | + - 🏹 (                          | ୬ 🕴 🕲 🔇               | 2 🕑 🗖 🖻                 |                                        |                                                   |  |  |  |  |  |
| := Lista                           | 🖉 Eicha 🖌                        | Consulta              |                         |                                        |                                                   |  |  |  |  |  |
|                                    |                                  |                       |                         |                                        |                                                   |  |  |  |  |  |
| ? Cuentas de                       | Mayor                            | 4 🔎                   | ACREEDORES Y DEU        | DORES POR OPERA                        | CIONES COM 2010                                   |  |  |  |  |  |
|                                    |                                  | n i                   |                         |                                        |                                                   |  |  |  |  |  |
| 1 Acumulados Mensuales 2           | Presupuestos 3 Cor               | nparar 4 Edición Glob | al                      |                                        |                                                   |  |  |  |  |  |
| Acumulador                         |                                  |                       |                         |                                        |                                                   |  |  |  |  |  |
| Acumulados                         |                                  |                       |                         |                                        |                                                   |  |  |  |  |  |
|                                    |                                  |                       |                         |                                        | 1                                                 |  |  |  |  |  |
|                                    | Debe                             | Haber                 | Saldo                   | Acumulado                              | le 🚴                                              |  |  |  |  |  |
| SALDO INICIAL                      | 48.300,00                        | 0,00                  | 48.300,00               | 48.300,00                              | Imprimir                                          |  |  |  |  |  |
| Enero                              | 0,00                             | 5.680,00              | -5.680,00               | 42.620,00                              |                                                   |  |  |  |  |  |
| Febrero                            | 1.255,25                         | 850,00                | 405,25                  | 43.025,25                              |                                                   |  |  |  |  |  |
| Marzo                              | 423,00                           | 0,00                  | 423,00                  | 43.448,25                              |                                                   |  |  |  |  |  |
| Abril                              | 0,00                             | 0,00                  | 0,00                    | 43.448,25                              |                                                   |  |  |  |  |  |
| Mayo                               | 16.500,00                        | 5.054,43              | 11.445,57               | 54.893,82                              |                                                   |  |  |  |  |  |
| Junio                              | 77,24                            | 560,00                | -482,76                 | 54.411,06                              |                                                   |  |  |  |  |  |
| Julio                              | 10,84                            | 691,56                | -680,72                 | 53.730,34                              |                                                   |  |  |  |  |  |
| Agosto                             | 16.406,18                        | 27.668,09             | -11.261,91              | 42.468,43                              |                                                   |  |  |  |  |  |
| Septiembre                         | 0,00                             | 0,00                  | 0,00                    | 42.468,43                              |                                                   |  |  |  |  |  |
| Octubre                            | 0,00                             | 0,00                  | 0,00                    | 42.468,43                              |                                                   |  |  |  |  |  |
| Noviembre                          | 0,00                             | 0,00                  | 0,00                    | 42.468,43                              | 2-3                                               |  |  |  |  |  |
| Diciembre                          | 0,00                             | 0,00                  | 0,00                    | 42.468,43                              | Ver Grafica                                       |  |  |  |  |  |
| SALDO CIERRE                       | 0,00                             | 0,00                  | 0,00                    | 42.468, <b>9</b> 8                     |                                                   |  |  |  |  |  |
| Acumulados [                       | 82.972,51                        | 40.504,08             | 42.468,43               |                                        |                                                   |  |  |  |  |  |
| L                                  |                                  |                       |                         |                                        |                                                   |  |  |  |  |  |
|                                    |                                  |                       |                         |                                        |                                                   |  |  |  |  |  |
|                                    |                                  |                       |                         |                                        |                                                   |  |  |  |  |  |

Denominaremos Cuentas de Mayor a las cuentas que conforman el plan contable de la empresa.

#### Control de Acceso a Cuenta

Hay que tener en cuenta en todo momento los accesos que posea cada usuario sobre las cuentas. El programa controla que determinados usuarios no vean ciertas cuentas.

#### Varios Ejercicios a la vista

Tanto en modo Lista, Ficha o Consulta tenemos la opción de cambiar de ejercicio, esto se realiza de una forma rápida y sencilla, simplemente deberemos de elegir un ejercicio de una lista, apareciendo en la lista el número de ejercicios simultáneos indicados previamente en la ficha de la empresa.

Una vez salgamos del mantenimiento de cuentas de mayor volverá a estar activo el ejercicio que teníamos antes de entrar.

Las cuentas de mayor se componen únicamente de código y nombre, algunas veces de forma opcional pueden llevar asociado un presupuesto.

El nivel de cada cuenta de mayor viene definido por su código y al ser el código de un máximo de 6 dígitos esto determina que existan 6 niveles.

El saldo de cada cuenta de mayor es la suma del saldo de las cuentas auxiliares cuyo código esta englobado dentro del de la cuenta de mayor.

### 3.3.1. MODO LISTA CUENTAS DE MAYOR

El modo lista nos sirve para visualizar la lista con todas las cuentas.

**Nota:** Ver capítulo <u>2.3 Generalidades - Modo Lista</u> y consulte la información acerca de realizar filtros, selección de datos e impresión.

| 🛃 Conta5 SQL Ver_                                                                                                    | 10.7.1.5 - EMPR                       | ESA STANDARD (2010) - Usuario: SYSDBA                               |              |                      |                  |              |           |  |  |  |  |
|----------------------------------------------------------------------------------------------------|---------------------------------------|---------------------------------------------------------------------|--------------|----------------------|------------------|--------------|-----------|--|--|--|--|
| <u>Fi</u> cheros <u>A</u> puntes                                                                                                    | <u>L</u> ibros Auxiliares <u>M</u> od | elos Oficiales A.T. Informes Contables Proceso de Cierre Utilidades | Administrado | r <u>V</u> entanas V | er <u>S</u> alir |              |           |  |  |  |  |
| Empresa STAND                                                                                                    | ARD                                   | 🛛 Ejercicio 2010 🗹                                                  | Usuario S    | YSDBA                | 30/              | 08/2010 💌    |           |  |  |  |  |
|                                                                                                    |                                       |                                                                     |              |                      |                  |              |           |  |  |  |  |
| « <                                                                                                    | » 🛉 😑                                 | 🐹 🔍 😢 🔍 😒 🥥 🗖 🔣 🔐                                                   |              |                      |                  |              |           |  |  |  |  |
| 🔚 Lista                                                                                                    | Eicha                                 | 🔎 Consulta                                                          |              |                      |                  |              |           |  |  |  |  |
| ? Cuentas Mayor     Image: Column and Column and Co |                                       |                                                                     |              |                      |                  |              |           |  |  |  |  |
| Ato Código                                                                                                    | Cód. Conversión                       | Nombre                                                              | Saldo Debe   | Saldo Haber          | Saldo Actual     | Inicial Debe | Inici 🔷 📐 |  |  |  |  |
| ▶ 1                                                                                                    |                                       | FINANCIACIÓN BÁSICA                                                 | 0,00         | 133.711,21           | -133.711,21      | 0,00         | 13 10     |  |  |  |  |
| 10                                                                                                    |                                       | CAPITAL                                                             | 0,00         | 60.101,21            | -60.101,21       | 0,00         |           |  |  |  |  |
| 100                                                                                                    |                                       | Capital social                                                      | 0,00         | 60.101,21            | -60.101,21       | 0,00         | 8         |  |  |  |  |
| 101                                                                                                    |                                       | Fondo social                                                        | 0,00         | 0,00                 | 0,00             | 0,00         | ō         |  |  |  |  |
| 102                                                                                                    |                                       | Capital                                                             | 0,00         | 0,00                 | 0,00             | 0,00         |           |  |  |  |  |
| 103                                                                                                    | 190                                   | Socios por desembolsos no exigidos                                  | 0,00         | 0,00                 | 0,00             | 0,00         |           |  |  |  |  |
| 1030                                                                                                    | 191                                   | Socios por desembolsos no exigidos, capital social                  | 0,00         | 0,00                 | 0,00             | 0,00         |           |  |  |  |  |
| 1031                                                                                                    | 196                                   | Socios parte no desembolsada                                        | 0,00         | 0,00                 | 0,00             | 0,00         |           |  |  |  |  |
| 1034                                                                                                    | 192                                   | Socios por desembolsos no exigidos, capital pendiente de inse       | 0,00         | 0,00                 | 0,00             | 0,00         |           |  |  |  |  |
| 104                                                                                                    | 193                                   | Socios por aportaciones no dinerarias pendientes                    | 0,00         | 0,00                 | 0,00             | 0,00         |           |  |  |  |  |
| 1040                                                                                                    | 194                                   | Socios por aportaciones no dinerarias pendientes, capital soci      | 0,00         | 0,00                 | 0,00             | 0,00         |           |  |  |  |  |
| 1044                                                                                                    | 195                                   | Socios por aportaciones no dinerarias pendientes, capital pen       | 0,00         | 0,00                 | 0,00             | 0,00         |           |  |  |  |  |
| 108                                                                                                    | 198                                   | Acciones o participaciones propias en situaciones especiales        | 0,00         | 0,00                 | 0,00             | 0,00         |           |  |  |  |  |
| 109                                                                                                    | 199                                   | Acciones o participaciones propias para reducción de capital        | 0,00         | 0,00                 | 0,00             | 0,00         |           |  |  |  |  |
| 11                                                                                                    |                                       | RESERVAS                                                            | 0,00         | 73.610,00            | -73.610,00       | 0,00         |           |  |  |  |  |
| 110                                                                                                    |                                       | Prima de emisión o asunción                                         | 0,00         | 0,00                 | 0,00             | 0,00         |           |  |  |  |  |
| 111                                                                                                    |                                       | Otros instrumentos de parimonio neto                                | 0,00         | 0,00                 | 0,00             | 0,00         |           |  |  |  |  |
| 1110                                                                                                    |                                       | Patrimonio neto por emisión de instrumentos financieros com         | 0,00         | 0,00                 | 0,00             | 0,00         |           |  |  |  |  |
|                                                                                                    |                                       |                                                                     |              |                      |                  |              | >         |  |  |  |  |
| 931                                                                                                    |                                       |                                                                     |              |                      |                  |              |           |  |  |  |  |
|                                                                                                    |                                       |                                                                     |              |                      |                  |              |           |  |  |  |  |
|                                                                                                    |                                       |                                                                     |              |                      |                  |              |           |  |  |  |  |

## **3.3.2. MODO CONSULTA CUENTAS DE MAYOR**

Similar al modo lista pero aquí se facilita una herramienta más fácil de usar que los filtros a la hora de seleccionar la información que se desea buscar, así como tenemos la opción de incluir o no los saldos iniciales a la hora de calcular los saldos de las cuentas.

Una vez seleccionados los parámetros de búsqueda debemos de pulsar "Aceptar" para que aplique la selección y se visualicen los resultados elegidos en la rejilla.

| Echrons       Auxiliaries       Modelso officales A.T.       Informes Contables       Process de Cierre       Ubidades       Agministrador       Yentanas       Vier       Salt         Empresa       STANDARD       Image: Stand Stand St                                              | 🛃 Conta5 SQL Ver_1                   | 0.7.1.5 - EMPI     | RESA STANDARD                 | (2010) - Usuario: S    | SYSDBA - Nº Licenc               | ia: PGINF            | ORMATICA-CZSY-AY48                  | 3-XJ          |            |    |
|----------------------------------------------------------------------------------------------------|--------------------------------------|--------------------|-------------------------------|------------------------|----------------------------------|----------------------|-------------------------------------|---------------|------------|----|
| Empresa       STANDARD       Ejercicio       2010       Usuario       SYSDEA       30/08/2010         Image: Standard Standard | <u>Eicheros A</u> puntes <u>L</u> ib | bros Auxiliares Mo | odelos Oficiales A.T.         | Informes Contables Pro | ceso de Cierre <u>U</u> tilidade | es A <u>d</u> minist | rador <u>V</u> entanas V <u>e</u> r | <u>S</u> alir |            |    |
| Codigo         Cód. Conversión         Cuentas de MAYOR           Codigo         Cód. Conversión         Cuentas (Todes         Ordenar           10         Desde         Hasta         Ordenar         Desde         Listado           10         Selección Consulta Cuentas de MAYOR         Inchair Sados         Dono         Desde         Inchair Sados         Dono         Desde         Inchair Sados         Dono         Dono         Do                                                                                                    | Empresa STANDAR                      | RD                 |                               | M Ejerci               | icio 2010 💌                      | Usuario              | SYSDBA                              | 30/08/        | 2010 💌     |    |
| List         Ech         Selección Consulta Cuentas de MAYOR           ?         Consulta Ctas.         Cuentas         Todas         Ordenar         Ordenar         Ordenar         Selección         Estado         Istado         Istado <thistado< th=""> <thistado< th=""> <thistado< th=""><th></th><th></th><th></th><th></th><th></th><th></th><th></th><th></th><th></th><th></th></thistado<></thistado<></thistado<>                                                                                                    |                                      |                    |                               |                        |                                  |                      |                                     |               |            |    |
| Lata         Ext         Selección Consulta Cuentas de MAYOR           Consulta Ctas.         Cuentas         Todas         Ordenar         Selección         Selección                                                                                                    | « <                                  |                    | ) 🕴 🕅                         | 🧟 🔮 🗖                  | ] 🖄 🚺                            |                      |                                     |               |            |    |
| ?         Consulta Ctas.         Cuentas (Todas)         Ordenar         Selección         Selección         <                                                                                                    | := Lista                             | Eich               | Selección Cons                | ulta Cuentas de MAY    | ′OR                              |                      | D                                   | 3             |            |    |
| ?         Consulta Ctas.         Ordenar         Selección         Selección         Listado           10         0         0         0         0         0         0         0         0         0         0         0         0         0         0         0         0         0         0         0         0         0         0         0         0         0         0         0         0         0         0         0         0         0         0         0         0         0         0         0         0         0         0         0         0         0         0         0         0         0         0         0         0         0         0         0         0         0         0         0         0         0         0         0         0         0         0         0         0         0         0         0         0         0         0         0         0         0         0         0         0         0         0         0         0         0         0         0         0         0         0         0         0         0         0         0         0         0 <th></th> <th></th> <th></th> <th></th> <th></th> <th></th> <th></th> <th>1</th> <th>9</th> <th></th>                                                                                                    |                                      |                    |                               |                        |                                  |                      |                                     | 1             | 9          |    |
| Código         Cód. Conversión         Desde         Hasta         O         Por Nombre         Selección         Listado           10         10         10         10         10         10         10         10         10         10         10         10         10         10         10         10         10         10         10         10         10         10         10         10         10         10         10         10         10         10         10         10         10         10         10         10         10         10         10         10         10         10         10         10         10         10         10         10         10         10         10         10         10         10         10         10         10         10         10         10         10         10         10         10         10         10         10         10         10         10         10         10         10         10         10         10         10         10         10         10         10         10         10         10         10         10         10         10         10         10         10                                                                                                    | ? Consu                              | lta Ctas. I        | 🛛 Cuentas 🗹 Too               | las ———                |                                  | - ro                 | rdenar                              |               | 2          |    |
| Código         Cód. Conversión         Desde         I Hasta         I O           10                                                                                                    |                                      |                    |                               |                        |                                  |                      | ) Por Nombre                        | Selección     | Listado    |    |
| 10       10       10.11.21       60.101.21       60.101.21       60.101.21       60.101.21       60.101.21       60.101.21       60.101.21       60.101.21       60.101.21       60.101.21       60.101.21       60.101.21       60.101.21       60.101.21       60.101.21       60.101.21       60.101.21       60.101.21       60.101.21       60.101.21       60.101.21       60.101.21       60.101.21       60.101.21       60.101.21       60.101.21       60.101.21       60.101.21       60.101.21       60.101.21       60.101.21       60.101.21       60.101.21       60.101.21       60.101.21       60.101.21       60.101.21       60.101.21       60.101.21       60.101.21       60.101.21       60.101.21       60.101.21       60.101.21       60.101.21       60.101.21       60.101.21       60.101.21       60.101.21       60.101.21       60.101.21       60.101.21       60.101.21       60.101.21       60.101.21       60.101.21       60.101.21       60.101.21       60.101.21       60.00       60.00       60.00       60.00       60.00       60.00       60.00       60.00       60.00       60.00       60.00       60.00       60.00       60.00       60.00       60.00       60.00       60.00       60.00       60.00       60.00       60.00       60.00       <                                                                                                    | Código Cód                           | d. Conversión      | Desde                         | Hasta                  |                                  | 0                    | Por Código                          | Haber         | Saldo 🤷    | 20 |
| 10       10       60.101,21       -60.101,2       30.101,21       -60.101,2       30.101,21       -60.101,2       30.101,21       -60.101,2       30.101,21       -60.101,2       30.101,21       -60.101,2       30.101,21       -60.101,2       30.101,21       -60.101,2       30.101,21       -60.101,2       30.101,21       -60.101,2       30.101,21       -60.101,2       30.101,21       -60.101,2       30.101,21       -60.101,2       30.101,21       -60.101,2       30.101,21       -60.101,2       30.101,21       -60.101,2       30.101,21       -60.101,2       30.101,21       -60.101,2       30.101,21       -60.101,2       30.101,21       -60.101,2       30.101,21       -60.101,2       30.101,21       -60.101,2       30.101,21       -60.101,2       30.101,21       -60.101,2       30.101,21       -60.101,2       30.101,21       -60.101,2       30.101,21       -60.101,2       30.101,21       -60.101,2       30.101,21       -60.101,2       30.101,21       -60.101,2       30.101,21       -60.101,2       30.101,21       -60.101,2       30.101,21       -60.101,2       30.101,21       -60.101,2       30.101,21       -60.101,2       30.101,21       -60.101,2       30.101,21       -60.101,2       30.101,21       -60.101,2       30.101,21       -60.101,2       30.101,21       -60                                                                                                    | 1                                    |                    |                               |                        |                                  |                      |                                     | 33.711,21     | -133.711,2 | 10 |
| 100                                                                                                    | 10                                   |                    | • Selección de Fed            | ana 🔽 Tada al Aña 🚃    |                                  |                      |                                     | 50.101,21     | -60.101,2  |    |
| 101       Timestre       Imestre       Imestre                                                                                                    | 100                                  |                    | Selección de reci             |                        |                                  |                      | a ser a                             | 50.101,21     | -60.101,2  | 8  |
| 102                                                                                                    | 101                                  |                    | <ul> <li>Trimestre</li> </ul> | 1 1                    |                                  |                      | 1 Digito                            | 0,00          | 0,0        | ~  |
| 103       190       Especificar Enero ♥ A Fecha Didembre ♥       Ø 3 Digitos       0,00       0,00       0,00       0,00       0,00       0,00       0,00       0,00       0,00       0,00       0,00       0,00       0,00       0,00       0,00       0,00       0,00       0,00       0,00       0,00       0,00       0,00       0,00       0,00       0,00       0,00       0,00       0,00       0,00       0,00       0,00       0,00       0,00       0,00       0,00       0,00       0,00       0,00       0,00       0,00       0,00       0,00       0,00       0,00       0,00       0,00       0,00       0,00       0,00       0,00       0,00       0,00       0,00       0,00       0,00       0,00       0,00       0,00       0,00       0,00       0,00       0,00       0,00       0,00       0,00       0,00       0,00       0,00       0,00       0,00       0,00       0,00       0,00       0,00       0,00       0,00       0,00       0,00       0,00       0,00       0,00       0,00       0,00       0,00       0,00       0,00       0,00       0,00       0,00       0,00       0,00       0,00       0,00       0,00       0,00                                                                                                    | 102                                  |                    | <ul> <li>Mes</li> </ul>       | Enero 💉                |                                  | Ľ                    | 2 Dígitos                           | 0,00          | 0,0        | *  |
| 1030       191       0.00       0.00       0.00       0.00       0.00       0.00       0.00       0.00       0.00       0.00       0.00       0.00       0.00       0.00       0.00       0.00       0.00       0.00       0.00       0.00       0.00       0.00       0.00       0.00       0.00       0.00       0.00       0.00       0.00       0.00       0.00       0.00       0.00       0.00       0.00       0.00       0.00       0.00       0.00       0.00       0.00       0.00       0.00       0.00       0.00       0.00       0.00       0.00       0.00       0.00       0.00       0.00       0.00       0.00       0.00       0.00       0.00       0.00       0.00       0.00       0.00       0.00       0.00       0.00       0.00       0.00       0.00       0.00       0.00       0.00       0.00       0.00       0.00       0.00       0.00       0.00       0.00       0.00       0.00       0.00       0.00       0.00       0.00       0.00       0.00       0.00       0.00       0.00       0.00       0.00       0.00       0.00       0.00       0.00       0.00       0.00       0.00       0.00       0.00                                                                                                    | 103                                  | 190                | Especificar                   | Enero 🗸 A Fe           | cha Diciembre 🗸                  | E                    | 3 Dígitos                           | 0,00          | 0,0        |    |
| 1031       196         1034       192         1034       192         104       193         1040       194         1044       198         106       198         109       199         111       10         111       111         111       111         111       111         111       111         111       111         111       111         111       111         111       111         111       111         111       111         111       111         111       111         111       111         111       111         111       111         111       111         111       111         111       111         111       111         111       111         111       111         111       111         111       111         111       111         111       111         111       111          111                                                                                                    | 1030                                 | 191                |                               |                        |                                  |                      | 4 Dígitos                           | 0,00          | 0,0        |    |
| 1034     192     Seldos W Todos los Saldos     0,00     0,00       104     193     Desde     Hasta     0,00     0,00       1044     195     Debe     9999999999     9999999999     0,00     0,00       1044     195     Haber     9999999999     9999999999     0,00     0,00     0,00       105     198     9999999999     9999999999     0,00     0,00     0,00     0,00       109     199     99999999999     99999999999     10chuir Saldos Iniciales     0,00     0,00     0,00       111                                                                                                    | 1031                                 | 196                |                               |                        |                                  | E                    | 5 Dígitos                           | 0,00          | 0,0        |    |
| 104     193     Desde     Hasta     0,00     0,00       1040     194     0,00     0,00     0,00     0,00       1044     195     99999999999     9999999999     ✓ Inclui Saldos Iniciales     0,00     0,00       106     198     99999999999     99999999999     ✓ Inclui Saldos Iniciales     0,00     0,00       109     199     5aldo     99999999999     99999999999     Inclui Cuentas Auxiliares     0,00     0,00       110     111                                                                                                    | 1034                                 | 192                | Saldos 🗹 Todos                | los Saldos             |                                  |                      | G Dígitos                           | 0,00          | 0,0        |    |
| 1040     194     195     0.00     0.00     0.00     0.00       1044     195     Haber     99999999999     99999999999     Incluit Saldos Iniciales     0.00     0.00     0.00       109     199     199     Saldo     99999999999     Incluit Saldos Iniciales     0.00     0.00     0.00       110     111                                                                                                    | 104                                  | 193                |                               | Desde                  | Hasta                            |                      | _ o organos                         | 0,00          | 0,0        |    |
| 1044     195     Heber     99999999999     99999999999     Inchair Saldos Inciales     0,00     0,00       109     199     199     Saldo     99999999999     99999999999     Inchair Saldos Inciales     0,00     0,00       110                                                                                                    | 1040                                 | 194                | Debe                          | -9999999999999         | 9999999999999                    |                      |                                     | 0,00          | 0,0        |    |
| 108     198       109     199       111                                                                                                    | 1044                                 | 195                | Haber                         | -9999999999999         | 9999999999999                    |                      | Incluir Saldos Iniciales            | 0,00          | 0,0        |    |
| 109     199     199     0.00     0.0       11                                                                                                    | 108                                  | 198                | Saldo                         | 0000000000000          |                                  |                      |                                     | 0,00          | 0,0        |    |
| 11     P3.610,00     -73.610,0       110                                                                                                    | 109                                  | 199                | - Jaiuu                       |                        |                                  |                      | Incluir Cuentas Auxiliares          | 0,00          | 0,0        |    |
| 110         0,00         0,00         0,0           111         110         0,00         0,00         0,00         0,00         0,00         0,00         0,00         0,00         0,00         0,00         0,00         0,00         0,00         0,00         0,00         0,00         0,00         0,00         0,00         0,00         0,00         0,00         0,00         0,00         0,00         0,00         0,00         0,00         0,00         0,00         0,00         0,00         0,00         0,00         0,00         0,00         0,00         0,00         0,00         0,00         0,00         0,00         0,00         0,00         0,00         0,00         0,00         0,00         0,00         0,00         0,00         0,00         0,00         0,00         0,00         0,00         0,00         0,00         0,00         0,00         0,00         0,00         0,00         0,00         0,00         0,00         0,00         0,00         0,00         0,00         0,00         0,00         0,00         0,00         0,00         0,00         0,00         0,00         0,00         0,00         0,00         0,00         0,00         0,00         0,00         0,00<                                                                                                    | 11                                   |                    |                               |                        |                                  |                      |                                     | 73.610,00     | -73.610,0  |    |
| 111         ↓ ▲ Ceptar         ↓ ▲ Ceptar         0,00         0,00           1110         1111         0,00         0,00         0,00         0,00         0,00         0,00         0,00         0,00         0,00         0,00         0,00         0,00         0,00         0,00         0,00         0,00         0,00         0,00         0,00         0,00         0,00         0,00         0,00         0,00         0,00         0,00         0,00         0,00         0,00         0,00         0,00         0,00         0,00         0,00         0,00         0,00         0,00         0,00         0,00         0,00         0,00         0,00         0,00         0,00         0,00         0,00         0,00         0,00         0,00         0,00         0,00         0,00         0,00         0,00         0,00         0,00         0,00         0,00         0,00         0,00         0,00         0,00         0,00         0,00         0,00         0,00         0,00         0,00         0,00         0,00         0,00         0,00         0,00         0,00         0,00         0,00         0,00         0,00         0,00         0,00         0,00         0,00         0,00         0,00                                                                                                    | 110                                  |                    |                               |                        | _                                |                      |                                     | 0,00          | 0,0        |    |
| 1110         0,00         0,0           1111         0,00         0,00         0,00           0,00         0,00         0,00         0,00                                                                                                    | 111                                  |                    |                               |                        |                                  | 🖌 Aceptar            | X Cancelar                          | 0,00          | 0,0        |    |
|                                                                                                    | 1110                                 |                    |                               |                        | _                                |                      |                                     | 0,00          | 0,0        |    |
|                                                                                                    | 1111                                 |                    |                               |                        |                                  |                      |                                     | 0,00          | 0,0 🗸      |    |
|                                                                                                    |                                      |                    |                               |                        |                                  |                      |                                     |               | >          |    |
|                                                                                                    |                                      |                    |                               |                        |                                  |                      |                                     |               |            |    |
|                                                                                                    |                                      |                    |                               |                        |                                  |                      |                                     |               |            | _  |

# 3.3.3. MODO FICHA CUENTAS DE MAYOR

El modo ficha del mantenimiento de cuentas del Mayor está dividido en 4 bloques para una mayor organización y control. Estos bloques son:

- Acumulados Mensuales: Nos muestra un cuadro con los saldos iniciales, saldos de cierre, saldos mensuales y saldos acumulados que posee la cuenta de mayor en el ejercicio.
- **Presupuestos:** Desde aquí se puede realizar un presupuesto para la cuenta y ver si se cumple o no.
- **Comparar:** Se puede comparar el saldo de la cuenta con el de otra, puede ser de este ejercicio o de otro que este en línea.
- Edición Global: Es un modo rápido y sencillo para crear, modificar o eliminar cuentas.

## 3.3.4. ACUMULADOS MENSUALES CUENTAS DE MAYOR

| Lista                                                                              | 🖉 Eicha 🖌 | Consulta  |            |           |             |  |  |  |  |  |
|------------------------------------------------------------------------------------|-----------|-----------|------------|-----------|-------------|--|--|--|--|--|
| Cuentas de Mayor     Código     AcreeDores y DeuDores por OPERACIONES COM     2010 |           |           |            |           |             |  |  |  |  |  |
| Acumulados                                                                         |           |           |            |           |             |  |  |  |  |  |
|                                                                                    | Debe      | Haber     | Saldo      | Acumulado | <b>A</b>    |  |  |  |  |  |
| SALDO INICIAL                                                                      | 48.300,00 | 0,00      | 48.300,00  | 48.300,00 |             |  |  |  |  |  |
| Enero                                                                              | 0,00      | 5.680,00  | -5.680,00  | 42.620,00 | Imprimir    |  |  |  |  |  |
| Febrero                                                                            | 1.255,25  | 850,00    | 405,25     | 43.025,25 |             |  |  |  |  |  |
| Marzo                                                                              | 423,00    | 0,00      | 423,00     | 43.448,25 |             |  |  |  |  |  |
| Abril                                                                              | 0,00      | 0,00      | 0,00       | 43.448,25 |             |  |  |  |  |  |
| Мауо                                                                               | 16.500,00 | 5.054,43  | 11.445,57  | 54.893,82 |             |  |  |  |  |  |
| Junio                                                                              | 77,24     | 560,00    | -482,76    | 54.411,06 |             |  |  |  |  |  |
| Julio                                                                              | 10,84     | 691,56    | -680,72    | 53.730,34 |             |  |  |  |  |  |
| Agosto                                                                             | 16.406,18 | 27.668,09 | -11.261,91 | 42.468,43 |             |  |  |  |  |  |
| Septiembre                                                                         | 0,00      | 0,00      | 0,00       | 42.468,43 |             |  |  |  |  |  |
| Octubre                                                                            | 0,00      | 0,00      | 0,00       | 42.468,43 |             |  |  |  |  |  |
| Noviembre                                                                          | 0,00      | 0,00      | 0,00       | 42.468,43 | <b>2-3</b>  |  |  |  |  |  |
| Diciembre                                                                          | 0,00      | 0,00      | 0,00       | 42.468,43 | Ver Gráfica |  |  |  |  |  |
| SALDO CIERRE                                                                       | 0,00      | 0,00      | 0,00       | 42.468,43 |             |  |  |  |  |  |
| Acumulados                                                                         | 82.972,51 | 40.504,08 | 42.468,43  |           |             |  |  |  |  |  |

Se muestra un cuadro con todos los saldos de la cuenta.

Se distinguen varias zonas:

- En la parte superior se muestran los saldos iniciales con los que se inicia la cuenta en el ejercicio.
- En la parte central los saldos que posee la cuenta en los distintos meses y un acumulado que nos muestra el saldo total (actual) de la cuenta.
- En la parte inferior los saldos acumulados y saldos de cierre con los que finaliza la cuenta el ejercicio.

Si cambiamos de ejercicio nos mostrará los saldos mensuales de la cuenta en el ejercicio elegido de forma rápida y sencilla.

También podemos ver y comparar el comportamiento de una cuenta a lo largo de varios ejercicios pulsando el botón "Ver Gráfica" situado en la parte inferior derecha:

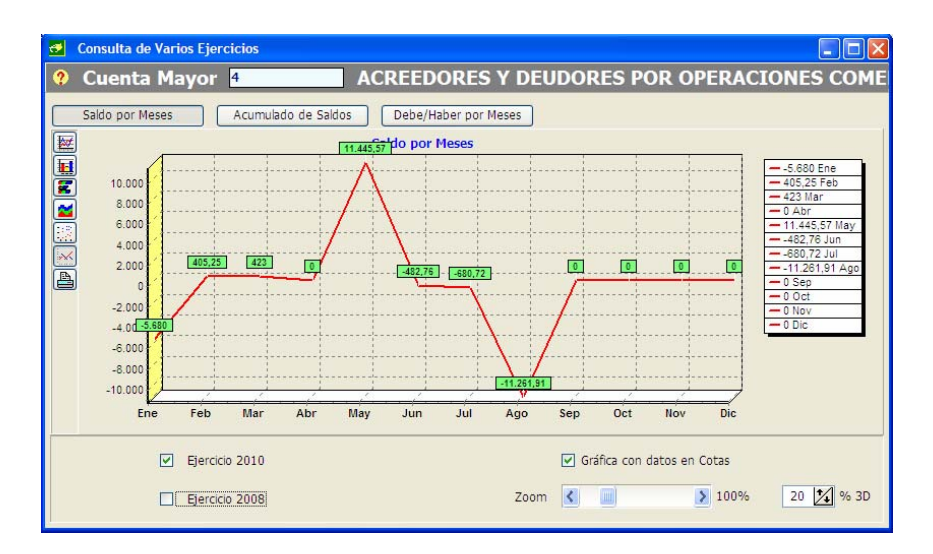

Aquí tenemos un gran abanico de opciones como pueden ser elegir el tipo de gráfico y sus propiedades, seleccionar los ejercicios que se desean visualizar, elegir la forma de visualizar el saldo y hasta ver por separado el saldo del Debe y del Haber. Todos los resultados se pueden imprimir en papel.

### 3.3.5. PRESUPUESTOS CUENTAS DE MAYOR

Desde aquí podemos realizar un presupuesto mensual para la cuenta y ver si se cumple o no.

| ? Cuentas             | de Mayor                            | Código<br>4                 | Nombre<br>ACREEDORES Y D | EUDORES PO | OR OPERACI | ONES COM 2010          |
|-----------------------|-------------------------------------|-----------------------------|--------------------------|------------|------------|------------------------|
| 1 Acumulados Mensuale | es <u>2</u> Presupuestos <u>3</u> C | omparar <u>4</u> Edición Gl | lobal                    |            |            |                        |
| Presupuesto           | os                                  |                             |                          |            | ΣF         | Presup. Ctas Auxiliare |
|                       | Presupuesto                         | Realizado                   | Desviación               | %          |            | Presupuestado          |
| Enero                 | 5.000,00                            | 5.680,00                    | 680,00                   | 13,60      |            | b                      |
| Febrero               | 5.000,00                            | 405,25                      | -4.594,75                | -91,89     |            | 0                      |
| Marzo                 | 5.000,00                            | 423,00                      | -4.577,00                | -91,54     |            | 0                      |
| Abril                 | 5.000,00                            | 0,00                        | -5.000,00                | -100,00    |            | 0                      |
| Mayo                  | 5.000,00                            | 11.445,57                   | 6.445,57                 | 128,91     |            | 0                      |
| Junio                 | 5.000,00                            | 482,76                      | -4.517,24                | -90,34     |            | 0                      |
| Julio                 | 5.000,00                            | 680,72                      | -4.319,28                | -86,39     |            | 0                      |
| Agosto                | 5.000,00                            | 11.261,91                   | 6.261,91                 | 125,24     |            | 0                      |
| Septiembre            | 0,00                                | 0,00                        | 0,00                     | 0,00       |            | 0                      |
| Octubre               | 0,00                                | 0,00                        | 0,00                     | 0,00       |            | 0                      |
| Noviembre             | 0,00                                | 0,00                        | 0,00                     | 0,00       |            | 0                      |
| Diciembre             | 0,00                                | 0,00                        | 0,00                     | 0,00       |            | 0                      |
|                       |                                     |                             |                          |            |            |                        |
| TOTAL                 | 40.000,00                           | 30.379,21                   | -9.620,79                | -24,05     |            | 0,00                   |
| Calcular A            | Automaticamente                     |                             |                          |            |            |                        |

Este presupuesto se puede generar de forma manual o de forma automática:

- ▶ Manual: Significa que el presupuesto lo hemos creado insertando los saldos manualmente.
- Automático: El presupuesto de la cuenta de mayor es el resultado de la suma de los presupuestos de las cuentas auxiliares hijas.

Para generar un presupuesto de forma automática deberemos de tener marcada primero la opción "Calcular Automáticamente" situada en la parte inferior.

**Nota:** La generación automática solo sirve a la hora de generar el presupuesto, una vez generado este se puede cambiar de forma manual y si se cambia algún presupuesto de las cuentas auxiliares hijas el de la cuenta de mayor no cambia.

En la parte derecha nos aparece una columna con la suma de los presupuestos de las cuentas auxiliares hijas esto nos puede servir de referencia o si deseamos pasarlo al presupuesto de la cuenta de mayor solo deberemos de pulsar el botón de la flecha (teniendo marcada previamente la opción de "Calcular Automáticamente").

En la parte superior derecha aparece un botón con forma de carpeta, pulsando sobre él veremos todas las cuentas auxiliares hijas con presupuestos cuya suma se muestra en la columna de la derecha.

| Consulta de la   | as Cuentas Auxiliares Hijas con Presupues | to |             |              |                |                |                |
|------------------|-------------------------------------------|----|-------------|--------------|----------------|----------------|----------------|
| Cuen             | itas Hijas con Presupuestos               |    |             | PF           | RESUPUEST      | 0              |                |
| Código           | Nombre                                    |    | c44 6000    | 000          |                | MECTICOC       |                |
| ▶ <u>6000000</u> | COMPRAS DE ELECTRODOMESTICOS              |    | Coalgo jouu |              | ombre jcompka: | 5 DE ELECTRODO | MESTICOS       |
| 6000001          | COMPRAS DE OBJ.REGALO                     |    |             | Presupuesto  | Realizado      | Desviación     | %              |
| 6000002          | COMPRAS DE MOBILIARIO                     |    | Freeze      | E00.000.00   | 442 520 00     | E6 471 00      | 11.20          |
|                  |                                           |    | Cabrana     | 500.000,00   | 443.529,00     | -56.471,00     | -11,29         |
|                  |                                           |    | rebrero     | 200.000,00   | 105.937,00     | -94.063,00     | -47,03         |
|                  |                                           |    | Marzo       | 300.000,00   | 897.460,00     | 597.460,00     | 199,15         |
|                  |                                           |    | Abril       | 400.000,00   | 243.116,00     | -156.884,00    | -39,22         |
|                  |                                           |    | Mayo        | 100.000,00   | 0,00           | -100.000,00    | -100,00        |
|                  |                                           |    | Junio       | 100.000,00   | 0,00           | -100.000,00    | -100,00        |
|                  |                                           |    | Julio       | 200.000,00   | 0,00           | -200.000,00    | -100,00        |
|                  |                                           |    | Agosto      | 200.000,00   | 213.000,00     | 13.000,00      | 6,50           |
|                  |                                           |    | Septiembre  | 300.000,00   | 0,00           | -300.000,00    | -100,00        |
|                  |                                           |    | Octubre     | 300.000,00   | 0,00           | -300.000,00    | -100,00        |
|                  |                                           |    | Noviembre   | 200.000,00   | 0,00           | -200.000,00    | -100,00        |
|                  |                                           |    | Diciembre   | 200.000,00   | 100.000,00     | -100.000,00    | -50,00         |
|                  |                                           |    | TOTAL       | 3.000.000,00 | 2.003.042,00   | -996.958,00    | -33,23         |
| <b>▲</b>         | ×                                         |    |             |              |                | 1              | <u>C</u> errar |

En la parte izquierda se muestra una lista con el código y nombre de las cuentas auxiliares y en la parte derecha se muestra el presupuesto y realizado de cada una. Desde esta ventana no es posible modificar estos presupuestos, para ello hay que irse al mantenimiento de cuentas auxiliares al apartado de presupuestos.

### 3.3.6. COMPARAR CUENTAS DE MAYOR

Desde aquí se puede comparar los saldos de la cuenta actual con cualquier otra del mismo ejercicio o de otro que este en línea (el numero de registros anteriores en línea se indica en el fichero empresa).

| 2 Cuentas de                                                      | Código Nombre<br>7 VENTAS E INGRESOS 2010 |             |            |                  |  |  |  |  |  |  |
|-------------------------------------------------------------------|-------------------------------------------|-------------|------------|------------------|--|--|--|--|--|--|
| - Cucintas de                                                     |                                           |             | ,05        | 2010             |  |  |  |  |  |  |
| 1 Acumulados Mensuales 2 Presupuestos 3 Comparar 4 Edición Global |                                           |             |            |                  |  |  |  |  |  |  |
| Comparativa                                                       |                                           |             |            |                  |  |  |  |  |  |  |
| COMPRAS Y GASTOS                                                  |                                           |             |            |                  |  |  |  |  |  |  |
|                                                                   | Actual                                    | 6 2010 💌    | Diferencia |                  |  |  |  |  |  |  |
|                                                                   |                                           |             |            |                  |  |  |  |  |  |  |
| Enero                                                             | -5.794,57 H                               | 5.265,76 D  | 11.060,33  | O Comparar Debe  |  |  |  |  |  |  |
| Febrero                                                           | -14.019,07 H                              | 2.697,03 D  | 16.716,10  | O Comparar Haber |  |  |  |  |  |  |
| Marzo                                                             | -808,29 H                                 | 2.497,03 D  | 3.305,32   | Comparar Saldos  |  |  |  |  |  |  |
| Abril                                                             | -5.547,88 н                               | 12.381,65 D | 17.929,53  |                  |  |  |  |  |  |  |
| Mayo                                                              | -1.016,95 н                               | 4.636,18 D  | 5.653,13   |                  |  |  |  |  |  |  |
| Junio                                                             | -952,53 н                                 | 2.205,38 D  | 3.157,91   |                  |  |  |  |  |  |  |
| Julio                                                             | -8.442,92 H                               | 11.639,25 D | 20.082,17  | Imprimir         |  |  |  |  |  |  |
| Agosto                                                            | -31.462,45 H                              | 27.679,66 D | 59.142,11  |                  |  |  |  |  |  |  |
| Septiembre                                                        | -5.610,17 H                               | 2.185,77 D  | 7.795,94   |                  |  |  |  |  |  |  |
| Octubre                                                           | -36.165,26 H                              | 640,25 D    | 36.805,51  |                  |  |  |  |  |  |  |
| Noviembre                                                         | 0,00                                      | 0,00        | 0,00       |                  |  |  |  |  |  |  |
| Diciembre                                                         | 0,00                                      | 0,00        | 0,00       |                  |  |  |  |  |  |  |
|                                                                   |                                           |             |            | Detalle          |  |  |  |  |  |  |
| TOTAL                                                             | -109.820,09 H                             | 71.827,96 D | 181.648,05 |                  |  |  |  |  |  |  |
|                                                                   |                                           |             |            |                  |  |  |  |  |  |  |
|                                                                   |                                           |             |            |                  |  |  |  |  |  |  |
|                                                                   |                                           |             |            |                  |  |  |  |  |  |  |
|                                                                   |                                           |             |            |                  |  |  |  |  |  |  |

Su funcionamiento es el mismo que el visto para las <u>Cuentas Auxiliares</u>, permitiéndonos seleccionar la comparación por Debe, Haber o Saldo.

|               | Código: 7      | Ejercici            | o: <b>2010</b> |   | Código: 6     | Ejercici             | »: <b>2010</b> |   | Vista Diferencia<br>Meses |
|---------------|----------------|---------------------|----------------|---|---------------|----------------------|----------------|---|---------------------------|
|               | Nombre: VENTAS | E INGRESOS<br>Haber | Saldo          |   | Nombre: COMPR | AS Y GASTOS<br>Haber | Saldo          |   | Diferencia                |
| SALDO INICIAL | 0,00           | 0,00                |                |   | 0,00          | 0,00                 |                |   |                           |
| Caara         | 0.00           | 5 704 57            | -5 704 57      |   | 5 265 76      | 0.00                 | 5 265 76       |   | 11.060.33                 |
| Enero         | 0.00           | 14.019.07           | -14.019.07     | н | 2,697,03      | 0.00                 | 2,697,03       | D | 16,716,10                 |
| Marzo         | 0.00           | 808.29              | -808.29        | н | 2,497,03      | 0.00                 | 2,497,03       | D | 3,305,3                   |
| Abril         | 0,00           | 5,547,88            | -5.547,88      | н | 12.381.65     | 0.00                 | 12,381,65      | D | 17,929,53                 |
| Mavo          | 0.00           | 1.016.95            | -1.016.95      | н | 4,636,18      | 0.00                 | 4,636,18       | D | 5,653,13                  |
| Junio         | 0.00           | 952.53              | -952.53        | н | 2.205.38      | 0.00                 | 2.205.38       | D | 3.157.9                   |
| Julio         | 0,00           | 8.442,92            | -8.442,92      | H | 11.639,25     | 0,00                 | 11.639,25      | D | 20.082,17                 |
| Agosto        | 0,00           | 31.462,45           | -31.462,45     | н | 27.679,66     | 0,00                 | 27.679,66      | D | 59.142,1                  |
| Septiembre    | 0,00           | 5.610,17            | -5.610,17      | н | 2.185,77      | 0,00                 | 2.185,77       | D | 7.795,94                  |
| Octubre       | 0,00           | 36.165,26           | -36.165,26     | н | 640,25        | 0,00                 | 640,25         | D | 36.805,5                  |
| Noviembre     | 0,00           | 0,00                | 0,00           |   | 0,00          | 0,00                 | 0,00           |   | 0,0                       |
| Diciembre     | 0,00           | 0,00                | 0,00           |   | 0,00          | 0,00                 | 0,00           |   | 0,0                       |
| TOTAL         | 0,00           | 109.820,09          | -109.820,09    | н | 71.827,96     | 0,00                 | 71.827,96      | D | 181.648,05                |

# 3.3.7. EDICIÓN GLOBAL

Cuando se quiere crear un nuevo plan contable desde cero o se necesita cambiar gran parte de este, la herramienta de Edición Global resulta muy útil ya que de una manera fácil y rápida se pueden crear, modificar o borrar cuentas de mayor.

|   |                                                                   |                 | Código Nombre                                                                      |                                  |  |  |  |  |  |  |  |  |
|---|-------------------------------------------------------------------|-----------------|------------------------------------------------------------------------------------|----------------------------------|--|--|--|--|--|--|--|--|
|   | 🥐 Cu                                                              | entas de Ma     | ayor 57 🔑 tesorería 2010 🕅                                                         |                                  |  |  |  |  |  |  |  |  |
| _ |                                                                   |                 |                                                                                    |                                  |  |  |  |  |  |  |  |  |
| 1 | 1 Acumulados Mensuales 2 Presupuestos 3 Comparar 4 Edición Global |                 |                                                                                    |                                  |  |  |  |  |  |  |  |  |
|   | • -                                                               |                 |                                                                                    |                                  |  |  |  |  |  |  |  |  |
|   | -                                                                 |                 |                                                                                    |                                  |  |  |  |  |  |  |  |  |
|   | Código                                                            | Cód. Conversión | Nombre                                                                             |                                  |  |  |  |  |  |  |  |  |
|   | 1                                                                 |                 | FINANCIACIÓN BÁSICA                                                                |                                  |  |  |  |  |  |  |  |  |
|   | 10                                                                |                 | CAPITAL                                                                            |                                  |  |  |  |  |  |  |  |  |
|   | 100                                                               |                 | Capital social                                                                     |                                  |  |  |  |  |  |  |  |  |
|   | 101                                                               |                 | Fondo social                                                                       |                                  |  |  |  |  |  |  |  |  |
|   | 102                                                               |                 | Capital                                                                            | ital                             |  |  |  |  |  |  |  |  |
|   | 103                                                               | 190             | Socios por desembolsos no exigidos                                                 | cios por desembolsos no exigidos |  |  |  |  |  |  |  |  |
|   | 1030                                                              | 191             | Socios por desembolsos no exigidos, capital social                                 |                                  |  |  |  |  |  |  |  |  |
|   | 1031                                                              | 196             | Socios parte no desembolsada                                                       |                                  |  |  |  |  |  |  |  |  |
|   | 1034                                                              | 192             | Socios por desembolsos no exigidos, capital pendiente de inscripción               |                                  |  |  |  |  |  |  |  |  |
|   | 104                                                               | 193             | Socios por aportaciones no dinerarias pendientes                                   |                                  |  |  |  |  |  |  |  |  |
|   | 1040                                                              | 194             | Socios por aportaciones no dinerarias pendientes, capital social                   |                                  |  |  |  |  |  |  |  |  |
|   | 1044                                                              | 195             | Socios por aportaciones no dinerarias pendientes, capital pendiente de inscripción |                                  |  |  |  |  |  |  |  |  |
|   | 108                                                               | 198             | Acciones o participaciones propias en situaciones especiales                       |                                  |  |  |  |  |  |  |  |  |
|   | 109                                                               | 199             | Acciones o participaciones propias para reducción de capital                       |                                  |  |  |  |  |  |  |  |  |
|   | 11                                                                |                 | RESERVAS                                                                           |                                  |  |  |  |  |  |  |  |  |
|   | 110                                                               |                 | Prima de emisión o asunción                                                        |                                  |  |  |  |  |  |  |  |  |
|   |                                                                   |                 |                                                                                    | ~                                |  |  |  |  |  |  |  |  |

El funcionamiento es el mismo que el visto en la Edición Global de las Cuentas Auxiliares.

### **3.4.** CONFIGURACIÓN Y TIPOS

### INTRODUCCIÓN

Para acceder a la configuración y tipos desplegamos el menú "Ficheros" y seleccionamos "Configuración y Tipos".

| 🚰 Conta5 SQL Ver_10.7.1.5 - EM                           | PRESA STANDARD (2010) - Usuario: SYSDBA - Nº Licencia: PGINFORMATICA-CZSY-AY48-XJ                                                                                                    |  |
|----------------------------------------------------------|----------------------------------------------------------------------------------------------------|--|
| Eicheros Apuntes Libros Auxiliares I<br>Empresa STANDARD | Modelos Oficiales A.T. Informes Contables Proceso de Cierre Utilidades Agiministrador Ventanas Ver Sair                                                                                                    |  |
| TABLAS                                                   | Darios     Conceptos     Cartera     Ctas.     Exploitación     Balances     Situación     Balances     Parios     Norrbire     Too     Diarios       Código     Nombre     Too     Dario     Normal     Normal     Normal       Pio     Diarios     Conceptor     Regularización     Normal     Normal       Pio     Diarios     Conceptor     Conceptor     Conceptor     Conceptor       Añadir     Eliminar     Modificar     Confirmar     Cancebar       Codigo     D1     Nombre     Tipo Dario     Normal |  |
|                                                          |                                                                                                    |  |

En la parte izquierda nos aparece un árbol con las distintas tablas para poder ir moviéndonos entre ellas, también podemos navegar por las distintas tablas pulsando en las pestañas situadas en la parte superior.

En la rejilla de situada en la parte superior nos aparecerá la lista con los distintos tipos existentes dentro de la tabla seleccionada.

En la parte inferior vemos los distintos campos que componen el detalle del tipo seleccionado, y es donde podremos dar de alta, modificar o eliminar los registros de tipos.

Desde aquí llevaremos el mantenimiento de las distintas tablas de tipos que existen en Conta5 SQL. Estas tablas son:

- Tipos de Diario
- Conceptos
- Tipos de Balances
  - Balances de Situación
  - Balances de Pérdidas / Ganancias
- Cuentas de Explotación

- Tipos de Cartera
- Tabla del IVA
  - Clases de IVA Soportado
  - Clases de IVA Repercutido

# 3.4.1. TIPOS DE DIARIO

Desde aquí se crearán los distintos tipos de diario con los que trabajaremos en la entrada de apuntes.

Nos encontramos con dos tipos de diarios:

- Normal: es el tipo de diario que utilizaremos para registrar los apuntes contables. Cada Diario que creemos de este tipo nos servirá de separador para los apuntes que vallamos introduciendo (compras, ventas, etc.), de forma que en cualquier momento podremos hacer una selección de los apuntes registrados según sus tipos.
- Regularización: este diario viene creado por defecto como diario "99" y su uso es solamente para realizar el proceso de Regularización al hacer el cierre de un ejercicio. Los apuntes de tipos regularización no se tendrán en cuenta de la misma forma que los demás a la hora de calcular los acumulados mensuales de las cuentas, así como en los informes contables.

Esta utilidad permitirá cerrar y deshacer el cierre siempre que sea necesario.

| TABLAS                                 | Darios Conceptos Cartera Ctas. Explotación Balances Situación Balances Pérdidas Iva Soportado Iva Repercutido Piarios |
|----------------------------------------|----------------------------------------------------------------------------------------------------|
| ···· · · · · · · · · · · · · · · · · · | Código Nombre Tipo Diario                                                                                             |
|                                        | 01         DIARIO GENERAL         Normal           99         DIARIO DE CIERRE         Regularización         1       |
|                                        | Añadir Elminar Modificar Confirmar Cancelar      Codigo 01      Nombre DJARIO GENERAL Tipo Diario Normal              |
|                                        |                                                                                                    |
|                                        | I Sair                                                                                                    |

# 3.4.2. CONCEPTOS

Desde aquí se controlan todos los conceptos con los que se trabaja en la entrada de apuntes y en la cartera.

| Diario     Balances     Conceptos     Cuentas Explotación     Cartera |       | Conceptos                                |                        | 1                 |   |
|-----------------------------------------------------------------------|-------|------------------------------------------|------------------------|-------------------|---|
| Tablas Iva                                                            | Códig | o Nombre                                 | Aplicar Nombre Cta.    | Cargar Nº Factura | - |
|                                                                       | 01    |                                          |                        | Γ                 |   |
|                                                                       | 02    | SU FACTURA Nº                            | V                      |                   |   |
|                                                                       | 03    | NUESTRA FACTURA Nº                       | <b>v</b>               | <b>v</b>          |   |
|                                                                       | 04    | PAGO FACTURA A                           | <b>v</b>               |                   |   |
|                                                                       | 05    | COBRO FACTURA DE                         | V                      |                   |   |
|                                                                       | 06    | NÓMINA MES DE                            |                        |                   |   |
|                                                                       | Co    | ndigo 02                                 |                        |                   |   |
|                                                                       |       | Cargar automáticamente el número de Fact | tura en la columna doc | umento            | u |

### CAMPOS:

- Código: Código con el que identificaremos al concepto.
- Nombre: Descripción o cadena del concepto.
- Incluir nombre de la cuenta al final del concepto: Al marcar esta opción se incluirá el nombre de la cuenta al final de la descripción del concepto en la entrada de Apuntes.
- Cargar automáticamente el número de factura en la columna documento: Al marcar esta opción, cuando introduzcamos un apunte de este tipo, el texto que escribamos en la columna "concepto" lo cargará automáticamente como nº de factura en el campo "documento".

Esta opción solo debe de ser marcada para los Conceptos utilizados al introducir las facturas.

Ejemplo: si tenemos activada esta opción para el concepto "Nuestra Factura n<sup>o</sup>" cuando insertemos en el diario un apunte de venta con esa clave

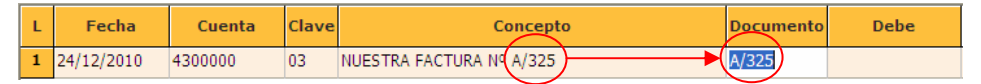

# 3.4.3. TIPOS DE CARTERA

Crearemos desde aquí los distintos tipos de cartera con los que trabajamos en nuestra contabilidad (Talones, Pagares, etc.).

| Diario       Diario       Balances       Conceptos       Cuentas Explortación | Diarios Conceptos Cartera Ctas. Explotación Balances Situación Balances Pérdidas Iva Soportado Iva Repercutido ? Cartera                                                                                                    |  |
|-------------------------------------------------------------------------------|----------------------------------------------------------------------------------------------------|--|
| Econida Explored<br>Trablas Iva                                               | Código         Nombre           00         CARTERA POR DEFECTO           01         Cartera de COBROS PÁGARES-TALONES           02         Cartera de COBROS RECIBOS           10         Cartera de PÁGOS PÁGARES Y TRANSPEREINCIAS |  |
|                                                                               | Añadir Eliminar Modificar Confirmar Cancelar<br>Codigo 00<br>Nombre CARTERA POR DEFECTO                                                                                                    |  |

Para crear una nueva cartera tan sólo habrá que pulsar en el botón "Añadir" e introducir un código y un nombre que la describa.

# 3.4.4. CTAS. DE EXPLOTACIÓN

Desde aquí se configuran los Títulos a los que posteriormente se le asociarán las Cuentas Contables para sacar los Informes de Explotación (Ver punto <u>7.3.Cuentas de Explotación</u>). **Importante:** No confundir las Cuentas de Explotación con la Cuenta de Pérdidas y Ganancias de las Cuentas Anuales. Por eso podríamos decir que son "Informes de Explotación"

|              |                                              | _ |
|--------------|----------------------------------------------|---|
| 🗯 Tablas Iva | Código Nombre                                |   |
|              | 01 COMERCIAL                                 |   |
|              | 02 ADMINISTRACION                            |   |
|              | 03 TIENDA                                    |   |
|              | ▶ 04 SERVICIO TECNICO                        |   |
|              |                                              |   |
|              | +                                            |   |
|              | Añadir Eliminar Modificar Confirmar Cancelar |   |
|              | Orden Títulos Orden Títulos                  |   |
|              |                                              |   |
|              | 2 HABER                                      |   |
|              |                                              |   |
|              |                                              |   |
|              |                                              |   |
|              |                                              |   |
|              |                                              |   |
|              |                                              |   |

Las tablas podemos configurarlas según nuestras necesidades, un ejemplo es el que se muestra en pantalla, en el que se ha creado cada uno de los departamentos que puede haber en una empresa para poder sacar los Ingresos y Gastos de cada uno de ellos.

### CAMPOS:

- Código: Código con el que identificaremos el Informe de Explotación.
- Nombre: Descripción del Informe de Explotación.
- Orden y Título: Se pueden gobernar hasta 20 Títulos para poder clasificar y agrupar los distintos tipos de Ingresos y gastos.

## **3.4.5.** TIPOS DE BALANCES

Desde aquí controlaremos los distintos tipos de balances que tenemos creados y con los que trabajaremos en los mantenimientos de los balances. Se pueden crear tantos balances como se deseen, pero siempre hay que tener en cuenta cuáles son los balances oficiales y cuales los particulares de cada uno.

Al crear un nuevo balance tendremos que elegir entre tres tipos: PYME, Abreviado o Normal. A la hora de utilizar un tipo u otro deberemos tener en cuenta las características de la empresa, ya que la Normativa Contable es la que delimita cual tipo es el que se debe utilizar en función de la Cifra de Negocios, Total de Activo y número de trabajadores de la empresa.

**NOTA:** Puede ver un resumen de la normativa referente a este punto en la pantalla principal de Conta5 SQL pinchando en "Ver documentación NIC/NIIF".

| TABLAS                                                                                   | viarios Conceptos Cartera Ctas. Explo                       | tación Balances Situación Balances Pérdidas | Iva Soportad | o Iva Repercutido |          |
|------------------------------------------------------------------------------------------|-------------------------------------------------------------|---------------------------------------------|--------------|-------------------|----------|
| Balances     Conceptos     Cuentas Explotación     Cartera     Cartera     Do Tablas Iva | Balances de Situad     Según P.G.C. 1990     Según N.I.C./N | ción                                        |              |                   |          |
|                                                                                          | Código                                                      | Nombre                                      | B. Abreviado | B. PYME           | ^        |
|                                                                                          | 00 Balance de Situación Abreviado (N                        | IC / NIIF)                                  | ~            |                   |          |
|                                                                                          | 01 Balance de Situación Normal (NIC                         | /NIF)                                       |              |                   |          |
|                                                                                          | 02  Balance de Situación PYME (NIC /                        | NIIF)                                       |              | V                 |          |
|                                                                                          | Añadir Elminar                                              | Modificar Confirmar Ca                      | X<br>ncelar  |                   | <u>×</u> |
|                                                                                          | Codigo 00                                                   | O F                                         | YME          |                   |          |
|                                                                                          | Nombre Balance de Situación Ab                              | reviado (NIC / NIIF)                        | BREVIADO     |                   |          |
|                                                                                          |                                                             | 0 N                                         | ORMAL        |                   |          |
|                                                                                          | Copiar desde Otro Ir d                                      | il Balance                                  |              |                   |          |
| F2 Busca por codigo F4 Busca por                                                         | nombre FS Busqueda general                                  |                                             |              | <u>i</u>          | Salir    |

#### Balances de Situación

Desde esta ventana crearemos los Balances de Situación que posteriormente nos permitirán obtener la situación financiera de la empresa.

Para más información sobre la obtención e impresión del Balance de Situación, consultar el apartado 7.4 de este manual.

Balances de Perdidas / Ganancias

### CAMPOS:

- Código: Código con el que identificaremos al balance
- Nombre: Nombre que le damos para diferenciarlo de los demás.
- **Tipo de Informe**: Indica el tipo de Balance a Imprimir.
- ▶ Balance Oficial para el proceso de Cierre (solo P. y G.): Al marcar esta opción se estará indicando que este balance será el utilizado para realizar el proceso de Regularización.

Tanto en los balances de Situación como en los de Pérdidas / Ganancias al dar de alta uno nuevo se crea con la estructura vacía.

Para no tener que estar creando la estructura desde cero y dado que los balances son muy parecidos podemos copiar la estructura de un balance ya existente. Pulsando sobre el botón "Copiar desde Otro" podremos elegir el balance a copiar; éste puede pertenecer al mismo ejercicio, a otro ejercicio distinto del actual o incluso a otra empresa a la cual tengamos acceso.

| 🛃 Copiar Balance | es 📃                                                                                                    | X |
|------------------|----------------------------------------------------------------------------------------------------|---|
| ?                | COPIAR BALANCES PERDIDAS/GANANCIAS                                                                              |   |
| Codigo <b>01</b> | Nombre Balance de Pérdidas y Ganancias Abreviado                                                                |   |
| Copiar Desde     | STANDARD 2008                                                                                                   |   |
|                  | C:\Conta5SQL\Datos\STANDARD_2008.FDB                                                                            |   |
| Balances Dispo   | onibles                                                                                                    |   |
| Código Nombre    | É Contra de Contra de Contra de Contra de Contra de Contra de Contra de Contra de Contra de Contra de Contra de | ^ |
| 01               | Balance de Pérdidas y Ganancias Abreviado                                                                       |   |
| 02               | Balance de Pérdidas y Ganancias Completo                                                                        | - |
|                  |                                                                                                    |   |
|                  |                                                                                                    |   |
|                  |                                                                                                    | 7 |
|                  |                                                                                                    |   |
|                  |                                                                                                    | ~ |
|                  |                                                                                                    | - |
|                  | ✓ <u>C</u> opiar                                                                                                |   |

**Nota:** Hay que tener en cuenta que si el balance ya posee una estructura antes de realizar la copia desde otro la estructura del de destino se borrará automáticamente.

### **3.4.6.** TABLAS DEL IVA

Configuraremos los distintos tipos de IVA, que utilizamos en nuestra contabilidad.

#### **IVA Soportado**

| ipob de i (ii que nob i pneului en nuebudo e compido (ocpoitudo) | Tipos de IVA | que nos A | plicarán e | n nuestras | Compras | (Soporta | ido). |
|------------------------------------------------------------------|--------------|-----------|------------|------------|---------|----------|-------|
|------------------------------------------------------------------|--------------|-----------|------------|------------|---------|----------|-------|

| <br>Tipo               | Nombre                                        | % Iv      | a % Recargo           | Cta Iva                                        | Cta Recargo                          | Cta Contrapartida                                                                              | Cta. IVA CEE                           | 0   |
|------------------------|-----------------------------------------------|-----------|-----------------------|------------------------------------------------|--------------------------------------|------------------------------------------------------------------------------------------------|----------------------------------------|-----|
| 1                      | IVA 18%                                       |           | 18 4                  | 4720000                                        | 4720004                              |                                                                                                |                                        | Ope |
| 2                      | IVA 8%                                        |           | 8 1                   | 4720000                                        | 4720001                              |                                                                                                |                                        | Ope |
| 3                      | IVA 4%                                        |           | 4 0,5                 | 4720000                                        | 4720005                              |                                                                                                |                                        | Ope |
| 4                      | EXENTO                                        |           | 0 0                   |                                                | -                                    |                                                                                                |                                        | Ope |
| 5                      | IVA INVERSIONES 18%                           |           | 18 0                  | 4720000                                        |                                      |                                                                                                |                                        | Reg |
|                        | + -<br>Añadir Elimi                           | nar Mo    | ▲<br>dificar          | Confirmar                                      | SC<br>Cance                          | elar                                                                                           |                                        |     |
| Tip<br>1<br>% 1<br>% 1 | Nombre     IVA 18% va 18 V kecargo 4 va Intra | Deducible | Cuenta<br>Cuenta Reca | Opera<br>Opera<br>Inve<br>Iva 472000<br>172000 | ción ()<br>mal<br>ersión<br>00<br>04 | Dase Iva<br>1 Operaciones Inte<br>2 Importaciones<br>3 Agricultura, Pesc<br>4 Regularización d | riores<br>a y Ganadería<br>e Inversión |     |

### CAMPOS:

- **Tipo**: Identificador del tipo de IVA,
- Nombre: Descripción del tipo de IVA,
- **Operación**: Específico para los tipos de IVA de clase "Operaciones interiores" si son normales o de inversión.

Se podrá tener 2 tipos de IVA con las mismas características pero que uno de los dos sea para operaciones de Inversión. Esto nos sirve para que al realizar el resumen anual de IVA se pueda identificar de forma separada las compras de bienes de Inversión.

- Clase de IVA: Determina a la clase de tipos de IVA, soportado que existen a la que pertenece
  - 1. Operaciones interiores
  - 2. Importaciones
  - 3. Agricultura, Pesca y Ganadería
  - 4. Regularización de Inversión
  - 5. Intracomunitario (CEE)
  - 6. Inversión Sujeto Pasivo
- % **IVA**: Porcentaje de IVA, que se aplica a este tipo.
- % Recargo: Porcentaje de Recargo de Equivalencia que se aplica a este tipo.
- **Deducible**: Indica si el tipo de IVA es deducible o no.
- Cuenta IVA: Cuenta a la que se imputará el importe del IVA.
- Cuenta Recargo: Cuenta en la que se insertará el apunte con el importe del recargo.
- Cta. Contrapartida Fija por defecto: Si existe una cuenta específica para este tipo de IVA, se indica aquí.
- Cta. Intracomunitaria (IVA Repercutido): Hace referencia a la cuenta que se utilizará para generar automáticamente en el Diario el Apunte (para cuadre de Asiento) a la hora de introducir un apunte en el Libro del IVA de Tipo 5 Intracomunitario. Este tipo de Apunte no generará movimiento ninguno en el Libro del IVA.

#### **IVA Repercutido**

Tipos de IVA, que nosotros aplicamos en nuestras ventas (Repercutido).

| TABLAS                      | Diarios Co                       | Iva Repercutido                                  | ión Balan           | ices Situació | in Balances F | Pérdidas 🛛 Iva S | oportado 🛛 Iva Rep                                                     | ercutido      |   |
|-----------------------------|----------------------------------|--------------------------------------------------|---------------------|---------------|---------------|------------------|------------------------------------------------------------------------|---------------|---|
| ⊡ Cartera<br>⊕ ⊖ Tablas Iva | Código                           | Nombre                                           | % Iva               | % Recargo     | Cta. Iva      | Cta. Recargo     | Cta. Contrapartida                                                     | Clase         | ^ |
|                             | 1                                | IVA 18%                                          | 18                  | 4             | 4770000       | 4770004          |                                                                        | Normal o simp | _ |
|                             | 2                                | IVA 8%                                           | 8                   | 1             | 4770000       | 4770001          |                                                                        | Normal o simp |   |
|                             | 3                                | IVA 4%                                           | 4                   | 0,5           | 4770000       | 4770005          |                                                                        | Normal o simp |   |
|                             | 4                                | EXENTO                                           | 0                   | 0             |               |                  |                                                                        | Normal o simp |   |
|                             | ▶ 5                              | VENTA BIENES USADOS                              | 18                  | 0             | 4770000       |                  |                                                                        | Bienes usado  |   |
|                             | Tipo<br>5<br><b>% Iv</b><br>% Re | Nombre<br>VENTA BIENES USADOS<br>a 18<br>cargo 0 |                     |               | 1770000       |                  | e Iva<br>Normal o simplificado<br>Bienes usados<br>Arte o antigüedades |               |   |
|                             |                                  | Cta. Contrap                                     | Cue<br>Partida Fija | por defecto   |               |                  | 5 Intracumunitario<br>6 Inversión Sujeto Pas<br>7 Exportaciones        | vo            |   |

### CAMPOS:

- Tipo: Identificador del tipo de IVA
- Nombre: Descripción del tipo de IVA
- Clase de IVA: Determina a la clase de tipos de IVA, soportado que existen a la que pertenece
  - 1. Normal o simplificado.
  - 2. Bienes usados
  - 3. Arte o antigüedades
  - 4. Agencias de Viaje
  - 5. Intracomunitario (CEE).
  - 6. Inversión Sujeto Pasivo
  - 7. Exportaciones
- % IVA: Porcentaje de IVA, que se aplica a este tipo.
- % **Recargo**: Porcentaje de Recargo de Equivalencia que se aplica a este tipo.
- Cuenta IVA: Cuenta en la que se insertará el apunte con el importe del IVA.
- Cuenta Recargo: Cuenta en la que se insertará el apunte con el importe del recargo.
- Cta. Contrapartida Fija por defecto: Si existe una cuenta específica para este tipo de IVA, se indica aquí.

**Nota:** Al indicar las distintas cuentas auxiliares que van enlazadas con los tipos de IVA si éstas no existen nos aparecerá una ventana de alta rápida para poder crearlas en el mismo instante en el que las vamos indicando.

| 🛃 Alta de Cuenta      |                        |                      |
|-----------------------|------------------------|----------------------|
| Cuenta                | Nombre                 |                      |
| Saldo Inicial Debe    | Saldo Inicial Haber    | Cuenta Contrapartida |
| No In                 | Recargo Equivalencia 🗌 |                      |
| 😯 Último Registro seg | uún Prefijo (F2)       | ▲ <u>A</u> ceptar    |

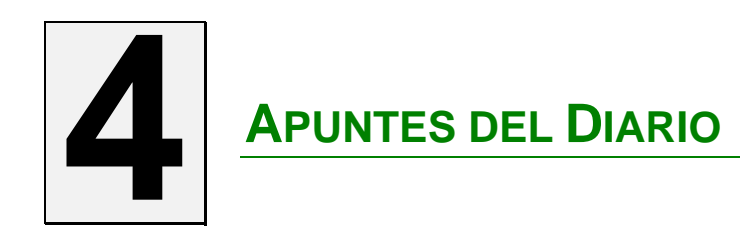

### **4.1. ENTRADA DE APUNTES.**

### INTRODUCCIÓN

Para acceder a la entrada de Apuntes del diario, desplegamos el menú "Apuntes" y seleccionamos "Entrada de Apuntes".

Desde este mantenimiento podemos controlar todo lo referente a la entrada de Apuntes como son:

- 1. Consulta de Saldos
- 2. Inserción de Datos Auxiliares
- 3. Graficas (pudiendo comparar con los años anteriores, Hasta 5 Años de referencia), Ver el extracto de la cuenta seleccionada, Ver sus Acumulados, La cartera de una cuenta, los apuntes en el libro del IVA, etc.

### Varios Ejercicios en línea

Disponemos en este mantenimiento de la posibilidad de trabajar con varios ejercicios a la vez, esto nos aporta una visión general del comportamiento de las cuentas a lo largo de varios ejercicios.

Tanto en modo Lista, Ficha o Consulta tenemos la opción de cambiar de ejercicio, esto se realiza de una forma rápida y sencilla, simplemente deberemos de elegir un ejercicio de una lista. Solo trabajaremos con el número de ejercicios anteriores indicados en la ficha de la empresa. Una vez salgamos del mantenimiento de Apuntes del Diario volverá a estar activo el ejercicio que teníamos antes de entrar.

Para el manejo de la gran cantidad de Apuntes de Diario disponemos de los modos Lista y Consulta que nos serán de gran ayuda a la hora de seleccionar las cuentas que cumplen un determinado patrón.

| <del>ฮ</del> Conta5 SQL Ver_1 | 10.7.1.5 - El    | APRES/  | STANDARD (2010) - Usuario         | : SYSDBA - Nº         | Licencia: PG    | INFORMATICA-CZS     | SY-AY48-XJ           |                              |        |
|-------------------------------|------------------|---------|-----------------------------------|-----------------------|-----------------|---------------------|----------------------|------------------------------|--------|
| Eicheros Apuntes L            | jbros Auxiliares | Modelos | Oficiales A.T. Informes Contables | Proceso de Cierre 🛛 Ş | Jtilidades Adm  | inistrador ⊻entanas | Ver Salir            |                              |        |
| Empresa STANDA                | ARD              |         | 🗡 Eji                             | ercicio 2010          | 🞽 Usuari        | io SYSDBA           | 31                   | /08/2010 💌                   |        |
|                               |                  |         |                                   |                       |                 |                     |                      |                              |        |
| « <                           | » 🕂              | -       | 🛛 🔊 🏹 🚱 🚺                         | o 🖄 🚺                 |                 |                     |                      |                              |        |
| i Lista                       | EIC              | :ha     | 🔎 <u>C</u> onsulta                |                       |                 |                     |                      |                              |        |
|                               |                  |         |                                   | F3 - Extracto         | <u>F10 - Ve</u> | r Acumulados        |                      |                              |        |
| ? Diario                      | Diario           | DIARIO  | GENERAL 💌                         | F6 - Cartera          | F11 - Asi       | entos Predefinidos  | Transienie A         | 201                          |        |
|                               | Asiento          |         | 4 💱                               | <u>F7 - IVA</u>       |                 |                     | Turbunu X            |                              |        |
|                               |                  |         |                                   | F9 - Datos Fiscale    | 15              |                     |                      |                              |        |
| L Fecha                       | Cuenta           | Clave   | Concepto                          |                       | Documento       | Debe                | Haber                | Contrapartida                | C Iva  |
| 1 03/08/2010                  | 4300103          | 02      | NUESTRA FACTURA N.O/56 BAR        | "EL CRUCE"            | O/56            | 188,83              |                      |                              | I      |
| 2 03/08/2010                  | 4770002          | 02      | NUESTRA FACTURA N.O/56 BAR        | "EL CRUCE"            | O/56            |                     | 12,35                | 4300103                      |        |
| 3 03/08/2010                  | 7000001          | 02      | NUESTRA FACTURA N.O/56 BAR        | "EL CRUCE"            | O/56            |                     | 0,98                 | 4300103                      | =      |
| 4 03/08/2010                  | 7000000          | 02      | NUESTRA FACTURA N.O/56 BAR        | "EL CRUCE"            | O/56            |                     | 175,50               | 4300103                      |        |
|                               |                  |         |                                   |                       |                 |                     |                      |                              | •      |
| 4300103 - BAR                 | "EL CRUCE"       |         |                                   |                       |                 |                     |                      |                              |        |
| Cuenta                        | 277              |         | Asiento                           | Contra                | Partida         |                     | 3_2                  |                              |        |
| Debe                          | 3//              | ,00     | Debe 18                           | 8,83                  | Debe            |                     | 🛛 🙀 Ver Grá          | ifica                        |        |
| Haber                         | 0                | ,00     | Haber 18                          | 8,83                  | laber           |                     |                      |                              |        |
| Saldo                         | 377              | ,66     | Descuadre                         | 0,00                  | Saldo           | P                   | ulsar Esc. para Cano | nea<br>celar e Insertar un ( | Apunte |
|                               | F2 Búsqueda j    | por Cóc | ligo F4 Búsqueda por Nombre       | F5 Scan por Nomb      | re CTR          | L+N - Alta Nueva (  | Cuenta               | F8 Borrar Líne               | a      |
|                               |                  |         |                                   |                       |                 |                     |                      |                              |        |

En la parte inferior de la pantalla, podemos visualizar en todo momento el saldo de la cuenta seleccionada, así como el Descuadre del Asiento que estamos viendo.

- > Imprimir Asiento: Imprime sólo el asiento mostrado en pantalla.
- Ver Gráfica: Podremos visualizar la gráfica anual de los ejercicios indicados en la ficha de empresas "Número de ejercicios anteriores".

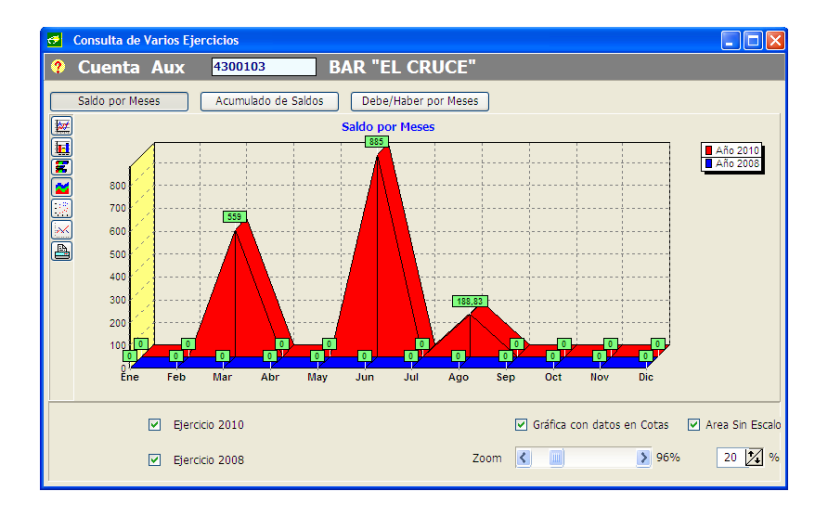

Pulsando **F10** Ver Acumulados, podremos visualizar los acumulados por mes de la cuenta seleccionada.

|               | 4200102  | PAR "EL CRUCE" |        |           |
|---------------|----------|----------------|--------|-----------|
| Ver Granca    | 4300103  | BAR EL CRUCE   |        |           |
|               | Debe     | Haber          | Saldo  | Acumulado |
| SALDO N-1     | 0,00     | 0,00           | 0,00   |           |
| SALDO INICIAL | 0,00     | 0,00           | 0,00   | 0,0       |
| Enero         | 0,00     | 0,00           | 0,00   | 0,0       |
| Febrero       | 0,00     | 0,00           | 0,00   | 0,0       |
| Marzo         | 559,00   | 559,00         | 0,00   | 0,0       |
| Abril         | 0,00     | 0,00           | 0,00   | 0,0       |
| Mayo          | 0,00     | 0,00           | 0,00   | 0,0       |
| Junio         | 885,00   | 885,00         | 0,00   | 0,0       |
| Julio         | 0,00     | 0,00           | 0,00   | 0,0       |
| Agosto        | 188,83   | 0,00           | 188,83 | 188,8     |
| Septiembre    | 0,00     | 0,00           | 0,00   | 188,8     |
| Octubre       | 0,00     | 0,00           | 0,00   | 188,8     |
| Noviembre     | 0,00     | 0,00           | 0,00   | 188,8     |
| Diciembre     | 0,00     | 0,00           | 0,00   | 188,8     |
| SALDO CIERRE  | 0,00     | 0,00           | 0,00   | 100.0     |
| Acumulados    | 1.632,83 | 1.444,00       | 188,83 | 100,0     |

Pulsando **F3** Extracto, podremos visualizar el Extracto de la cuenta seleccionada, así como sus saldos y el poder puntear los asientos para que no puedan ser modificados.

| 24         | Consulta                                          | I Ex                            | tracto Cuenta 4300103                                                                            | BAR "EL CR                                                | UCE"                           |                        |                               |                                               |
|------------|---------------------------------------------------|---------------------------------|--------------------------------------------------------------------------------------------------|-----------------------------------------------------------|--------------------------------|------------------------|-------------------------------|-----------------------------------------------|
|            | ados<br>inteados<br>indientes                     | Selecció<br>Tran<br>Mes<br>Espa | n de Feches 🖉 Tado el Año<br>estre 1 🔀<br>Franc 💘<br>store 01.01/2010 📽 21.08/2010 📽             | Diario Todos<br>Tipo<br>Mostrar Saldos<br>Arrestrado hest | rij<br>Inicales<br>ta la fecha | -                      | tooin Lista                   | do Cerrar                                     |
| ie e       | Fecha                                             | Clave                           | Concepto                                                                                         | Documento                                                 | Debe                           | Haber                  | Saido                         | Dia-Asiento-Li                                |
| T          | B 11/03/2010                                      | 0.3                             | NUESTRA FACTURA A (BAR "LL CRUCE")                                                               | 568                                                       | 559,00                         | 10                     | \$59,00                       | 01/21-1                                       |
| F          | 11/03/2010                                        | 03                              | NUESTRA FACTURA A (BAR "EL CRUCE")                                                               | 668                                                       |                                | 559,00                 |                               | 01/21-5                                       |
| The second | E 10/06/2010                                      | 03                              | NUESTRA FACTURA A (BAR 'EL CRUCE')                                                               | 668                                                       | 885,00                         |                        | 885,00                        | 01/22-1                                       |
| C.         | 10/06/2010                                        | 03                              | NUESTRA FACTURA A (BAR 'EL CRUCE')                                                               | 668                                                       |                                | 885,00                 |                               | 01/22-4                                       |
| _          |                                                   |                                 |                                                                                                  |                                                           |                                |                        |                               |                                               |
| I          | E 03/08/2010                                      | 02                              | NUESTRA FACTURA N.O/S6 BAR 'EL CRUCE'                                                            | 0/56                                                      | 188,83                         |                        | 189,83                        | 01/4-1                                        |
| ſ          | B 03/08/2010                                      | 02                              | INJESTRA FACTURA IN 0756 BAR "EL CRUCE"                                                          | 0/56                                                      | 199,83                         |                        | 180,83                        | 01/4-1                                        |
| Para       | B 03/08/2010                                      | e como                          | NUESTRA FACTURA NLO/56 BAR 'EL CRUCE'<br>Punteado o Desmarcarlo Pulser Doble Cilck en f          | 0/56<br>(Punico) o F6                                     | 189.83                         | PERI                   | 188,83                        | 01/4-1                                        |
| Para       | B 03/08/2010<br>Marcar el apunt<br>Refrescar Punk | e como<br>pos (CTI              | NUESTRA FACTURA NLO/SE BAR 'EL CRUCE'<br>Ruinteado o Desmananto Ruine Doble Cick en 1<br>Ru-R1   | 0/56                                                      | 188,83<br>DEBE                 | PERI<br>1.63           | 188,83<br>0D0<br>2,83         | 01/+1<br>S<br>GENERAL<br>1.632,83             |
| Para       | B 03/08/2010<br>Marcar el apunt<br>Refrescar Punt | e como<br>pos (CT)              | NuESTRA FACTURA NLO/SE BAR TEL CRUCET<br>Runteado o Desmarcarlo Rulaer Dable Click en f<br>RL-R1 | 0/56<br>* (Punitea) o F6                                  | DEBE<br>HARE                   | PERI<br>1.63<br>R 1.44 | 188,83<br>0D0<br>2,83<br>4,00 | 01/+1<br>5<br>GENERAL<br>1.632.83<br>1.444.00 |

#### CAMPOS

- **Diario**: Tipo de Diario en el cual se insertará el Apunte.
- Asiento: Número identificador del Asiento correspondiente a varios Apuntes.
- Línea: Indica el Número de Línea del Apunte en un mismo Asiento.
- Fecha. Indica la Fecha del Apunte, no pudiendo insertar una fecha que no corresponda con el año del ejercicio activo.
- Cuenta: Código de Cuenta Auxiliar con opciones de búsqueda.
- Clave: Código de Concepto predeterminado.
- Concepto: Nombre del Concepto predeterminado en el cual se puede añadir más información.
- Documento: número o texto corto que identifica y complementa el concepto de un apunte. Cuando se registran facturas es importante rellenar este campo con el número de factura. Este campo puede cargarse automáticamente según se configure en los tipos de conceptos como hemos visto en el <u>punto 3.4.2 del manual</u>.
- **Debe:** Importe del apunte cuando se trata de una cuenta del Debe.
- Haber: Importe del apunte cuando se trata de una cuenta del Haber.
- **Contrapartida:** Cuenta de contrapartida a la que se realizara un contra apunte automáticamente en ese mismo asiento.
- C (Clase): Indica si un apunte o cuenta "maestra", contiene enlazados apuntes en el Libro del IVA o en la Cartera de la Cuenta que se está realizando el apunte:
  - ( I) si posee un enlace a un Registro en el Libro del IVA
  - (C) si posee un enlace a un Registro en la Cartera (Vencimientos).
  - (X) si posee enlace al Libro del IVA y a la Cartera a la vez.
  - (**R**) si posee un enlace a un Registro en el Libro de I.R.P.F.

## 4.1.1. ENTRADA DE UN NUEVO APUNTE.

Para Introducir un nuevo apunte pulsaremos el Botón de Añadir 📌 del Navegador ó CTRL-A y posteriormente seleccionaremos el Diario en el que queremos englobar el nuevo Apunte.

Los apuntes con IVA tienen un tratamiento especial (Ver apartado 4.1.2 del manual).

El Número de Asiento nos los inserta automáticamente el programa, éste número será el que se encuentra en la Ficha de la empresa (Campo Número de Apunte), el que se aumentará automáticamente.

Los siguientes pasos serán:

1. Inserción de fecha de asiento: al crear un nuevo apunte tomará automáticamente la fecha de trabajo contable (Barra de Empresa-Ejercicio) que puede ser distinta de la fecha actual.

Podrá modificarse manualmente sobre la misma línea del apunte o pinchando sobre el campo para desplegar el calendario y seleccionar el día y mes precisado.

- 2. Introducir el número de cuenta: podemos introducir el número de cuenta de diferentes formas:
  - Anotar directamente el número de cuenta completa.
  - Utilizar los atajos de búsqueda (<u>Ver apartado 2.4 del manual</u>)

Si al introducirla no existe nos mostrará una ventana en donde podremos dar un alta rápida de dicha cuenta. Pulsando F2 sobre un prefijo anotado podremos visualizar el último registro existente de ese prefijo introducido.

| 🛃 Alta de Cuenta      |                              |                      |
|-----------------------|------------------------------|----------------------|
| Cuenta                | Nombre                       |                      |
| 4300109               | CLIENTES VARIOS              |                      |
| Saldo Inicial Debe    | Saldo Inicial Haber       0  | Cuenta Contrapartida |
| No In                 | cluir Cuenta en Modelo 347 🗌 | Recargo Equivalencia |
| ᅞ Último Registro seg | jún Prefijo (F2)             | ✓ <u>A</u> ceptar    |

Si precisa de Datos Auxiliares se mostrará la pantalla para introducirlos.

| 4300403 -                 | ALICANTRONI               | CA          |                 |                                              |            |        |                   |         |
|---------------------------|---------------------------|-------------|-----------------|----------------------------------------------|------------|--------|-------------------|---------|
|                           |                           |             |                 |                                              |            |        |                   |         |
| Nif Nombre / Razón Social |                           |             |                 |                                              |            |        |                   |         |
| 0871111                   | ELECTRONICA ALICANTE S.L. |             |                 |                                              |            |        |                   |         |
| C.P.                      |                           | Municipio   |                 | Provincia                                    |            |        | Tele              | éfono   |
| 03003                     | ALICANTE                  |             |                 | ALICANTE                                     |            |        |                   | 5544    |
| S.G.                      |                           | Vía Pú      | blica           |                                              | Nº         | Esc.   | Piso              | Puerta  |
| CL                        | PASEO PUERTO              | O VIEJO, 81 |                 |                                              |            |        |                   |         |
| Cód. País<br>ES           | NIF País de               | Residencia  | Clave N<br>1 Co | Iº Identificación País de<br>rresponde a NIF | Residencia | Cuent  | a Contarp         | artida  |
| Datos Bancarios           |                           |             |                 |                                              |            |        |                   |         |
|                           | Banco                     |             |                 |                                              | Domicilio  |        |                   |         |
|                           |                           |             |                 |                                              |            |        |                   |         |
| C.P.                      | Pobla                     | ción        |                 | Provincia                                    |            | No     | Cuenta            |         |
|                           |                           |             |                 |                                              |            |        |                   |         |
|                           |                           |             |                 |                                              | ▲          | ceptar | <b>X</b> <u>C</u> | ancelar |

- **3. Selección de clave (opcional):** se podrá seleccionar una clave de las creadas previamente en la Tabla de Conceptos (punto 2.4.2. del manual), de forma que se añadirá automáticamente un texto fijo a la columna "concepto".
- 4. Insertar el concepto (opcional): el concepto del Apunte se podrá rellenar de forma automática con la clave, manualmente o bien puede dejarse en blanco.
- **5. Insertar el Importe del Apunte:** según la cuenta indicada anteriormente, al insertar el importe en el debe o en el haber, según corresponda, el programa interpretará si se trata de un Cobro, un Pago o una factura, con lo que rellenará automáticamente la siguiente columna "C" (Clase) con el indicador correspondiente a la clase de enlace a gestionar, es decir, detectará si el apunte tiene IVA (I), si se gestiona cartera (C) o si tiene ambos (X).
- 6. Introducir la cuenta de Contrapartida (opcional): en el caso de que se introduzca una cuenta de contrapartida, generará automáticamente el apunte de contrapartida.

- 7. En la columna "C" (Clase): este campo nos puede aparecer rellenado automáticamente al detectar él ciertas operaciones, no obstante podremos modificarlo e insertar las siguientes claves:
  - I Nos indica si en la cuenta del Apunte en cuestión se le debe de insertar un Apunte en el Libro del IVA.
  - C Si se trata de un apunte en el que se ha insertado o se desea insertar uno o varios vencimientos en la cartera asociada a la cuenta.
  - X Nos indicará que posee tanto un apunte en el libro del IVA, como en la cartera asociada a dicho apunte y cuenta.
  - **R** Al terminar el apunte se desplegará la ventana del módulo de IRPF (por ejemplo al introducir nóminas).
- 8. Gestión de Otros Campos: pulsando el botón derecho del Ratón se desplegará el siguiente menú:

| Mas Datos del Asiento                      | Ctrl+D |
|--------------------------------------------|--------|
| Subir Línea Seleccionada                   | Ctrl+S |
| Bajar Línea Seleccionada                   | Ctrl+B |
| Eliminar Varias Líneas del Asiento         | Ctrl+E |
| <u>P</u> untear / Despuntear Varias Líneas | Ctrl+P |
| Mover varias líneas de un Asiento          | Ctrl+M |
| ⊆ambiar Tipo de Letra                      |        |

Podremos seleccionar las siguientes opciones:

a) Más datos del Asiento (Ctrl+D): se podrá modificar otros datos de interés en el Apunte.

| 🚰 Ver Mas Datos del a                         | Apunte 🛛 🕅                                                                                                    |
|-----------------------------------------------|----------------------------------------------------------------------------------------------------|
| (                                             | Más datos del Apunte                                                                                                    |
| Asiento Original<br>Nº Línea<br>Línea Maestra | 447         Fecha de Alta         24/02/2006 9:1           1         Fecha de Modificación         24/02/2006 12:           1         1         Fecha de Modificación         24/02/2006 12: |
| Nombre Cuenta                                 | ACREEDORES DIVERSOS                                                                                                    |
| Fichero de Traspaso                           | Cta. con Recargo                                                                                                    |
| Tipo de Diario                                | Normal Apunte con Iva                                                                                                    |
| Tipo de Asiento                               | Normal 🗾 Apunte Punteado 🗖                                                                                                    |
|                                               | Aceptar Scancelar                                                                                                    |

#### **CAMPOS:**

- ➤ Asiento Original: Indica el número de Asiento con el que originalmente se introdujo el Apunte. Este número no es modificable y siempre guardará el mismo valor, aunque se Reorganice el Diario.
- Línea Maestra: Indica el número de línea en la que puede ir enlazado un Apunte del Libro de IVA, un Apunte de la Cartera y el Apunte de Contrapartida. Este método permite saber los Apuntes del Asiento a recalcular en caso de que se modifique el Libro de IVA o la Cartera de una cuenta.
- Nombre Cuenta: Nos indica el nombre de la cuenta propiamente dicho.
- ▶ Fichero de Traspaso: En caso que el Apunte sea generado desde el proceso de Importación, indicará el nombre del fichero del cual se ha generado.
- > Tipo de Diario: Indica si es un Tipo de Diario Normal o de Regularización.
- ➤ Tipo de Asiento: Indica si el Asiento es de Tipo Normal o de Regularización. Esto nos indica que si es de Tipo de Regularización, no se mostrará este Apunte en los Acumulados de la ficha de la cuenta, ya que es de un tipo con tratamiento especial.
- ▶ Apunte Punteado: Nos indica que el apunte ha sido verificado y no podrá ser modificado ni borrado.
- Fecha de Alta: Indica la fecha en la que fue insertado el Apunte.
- Fecha de Modificación: Indica la fecha de la última modificación que fue realizada en el Apunte.
- ▶ Cta. Con Recargo: Indica si la cuenta en cuestión es una cuenta a la que se le debe de aplicar el Recargo de equivalencia en el Libro de IVA.
- ▶ Apunte con IVA. Indica si al Apunte que se está registrando se encuentra enlazado a un Apunte en el Libro de IVA.
- b) Subir / Bajar Línea Seleccionada: nos da la posibilidad de poder mover la posición de las líneas de un mismo apunte.
- c) Eliminar varias líneas del Asiento: suprimirá el rango de líneas seleccionadas.

| 🛃 Eliminar Varias Líneas 🛛 🗖 🔀 |
|--------------------------------|
| Eliminar Líneas                |
| Desde 1 Hasta 3                |
| Aceptar Scancelar              |

d) **puntear / despuntear varias líneas:** desde esta ventana se podrá seleccionar un intervalo de líneas para puntearlas o despuntearlas.

| 🛃 Punte | ear/Despuntear V 🔲 🗖 🔀   |
|---------|--------------------------|
| _ Selec | cionar Líneas            |
| Desd    | e 1 Hasta 10             |
|         | Puntear     O DesPuntear |
|         |                          |
|         | ✓ <u>A</u> ceptar        |
|         |                          |

e) Mover varias líneas de asiento: permite reordenar las líneas de un apunte asignándoles un nuevo número de línea.

| <b>#</b> | Mover Líneas                                                                                                |
|----------|----------------------------------------------------------------------------------------------------|
|          | Mover Líneas en Asiento                                                                                     |
|          |                                                                                                    |
|          | Esta opción permite mover a partir<br>de la posición indicada, una o varias<br>líneas dentro de un Asiento. |
|          | Insertar a partir de la Línea 1                                                                             |
|          | Mover Líneas                                                                                                |
|          | Desde 4 Hasta 5                                                                                             |
|          | Aceptar X Cancelar                                                                                          |

**f**) **Cambiar tipo de letra:** con esta opción podemos configurar la apariencia de la pantalla de entrada de apuntes, pudiendo modificar el tipo de letra y tamaño de la barra de titulo y de las líneas de apuntes.

| Seleccionar                                      | ×                                                                                                    |
|--------------------------------------------------|----------------------------------------------------------------------------------------------------|
| <ul> <li>Modificar Fuentes del Compor</li> </ul> | nente                                                                                                    |
| Título     O Títul     Lista     O Lista         | Esta opción permite modificar el Tipo de Letra del<br>componente (según imagen), pudiendo seleccionar<br>o entre modificar el Tipo de Letra de los Titulos o el<br>Tipo de Letra de la lista de los datos.<br>Estos cambios quedarán grabados y activos para<br>próximas visualizaciones. |

#### EJEMPLO DE ENTRADA DE APUNTE DE UNA FACTURA

La entrada de facturas es un caso particular dentro de la entrada de apuntes pero sigue el mismo esquema de procedimiento que en cualquier otro apunte.

Los pasos a realizar son los siguientes:

1. Introducimos el número de cuenta del Cliente/Proveedor. Como podemos ver, una vez introducida el programa rellena automáticamente la columna "C" porque detecta que es un apunte en el que se debe introducir IVA.

| « < >          | » ÷                     | 8 🔊 📚                  | 0 🗖 🛛                                            | •                                              |                                 |                       |                            |
|----------------|-------------------------|------------------------|--------------------------------------------------|------------------------------------------------|---------------------------------|-----------------------|----------------------------|
| i 📃 Lista      | Eicha                   | Consulta               |                                                  |                                                |                                 |                       |                            |
| ? Diario       | Diario DIARI<br>Asiento | 0 GENERAL<br>85 💱      | F3 - Extra<br>F6 - Cart<br>F7 - IVA<br>F9 - Date | ecto F10 - Ver<br>era F11 - Asie<br>s Fiscales | Acumulados<br>ntos Predefinidos | Imprimir A            | Asiento 2010               |
| L Fecha        | Cuenta Clave            | Co                     | ncepto                                           | Documento                                      | Debe                            | Haber                 | Contrapartida C Iva        |
| 1 30/12/2010 A | 300303                  |                        |                                                  |                                                |                                 |                       | I                          |
| 4300303 - SERV | IOFICINA S.L.           |                        |                                                  |                                                |                                 |                       |                            |
| Cuenta         | 0.00                    | Asiento                | 0.00                                             | ContraPartida                                  |                                 | 3-2                   |                            |
| Debe           | 0,00                    | Debe                   | 0,00                                             | Debe                                           |                                 | 🛛 🙀 Ver Gr            | áfica                      |
| Haber          | 0,00                    | Haber                  | 0,00                                             | Haber                                          |                                 | 12 - Te a la última l | lees.                      |
| Saldo          | 0,00                    | Descuadre              | 0,00                                             | Saldo                                          | P                               | ulsar Esc. para Can   | celar e Insertar un Apunte |
|                | F2 Búsqueda por Có      | digo F4 Búsqueda por N | ombre F5 Scan po                                 | or Nombre CTRL                                 | +N - Alta Nueva                 | Cuenta                | F8 Borrar Línea            |

- 2. Rellenamos todos los campos con los datos de la Factura y hasta llegar a Contrapartida, donde se insertara el número de cuenta del Gasto o Ingreso.
- 3. Cuando llegamos al campo "C", automáticamente nos la ha rellenado con una "I", lo que significa que al terminar la línea se nos desplegará la ventana de registro de IVA. Si además de IVA queremos introducir los vencimientos de esa factura en Cartera cambiaremos la "I" por una "X" (las distintas claves las podemos ver en la zona de abajo de la ventana)

Los siguientes pasos sobre el registro del IVA y los vencimientos los podemos ver a continuación en los dos siguientes puntos del manual.

## 4.1.2. INSERCIÓN APUNTES EN LIBRO DE I.V.A., DESDE EL DIARIO

Tras insertar los datos del apunte que estamos realizando, se nos abrirá la ventana de registro del Libro de IVA.

En el apunte del libro del IVA, nos aparecen el número de la cuenta a la que se está registrando, no obstante se puede cambiar el nombre de la cuenta, así como indicar en ese preciso instante si la cuenta del Cliente / Proveedor posee recargo de equivalencia o no. También podemos visualizar los datos fiscales de dicha cuenta (Datos auxiliares), la fecha de factura, la serie y el número de factura.

**Nota:** Cuando se registra el IVA de una cuenta "Clientes/Proveedores Varios" se debe insertar los datos fiscales de ese cliente/proveedor concreto presionando el botón va que de esta forma y habiendo configurado previamente la cuenta auxiliar "varios" (Ver apartado 3.2.6. del manual) tomará estos datos a la hora de calcular los modelos 347 y 340.

| Cu | ienta | 4000                         | 103 Nif                              | 242243<br>C.B. | 23X >>>      | R      | ecargo<br>DE (GRANJA E | EL MOLINO C.    | B.)       | Eliminar                          | Apunte 35                  |
|----|-------|------------------------------|--------------------------------------|----------------|--------------|--------|------------------------|-----------------|-----------|-----------------------------------|----------------------------|
|    |       | Fecha<br>04/05/20<br>Clave d | Factura Se<br>D10 V<br>e Operación C | erie Nº        | Factura      | Ser    | ra 3.2                 | nterno<br>15,63 | GASTO     | SUPLIDOS<br>OS ADUANA<br>I.R.P.F. | 0,00 ><br>0,00 ><br>0,00 > |
| [  |       | Тіро                         | B. Imponible                         | % I.V.A.       | Cuota I.V.A. | % Rec. | Cuota Rec.             | TOTAL           | Inversión | Clase                             | I.V.A.                     |
|    | 1     | 1                            | 500,00                               | 18,00          | 90,00        | 0,00   | 0,00                   | 590,00          | Г         | 1 Operaciones                     | Interiores                 |
|    | 2     | 2                            | 1.000,00                             | 8,00           | 80,00        | 0,00   | 0,00                   | 1.080,00        | Г         | 1 Operaciones                     | Interiores                 |
|    | 3     | 3                            | 1.486,18                             | 4,00           | 59,45        | 0,00   | 0,00                   | 1.545,63        |           | 1 Operaciones                     | Interiores                 |
|    |       |                              | 2.986,18                             |                | 229,45       |        | 0,00                   | 3.215,63        |           |                                   |                            |
|    | F     | Pulsar Ctrl                  | + X para modificar                   | sin recáculo   | automático   |        |                        |                 |           |                                   | 4                          |

Desde esta opción podremos introducir tantos tipos de IVA como deseemos, seleccionando el Tipo de IVA e introduciendo la base imponible que le corresponde a cada tipo de IVA, pudiendo indicar una clase de IVA, diferente a la insertada por defecto (según configuración del tipo de IVA).

Si la cuenta tiene marcada la opción de Recargo, automáticamente aplicará el porcentaje de recargo indicado en el Tipo de IVA, seleccionado.

También podremos cambiar la relación existente del Debe al IVA Repercutido y del Haber al IVA Soportado, pudiendo de esta forma hacer un apunte al Debe y enlazarlo con un apunte en el Libro del IVA Soportado.

En el caso que en el recálculo de la Base y el importe del IVA exista un descuadre del "*Céntimo*", colocando el cursor sobre el campo de la Base imponible deseada y Pulsando (Ctrl + X), nos permitirá introducir manualmente la cantidad que se desee, pudiendo así, cuadrar el Apunte en el libro del IVA. Seleccionado una Línea y pulsando F8 podremos borrar la misma. **SUPLIDOS / GASTOS ADUANA**: Pulsando el botón que se encuentra al lado de los Suplidos o de Gastos Aduana, nos mostrará una ventana donde podremos indicar la cuenta/s y el importe/s a la/s que queremos imputar el/los importe/s Suplido/s, así como podremos insertar de la misma manera las cuentas en las que se quiere imputar Gastos de Aduana así como sus importes.

| SUPLIOS 0.00<br>GASTOS ADUANA 0.0<br>I.R.P.F. 0.00 >><br>Cuenta Importe<br>55500000 380<br>Total Suplidos 380,00<br>Total Suplidos 380,00<br>Total Gastos Aduana<br>Total Suplidos 147,00                                                |                  | 🚰 Introducir Suplidos y Gastos Aduana                                                                |                                                                                                    |
|----------------------------------------------------------------------------------------------------|------------------|----------------------------------------------------------------------------------------------------|----------------------------------------------------------------------------------------------------|
| Suplidos         Gastos Aduana           I.R.P.F.         0,00 >>           \$5550000         380           \$5550000         380           \$60000001         85           60000002         227           Total Suplidos         380,00 |                  | ? Suplidos y                                                                                         | Gastos Aduana                                                                                                    |
| Cuenta         Importe         ▲           ▶ 55500000         380         →         60000001         85           60000002         277         ✓         ✓           Total Suplidos         380,00         Total Gastos         147,00   | I.R.P.F. 0,00 >> | Suplidos                                                                                             | Gastos Aduana                                                                                                    |
| F8 Borrar Línea                                                                                                    |                  | Cuenta     Importe       > 55500000     380       > 55500000     380       Total Suplidos     380,00 | Cuenta         Importe           60000000         35           6000001         85           6000002         27           Total Gastos         147,00 |

**I.R.P.F.**: Pulsando el botón que se encuentra al lado del I.R.P.F., nos mostrará una ventana donde podremos indicar los datos que a continuación en la ventana siguiente se detallan:

| SUPLIDOS 0,00 >>      | Retenciones I.R.P.F.                                                                                                    |                                                                                                    |
|-----------------------|----------------------------------------------------------------------------------------------------|----------------------------------------------------------------------------------------------------|
| GASTOS ADUANA 0,00 >> | Petenciones e Ingresos                                                                                                    | a Cuenta del I.R.P.F.                                                                                                    |
| GASTOS ADUANA         | <b>Retenciones e Ingresos</b> Cuenta 4300103 BAR "EL CRUCE"          Nif A94387231 >>                 Clave Percepción G → Rendimientos de act          Dinerar / Especie EN DINERO ♥                Tipo Retención IRPF. Sobre Base Imponible ♥                 Fecha 11/03/2010 ♥                 Trimestre / Mes                 Ejercicio 2010 | a Cuenta del I.R.P.F.<br>Registro N° 1<br>Eliminar Apunte<br>vidades económicas: actividades profesionales<br>Cuenta Base Exenta 0.00<br>Cuenta Retención 4751000<br>Base Percepción 600,00<br>% Retención 2.00<br>Importe Retención 12,00<br>Cuenta Seguridad Social |
|                       |                                                                                                    | ✓ Aceptar X Cancelar                                                                                                    |

**NOTA**: Tanto los Suplidos, Gastos de Aduana e I.R.P.F., debe de generarse antes de insertar los Tipos de IVA que se requieran, ya que tiene que tenerlos en cuenta para el cálculo de sus bases Imponibles con sus correspondientes Cuotas de IVA.

Una vez aceptada la inserción de los distintos tipos de IVA generará automáticamente uno o varios apuntes en el asiento en cuestión (según las cuentas de IVA o Recargo indicadas en los distintos Tipos), como podemos observar en la imagen siguiente (Pulsando las flechas "Dcha/Izq", se cambia de visor).

| PER | сит   | DO S                         | OPORTADO                        |                              |                                                            |        |                        |                                 | I.V.A.                        |         |
|-----|-------|------------------------------|---------------------------------|------------------------------|------------------------------------------------------------|--------|------------------------|---------------------------------|-------------------------------|---------|
| C   | uenti | 4300<br>AUTO                 | 201 Nif                         | B32784                       | 264 >>>                                                    | R R    | ecargo<br>FACTURA A (A | UTOPUNTO C.I                    | Eliminar Ap                   | unte 52 |
|     |       | Fecha<br>22/02/20<br>Clave d | Factura Se<br>D10 V             | erie Nº<br>0006<br>inguna de | Factura         Serie         Nº Doc. Interno           15 |        |                        | SUPLIDOS GASTOS ADUANA I.R.P.F. | 0.00 >><br>0.00 >><br>0.00 >> |         |
|     |       | Тіро                         | B. Imponible                    | % I.V.A.                     | Cuota I.V.A.                                               | % Rec. | Cuota Rec.             | TOTAL                           | Clase LV.A.                   | ^       |
|     | 1     | 1                            | 14.019,07                       | 18,00                        | 2.523,43                                                   | 0,00   | 0,00                   | 16.542,50                       | 1 Normal o simplificado       |         |
|     |       | Pulsar Ctrl                  | 14.019,07<br>+ X para modificar | sin recáculo                 | 2.523,43<br>automático                                     |        | 0,00                   | 16.542,50                       |                               |         |
| -   | _     |                              |                                 |                              |                                                            |        |                        |                                 |                               |         |

## **4.1.3.** INSERCIÓN DE VENCIMIENTOS EN CARTERA DESDE EL DIARIO

Desde la entrada de apuntes en el diario se pueden registrar los vencimientos en cartera de forma rápida. Para ello primeramente debe estar configurada en la ficha de la empresa que se va a trabajar en cartera (Ver apartado 3.1.1 "Prefijos y configuración" del manual), para que al terminar de insertar el apunte nos pida introducir la Cartera.

| 🛃 Co | nta5 SQL Ver | 10.11.1.8 -       | EMPRE  | SA STANDARD (2010) -         | Usuario: SYSDB                                    | A - Nº Lice                       | ncia: PGINFC                     | RMATICA-C               | SY-AY48-XJ                     |               |             |                    |   |
|------|--------------|-------------------|--------|------------------------------|---------------------------------------------------|-----------------------------------|----------------------------------|-------------------------|--------------------------------|---------------|-------------|--------------------|---|
| Eche | ros Apuntes  | Libros Auxiliares | Modela | s Oficiales A.T. Informes Co | ntables Proceso de C                              | Serre <u>U</u> blida              | des Agministrac                  | lor ⊻entanas            | V <del>g</del> r <u>S</u> alir |               |             |                    |   |
| Emp  | resa STAND   | ARD               |        |                              | Ejercicio 20                                      | 10 💌                              | Usuario                          | SYSDBA                  | 26                             | /11/2010 💌    |             |                    |   |
| *    | <            | » +               | -      | 8 N & (                      | ) 🗖 🗷                                             | 8                                 |                                  |                         |                                |               |             |                    |   |
|      | Lista        | E                 | cha    | 🔑 <u>C</u> onsulta           |                                                   |                                   |                                  |                         |                                |               |             |                    |   |
|      | Diario       | Diario            | DIARI  | 0 GENERAL<br>82 💱            | F3 - Extra<br>F6 - Carta<br>F7 - IVA<br>F9 - Date | <u>isto</u><br>aria<br>s Fiscales | F10 - Ver Acur<br>F11 - Asientos | nulados<br>Predefinidos | Imprimir A                     | siento 201    | 0 +         |                    |   |
| L    | Fecha        | Cuenta            | Clave  | Con                          | cepto                                             | Doc                               | umento                           | Debe                    | Haber                          | Contrapartida | C Iva 🚔     |                    |   |
| 1    | 26/11/2010   | 4000121           | 02     | FACTURA DE (ALMINEX)         |                                                   |                                   | 3215                             |                         | 1.650,00                       | 6000000       | X a         |                    |   |
| 2    | 26/11/2010   | 4720000           | 02     | InTroducir Cartora Di-       | reto                                              |                                   |                                  |                         |                                |               |             |                    |   |
| 3    | 26/11/2010   | 6000000           | 02     | Introducir Cartera Dia       | IF IO                                             |                                   |                                  |                         |                                |               |             |                    |   |
| 4    | 26/11/2010 🗠 |                   |        | Cartera de                   | Algos                                             |                                   |                                  |                         |                                |               | Nº Registro | 4                  | ] |
|      |              |                   |        | Cuenta                       | Nombre                                            | e                                 | D                                | ocumento                | Nif                            | Fecha Facture | a Total     | Factura            |   |
|      |              |                   |        | 4000121 ALMINE>              | <                                                 |                                   |                                  | 3215                    | 085478896                      | >>26/11/2010  | <b>_</b>    | 1.650,00           | ) |
|      |              |                   |        | Eliminar Apunte              |                                                   |                                   | 34                               |                         |                                |               |             |                    |   |
|      |              |                   |        | Vto. Cod.                    | Cartera                                           | Importe                           | Fecha Vto                        | D                       | escripción                     | Banco         | Estado      | ¿Pagar?            | ^ |
|      |              |                   |        | 1 01 CARTERA P               | OR DEFECTO                                        | 1.000                             | 00 26/11/2010                    | FACTURA                 | DE (ALMINEX)                   |               | (I) Inicial |                    |   |
|      |              |                   |        | 2 01 CARTERA P               | OR DEFECTO                                        | 650                               | 00 26/12/2010                    | FACTURA I               | DE (ALMINEX)                   |               | (I) Inicial |                    | = |
|      |              |                   |        |                              |                                                   |                                   |                                  |                         |                                |               |             |                    |   |
|      | Cuenta       |                   | _      |                              |                                                   |                                   |                                  |                         |                                |               |             |                    |   |
|      | Debe         |                   | ,00    |                              |                                                   |                                   |                                  |                         |                                |               |             |                    |   |
|      | Haber        |                   | ,00    |                              | ĵ                                                 | 1.650                             | 00                               |                         |                                |               |             |                    | ~ |
|      | Saldo        | (                 | ,00    |                              |                                                   | - 0                               |                                  |                         |                                |               | 2.0         |                    |   |
|      |              | Ed Decolegar      | Cale   | Desglosar un Apunte          |                                                   | 0                                 |                                  |                         |                                | A             | ceptar      | 🗙 <u>C</u> ancelar |   |
|      |              | r4 Despiegar      | Cale   |                              |                                                   |                                   |                                  |                         |                                |               | F8 E        | Borrar Línea       |   |

En la inserción de vencimientos en cartera de la cuenta introducida, como podemos observar en la imagen anterior, nos encontramos con la zona de la cabecera rellena con los datos automáticamente del apunte que hemos realizado y una segunda zona donde seleccionaremos:

- Cód.: El tipo de Cartera a la que pertenece por vencimiento.
- **Importe:** El importe deseado, que puede ser un único vencimiento con el total o bien se puede dividir en varios vencimientos.
- Fecha: La fecha del vencimiento.
- **Descripción:** La descripción del vencimiento (por defecto se inserta la descripción del apunte de diario).
- Banco: Introducir una cuenta de Banco o Caja por la cual cobrar/pagar el vencimiento correspondiente.
- Estado: indica la situación actual del vencimiento seleccionado.
- ¿Cobrar?/¿Pagar?: Si seleccionamos esta casilla, se cobrará el vencimiento seleccionado de forma que al terminar, al volver a la entrada de ese apunte en el diario se creará automáticamente un asiento de cobro por cada vencimiento seleccionado. En el caso de que se marque la opción de ¿Cobrar?/¿Pagar? en uno o varios vencimientos y se encuentre marcada la opción "Un solo apunte al Pago / Cobro", solamente se generará un apunte en el asiento por el total de los vencimientos cobrados / pagados, agrupando así varios Pagos / Cobros.

Si no se rellena el campo de Banco, no se generará la contrapartida del cobro/pago y habrá que insertarla manualmente en el diario.

Además se podrá indicar en la ficha de la cuenta (*"Mantenimiento de Cuentas Auxiliares"* – *"2.Datos Auxiliares"*) el número de vencimientos y el tipo de Cartera que se ha de aplicar, de forma que cuando se introduzca un apunte en el diario de esa cuenta se generará automáticamente tantos vencimientos como los indicados en su ficha.

Una vez introducidas las condiciones de Cobro/Pago en Cartera, al volver a la pantalla del apunte realizado nos mostrará en la columna "C" (Clase) una 'X' para indicar que el apunte se encuentra enlazado con el libro de IVA y la Cartera y una 'C' para indicar que sólo está enlazado a la cartera.

Cuando posteriormente queremos Cobrar/Pagar un vencimiento que ha sido registrado anteriormente, tan solo tenemos que seguir el procedimiento normal de registro de un nuevo apunte, pero una vez llegado al punto de rellenar el campo "Concepto" pulsaremos la tecla F6 o bien podemos hacer click sobre el botón <sup>F6</sup> Ver Vtos. Efectuar COBRO/PAGO</sup> que nos aparecerá en la parte de abajo de la pantalla. Se desplegará una ventana con los vencimientos pendientes de la cuenta que hayamos introducido y seleccionaremos los que queremos cobrar/pagar.

| Conta5 SQL Ve<br>icheros <u>A</u> puntes<br>Empresa STAN | r_10.11.1.8 -<br>Libros Auxiliares | EMPRESA<br>Modelos C | STAN<br>Oficiales | NDARD<br>s A.T.  | (2010) - Usuario: SYSDBA       Informes Contables     Proceso de C       Image: Contable state     Proceso de C       Image: Contable state     Ejercicio       Image: Contable state     Ejercicio | <mark>- Nº Licencia: PGI</mark><br>ierre ∐tilidades A <u>d</u> mini:<br>LO ♥ Usuario | NFORMATICA-CZSY-A<br>strador <u>V</u> entanas V <u>e</u> r<br>SYSDBA | Y48-XJ<br><u>S</u> alir<br>26/11 | 1/2010 💌          |
|----------------------------------------------------------|------------------------------------|----------------------|-------------------|------------------|----------------------------------------------------------------------------------------------------|--------------------------------------------------------------------------------------|----------------------------------------------------------------------|----------------------------------|-------------------|
| < < >                                                    | • • •                              | cha 🔤                | 8                 | <b>ک</b><br>می ( | 📚 🕑 🗖 🗷                                                                                                    | ()<br>()                                                                             |                                                                      |                                  |                   |
| ? Diari                                                  | Diario<br>Asiento                  | DIARIO               | GENEI<br>84       | RAL<br>😴         | F3 - Extra<br>F6 - Carte<br>F7 - IVA<br>F9 - Dates                                                                                                    | cto F10 - Ver A<br>ra F11 - Asier<br>: Fiscales                                      | Acumulados<br>htos Predefinidos                                      | Imprimir Asien                   | to 2010 🕈         |
| L Fecha<br>1 26/11/2010                                  | Cuenta<br>4000121                  | Clave<br>02 F        | ACTU              | RA DE            | Concepto<br>(ALMINEX) F6                                                                                                    | Documento                                                                            | Debe H                                                               | laber Cor                        | ntrapartida C Iva |
|                                                          |                                    |                      |                   | Fec<br>26/       | ha Emisión Des<br>11/2010 💽 FAC                                                                                                    | icar Vencin<br>cripción Vto.<br>CTURA DE (ALMIN                                      | nientos a l<br>IEX)                                                  | Pagar                            |                   |
|                                                          |                                    |                      |                   | L                | Documento                                                                                                    | Fecha Vto.                                                                           | Importe Vto.                                                         | ¿Pagar?                          | PAGADO            |
| 4000121 - AL                                             | .MINEX                             | 00                   |                   | 1                | 3215                                                                                                    | 26/11/2010                                                                           | 1000                                                                 | •                                | 1000              |
| Haber<br>Saldo                                           | -5.293                             | 5,60                 |                   | 2                | 5215                                                                                                    | 20/12/2010                                                                           | 450                                                                  |                                  | v                 |
|                                                          |                                    |                      |                   |                  |                                                                                                    |                                                                                      |                                                                      | 1111                             |                   |

Seleccionamos los vencimientos y podemos incluso cambiar el importe en el caso que se desee cobrar/pagar una parte del vencimiento.

Nos aparecerá otra ventana donde seleccionar la cuenta por la que se va a cobrar/pagar el/los vencimientos seleccionados.

| Ø | Confirmar [ | atos del | Cobro / Pago    |                   |
|---|-------------|----------|-----------------|-------------------|
|   |             | 1        | Confirmar Pago  |                   |
|   | Descripción |          |                 |                   |
|   | FACTURA DE  | (ALMINEX | )3215 (ALMINEX) |                   |
|   | Fecha Pago  |          | Importe a Pagar | Cuenta Banco/Caja |
|   | 26/11/2010  | ~        | 1.000,00        | 5720002           |
|   |             |          |                 |                   |

Tras aceptar se generarán los asientos correspondientes en el diario.

## 4.1.4. MODO CONSULTA DESDE EL DIARIO

Desde el Modo Consulta, es donde se podrán realizar Consultas rápidas pudiendo realizar distintas selecciones como se pueden ver en la imagen siguiente. Solo se mostrarán las cuentas a las que tenga acceso el usuario activo.

| 🍠 Selección Consulta de Diario                                                                                  |                                                                           |
|----------------------------------------------------------------------------------------------------|---------------------------------------------------------------------------|
| Asientos 🗌 Todos                                                                                                | Diario 🗌 Todos ———                                                        |
| Desde Hasta                                                                                                    | Tipo 🗾 🛄                                                                  |
| Selección de Fechas 🗌 Todo el Año                                                                               | Mostrar                                                                   |
|                                                                                                    |                                                                           |
| O Mes                                                                                                    | O Punteados                                                               |
| O Especificar 01/01/2008 ▼ A Fecha 15/09/2008 ▼                                                                 | Pendientes                                                                |
| Cuentas Todas Desde Hasta                                                                                       | Ordenado Por<br><ul> <li>Número Asiento</li> <li>Fecha Asiento</li> </ul> |
| Buscar por Importe     Todos       Por Ambos     Desde       Por el Debe     Hasta       Por el Haber     Hasta |                                                                           |
| Asiento de Apertura                                                                                             | X Cancelar                                                                |
| F2 Búsqueda por Código F4 Búsqueda por Nombre F5 Scan p                                                         | or Nombre                                                                 |

#### CAMPOS:

- > Selección Desde / Hasta de Asientos: Uno o un grupo determinado.
- Selección entre Fechas: Por Trimestre, por Mes o especificando un intervalo entre fechas.
- > Selección Desde / Hasta de Cuentas: Una o un grupo determinado.
- **Buscar por Importe**: Se podrá realizar búsquedas por importes pudiendo elegir entre buscar un importe o un intervalo, así como si se busca al Debe, al Haber o en ambos.
- Asiento de Apertura: Desde esta opción se podrá imprimir el asiento de apertura del ejercicio (Saldos Iniciales de las Cuentas Auxiliares).
- Diario: Poder mostrar los asientos de un solo tipo de diario.
- Mostrar: Todos los asientos, los punteados o los pendientes de puntear.
- Ordenado Por: Estas consultas pueden ser ordenadas tanto por número como por fecha de asiento.

| 8 | Listado | del   | Diario     |          |      | Ir                                       | al Documento | Realizar / Aplicar Se | elección |
|---|---------|-------|------------|----------|------|------------------------------------------|--------------|-----------------------|----------|
| P | Asiento | Línea | F. Asiento | Cuenta   | Cód. | Concepto                                 | Documento    | Debe                  | Haber ^  |
|   | 2       | 1     | 29/07/2010 | 4300302  | 02   | NUESTRA FACTURA N.O/55 LIBRERIA PRADI    | 0/55         | 10,84                 |          |
| • | 2       | 2     | 29/07/2010 | 7350000  | 02   | NUESTRA FACTURA N.O/SS LIBRERIA PRADILLO | O/SS         | 1,12                  |          |
|   | 2       | 3     | 29/07/2010 | 4770002  | 02   | NUESTRA FACTURA N.O/55 LIBRERIA PRADILLO | O/55         |                       |          |
|   | 2       | 4     | 29/07/2010 | 7000001  | 02   | NUESTRA FACTURA N.O/SS LIBRERIA PRADILLO | O/55         |                       | -        |
|   | 3       | 1     | 29/07/2010 | 5700000  |      | O/SS LIBRERIA PRADILLOO/SS               | 1000013      | 690,85                |          |
|   | 3       | 2     | 29/07/2010 | 4300302  |      | 0/55 LIBRERIA PRADILLOO/55               | 1000013      |                       | e        |
|   | 4       | 1     | 03/08/2010 | 4300103  | 02   | NUESTRA FACTURA N.O/56 BAR "EL CRUCE"    | O/56         | 188,83                |          |
|   | 4       | 2     | 03/08/2010 | 4770002  | 02   | NUESTRA FACTURA N.O/56 BAR "EL CRUCE"    | O/56         |                       |          |
|   | 4       | 3     | 03/08/2010 | 7000001  | 02   | NUESTRA FACTURA N.O/56 BAR "EL CRUCE"    | 0/56         |                       |          |
|   | 4       | - 4   | 03/08/2010 | 7000000  | 02   | NUESTRA FACTURA N.O/56 BAR "EL CRUCE"    | O/56         |                       | 1        |
|   | 6       | 1     | 12/08/2010 | 5700000  | 04   | PAGO FACTURA A 20 toldos (CAJA)          |              |                       | 1.0      |
|   | 6       | 2     | 12/08/2010 | 4000401  | 04   | PAGO FACTURA A 20 toldos (CAJA)          |              | 1.000,00              |          |
|   | 8       | 1     | 12/08/2010 | \$700000 | 04   | PAGO FACTURA 321 (CAJA)                  |              |                       | 9.8      |
|   | 8       | 2     | 12/08/2010 | 4000101  | 04   | PAGO FACTURA 321 (CAJA)                  |              | 9.850,00              |          |
|   | 9       | 1     | 12/08/2010 | 5700000  | 05   | COBRO FACTURA 555 (Caja Contado)         | 555          | 21.550,00             |          |
|   | 9       | 2     | 12/08/2010 | 4000201  | 05   | COBRO FACTURA 555 (Caja Contado)         | 555          |                       | 21.5     |
|   | 10      | 1     | 12/03/2010 | 5700000  | 04   | PAGO FACTURA 55117-51 (CAJA)             |              |                       | 4        |
| _ | ·       |       |            | 1        |      |                                          |              |                       |          |

Una vez realizada la selección de datos deseada, nos aparecerá la siguiente pantalla:

**Botones Ejercicios**: son las pestañas que se encuentran en la parte Derecha indicando el ejercicio Activo y los ejercicios Anteriores, podremos realizar la misma consulta de una forma rápida, en cualquier ejercicio que nos muestre (un Máximo de 5 ejercicios).

Realizar/Aplicar Selección: nos abre la ventana de selección para realizar una nueva búsqueda.

**Ir al Documento:** muestra la ficha del Asiento de la línea seleccionada. También se puede realizar la misma operación pulsando un doble click sobre la línea de asiento deseada.

**Impresión de Consulta:** pulsando el botón de impresión *solution podremos imprimir en papel el listado con los movimientos del diario de la consulta realizada y previsualizar el impreso en pantalla para verificarlo antes de su impresión o bien enviarlo por correo electrónico.* 

| conto          | <b>5</b> 504 | EMPR                                                                                                    | ESA STAI | D    | Pecha Impresión: 29/12/2010 16:29:01<br>Usarín: USERI<br>EJERCICIO: 2010 |           |            |          |
|----------------|--------------|----------------------------------------------------------------------------------------------------|----------|------|--------------------------------------------------------------------------|-----------|------------|----------|
| Diario/Asiento | Linea        | Fecha                                                                                                    | Lista    | do d | e Movimientos de Diario                                                  | Documento | DEBE       | HABER    |
| 01/2           | 1            | 27/01/2010                                                                                                    | 5700000  | 05   | COBRO FACTURA 55/550 (CAJA)                                              |           | 5 680.00   | 5.680.00 |
| wer d          |              | 211012010                                                                                                    | 4000100  | 35   | Total As                                                                 | ento:     | 5.680      | 5.680    |
| 01/3           | 1            | 24/02/2010                                                                                                    | 5700000  | 04   | PAGO FACTURA A PROVEEDOR (CAJA)                                          | 123-7     | 0000000000 | 1,255,25 |
| 01/3           | 2            | 24/02/2010                                                                                                    | 4000102  | 04   | PAGO FACTURA A PROVEEDOR (CAJA)                                          | 123-7     | 1.255.25   |          |
|                |              |                                                                                                    |          |      | Total As                                                                 | iento:    | 1.255,25   | 1.255,25 |
| 01/4           | 1            | 24/02/2010                                                                                                    | 4300108  | 05   | COERO FACTURA DE (Mar del Olmo)<br>(CLIENTE NUEVO)                       | 1000020   |            | 5.178.52 |
| 01/4           | 2            | 24/02/2010                                                                                                    | 5720002  | 05   | COERO FACTURA DE (Mar del Olmo)<br>(CLIENTE NUEVO)                       | 1000020   | 5.178,52   |          |
|                |              |                                                                                                    |          |      | Total As                                                                 | ento:     | 5.178,52   | 5.178,52 |
| 01/5           | 1            | 26/02/2010                                                                                                    | 5700000  | 05   | COBRO FACTURA DE(CAJA)                                                   |           | 850,00     |          |
| 01/5           | 2            | 25/02/2010                                                                                                    | 4300000  | 05   | COBRO FACTURA DE (CAJA)                                                  |           |            | 850.00   |
|                |              |                                                                                                    |          |      | Total As                                                                 | ento:     | 850        | 850      |
| 01/6           | 1            | 12/03/2010                                                                                                    | 5700000  | 04   | PAGO FACTURA 55117-51 (CAJA)                                             |           |            | 423,00   |
|                |              | C 100 C 100 C 1 |          |      |                                                                          |           | 102.00     |          |

## 4.2. APUNTES PREDEFINIDOS.

Esta opción nos permite crear un catálogo de los apuntes que son utilizados habitualmente, de forma que posteriormente su inserción en el libro Diario se realizará más fácil y rápidamente.

Para determinados apuntes contables puede resultar de utilidad la creación de estos apuntes predefinidos, como por ejemplo el pago de Nóminas, ya que se trata de un asiento que se realiza todos los meses y normalmente con las mismas caracteristicas.

#### Configuración de los asientos predefinidos

Al seleccionar "añadir registro" se creará un nuevo apunte, numerando automáticamente el campo de código, tan sólo habrá que rellenar la descripción y seleccionar un tipo de apunte de la lista.

La opción Duplicar Apunte Predefinido la utilizaremos para crear un nuevo apunte basado en la estructura de otro ya existente.

| Añadir nuevo<br>apunte |                                                      | y .                              |                                |
|------------------------|------------------------------------------------------|----------------------------------|--------------------------------|
| predefinido            | ? Asientos Predefinidos                              |                                  | <u>Ver Videos explicativos</u> |
|                        | Código Descripción 0001 Q Factura de compra al 18%   | Tipo Apunte Factura de Compra    | Duplicar Apunte Predefinido    |
| Añadir                 | el ASIENTO deseado y polsando el botón de MODIFICAR. | odificar el apunte seleccionando |                                |
| asientos al            | Asiento Linea Cuenta Clave Concepto                  | Documento Debe                   | Haber Contrapartida C          |
| apunte                 |                                                      |                                  |                                |
|                        |                                                      |                                  |                                |

Una vez definido el apunte, añadiremos los asientos correspondientes, configurándolos en la siguiente pantalla, donde se indicará los datos por defecto que deseamos, de forma que no serán necesarios volver a introducirlos cada vez que se registre ese apunte en el Diario. Deberemos configurar la ventana que se muestra a continuación.

|                                            | ? Configurar Asier                                                                                                    | nto Predefinido                              |                                           |
|--------------------------------------------|----------------------------------------------------------------------------------------------------|----------------------------------------------|-------------------------------------------|
| Código Descri<br>0001 Factur               | oción<br>a de compra al 18%                                                                                             | Tipo Apunte<br>Factura de Compra             | Ayuda General Opciones                    |
| 🔽 Pedir Cuenta                             | Cuenta                                                                                                    | Título Cuenta<br>Proveedor                   | Apuntes con                               |
| Pedir Clave Pedir Concepto Pedir Documento | 02 FACTURA DE [NOMBRECUENTA] Al concepto de afisiria el claso del Documento y según el concepto el nombre de la cuenza. | Título Documento<br>Factura Nº.              | I.R.P.F. Ver I.R.P.F. Cartera Ver CARTERA |
| Pedir Debe                                 | 0                                                                                                    | Título Importe Debe / Haber<br>Total Factura |                                           |
| CONTRAPARTIDAS                             | Contrapartida Nombre 6010000 COMPRAS MM/PP                                                                              | Valor D/H  Cuadre Debe                       | Generar Asiento Cobro                     |

## CAMPOS:

- Cuenta: <u>si mantenemos seleccionado "pedir cuenta"</u> a la hora de introducir el apunte nos pedirá una cuenta, <u>si lo dejamos sin seleccionar</u> podremos incluir una cuenta fija en el campo en blanco que le precede, para que siempre la utilice automáticamente.
- ➤ Título Cuenta: El texto que se indique en este apartado a la hora de gestionar el asiento predefinido será el mostrado como identificador del dato a introducir:

Ejemplos: Para un asiento de facturas de venta el identificador por defecto para la cuenta será "Cliente".

Para un asiento de facturas de Compra el identificador por defecto para la cuenta será "Proveedor".

Este valor podrá ser modificado en cualquier momento.

Clave: <u>si marcamos "Pedir Clave"</u> a la hora de gestionar el asiento predefinido solicitará la introducción del código de clave. <u>Si dejamos desmarcado "Pedir Clave"</u> se podrá indicar la clave a utilizar por defecto, cargando también la descripción del Concepto y no siendo solicitada la introducción de los mismos.

Nota: A la descripción del concepto y según su configuración se añadirá el contenido del Documento y el Nombre de Cuenta (<u>Ver CONCEPTOS en Configuración y Tipos</u>).

 Documento: Esta opción viene marcada por defecto para todo tipo de apuntes, en el caso de no desear indicar este valor desmarcar la opción y si lo desea asignar un valor fijo. • <u>Título del Documento</u> El texto que se indique en este apartado a la hora de gestionar el asiento predefinido será el mostrado como identificador del dato a introducir:

Ejemplos: Para un asiento de facturas de venta el identificador por defecto para el Documento será "Factura Nº".

Para un asiento del pago de una factura el identificador por defecto para la Documento será "Pago Nº".

Este valor podrá ser modificado en cualquier momento.

- Debe/Haber: <u>Si marcamos "Pedir Debe/Haber</u>" a la hora de gestionar el asiento predefinido solicitará la introducción del importe al Debe o Haber según el que se encuentre marcado de forma manual. <u>Si Desmarcamos "Pedir Debe/Haber</u>" se podrá indicar un importe fijo para el Debe o para el Haber (no se podrá introducir valores en las dos opciones a la vez.
- ➤ Título Importe Debe/Haber: El texto que se indique en este apartado a la hora de gestionar el asiento predefinido será el mostrado como identificador del dato a introducir:

Ejemplos: Para un asiento de facturas de venta el identificador por defecto para el Debe o Haber será "Total Factura".Para un asiento del pago de una factura el identificador por defecto para la Debe o Haber será "Total Pagado".

Este valor podrá ser modificado en cualquier momento.

- ► IVA: si va a ser un apunte con IVA seleccionaremos la casilla y seleccionaremos "ver IVA" para configurarlo.
- ▶ **IRPF**: en caso de que sea un apunte con retención seleccionaremos esta casilla y pulsaremos el botón "Ver IRPF" para su configuración.
- Cartera: se seleccionará cuando sea necesario asociar al apunte una cartera con unos vencimientos. Pulsar sobre el botón "Ver Cartera" para su configuración.
- Contrapartidas: se insertarán las cuentas a las que se realizará la contrapartida del apunte.
- Generar Asiento de Cobro: en caso de que al realizar el apunte se desee que genere en ese momento el asiento de cobro.

Una vez terminada la configuración se podrá observar cómo queda el asiento, mostrando de un color diferente los datos que habrá que rellenar a la hora de introducir ese apunte predefinido.

#### EJEMPLO: CREACIÓN DE APUNTE PREDEFINIDO DE UNA FACTURA

Vamos a ver el proceso de creación de un apunte predefinido, en concreto haremos un apunte predefinido para facturas de compra al 18% de IVA y con vencimiento en cartera.

1. Pulsamos "añadir registro" y rellenamos el código, nombre y tipo de apunte.

| Conta5 SQL Ver_10.11.1.8 - EMPRESA STANDARD (2010) - Usuario: USER1 - Nº Licencia: PGINFORMATICA-CZSY-AY48-XJ<br>Echeros águntes Libros Auxiliares Modelos Oficales A.T. Enformes Contables Proceso de Cierre Utilidades Administrador Ventanas Ver Salir |              |
|----------------------------------------------------------------------------------------------------|--------------|
| Empresa STANDARD 🛛 Ejercicio 2010 🖌 Usuario USER1 31/12/2010 🛩                                                                                                    |              |
| ≪ < > » + (≤ ② ③ (≥ ③ □) = ■ (                                                                                                    |              |
| Eicha                                                                                                    |              |
| Ver Videos r                                                                                                    | explicativos |
| ? Asientos Predefinidos                                                                                                    |              |
| Código Descripción Tipo Apunte<br>0011 Q Factura de compra al 18% con vencimiento a vista Factura de Compra V                                                                                                    | redefinido   |
|                                                                                                    |              |
| Fe pueden añadir tantos Asiantos como se deseen, pudiendo modificar el apunte seleccionando el ASIENTO deseedo y pulsando el botón de MODIFICAR.                                                                                                    |              |
| Asiento Línea Cuenta Clave Concepto Documento Debe Haber Contraparti                                                                                                    | da C         |
|                                                                                                    |              |
|                                                                                                    |              |
|                                                                                                    | -            |
|                                                                                                    |              |
|                                                                                                    |              |
|                                                                                                    |              |
|                                                                                                    | ~            |
|                                                                                                    |              |

2. Pulsamos el botón "+" para añadir un nuevo asiento, con lo que se abrirá la ventana para su configuración.

|                                                    | ? Configurar Asier                                                                                                    | nto Predefinido                              |                                                   |
|----------------------------------------------------|----------------------------------------------------------------------------------------------------|----------------------------------------------|---------------------------------------------------|
| Código Descri<br>0011 Factur                       | pción<br>a de compra al 18% con vencimiento a vista                                                                     | Tipo Apunte<br>Factura de Compra             | Ayuda General Opciones                            |
| a 🔽 Pedir Cuenta                                   | Cuenta<br>400 ····                                                                                                    | Título Cuenta<br>Proveedor                   | Apuntes con                                       |
| Pedir Clave     Pedir Concepto     Pedir Documento | 02 SU FACTURA Nº [NOMBRECUENTA] Al concepto se afadirá el díso del Documento y según el concepto el nombre de la cuers. | Titulo Documento<br>Factura Nº.              | I.R.P.F. Indicar I.R.P.F. Cartera Indicar CARTERA |
| Pedir Debe                                         | 0                                                                                                    | Título Importe Debe / Haber<br>Total Factura |                                                   |
| CONTRAPARTIDAS                                     | Contrapertida Nombre                                                                                                    | Valor D/H                                    | Generar Asiento Pago Pedir Banco                  |
|                                                    |                                                                                                    |                                              | ✓ Aceptar X Cancelar                              |

a. Dejamos marcado "pedir cuenta", ya que las facturas no serán siempre del mismo proveedor. De esta forma nos pedirá que escribamos la cuenta siempre que realicemos este apunte predefinido.

- b. En el campo "clave" elegimos la correspondiente a "Su factura N°" para que nos rellene automáticamente el concepto del documento con este texto.
- c. Dejamos marcado "Pedir Documento" para que nos pida rellenar este campo y en cada caso pongamos su número de factura de compra correspondiente.
- d. Dejamos marcado "Pedir Haber" ya que el importe de la factura no será fijo y tendremos que registrarlo en su momento.
- 3. Pulsamos el botón "Indicar IVA" para configurarlo. En este caso vamos a poner únicamente un tipo de IVA, el 18%, e indicamos la cuenta a la que hará el cargo.

|                              |                             | ? Cor        | nligur  | ar Asieni     | o Predelinio                    | 10                   |                        |                 |
|------------------------------|-----------------------------|--------------|---------|---------------|---------------------------------|----------------------|------------------------|-----------------|
| Código Descri<br>0011 Factur | pción<br>a de compra al 18º | % con vencim | iento a | vista         | Tipo Apunte<br>Factura de Compr | ra 💌 🗛               | ()<br>yuda General Opo | iones           |
| 🔽 Pedir Cuenta               | Cuenta<br>400               |              |         |               | Título Cuenta<br>Proveedor      | Ap                   | untes con              | ndicar I.V.A.   |
| Pedir Clave                  | Indicar Tipos de I          | V.A.         |         |               |                                 |                      |                        | dicar I P. P. F |
| Pedir Docum                  | ?                           |              | Indie   | ar Tipos      | de I.V.A.                       |                      |                        |                 |
|                              | SOPORTADO                   | REPERCU      |         | <hr/>         |                                 |                      |                        |                 |
| Pedir Debe                   | Tipo IVA % I.V.A.           | % Recargo In | versión | Cuenta I.V.A. | Cuenta Recargo                  | Clase I.V.A.         |                        |                 |
| Pedir Haber                  | 1 18                        | 4            | Г       | 4720000       | 4720004                         | 1 Operaciones Interi | ores                   |                 |
|                              |                             |              |         |               |                                 |                      | -                      |                 |
| CONTRAPARTIE                 |                             |              |         |               |                                 |                      | <b>v</b> to            | Pago            |
|                              | Aplicar Recarg              | •            |         |               |                                 | F8 Borrar Líne       |                        |                 |
|                              |                             |              |         |               |                                 |                      |                        |                 |
|                              |                             |              |         |               |                                 |                      |                        |                 |

4. Como queremos que se generen los vencimientos en la cartera, seleccionamos la casilla de Cartera y pulsamos "Ver Cartera" para configurarlo.

| 🛃 Configurar Asiento Pres                                     | definido                                               |                                                                                    |                                            |
|---------------------------------------------------------------|--------------------------------------------------------|------------------------------------------------------------------------------------|--------------------------------------------|
|                                                               | ? Configurar A                                         | siento Predefinido                                                                 |                                            |
| Código Descrip<br>0011 Factura                                | pción<br>a de compra al 18% con vencimiento a vista    | Tipo Apunte<br>Factura de Compra 💌                                                 | Ayuda General Opciones                     |
| 🔽 Pedir Cuenta                                                | Cuenta                                                 | Título Cuenta<br>Proveedor                                                         | Apuntes con                                |
| ☐ Pedir Clave<br>☐ Pedir Concepto<br><b>☑ Pedir Documento</b> | 02 ? Indicar datos<br>SU F<br>Pedir Cartera 03 ··· Ven | CARTERA                                                                            | I.R.P.F. Ver I.R.P.F.  Cartera Ver CARTERA |
| □Pedir Debe<br>☑ <b>Pedir Haber</b>                           | Pedir Importe  Pedir Fecha Vto.  Dias hast             | lúmero de Vencimientos 1<br>a el primer Vencimiento 0<br>valo entre Vencimientos 0 |                                            |
| CONTRAPARTIDAS                                                | 2                                                      | Salir                                                                              | Generar Asiento Cobro                      |
|                                                               |                                                        |                                                                                    | 🖌 Aceptar 🔀 Cancelar                       |

Elegimos la cartera y ponemos el número de vencimientos que queremos que se generen. Además hemos activado la casilla "Pedir Fecha Vto." para que nos la solicite al hacer el apunte.

5. Finalmente pulsamos el botón "Contrapartidas" para seleccionar la/s cuenta/s a las que cargarán el importe.

En este caso elegimos como contrapartida únicamente la cuenta de gastos general, pero podríamos incluir tantas cuentas de contrapartida como sean necesarias. Además elegimos que haga el apunte al Cuadre (Cuadra su importe teniendo en cuenta otros datos que hemos introducido anteriormente, como el IVA) y que haga el cargo en el Debe.

|                                     |                            |                          |             |                                            |               |                 |                   | _                    |   |
|-------------------------------------|----------------------------|--------------------------|-------------|--------------------------------------------|---------------|-----------------|-------------------|----------------------|---|
|                                     | ?                          | Config                   | nuar        | Asiento Predefinido                        | ,             |                 |                   |                      |   |
| Código Descripcio<br>0011 Factura d | ón<br>le compra al 18% con | vencimiento              | ) a vist    | Tipo Apunte<br>Factura de Compra           | M             | Ayuda Gene      | ral Opcione       | es                   |   |
| C Pedir Cuenta                      | luenta                     |                          |             | Título Cuenta<br>Proveedor                 |               | Apuntes con     | Ver               | r I.V.A.             |   |
| Pedir Clave                         | Contrapartidas             |                          |             | Indicar Conirapa                           | tidas         |                 |                   |                      | E |
| Pedir Debe                          | Pedir Contrapattida        | Contrapartida<br>6000000 | Clave<br>02 | Descripción<br>SU FACTURA Nº (NOMBRECUENTA | Pedir Importe | Importe<br>0,00 | Valores<br>Cuadre | D <i>I</i> H<br>Debe | ^ |
| CONTRAPARTIDAS                      |                            |                          |             |                                            |               |                 |                   |                      |   |
|                                     | F8 Borrar Línea            |                          |             |                                            |               | ✓ Aceptar       | ×                 | <u>C</u> ancelar     | ) |

El apunte predefinido nos quedara de la siguiente forma

| 20  | Conta5 S | QL Ver_10   | .11.1.8 - E  | MPRESA    | STANDARD (2010) - Usuario: USER1 -                                                                   | Nº Licencia: PGINFORM          | ATICA-CZSY | -AY48-XJ | E                    |        |
|-----|----------|-------------|--------------|-----------|----------------------------------------------------------------------------------------------------|--------------------------------|------------|----------|----------------------|--------|
| Ed. | heros As | ountes Libr | os Auxilares | Modelos O | ficiales A.T. Informes Contables Proceso de Cierre                                                   | Utildades Administrador        | ⊻entanas   | Ver Sølr |                      |        |
| En  | npresa   | STANDAR     | U            |           | Ejercicio 2010                                                                                       | Usuario Us                     | ER1        |          | 1/12/2010 ≥          |        |
| *   | < <      | >           | * *          | 1         | o o 🔊 📚 🌒 🗖 🗷 🚺                                                                                      | <b>y</b>                       |            |          |                      |        |
|     | =        | Lista       | E Ex         | ha        |                                                                                                    |                                |            |          |                      |        |
|     |          |             |              |           |                                                                                                    |                                |            |          | Ver Videos explic    | atives |
|     | ?        | Asiento     | os Prede     | finide    | <b>)</b> 5                                                                                           |                                |            |          |                      |        |
|     |          | Códian      | Descrip      | vián      |                                                                                                    | Tipo Apuste                    |            | 2425     |                      | _      |
|     |          | 0011        | Factura      | de comp   | ara al 1896 con vencimiento a vista                                                                  | Factura de Comp                | ra 🕑       | Se Du    | plicar Apunte Predef | inido  |
|     |          |             |              |           |                                                                                                    |                                |            |          |                      |        |
|     |          | - 3         | ۷ 🔊          | Se puede  | n añadir tantos Asientos como se deseen, pudiendo n<br>ITO deseado y pulsando el botón de MODIFICAR. | nodificar el apunte selecciona | indo       |          |                      |        |
|     | Asien    | to Línea    | Cuenta       | Clave     | Concepto                                                                                             | Documento                      | Debe       | Haber    | Contrapartida        | c ^    |
|     | 1        | 1           | XXXXXXX      | 02        | SU FACTURA Nº [NOMBRECUENTA]                                                                         | XXXXXXXXXXXX                   |            | 0,0      | 0 6000000            |        |
|     | -        | 2           | 4720000      | 02        | SU FACTURA Nº [NOMBRECUENTA]                                                                         | X00000000X                     |            |          |                      |        |
|     | Þ        | 3           | 6000000      | 02        | SU FACTURA Nº [NOMBRECUENTA]                                                                         | XXXXXXXXXXXXX                  |            |          |                      |        |
|     |          |             |              |           |                                                                                                    |                                |            |          |                      |        |
|     |          |             |              |           |                                                                                                    |                                |            |          |                      |        |
|     |          |             |              |           |                                                                                                    |                                |            |          |                      |        |
|     |          |             |              |           |                                                                                                    |                                |            |          |                      |        |
|     | <        |             |              |           |                                                                                                    |                                |            |          | 8                    | ×      |
|     |          |             |              |           |                                                                                                    |                                |            |          |                      | ~      |

Cuando necesitemos introducir un apunte de este tipo, entraremos en el diario, pulsaremos el botón "Asientos Predefinidos" o bien la tecla F11. Elegimos el apunte predefinido de la lista y rellenaremos los datos que nos solicite (aquellos datos que hayamos configurado para que los pida al hacer el apunte).

| Conta5 SQL Ver_10.11.1.8 - EMPRESA STANDARD               | (2010) - Usuario: USER1 - Nº Licencia: PGINFORMATICA-CZSY-AY48-XJ                                                                      |
|-----------------------------------------------------------|----------------------------------------------------------------------------------------------------|
| Eicheros Apuntes Libros Auxiliares Modelos Oficiales A.T. | Informes Contables Proceso de Cierre Utilidades Administrador Ventanas Ver Salir                                                       |
| Empresa STANDARD                                          | Ejercicio 2010 V Usuario USER1 31/12/2010 V                                                                                            |
| « < > » + - 🕲 🕲                                           | 📚 🎱 🗖 🔟 🔐                                                                                                    |
| 📰 Lista 📝 Eicha 🔑 Con:                                    | sulta                                                                                                    |
|                                                           | E3 - Extracto E10 - Ver Acumulados                                                                                                    |
| ? Diario                                                  | F6 - Cartera F11 - Asientos Predetinidos<br>F7 - IVA Para Repetir Tipo de Asiento<br>Predefinido pulsar CATER<br>Imprimir Asiento 2010 |
|                                                           | F9 - Datos Fiscales                                                                                                    |
| L Fecha Cuenta C Entrada Apur                             | ites Predefinidos er Contrapartida C Iva                                                                                               |
| 1 31/12/2010 ▼ 4300303 0                                  | Inserción Asientos Predelínidos 7000000                                                                                                |
| Tipo Apun                                                 | e Factura de Compra                                                                                                    |
| Códig                                                     | o 0011 Factura de compra al 18% con vencimiento a vista                                                                                |
|                                                           |                                                                                                    |
| Fecha Asien                                               | to 29/12/2010 💌                                                                                                    |
| Proveed                                                   | ar 4000301 ···· PAPELERIAS UNI S.L.                                                                                                    |
| Factura N                                                 | . 526                                                                                                    |
| Total Facture                                             | 1560                                                                                                    |
|                                                           | × 1000                                                                                                    |
| 4300303 - SERVIOFICINA S.L.                               |                                                                                                    |
| Debe 1.600,0 Continuar en                                 | el mismo Asiento 📋 🖌 Aceptar 🚺 🎽 Cancelar Ver Gráfica                                                                                  |
| Haber 0,00 maber                                          | 0.00 Saldo -63.512.33 F12 · Ir a la última Línea                                                                                       |
| Descuare                                                  | Pulsar Esc. para Cancelar e Insertar un Apunte                                                                                         |
| F4 Desplegar Calendario                                   | F8 Borrar Línea                                                                                                    |

Tras aceptar los datos introducidos nos generará el asiento.

| 🔁 Conta  | a5 SQL Ver_      | 10.11.1.8 -       | EMPRE  | SA STANDARD (2       | 010) - Usuario    | : USER1 - Nº      | Licencia: PG                                                                                                    | INFORMATICA-CZS             | SY-AY48-XJ                                     |                            |      |                                       |
|----------|------------------|-------------------|--------|----------------------|-------------------|-------------------|----------------------------------------------------------------------------------------------------|-----------------------------|------------------------------------------------|----------------------------|------|---------------------------------------|
| Eicheros | Apuntes          | Libros Auxiliares | Modelo | s Oficiales A.T. Inf | formes Contables  | roceso de Cierre  | Utilidades A <u>d</u> m                                                                                                    | inistrador <u>V</u> entanas | V <u>e</u> r <u>S</u> alir                     |                            |      |                                       |
| Empres   | sa STAND/        | ARD               |        |                      | 🗹 Eje             | rcicio 2010       | Vsuari                                                                                                    | io USER1                    | 31                                             | /12/2010 💌                 |      |                                       |
| *        | <b>&lt; &gt;</b> | » +               | -      |                      | 🖻 🕜 🧮             | N 📧 🔐             |                                                                                                    |                             |                                                |                            |      |                                       |
|          |                  |                   | tale a |                      |                   |                   |                                                                                                    |                             |                                                |                            |      |                                       |
|          | Lista            |                   | icna   | Consul               | ta                |                   |                                                                                                    |                             |                                                |                            |      |                                       |
|          | _                | Diario            | DIARI  | O GENERAL            | ~                 | F3 - Extracto     | <u>F10 - Ve</u>                                                                                                    | r Acumulados                |                                                |                            |      |                                       |
| ?        | Diario           | Asiante           |        | 96 (5)               |                   | F7 - IVA          | Para Repe                                                                                                    | etir Tipo de Asiento        | Imprimir A                                     | siento 201                 | 10   | ŧ                                     |
|          |                  | Asiento           |        | 80 9                 |                   | F9 - Datos Fiscal | es estate a construction de la construction de la c | io puisar ceriek            |                                                |                            |      |                                       |
| L        | Fecha            | Cuenta            | Clave  |                      | Concepto          |                   | Documento                                                                                                    | Debe                        | Haber                                          | Contrapartida              | с    | Iva ^                                 |
| 1 29,    | /12/2010         | 4000301           | 02     | SU FACTURA Nº        | (PAPELERIAS UNI : | S.L.)             | 526                                                                                                    |                             | 1.560,00                                       | 6000000                    | х    | •                                     |
| 2 29     | /12/2010         | 4720000           | 02     | SU FACTURA Nº        | (PAPELERIAS UNI   | S.L.)             | 526                                                                                                    | 237,97                      |                                                |                            |      |                                       |
| 3 29,    | /12/2010 🗸       | 6000000           | 02     | SU FACTURA Nº        | (PAPELERIAS UNI   | S.L.)             | 526                                                                                                    | 1.322,03                    |                                                |                            |      |                                       |
|          |                  |                   |        |                      |                   |                   |                                                                                                    |                             |                                                |                            |      | · · · · · · · · · · · · · · · · · · · |
| 600      | 0000 - COM       | IPRAS MMPP        |        |                      |                   | - Contra          | Deutida                                                                                                    |                             |                                                |                            |      |                                       |
|          | Debe             | 57.71             | 0,67   | Debe                 | 1.560             | ),00              | Debe                                                                                                    |                             | Ver Grå                                        | ifica                      |      |                                       |
|          | Haber            | (                 | 0,00   | Haber                | 1.560             | ),00              | Haber                                                                                                    |                             | 7-4                                            |                            |      |                                       |
|          | Saldo            | 57.710            | 0,67   | Descuadre            | C                 | 0,00              | Saldo                                                                                                    | Pi                          | 12 - Ir a la última Lí<br>ulsar Esc. para Cano | nea<br>celar e Insertar un | Apun | e                                     |
|          |                  | F4 Desplegar      | Calend | ario                 |                   |                   |                                                                                                    |                             |                                                | F8 Borrar Líne             | a    |                                       |

## **4.3. CONSULTA DE EXTRACTOS.**

En la ventana de consulta de Extractos, se puede realizar distintas selecciones en los extractos para poder filtrarlos, mostrar los datos que realmente se precisen en cada momento y pudiendo Exportar a Excel en todo momento la selección realizada. Para seleccionar la cuenta podemos utilizar los <u>Métodos rápidos de Búsqueda</u>.

La consulta de los extractos se realiza sobre la tabla del diario, pudiendo marcar o desmarcar en todo momento los apuntes de un asiento como punteados.

En la parte inferior de la pantalla, se observará en todo momento el Debe, Haber y Saldo de la cuenta seleccionada, tanto del periodo seleccionado como del General de todo el ejercicio.

| Conta5 SQL Ver_10.7.1.5 - EMPRESA STANDARD (2010)                                                             | Usuario: SYSE     | DBA - Nº Lice   | ncia: PGINFO             | RMATICA-CZ           | SY-AY48-XJ                   |               |                 |
|----------------------------------------------------------------------------------------------------|-------------------|-----------------|--------------------------|----------------------|------------------------------|---------------|-----------------|
| Eicheros Apuntes Libros Auxiliares Modelos Oficiales A.T. Informes                                            | Contables Proceso | de Cierre Utild | ades A <u>d</u> ministra | dor <u>V</u> entanas | s V <u>e</u> r <u>S</u> alir | 3/09/2010 💌   |                 |
|                                                                                                    | Ejercicio         | 2010            | USUANO                   | STODA                |                              | 3/03/2010     |                 |
| Consulta Extracto Cuenta                                                                                      |                   |                 |                          |                      |                              |               |                 |
| Mostrar<br>© Todos<br>© Puneados<br>© Pendentes<br>M.P. IVA REPERCUITDO<br>Indur Datos del Registro de I.v.a. |                   | Selección A     | vanzada                  | a Asiento            | Aplicar Excel                | Ce Listado Ce | <b>V</b><br>Tar |
| Ato P Fecha Clave Concepto                                                                                    | Documento         | Debe            | Haber                    | Saldo                | Día-Asiento-Líne             | a I Enlace I. | V.4 ^           |
| ▶ 📰 18/06/2010 03 NUESTRA FACTURA A (CLIENTES)                                                                | 651               |                 | 116,09                   | -116,0               | 09 01/7-2                    | i i           | 2010            |
| E 16/08/2010 03 NUESTRA FACTURA AO/58 CLIENTE NUEVO                                                           | O/58              |                 | 789,94                   | -906,0               | 03 01/18-2                   |               |                 |
| <                                                                                                    |                   |                 |                          |                      |                              |               | >               |
| Para Marcar el apunte como Punteado o Desmarcarlo Pulsar Doble Click en                                       | P (Punteo) o F6   |                 |                          |                      | PERIODO                      | GENERA        | L               |
| Herrescar Punteos (LTHL+H)                                                                                    |                   |                 |                          | DEBE                 | 0,00                         | 0,00          | 1               |
|                                                                                                    |                   |                 |                          | HABER                | 906,03                       | 3 906,03      |                 |
| Nº Keg: 3                                                                                                    |                   |                 |                          | SALDO                | -906,03                      | -906,03       |                 |
| (F5) Ver Asiento (F6) Puntear/Anular                                                                          |                   |                 |                          |                      |                              |               |                 |

- Mostrar: Todos los Asientos, los Punteados o los Pendientes de Puntear.
- Cuenta: Seleccionar la cuenta sobre la que se extraerá el extracto
- Incluir Datos del Registro de IVA: Esta opción solamente se encuentra disponible cuando la cuenta seleccionada es una cuenta de IVA, es decir, es una 477 o 472. Marcando dicha opción nos mostrará los datos referentes al Apunte del Libro de IVA en la columna de Dia-Asiento-IVA, como puede observarse en la Imagen anterior.

Pulsando el botón Selección Avanzada nos mostrara la ventana siguiente con las opciones de búsqueda anteriores más otras adicionales, donde podremos seleccionar varias cuentas, por medio la lista de Cuentas podremos ir navegando en pantalla el extracto de cada una de ellas.

| Ventana Selección               |                                                                              |                                                              |
|---------------------------------|------------------------------------------------------------------------------|--------------------------------------------------------------|
| C                               | onsulta                                                                      | DE EXTRACTOS                                                 |
| Cuentas fodas<br>Desde<br>Hasta | Mostrar<br>Todos<br>OPunteados<br>OPendientes                                | Seleccón de Fechas V Todo el Año                             |
| Diario V Todos                  | <ul> <li>Mostrar sólo</li> <li>Arrastrado h</li> <li>Mostrar Sald</li> </ul> | o Cuentas con Movimientos<br>hasta la fecha<br>dos Iniciales |
|                                 |                                                                              | ✓ Aceptar X Cancelar                                         |

#### CAMPOS:

- Selección Desde / Hasta de Cuentas: una o un grupo determinado.
- Selección de Fechas: Por Trimestre, por Mes o especificando un intervalo entre fechas
- **Diario**: Poder mostrar los Asientos de un solo Tipo de Diario.
- Mostrar solo cuentas con Movimientos: En los apuntes del diario.
- Arrastrado hasta la fecha: si seleccionamos un mes en la selección por fechas, podemos utilizar esta opción para que además de los movimientos existentes en ese mes nos muestre el saldo de la cuenta arrastrado hasta el mes en cuestión.
- Mostrar Saldos Iniciales: muestra el saldo al inicio del ejercicio.

En el caso de haber seleccionado varias cuentas, podremos visualizar la lista de todas las cuentas seleccionadas, pudiendo movernos por dicha lista y ver al instante, el extracto de la cuenta seleccionada

| 😎 Cuenta: | s Seleccionadas   |   |
|-----------|-------------------|---|
| Cuenta    | Descripción       | ^ |
| 4300000   | CLIENTE OCASIONAL |   |
| 4300103   | BAR "EL CRUCE"    |   |
| 4300105   | DIA TENERIFE S.L. |   |
| 4300108   | CLIENTE NUEVO     |   |
| 4300205   | SORIAUTO S.L.     |   |
| 4300302   | LIBRERIA PRADILLO |   |
| 4300404   | INFOSERVICE       |   |
|           |                   |   |
|           |                   | > |

En caso de cerrar esta Ventana, pulsando sobre el botón visualizarla con la misma lista de cuentas seleccionadas anteriormente

podremos volver a

Aplicar Selección: realiza la consulta una vez que se ha aplicado las selecciones deseadas.

**Ir al Documento**: nos mostrará la ficha del Asiento de la línea seleccionada. También se puede realizar la misma operación pulsando F5 Ver Asiento.

**Excel:** mediante este botón nos exportará la consulta realizada a un documento Excel, permitiéndonos elegir las columnas necesarias.

**Listado**: se puede listar solo la cuenta que se muestra en pantalla o todas las cuentas seleccionadas, en el caso de que existiese más de una seleccionada.

|   | cor     | nta   | 5 <sup>sal</sup> | EMPRESA S      | TANDARD                             | u:<br>E     | Fecha Impresió<br>suario: SYSDB<br>JERCICIO: | in: 06/09/20<br>A<br>2010 | 10 9:45:58  |
|---|---------|-------|------------------|----------------|-------------------------------------|-------------|----------------------------------------------|---------------------------|-------------|
|   |         |       |                  |                | Consulta Extracto                   |             |                                              |                           |             |
|   | Cuenta  | 430   | 0108             | CLIENTE NU     | EVO                                 |             |                                              |                           |             |
|   | ASIENTO | LINEA | FECHA            | CONTRAPAR TIDA | DESCRIPCIÓN DEL APUN TE             | DOC UMEN TO | DEBE                                         | HABER                     | SALDO       |
| 5 |         |       |                  |                | Saldos Iniciales                    |             | 20.000,00                                    |                           | 20.000,00   |
|   | 2       | 2     | 27/01/2010       |                | COBRO FACTURA 58/550 (CAJA)         |             |                                              | 5.680,00                  | 14.320,00   |
|   | 3       | 2     | 24/02/2010       |                | PAGO FACTURA A PROVEEDOR (CAJA)     | 123-7       | 1.255,25                                     |                           | 15.575,25   |
|   | 7       | 1     | 18/08/2010       | 7000000        | NUESTRA FACTURA A (CLIEN TES)       | 851         | 761,00                                       |                           | 18.338,25   |
|   | 7       | 4     | 06/07/2010       | 5700000        | COBRO FACTURA DE (CLIENTES)         | 651         |                                              | 761,00                    | 15.575,25   |
|   | 18      | 1     | 16/08/2010       | 700000         | NUESTRA FACTURA AO/58 CLIENTE NUEVO | O/ 58       | 5.178,52                                     |                           | 20.753,77   |
|   | 20      | 2     | 16/08/2010       | 5720002        | COBRO FACTURA DEO/58 CLIENTE NUEVO  | 1000020     |                                              | 5. 178, 52                | 16.676,26   |
|   |         |       |                  |                | TOTAL CL                            | ENTA        | 27.184,77                                    | 11.619,62                 | 15. 575, 25 |
|   |         |       |                  |                |                                     |             |                                              |                           |             |
|   |         |       |                  |                |                                     |             |                                              |                           |             |
|   |         |       |                  |                |                                     |             |                                              |                           |             |

| lización de la in                         | npresión                      |                     |                                                                         |              |                                     |                                        |                           |
|-------------------------------------------|-------------------------------|---------------------|-------------------------------------------------------------------------|--------------|-------------------------------------|----------------------------------------|---------------------------|
| нчэн                                      | 88                            | 800                 | Cerrar                                                                  |              |                                     |                                        |                           |
|                                           |                               |                     |                                                                         |              |                                     |                                        |                           |
| conto                                     | 5 <sup>sql</sup>              | EMPRES              | A STANDARD                                                              |              | Fecha Impr<br>Usuario: S<br>EJERCIC | esión: 06/09/2010<br>YSDBA<br>IO: 2010 | 0 10:25:23                |
|                                           |                               |                     | Listado Extracto Cuer                                                   | nta Auxiliar |                                     |                                        |                           |
| Extracto de la                            | Cuenta:                       | 4300000             | CLIENTE OCASIONAL                                                       |              |                                     | ]                                      |                           |
| Asiento Linea                             | Fecha                         | Contrapa            | rtida Des cripción                                                      | Documento    | Imp. Debe                           | Imp. Haber                             | Saldo                     |
| 01/4-2                                    | 26/02/201                     | 10                  | COBRO FACTURA DE (CAJA)                                                 |              |                                     | 850,00                                 | -850,00                   |
|                                           |                               |                     |                                                                         | TOTALES      | 0,00                                | 850,00                                 | -850,00                   |
| Extracto de la                            | Cuenta:                       | 4300103             | BAR "EL CRUCE"                                                          |              |                                     | l                                      |                           |
| Asiento Línea                             | a Fecha                       | Contrapa            | rtida Des cripción                                                      | Documento    | Imp. Debe                           | Imp. Haber                             | Saldo                     |
| 01/12-1                                   | 03/08/201                     | 10                  | NUESTRA FACTURA AO/56 BAR "EL                                           | CRUCE 0/58   | 188,83                              |                                        | 188,83                    |
|                                           |                               |                     |                                                                         | TOTALES:     | 188,83                              | 0,00                                   | 188,83                    |
|                                           |                               |                     |                                                                         |              |                                     |                                        |                           |
| Extracto de la                            | Cuenta:                       | 4300105             | DIA TENERIFE S.L.                                                       |              |                                     | ]                                      |                           |
| Extracto de la<br>Asiento Línea           | Cuenta:                       | 4300105<br>Contrapa | DIA TENERIFE S.L.                                                       | Documento    | Imp. Debe                           | Imp. Haber                             | Saldo                     |
| Extracto de la<br>Asiento Línea<br>01/5-2 | Cuenta:                       | 4300105<br>Contrapa | DIA TENERIFE S.L.<br>rtida Des cripción<br>PAGO FACTURA 55117-51 (CAJA) | Documento    | Imp. Debe<br>423.00                 | Imp. Haber                             | Saldo<br>423,00           |
| Extracto de la<br>Asiento Línea<br>01/8-2 | Cuenta:<br>Fecha<br>12/03/201 | 4300105<br>Contrapa | DIA TENERIFE S.L.<br>rtida Des cripción<br>PAGO FACTURA 88117-81 (CAJA) | Documento    | Imp. Debe<br>423,00<br>423,00       | Imp. Haber<br>0,00                     | Saldo<br>423,00<br>423,00 |

# **4.4. LISTADO DE EXTRACTOS.**

Esta opción permite obtener el mayor de una o varias cuentas de forma rápida a partir de la ventana de selección para posteriormente imprimir en papel o bien visualizar en pantalla el Listado del Extracto de la cuenta o cuentas seleccionadas.

| 🛃 Ventana Selección                                                  | 1                                                                                                    |                                                                                                    |
|----------------------------------------------------------------------|----------------------------------------------------------------------------------------------------|----------------------------------------------------------------------------------------------------|
|                                                                      | LISTADO D                                                                                                 | E EXTRACTOS                                                                                                    |
| Cuentas Todas<br>Desde<br>Hasta<br>Ordenado Por<br>Ocuenta<br>Nombre | Mostrar<br>Todos<br>Punteados<br>Pendientes<br>V Mostrar sólo Cuentas con Mo<br>V Induir Saldos Iniciales | Selección de Fechas Todo el Año<br>Trimestre<br>Mes<br>Enero<br>Especificar<br>Si el Saldo es Cero NO IMPRIMIR<br>Arrastrado hasta la fecha<br>Incluir Saldos de Cierre |
|                                                                      |                                                                                                    | ✓ Aceptar X Cancelar                                                                                                    |

- Mostrar sólo Cuentas con Movimientos: las cuentas que durante el ejercicio en curso no hayan reflejado ningún movimiento no serán seleccionadas.
- ► Incluir saldos Iniciales/Cierre: permite incluir el saldo inicial y/o el de cierre de las cuentas.
- Si el Saldo es Cero... No Imprimir: al marcar esta opción no se imprimirán cuentas con saldo a Cero, tengan o no movimientos.
- Arrastrado hasta la fecha: muestra el saldo existente hasta la fecha inicial indicada, siempre y cuando no sea la fecha de inicio del ejercicio.

### 4.5. EMISIÓN DE DIARIOS.

#### Listado General de Movimientos

Esta opción permite consultar los apuntes del libro de diario a partir de las distintas opciones de selección.

| Selección Consulta de Diario                                                                                                    | $\mathbf{X}$                                      |
|----------------------------------------------------------------------------------------------------|---------------------------------------------------|
| Asientos Todos                                                                                                    | Diario Todos                                      |
| Selección de Fechas V         Todo el Año           Trimestre         1         1           Mes         Enero         •           • Especificar         01/01/2010         • A Fecha         06/09/2010 | Mostrar<br>Todos<br>Punteados<br>Pendientes       |
| Cuentas Todas Desde Hasta                                                                                                    | Ordenado Por<br>⊙Número Asiento<br>○Fecha Asiento |
| Buscar por Importe     Todos       Por Ambos     Desde       Por el Debe     Hasta                                                                                                    |                                                   |
| Asiento de Apertura                                                                                                    | ceptar X Cancelar                                 |

#### Emisión Libro de Diario

Desde esta opción se podrá emitir los Libros oficiales del Diario pudiendo realizar una selección previa entre Asientos y Diarios, Listar ordenando por varias opciones (Número Asiento, Fecha, Asiento Apertura/ Cierre). También se puede el número de Hoja Inicial por los cuales queremos que nos empiece a imprimir, así como, si se desea, Imprimir el Asiento de Apertura, el Asiento de Cierre (pudiendo indicar la fecha de cada uno de ellos), y los Asientos del Diario.

| Emisión de Diarios                                                                                                    |                                                                    |
|----------------------------------------------------------------------------------------------------|--------------------------------------------------------------------|
| Persión del Libro de Dia                                                                                                    | nio                                                                |
| Asientos Todos<br>Desde Hasta                                                                                                    | Desde                                                              |
| Selección de Fechas V Todo el Año<br>Trimestre 1 2<br>Mes Enero A Fecha 31/12/2010 A Fecha 31/12/2010                                                | Listar Por<br>Número Asiento Fecha Asiento Asiento Apertura/Cierre |
| Número de Hoja Inicial         ✓ Asiento de Apertura       Fecha Apertura         Øl Asiento de Cierre       Fecha Cierre         31/12/2010       ✓ | Totalizar<br>● Al final<br>● Por meses<br>● Por Trimestres         |
| Asientos del Diano                                                                                                    | Aceptar Cancelar                                                   |

## 4.6. REORGANIZACIÓN DIARIO.

Esta opción permite realizar un proceso de ordenación de los Apuntes del diario por fechas.

Mediante este proceso se volverá a numerar los apuntes del Diario, poniendo el número de apunte más bajo al de la fecha más antigua y eliminando saltos en la numeración en el caso de que existieran.

IMPORTANTE: Realizar una copia de seguridad antes de iniciar la reorganización del Diario. Si se interrumpe el proceso a la mitad, debe recuperar la copia y volver a iniciarlo.

## 4.7. BORRADO MASIVO APUNTES.

Este proceso le permite Borrar Masivamente apuntes contables del Diario, borrando también la Cartera e I.V.A. asociados al Apunte.

Solamente se borrarán los asientos de períodos que no se encuentren bloqueados.

Una vez terminado se debe hacer un chequeo Contable.

IMPORTANTE: Es recomendable realizar antes del borrado una copia de seguridad.

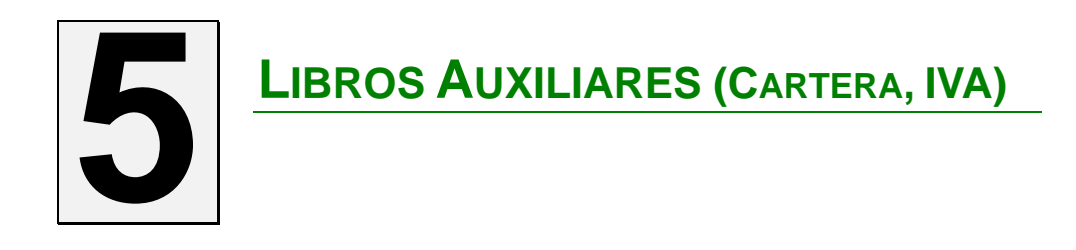

## 5.1. MANTENIMIENTO CARTERA.

#### INTRODUCCIÓN.

Desde el mantenimiento de Cartera se podrá gestionar la Cartera de una cuenta, así como dar de alta, modificar y eliminar vencimientos de una cartera determinada.

| 🔁 Conta5 SQL Ver_10.7.1.5 - EMPRESA STANDARD (2010) - Usuario: SYSDBA                                                                             |  |  |  |  |  |  |  |
|----------------------------------------------------------------------------------------------------|--|--|--|--|--|--|--|
| Eicheros Apuntes Libros Auxiliares Modelos Oficiales A.T. Informes Contables Proceso de Cierre Utilidades Agministrador Ventanas Ver Sair         |  |  |  |  |  |  |  |
| Empresa STANDARD Ejercicio 2010 👻 Usuario SYSDBA 10/09/2010 😒                                                                                     |  |  |  |  |  |  |  |
| ≪ < > » + -                                                                                                    |  |  |  |  |  |  |  |
| Mantenimiento Cartera Vtos.     Generar Pagares     Generar Pagares                                                                               |  |  |  |  |  |  |  |
| Cuenta 4300000 I CLIENTE OCASIONAL                                                                                                    |  |  |  |  |  |  |  |
| Fecha Factura         Documento         Importe Factura         Concepto           10/09/2010         A-522         6.620,00         03         M |  |  |  |  |  |  |  |
| S COBROS Nº Vtos. Tipo Cartera<br>0                                                                                                    |  |  |  |  |  |  |  |
| 📮 Vto. Cód. Cartera Importe Vto. Fecha Vto. Banco ¿Cobrar? Estado Listado Concepto 🌢                                                              |  |  |  |  |  |  |  |
| 1 01 CARTERA POR DEFECTO 3.620,00 11/10/2010 5720002 		(I) Inicial 		NUESTRA FACTURA A                                                            |  |  |  |  |  |  |  |
| 2 1 CARTERA POR DEFECTO 3.000,00 10/01/2011 5720002                                                                                               |  |  |  |  |  |  |  |
| Pulsar F8 para Eliminar la Línea seleccionada      6.620,00                                                                                       |  |  |  |  |  |  |  |
| F2 Búsqueda por Código <sup>1-4</sup> busqueda por<br>Nombre F5 Scan por Nombre F8 Borrar Línea                                                   |  |  |  |  |  |  |  |

#### SOBRE LOS DATOS

**Botón de COBROS.** Indica que nos encontramos visualizando los vencimientos de la Cartera de Cobros.

**Botón de PAGOS.** Indica que nos encontramos visualizando los vencimientos de la Cartera de Pagos.

- Cuenta: Código y Nombre de la Cuenta a la que se le gestiona la Cartera y sus Vencimientos.
- Nº Registro: Contador que indica el número de registro del Libro de IVA.

- Fecha Factura: Indica la fecha de la factura.
- Importe Factura: este campo contiene el importe total del pago que según las condiciones de Pago/Cobro, se fraccionará en tantos vencimientos como se desee.
- **Concepto:** Código y Nombre de concepto a aplicar a la Cuenta auxiliar que se le gestiona la Cartera.
- Nº Vtos.: Indica el número de vencimientos a generar automáticamente en caso de pulsar la opción de Generar Vtos.
- ▶ **Tipo Cartera:** A la hora de generar varios vencimientos de forma automática, se indicará el Tipo de cartera en donde se insertarán los nuevos vencimientos.
- Código: Indica el Tipo de Cartera del Vencimiento.
- Cartera: indica el nombre del Tipo de cartera seleccionado.
- Importe Vto.: importe a Cobrar/Pagar en cada vencimiento.
- Fecha Vto.: Fecha en la que se debe de Cobrar/Pagar cada vencimiento.
- Banco (opcional): cuenta auxiliar del Banco en donde se producirá el Pago/Cobro.
- ▶ ¿Cobrar?: indica si se encuentra cobrado/Pagado o no el Vencimiento. Con solo pulsar un doble click, se pude indicar el Cobro/Pago del vencimiento.
- **Estado:** indica el estado en que se encuentra el Vencimiento.
  - (I) Inicial.
    (P) Pagado.
    (C) Cobrado.
    (D) Devuelto.
- Listado: indica si ha sido Impreso el documento de Cobro / Pago del Vencimiento.

# 5.1.1. GENERAR NUEVOS VENCIMIENTOS EN CARTERA.

En primer lugar hay que pulsar el botón de Cobros / Pagos según lo deseado.

Pulsando el Botón (+) que se encuentra en el navegador, se puede insertar en la Cartera un nuevo apunte, no quedando dicho apunte enlazado en los Asientos del Diario.

El siguiente paso es seleccionar la cuenta deseada, insertar la Fecha de Factura, el total del Importe de la Factura y el Concepto que se desee.

Una vez insertados los datos anteriormente mencionados, podremos introducir tantos vencimientos como deseemos, seleccionando el Tipo de Cartera e introduciendo el importe y Fecha correspondiente a cada vencimiento así como la cuenta del banco (opcional), pudiendo marcar el Cobro / Pago en el acto del mismo.

Seleccionado una Línea y pulsando F8 podremos borrar la misma.

# **5.1.2. MODO CONSULTA DESDE EL MANTENIMIENTO DE CARTERA.**

Desde el Modo Consulta, es donde se podrán realizar Consultas rápidas pudiendo realizar distintas selecciones como se pueden ver en la imagen siguiente. Solo se mostrarán las cuentas a las que tenga acceso el usuario activo:

| uentas Todas<br>Desde III<br>Hasta IIII                                                                                              | Estados<br>Situación Vitos.<br>Tobios                                             |
|----------------------------------------------------------------------------------------------------|-----------------------------------------------------------------------------------|
| echa Vencimientos Todas Trimestre TS Mes prero P Especificar Displazados  Tituzzados  Cartera Todas Decha Displazados  Cartera Todas | Listado Por     Ounta.     Orecha Vto.     Banco / Fecha Vto.     Banco / Cuenta. |
| Hasta Hasta Hasta                                                                                                    |                                                                                   |

- > Selección Desde / Hasta de Cuentas: una o un grupo determinado.
- Selección Desde / Hasta de Tipos de Cartera: una o un grupo determinado.
- Selección entre Fechas: por Trimestre, por Mes o especificando un intervalo entre fechas.
- Selección Desde / Hasta de Cuenta de Banco: uno o un grupo determinado.
- Mostrar: todos los Apuntes de COBROS o de PAGOS.
- Estados: opción para seleccionar todos o un estado específico de los vencimientos (Pendientes, Pagados/Cobrados, Devueltos).
- ➤ Listado Por: dentro de esta opción podremos seleccionar el Tipo de listado que deseemos mostrar, como pueden ser: Por Cuenta o por Fecha Vencimiento.

| *        | < >                                                                                     | » +     | - 🗶 0   | 0 0 0 2 0 🗖 🛛 🕻    | 2     |                               |               |       |  |  |
|----------|-----------------------------------------------------------------------------------------|---------|---------|--------------------|-------|-------------------------------|---------------|-------|--|--|
|          | Lista                                                                                   |         | Eicha 🧪 | <u>C</u> onsulta   |       |                               |               |       |  |  |
|          | ? Mantenimiento Cartera         COBROS         Sealar / Apicar Seleccón         Imprimi |         |         |                    |       |                               |               |       |  |  |
| Ato<br>Z | Estado                                                                                  | Listado | Cuenta  | Descripción Cuenta | Clave | Concepto                      | Fecha Emisión | Docum |  |  |
| >        | (I) Inicial                                                                             |         | 4300000 | CLIENTE OCASIONAL  | 03    | NUESTRA FACTURA A Marco López | 20/01/2010    | 12/7  |  |  |
|          | (I) Inicial                                                                             |         | 4300000 | CLIENTE OCASIONAL  | 03    | NUESTRA FACTURA A Marco López | 20/01/2010    | 12/7  |  |  |
|          | (I) Inicial                                                                             |         | 4300104 | RESTAURANTE MIGAS  | 03    | NUESTRA FACTURA A             | 04/05/2010    | p554  |  |  |
|          | (I) Inicial                                                                             |         | 4000115 | MOBILTEMA          | 03    | NUESTRA FACTURA A Mobiltema   | 22/03/2010    | 48/7  |  |  |
|          | (I) Inicial                                                                             |         | 4000115 | MOBILTEMA          | 03    | NUESTRA FACTURA A Mobiltema   | 22/03/2010    | 48/7  |  |  |
|          | (I) Inicial                                                                             |         | 4300000 | CLIENTE OCASIONAL  | 03    | NUESTRA FACTURA A Marco López | 20/01/2010    | 12/7  |  |  |
|          |                                                                                         |         |         |                    |       |                               |               |       |  |  |
|          |                                                                                         |         |         |                    |       |                               |               |       |  |  |
|          |                                                                                         |         |         |                    |       |                               |               |       |  |  |
| <        |                                                                                         |         |         |                    |       |                               |               | >     |  |  |
|          | 6                                                                                       |         |         |                    |       |                               |               |       |  |  |

- **Botón Imprimir**: al pulsar este botón se imprimirá el listado con la selección visualizada en pantalla.
- ▶ Aplicar Selección: realiza la consulta una vez que se ha aplicado las selecciones deseadas.
- ▶ Ir al Documento: nos mostrará la ficha del apunte de la línea seleccionada. También se puede realizar la misma operación pulsando un doble click sobre la línea de vencimiento deseado.

**Nota:** Pulsando con el botón derecho del ratón un vencimiento de la lista o sobre una selección previa de varios vencimientos (esta selección la hacemos manteniendo pulsado la tecla CTRL y pinchando en los vencimientos deseados), se podrán Marcar/Desmarcar como Cobrados o Pagados pudiendo generar automáticamente los apuntes contables de dichos Cobros/Pagos.

# 5.1.3. IMPRESIÓN RECIBOS / PAGARES

Podemos también crear pagares en base a los vencimientos de la cartera y posteriormente imprimirlos para cobrarlos o para realizar el pago de los mismos.

En un mismo pagaré podremos englobar varios vencimientos para su liquidación.

Al crear el Pagaré de uno o varios vencimientos marcará como Cobrados o Pagados los vencimientos seleccionados, quedando de esta forma el nuevo vencimiento generado por el importe del pagaré como pendiente.

| COBROS PAGO<br>Pagaré Nº | s1                          | Cliente / F              | Proveedor 430                  | 0104         |          |          |
|--------------------------|-----------------------------|--------------------------|--------------------------------|--------------|----------|----------|
| Cartera                  | 01 ···· CARTERA POR DEFECTO | CL / ARTUR<br>28009 - MA | RO SORIA, 87<br>ADRID (MADRID) |              | Imprimir | Pagaré   |
| Referencia.              | 1125                        | Cue                      | nta Banco 5720                 | 0002         |          |          |
| Fecha de Emisión         | 23/09/2010                  | BANCO BIL<br>Cuenta:     | BAO VIZCAYA                    |              | Pagaré   | Listado  |
| Fecha Vencimiento        | 23/09/2010 Seleccionar V    | tos.                     |                                |              |          |          |
|                          | Descripción                 | Nº Documento             | Fecha Vto.                     | Importe Vto. | Listado  | <u>^</u> |
|                          | A                           | 9                        | 04/05/2010                     | 115,10       | Г        |          |
| NUESTRA FACTURA A        |                             |                          |                                |              |          |          |
| NUESTRA FACTURA /        |                             |                          |                                |              |          |          |
| NUESTRA FACTURA /        |                             |                          |                                |              |          |          |

En modo lista tendremos la opción de listar por pagares o por los vencimientos incluidos en los pagares, así como listar los cobros o listar los pagos.

| «   | < >                 | » 🔶           | - 🕵 🛛 🛛                | 3 🔊 8     | 2 🖸 🗟            | 🗷 💱          |             |                     |                     |      |
|-----|---------------------|---------------|------------------------|-----------|------------------|--------------|-------------|---------------------|---------------------|------|
|     | 😑 Lista             |               | Eicha                  |           |                  |              |             |                     |                     |      |
|     | Listar<br>O Pagarés |               | Asc.                   | Desc.     | Ruscar           | 🗾 Eicha 🚺    | Colum.      | 🔊 Inicial           |                     |      |
|     | Vtos. Pa            | garés         | Fil <u>t</u> rado Por: | I         |                  | ~            |             |                     |                     |      |
|     | COBROS              | PAGOS         |                        |           |                  | Ordena       | ado Por: Pa | agaré Nº            |                     |      |
| Ato | Nº Pagaré           | Des           | cripción               | Documento | Fecha Vto. Línea | Importe Vto. | Listado     | Fecha Alta          | Fecha Modificación  | ^    |
| Þ   | 1 N                 | UESTRA FACTUR | RA A                   | 9         | 04/05/2010       | 115,10       |             | 23/09/2010 17:31:13 | 23/09/2010 17:34:30 | 1125 |
|     |                     |               |                        |           |                  |              |             |                     |                     |      |
|     |                     |               |                        |           |                  |              |             |                     |                     |      |
|     |                     |               |                        |           |                  |              |             |                     |                     |      |
|     |                     |               |                        |           |                  |              |             |                     |                     |      |
|     |                     |               |                        |           |                  |              |             |                     |                     |      |
|     |                     |               |                        |           |                  |              |             |                     |                     |      |
|     |                     |               |                        |           |                  |              |             |                     |                     |      |
|     |                     |               |                        |           |                  |              |             |                     |                     | ~    |
|     |                     |               |                        |           |                  |              |             |                     |                     |      |

# 5.1.4. GENERAR NORMA34 / CONFIRMING

#### **INTRODUCCIÓN**

#### Ordenes en ficheros para emisión de transferencias y cheques.

Este servicio consiste en la canalización periódica de los pagos en euros correspondientes a nóminas, pensiones de Empresas y Organismos a los trabajadores de su plantilla o pensionistas y, en general, cualquier tipo de órdenes de abono por otros conceptos.

Deberá indicarse tanto la cuenta de cargo del ordenante, como la cuenta de abono de los beneficiarios, las cuales deberán recogerse bajo formato normalizado de Código Cuenta Cliente (C.C.C), para las transferencias nacionales, o el Código Internacional de Cuenta Bancaria (IBAN) y el código Swift de la Entidad del beneficiario, "Bank Identification Code" (BIC) para transferencias.

Desde esta opción se canalizarán las solicitudes de emisión de los siguientes tipos de operaciones:

- Transferencias nacionales (ordinarias, nómina y pensiones).
- Transferencias Transfronterizas en euros.
- Cheques nómina y Cheques bancarios para pagos nacionales.

| 🖉 (onta5 SQL Ver_6.6.4.4 - EMPRESA (2006) - Usuario: SYSDBA - № Licencia: 1601369000                                                       |
|----------------------------------------------------------------------------------------------------|
| Eicheros Aguntes Libros Auxiliares Modelos Oficiales A.T. Informes Contables Proceso de Cierre Utilidades Administrador Ventanas Ver Şalir |
| Empresa de Pruebas 💽 Ejercicio 2006 💽 Usuario SYSDBA                                                                                       |
|                                                                                                    |
| H + F H + F < Ø Ø Ø Ø Ø Ø Ø                                                                                                    |
| Lista Bicha Consulta                                                                                                    |
| Codgo Nombre                                                                                                    |
| Cuentas Aux 40000001 20 JUAN GONZALEZ Ver Extracto 2006 €                                                                                  |
| 1 Acumulados Mensuales 2 Datos Auxiliares 3 Presupuestos 4 Comparar 5 Edición Global 6 Datos IRPF                                          |
| Datos Auxiliares                                                                                                    |
|                                                                                                    |
| Naf Add00000001 0 Recargo I No Indur Cuenta en Modelo 347                                                                                  |
| Rado Social JUAN GONZALEZ S.L. IN PECC. Piso Puerta                                                                                        |
| Via Pública C/ SAN JULIAN B7 S C                                                                                                    |
| Municipio CVENCA C.P. 16001                                                                                                    |
| Provincia CUENCA Tetr 989545214                                                                                                    |
| Datos Bancarios Forma de Pago                                                                                                    |
| Entited Source In C Nº Conta                                                                                                    |
| Cuenta 7744 1414 44 561452341 Municipio                                                                                                    |
| Nombre Banco CAJA CASTILLA LA MANCHA Provincia C.P. Tipo Cartera                                                                           |
| Duber Norma 94                                                                                                    |
| Datos Norma 34<br>Cód. País D.C. Nº Cuenta Como Damaite Characteria                                                                        |
| Datos IBAN Oracepino Uperación Oracepino del ordenante (DUB)                                                                               |
| Tipo de Transferencia O Pensión O Gastos por cuenta del beneficiario (DEN)                                                                 |
| Nacional O Transfronteriza O Especial O Otros conceptos                                                                                    |
|                                                                                                    |
|                                                                                                    |
|                                                                                                    |

#### Generar Norma 34

Desde el menú "*Libros Auxiliares*" – "*Cartera vtos, Pagarés Cobros/Pagos*" – "*Generar Norma 34*" se podrá generar el proceso de pago bajo la Norma 34, previa selección de la Cartera seleccionada, así como, del intervalo a pagar, cuentas y de forma manual los vencimientos deseados.

|                                   |                                                                           | Generación Norm                                                                                                    | na 34-1                                                                                                    |                                                                                                    |                                                                                          |                                                                                         | ×                                   |                               |
|-----------------------------------|---------------------------------------------------------------------------|----------------------------------------------------------------------------------------------------|----------------------------------------------------------------------------------------------------|----------------------------------------------------------------------------------------------------|------------------------------------------------------------------------------------------|-----------------------------------------------------------------------------------------|-------------------------------------|-------------------------------|
|                                   |                                                                           |                                                                                                    | 9 Generació                                                                                                    | n Norma 34                                                                                                    | ⊨1                                                                                       |                                                                                         |                                     |                               |
|                                   |                                                                           | ORDENES EN FICH                                                                                                    | IERO PARA EMISIÓN DE TRANSFI                                                                                                    | RENCIAS Y CHEQ                                                                                                    | UES.                                                                                     |                                                                                         |                                     |                               |
|                                   |                                                                           | Este servicio cons<br>pensiones de Emp<br>cualquier tipo de<br>En consecuencia,<br>operaciones:<br>- Transfi<br>- Transfi<br>- Chequo | iste en la canalización periódica o<br>presas y Organismos a los trabaja<br>órdenes de abono por otros con<br>por este servicio se canalizarán la<br>erencias nacionales (ordinarias, n<br>erencias transfronterizas en euro<br>es nómina y Cheques bancarios p<br>valleno los datos honcarios en la | de los pagos en ei<br>idores de su plant<br>ceptos.<br>as solicitudes de e<br>óminas y pension<br>s<br>ara pagos nacion | uros correspondient<br>tila o pensionistas y<br>misión de los siguie<br>es)<br>ales      | tes a nóminas y<br>r, en general,<br>intes tipos de                                     |                                     |                               |
|                                   |                                                                           | Cartera<br>Cartera<br>Desse<br>Desse                                                                                                  | CARTIFRA GINIFRAL                                                                                                    |                                                                                                    | Fecha Vio PTodas<br>Desde 01/01/2010                                                     |                                                                                         |                                     |                               |
|                                   |                                                                           |                                                                                                    |                                                                                                    | C Elevino                                                                                                    | ava y veneral                                                                            | Variat                                                                                  |                                     |                               |
| ? Se                              | lección l                                                                 | Norma34                                                                                                    |                                                                                                    |                                                                                                    |                                                                                          |                                                                                         |                                     | j.                            |
| ? Se<br>Cartera 00                | elección l                                                                | Norma34                                                                                                    |                                                                                                    |                                                                                                    | (<br>Generar No                                                                          | an<br>Irma en <u>D</u> isco Gen                                                         | erar Norma en <u>P</u> ap           | <b>F</b><br>el Cerrar         |
| ? Se<br>Cartera 00<br>Seleccionar | elección l<br>CARTER                                                      | Norma34                                                                                                    | Concepto Vencimiento                                                                                                    | Fecha Vto                                                                                                    | Generar No<br>Importe                                                                    | rma en Disco Gen<br>Acumulado                                                           | erar Norma en Bap<br>Cuenta         | el Cerrar<br>NombreBai        |
| ? Se<br>Cartera 00<br>Seleccionar | elección l<br>CARTER                                                      | Norma34 A GENERAL Nombre PROVEEDORES VARIOS                                                                                           | Concepto Vencimiento<br>FACTURA DE (PROVEEDORE                                                                                                    | Fecha Vto<br>19/04/2010                                                                                                 | Generar No<br>Importe<br>12.663,35                                                       | ma en Disco Gen<br>Acumulado<br>12.663,35                                               | erar Norma en <u>P</u> ap           | الآ<br>el Cerrar<br>NombreBai |
| ? Se<br>Cartera 00<br>Seleccionar | elección I<br>CARTER<br>CARTER<br>4000000<br>4000000                      | Norma34<br>A GENERAL<br>Nombre<br>PROVEEDORES VARIOS<br>PROVEEDORES VARIOS                                                            | Concepto Vencimiento<br>FACTURA DE (PROVEEDORE<br>FACTURA DE (PROVEEDORE                                                                                                    | Fecha Vto<br>19/04/2010<br>07/06/2010                                                                                   | Generar No<br>Importe<br>12.663,35<br>655,35                                             | ■<br>mma en <u>D</u> isco Gen<br>Acumulado<br>12.663,35<br>13.318,70                    | erar Norma en Bap                   | el Cerrar<br>NombreBa         |
| ? Se<br>Cartera 00<br>Seleccionar | elección l<br>CARTER<br>r Cuenta<br>4000000<br>4000000<br>400000          | Norma34<br>A GENERAL<br>Nombre<br>PROVEEDORES VARIOS<br>GRANJA VERDE S.L.                                                             | Concepto Vencimiento<br>FACTURA DE (PROVEEDORE<br>FACTURA DE (PROVEEDORE                                                                                                    | Fecha Vto         I           19/04/2010         07/06/2010           07/06/2010         30/09/2010                     | Generar No<br>Importe<br>12.663,35<br>655,35<br>525,00                                   | n<br>mma en <u>D</u> isco Gen<br>12.663,35<br>13.318,70<br>13.843,70                    | erar Norma en <u>P</u> ap<br>Cuenta | el Cerrar<br>NombreBa         |
| ? Se<br>Cartera 00<br>Seleccionar | CARTER<br>CARTER<br>4000000<br>400000<br>4000101<br>4000121               | Norma34<br>A GENERAL<br>PROVEEDORES VARIOS<br>PROVEEDORES VARIOS<br>GRANJA VENDE S.L.<br>ALMINEX                                      | Concepto Vencimiento<br>FACTURA DE (PROVEEDORE<br>FACTURA DE (PROVEEDORE<br>FACTURA DE (ALMINEX)                                                                                                    | Fecha Vto           19/04/2010           07/06/2010           30/09/2010           19/01/2010                           | Generar No<br>Importe<br>12.663,35<br>655,35<br>522,00<br>4.266,60                       | a<br>mma en ⊵isco Gen<br>12.663,35<br>13.318,70<br>13.843,70<br>18.110,30               | erar Norma en Pap                   | el Cerrar<br>NombreBa         |
| ? Se<br>Cartera 00<br>Seleccionar | lección I<br>CARTER<br>400000<br>4000101<br>4000121<br>4000121<br>4000121 | Norma34<br>A GENERAL<br>PROVEEDORES VARIOS<br>GRANJA VERDE S.L.<br>ALMINEX<br>ALMINEX<br>PAPELERIAS UNI S.L.                          | Concepto Vencimiento<br>FACTURA DE (PROVEEDORE<br>FACTURA DE (PROVEEDORE<br>FACTURA DE (ALMINEX)<br>FACTURA DE (ALMINEX)<br>SU FACTURA Nº (PAPELERIA)                                                                                                    | Fecha Vto<br>19/04/2010<br>07/06/2010<br>19/01/2010<br>26/12/2010<br>29/12/2010                                         | Generar No<br>Importe<br>12.663,35<br>655,35<br>525,00<br>4.266,60<br>450,00<br>1.560,00 | Acumulado<br>12.663,35<br>13.318,70<br>13.843,70<br>18.110,30<br>18.560,30<br>20.120,30 | erar Norma en Eap                   | el Cerrar<br>NombreBa         |
| ? Se<br>Cartera 00<br>Seleccionar | CARTER<br>Cuenta<br>400000<br>4000101<br>4000121<br>4000301               | Norma34<br>A GENERAL<br>PROVEEDORES VARIOS<br>PROVEEDORES VARIOS<br>GRAIJA VERDE S.L.<br>ALMINEX<br>ALMINEX<br>PAPELERIAS UNI S.L.    | Concepto Vencimiento<br>FACTURA DE (PROVEEDORE<br>FACTURA DE (PROVEEDORE<br>FACTURA DE (ALMINEX)<br>FACTURA DE (ALMINEX)<br>SU FACTURA Nº (PAPELERIA)                                                                                                    | Fecha Vto<br>19/04/2010<br>07/06/2010<br>30/09/2010<br>26/12/2010<br>29/12/2010                                         | Generar No<br>Importe<br>12.663,35<br>655,35<br>525/00<br>4.266,60<br>450,00<br>1.560,00 | Acumulado<br>12.663,35<br>13.318,70<br>13.843,70<br>18.110,30<br>19.560,30<br>20.120,30 | Cuenta Pap                          | el Cerrar<br>NombreBa         |

En esta opción podemos seleccionar los vencimientos correspondientes a una cartera en concreto para así de una forma automatizada poder llevar un control total de los pagos.

Una vez seleccionados los datos se genera un archivo y un informe en papel detallado de cada recibo para entregar al banco.

| Banco de Pago       Dimen       CAJA MADRID         Fecha Envis Fichero       15/02/2011       Tipo de Noma 34         Sufijo       000       Standard (34-1)         Datos Fichero       Confirming       Confirming         Nombre Fichero       NORMA34.DSK       Confirming         Unidad y Directorio Enlace       C(\CONTASSQL\NORMA34       Cok         C\CONTASSQL\NORMA34       Cok       Cok         Agrupar Venomientos por Proveedor en un solo Pago       Agrupar Venomientos por Proveedor en un solo Pago                                                                                                    |        |                             |                                                           |                                                                                               | Datos del Presentador                                                  |
|----------------------------------------------------------------------------------------------------|--------|-----------------------------|-----------------------------------------------------------|-----------------------------------------------------------------------------------------------|------------------------------------------------------------------------|
| Datos Fichero       Nombre Fichero       NORMA34.DSK         Unidad y Directorio Enlace       C:\CONTASSQL\NORMA34         C:\CONTASSQL\NORMA34       Image: Contrast of the second second seco |        | Normald Consults can duite  | DRID<br>Tipo de Norma 34<br>Standard (34-1)<br>Confirming | D1         ····         CAJA M/           15/02/2011         ✓           15/02/2011         ✓ | Banco de Pago<br>Fecha Envío Fichero<br>Fecha Emisión Ordenes<br>Sufin |
| C:\CONTASSQL\NORMA34                                                                                                    | és?    | 2Desea generar los pagarés? |                                                           | MA34.DSK                                                                                      | Datos Fichero Nombre Fichero Unidad y Directorio Enlace                |
|                                                                                                    | Cancel | ОК                          |                                                           | N34<br>Proveedor en un solo Pago                                                              | C:\CONTA5SQL\NORMA                                                     |

Una vez generado el archivo correspondiente a la Norma34 para que el banco nos pase el cargo, si lo desean pueden generar e imprimir los pagares correspondientes a cada uno de los registros que hemos introducido en la Norma 34. Si en este momento no desean imprimir los pagarés se puede hacer desde el mantenimiento de pagarés.

| 🚰 Genera Pagarés                                                                                                    |                                          |
|----------------------------------------------------------------------------------------------------|------------------------------------------|
| Generar Pagarés desde Norma84                                                                                                    |                                          |
| que hemos introducido en la norma 34.<br>Si marcamos la opción de Imprimir el pagaré, también los imprime y si no lo<br>podremos imprimir desde el Mantenimiento de pagarés. | 15                                       |
|                                                                                                    | Pagarés Generados con éxito. 🛛 🗙         |
| Datos para Generar Pagarés<br>Fecha de Emisión 28/07/2006                                                                                                    | ¿Desea generar los Apuntes en el Diario? |
| Referencia pagos del mes de julio                                                                                                    | OK Cancel                                |
| Imprimir Pagarés     Generar Pagar                                                                                                    | rés                                      |

Para que le quede un control total de los pagos puede generar los apuntes correspondientes, solo necesita seleccionar el diario y el concepto. También podrá seleccionar la forma de generar el pago de cada proveedor / Acreedor, es decir, si se genera el Asiento en una sola cuenta de efectos a pagar o mediante un prefijo previamente indicado se crea una cuenta igual a la del proveedor / Acreedor pero con dicho prefijo.

| 🙋 Conta    | 5 SQL Ver_6                                        | .6.4.4 - EMPRE             | 5A (2006) - Us    | uario | SYSDBA - Nº Licencia: 1601369000                                             |                   |                   |          | PX |
|------------|----------------------------------------------------|----------------------------|-------------------|-------|------------------------------------------------------------------------------|-------------------|-------------------|----------|----|
| Ficheros   | Apuntes                                            | jbros Auxiliares           | Modelos Oficiales | A.T.  | Informes Contables Proceso de Cierre Utilidades Administration               | dor Ventanas      | Ver <u>S</u> alir |          |    |
| Empres     | sa Empres                                          | a de Pruebas               |                   |       | Ejercicio 2006 💽 Usu                                                         | ario SYSDB/       | A                 |          |    |
|            |                                                    |                            |                   |       | ? Generar Asienios de Pago                                                   |                   |                   |          |    |
| 0 0<br>9 ¶ | Cta. Efectos a<br>Prefijo Efectos<br>Banco de Pago | Pagar Fija<br>a Pagar<br>b |                   |       | Diario 01 <u></u> DIARIO GENERAL<br>Concepto 05 <u></u> Nuestro Pago S/Ftra. | کھ<br>Ir al Docum | Previsualizar I   | 🗱 🖡      |    |
|            | Asiento                                            | Fecha                      | Cuenta            | Clave | Concepto                                                                     | Documento         | Debe              | Haber    | -  |
| 1          | 2493                                               | 20/01/2005                 | 400000000         | 05    | Nuestro Pago S/Ftra.Su Factura Num. 5544                                     |                   | 1.000,00          |          |    |
| 2          | 2493                                               | 20/01/2005                 | 411000000         | 05    | Nuestro Pago S/Ftra.Su Factura Num. 5544                                     |                   |                   | 1.000,00 |    |
| 3          | 2493                                               | 20/01/2005                 | 40000001          | 05    | Nuestro Pago S/Ftra.Su Factura Num. 5545                                     |                   | 2.000,00          |          |    |
| 4          | 2493                                               | 20/01/2005                 | 411000001         | 05    | Nuestro Pago S/Ftra.Su Factura Num. 5545                                     |                   |                   | 2.000,00 |    |
|            |                                                    |                            |                   |       |                                                                              |                   |                   |          |    |
|            |                                                    |                            |                   |       |                                                                              |                   |                   |          | •  |
# 5.2. MANTENIMIENTO DEL LIBRO DEL I.V.A.

## INTRODUCCIÓN.

En el mantenimiento del Libro de IVA, es donde se gestionará todo lo referente al Impuesto sobre el Valor Añadido, pudiendo Insertar, modificar y eliminar apuntes en el Libro del IVA, teniendo en cuenta que las modificaciones que se generen en el libro del IVA, pueden ocasionar descuadres respecto a los Apuntes del diario.

| Conta5 SQL Ver_10.7.1.5 - EMPRESA STANDARD (2010) - Usuario: SYSDBA - I<br>Ficheros Apuntes Libros Auxiliares Modelos Oficiales A.T. Informes Contables Proceso de Cierre                                                                                                    | N <sup>9</sup> Licencia: PGINFORMATICA-CZSY-AY48-XJ                                                                                                    |
|----------------------------------------------------------------------------------------------------|----------------------------------------------------------------------------------------------------|
| Empresa STANDARD 💌 Ejercicio 2010                                                                                                    | ▼ Usuario SYSDBA 24/09/2010 ▼                                                                                                    |
| <ul> <li>Consulta</li> <li>Libro del I.V.A.</li> </ul>                                                                                                    | Renumerar Nº Facturas   Chequear Libro Iva                                                                                                    |
| Cuenta H000101 Ir al Apunte del Diario<br>GRANJA VERDE S.L.                                                                                                    | Nº Entrada<br>20 9<br>Nf 626020202 >>                                                                                                    |
| Fecha Factura         Serie         Nº Factura         Serie         Nº Doc. Internu           22/09/2010         Image: Clave de Operación         Image: Clave de Operación | SUPLIDOS         0.00         >>           GASTOS ADUANA         0.00         >>           I.R.P.F.         0.00         >>           ota Rec.         TOTAL         Clase LV.A           0,00         11,96         1 Operaciones Interior           0,00         16,6         1 Operaciones Interior |
| 3         4         10,07         0,00         0,00         0,00           22,55         1,14                                                                                                    | 0,00 10,07   1 Operaciones Interior<br>0,00 23,69                                                                                                    |
| F2 Búsqueda por Código F4 Búsqueda por Nombre 5 Scan por N                                                                                                    | iombre 2                                                                                                    |
| Retenciones 18.21.                                                                                                    | 3 🖙 Introduce Supildos y Gastos Aduana 🔹 👘 🕞 🕞                                                                                                    |
| Curria 1000000 PROVEEDORES VARIOS Rogistro NP 1<br>NF Simer Apurte Clave Perception G Rendmientos de actividades económicas: actividades profesionales Dinerar / Especie EN DINERO                                                                                                    | Cuenta         Importe            \$5550000         380         360           \$60000001         85         60000001           60000002         27                                                                                                    |
| Tipo Retención IRPF. Sobre Base Imponible ¥ Cuenta Base Exenta 0,00<br>Facha 20/09/2008 ¥ Base Exenta 0,00<br>Trimistre / Mes TRIMESTRE ¥ Cuenta Retención 4751000<br>Ejercitio 2008 Base Percepción 6600,00<br>% Retención 2,00                                                                                                    | Total Signidos 280,00 Total Gastos (147,00 Total Gastos (147,00 K)                                                                                                    |
| Importe Retención 12,00<br>Cuenta Segundad Social .<br>S. S. A cargo del Trabujador 0,00                                                                                                    |                                                                                                    |
| ✓ gesptar X (ancelar                                                                                                    |                                                                                                    |

## SOBRE LOS DATOS

**Botón de SOPORTADO.** Indica que nos encontramos visualizando los apuntes en el Libro del IVA del Soportado.

**Botón de REPERCUTIDO.** Indica que nos encontramos visualizando los apuntes en el Libro del IVA del Repercutido.

- Cuenta: Código y Nombre de la Cuenta auxiliar a la que se le aplica el Apunte en el Libro del IVA
- ▶ Ir al apunte del Diario: este botón nos lleva al asiento contable correspondiente al registro de IVA que estamos visualizando en pantalla.
- Recargo: Valor que se carga según la configuración de la ficha de la Cuenta. En el caso de que se encuentre marcada la opción, aplicará el porcentaje de recargo que se encuentre en el Tipo de IVA que se seleccione.
- NIF: Indica el número de Identificación fiscal que posee la cuenta. Pulsando el botón que se encuentra a la derecha mostrará la pantalla de inserción de los datos Auxiliares de la cuenta.
- Nº Registro: Contador que indica el número de registro del Libro de IVA.
- Fecha Factura: Indica la fecha de la factura.
- Serie/N°Factura: Indica la serie (opcional) y el número de factura.
- Serie/Nº Doc. Interno: Indica la serie y el nº de registro interno.
- Total Factura: Indica el total Facturado.
- Suplidos / Gastos Aduana: Hace referencia a los importes referentes a apuntes en los que interviene una factura de Aduanas en donde el apunte se debe de gestionar de una manera especial, ya que nos podremos encontrar con importes de I.V.A. que no podremos imputar hasta que las oficinas de Aduanas nos lo indique (Suplidos). De la misma forma podemos insertar los Gastos de Aduanas. Estos datos deben de introducirse antes que los Tipos de IVA, para que los tenga en cuenta en los cálculos.
- ► IRPF: Hace referencia al Importe de IRPF retenido de la factura. Estos datos deben de introducirse antes que los Tipos de IVA, para que los tenga en cuenta en los cálculos.
- ▶ **Tipo:** Tipo de la Tabla del IVA que se aplica a la base imponible que se le indique cargando al seleccionarlo los valores que a continuación se detallan.
- ▶ **B. Imponible:** Importe a aplicar los porcentajes indicados en el tipo de IVA seleccionado.
- % **IVA:** Porcentaje de IVA a aplicar a la base imponible.
- Cuota de IVA: Importe de IVA resultante.
- ➤ % Recargo: Porcentaje de Recargo a aplicar a la base imponible en el caso de que se encuentre marcada la opción de Recargo. En el caso de que no se encuentre marcada siempre será 0%.

- Cuota de Recargo: Importe de Recargo resultante.
- **Total:** Importe total por Tipo de IVA (Base Imponible + Importe de IVA + Importe Recargo).
- Clase IVA: Indica la clase del IVA que se aplica:

## Soportado

- 1. Operaciones Interior
- 2. Importaciones.
- 3. Agricultura, Pesca y Ganadería
- 4. Regularización de Inversión.
- 5. Intracomunitario (CEE).
- 6. Inversión Sujeto Pasivo.

## Repercutido

- 1. Normal o simplificado
- 2. Bienes usados.
- 3. Arte o Antigüedades.
- 4. Agencias Viajes.
- 5. Intracomunitario (CEE).
- 6. Inversión Sujeto Pasivo.
  - 7. Exportaciones.
- Contrapartida: Código de la cuenta auxiliar de contrapartida asignada por defecto desde el tipo de IVA.
- **Deducible**: Indica si es un apunte deducible o no.
- Inversión. Indica si se trata de un apunte de Inversión o no.
- **Cuenta IVA:** Código de la cuenta auxiliar definida en el tipo de IVA para realizar automáticamente los apuntes en el Diario.
- **Cuenta Recargo.** Código de la cuenta auxiliar definida en el tipo de IVA para realizar automáticamente los apuntes en el Diario en el caso de que exista recargo.
- **Cuenta IVA CEE.**: Código de la cuenta auxiliar definida en el tipo de IVA para realizar automáticamente los apuntes en el Diario.
- Fecha de alta: Fecha en la que se da de alta el apunte en el Libro de IVA.
- Fecha de Modificación: Fecha en la que se modifica el apunte en el Libro de IVA
- Renumerar Nº Facturas: Este proceso renumera los nº de las Facturas de Venta a los dígitos indicados, colocando ceros en el inicia del número de factura hasta obtener los dígitos deseados. Permite renumerar facturas con números solamente o renumerar también números de facturas con letras al inicio y números, manteniendo las letras en el inicio y rellenando con ceros entre las letras y números hasta los dígitos indicados.

# 5.2.1. INSERCIÓN DE APUNTES EN EL LIBRO DEL IVA (SOPORTADO)

En primer lugar hay que pulsar el botón de Soportado.

Pulsando el Botón (+) que se encuentra en el navegador se puede insertar en el Libro del IVA un nuevo apunte, no quedando dicho apunte reflejado en los Asientos del Diario, lo cual hay que tener en cuenta y posteriormente insertarlo.

El siguiente paso es, seleccionar la cuenta deseada, indicar si se le aplica Recargo de Equivalencia, insertar la Fecha de Factura, la Serie y Número de Factura y el total del Importe de la Factura.

Una vez insertados los datos anteriormente mencionados, podremos introducir tantos tipos de IVA como deseemos, seleccionando el Tipo de IVA e introduciendo la base imponible que le corresponde a cada tipo de IVA, pudiendo indicar una clase de IVA diferente a la insertada por defecto (según configuración del tipo de IVA).

Si la cuenta tiene marcada la opción de Recargo, automáticamente aplicará el porcentaje de recargo indicado en el Tipo de IVA seleccionado.

Seleccionado una Línea y pulsando F8 podremos borrar la misma.

# 5.2.2. MODO CONSULTA DESDE EL LIBRO DEL IVA

Desde el Modo Consulta, es donde se podrán realizar Consultas rápidas pudiendo realizar distintas selecciones como se pueden ver en la imagen siguiente. Solo se mostrarán las cuentas a las que tenga acceso el usuario activo:

| <b>6</b> | Conta5 S                                                                                                    | QL Ver_10.   | 7.1.5 - EN       | PRESA STAN       | DARD (2010) -     | Usuario: SYSDBA     | - Nº   | Licencia: PGINF                                                                                                    | ORMATICA           | -CZSY-AY48-XJ                   |            |            |
|----------|----------------------------------------------------------------------------------------------------|--------------|------------------|------------------|-------------------|---------------------|--------|----------------------------------------------------------------------------------------------------|--------------------|---------------------------------|------------|------------|
| Eld      | neros A                                                                                                    | puntes Libro | s Auxíliares     | Modelos Oficiale | s A.T. Informes C | ontables Proceso de | Cierre | Utilidades Administ                                                                                                    | rador <u>V</u> ent | anas V <u>e</u> r <u>S</u> alir |            |            |
| En       | ipresa                                                                                                    | STANDARD     | 1                |                  |                   | Ejercicio 20        | 010    | 🞽 Usuario                                                                                                    | SYSDBA             |                                 | 24/09/2010 | ~          |
| 4        | : <                                                                                                    | <b>&gt;</b>  | $ \psi\rangle =$ | × 🖉              | 🔞 🔊 🕃             | 2 🖸 🕤 🛚             | I 💕    |                                                                                                    |                    |                                 |            |            |
|          | :=                                                                                                    | Lista        | Eic              | ha 🔎             | <u>C</u> onsulta  |                     |        |                                                                                                    |                    |                                 |            |            |
|          | ? Libro del I.V.A.          • SOPORTADO         • REPERCUTIDO         • REPERCUTIDO         • Concordence de la concentration         • Cuenta         • Cuenta |              |                  |                  |                   |                     |        |                                                                                                    |                    |                                 |            |            |
| Ą        | Serie                                                                                                    | Número       | Serie Int.       | Nº Interno       | Fecha Factura     | Importe Factura     | Línea  | Base Imponible                                                                                                    | % I.V.A.           | Importe Iva                     | % Recargo  | Importe Re |
| Þ        | 222                                                                                                    | 65           | 0                | 000021           | 16/07/2010        | 9.441,92            | 1      | 8.001,63                                                                                                    | 18,00              | 1.440,29                        | 0,00       |            |
|          |                                                                                                    | 12           | 0                | 000022           | 12/08/2010        | 27,73               | 1      | 0,00                                                                                                    | 0,00               | 0,00                            | 0,00       | =          |
|          |                                                                                                    | 548-11       | 0                | 000024           | 16/08/2010        | 60.687,27           | 1      | 51.429,89                                                                                                    | 18,00              | 9.257,38                        | 0,00       |            |
|          |                                                                                                    | 000544       |                  |                  | 07/09/2010        | 525,00              | 1      | 444,92                                                                                                    | 18,00              | 80,09                           | 0,00       |            |
|          |                                                                                                    |              |                  |                  | 22/09/2010        | 23,69               | 1      | 11,07                                                                                                    | 8,00               | 0,89                            | 0,00       |            |
|          |                                                                                                    |              |                  |                  | 22/09/2010        | 23,69               | 2      | 1,41                                                                                                    | 18,00              | 0,25                            | 0,00       |            |
|          |                                                                                                    |              |                  |                  |                   |                     |        | 59.948,65                                                                                                    |                    | 10.787,84                       |            | ×          |
| <        |                                                                                                    | <u>[111]</u> |                  |                  |                   |                     |        |                                                                                                    |                    |                                 |            | >          |
| S        | elecciona                                                                                                    | r            |                  |                  |                   |                     |        |                                                                                                    |                    |                                 |            |            |
|          | Desceloral     Serie Nimero C Todas     Selección de Fechas I Todo el Año       Desde     Iministre     Iministre       Iministre     Iministre       Iministre     Iministre <t< th=""></t<>                                                                                                    |              |                  |                  |                   |                     |        |                                                                                                    |                    |                                 |            |            |
| Г        | 8                                                                                                    |              |                  |                  |                   |                     |        |                                                                                                    |                    |                                 |            |            |
|          |                                                                                                    |              |                  |                  |                   |                     |        | (management of the second second seco |                    |                                 |            | .:         |

## CAMPOS:

- Mostrar: Todos los Apuntes del SOPORTADO o del REPERCUTIDO.
- ▶ Aplicar Selección: realiza la consulta una vez que se ha aplicado las selecciones deseadas.
- ▶ Ir al Documento: nos mostrará la ficha del Apunte de la línea seleccionada. También se puede realizar la misma operación pulsando un doble click sobre la línea de asiento deseada.
- ▶ Listado Por: Dentro de esta opción podremos seleccionar le Tipo de listado que deseemos mostrar, como pueden ser: Por Serie / Número, Por Fecha Factura, Por Cuenta.
- Botón Imprimir: Al pulsar este botón se imprimirá el listado con la selección visualizada en pantalla y el Listado del Resumen con los totales de dicha selección. En el caso de que se encuentre pulsada la opción "Solo Resumen", imprimirá solo el Listado del Resumen con los totales.
- Solo Resumen: Esta opción nos permite la impresión solamente del Resumen de los Totales resultantes, sin tener que imprimir en primer lugar la lista de la selección.
- > Selección Desde / Hasta de Cuentas: una o un grupo determinado.
- ▶ Selección Desde / Hasta de Serie y Número de Facturas: Una o un grupo determinado.

En el caso de que se halla seleccionado "Listado por: Serie Int./ Nº Interno" este campo funcionará buscando por el número interno en lugar de por el número de la factura.

- ▶ Selección entre Fechas: Por Trimestre, por Mes o especificando un intervalo entre fechas. También se puede elegir el Nº de Hoja por el que se desea Comenzar.
- > Selección Desde / Hasta del Tipo IVA: uno o un grupo determinado.
- > Solo con Retención: Nos muestra solo los Apuntes que tengan Retención.
- Clase IVA: Opción de seleccionar todos o una clase específica.
- Recargo: Opción de seleccionar todos, con Recargo o sin Recargo.
- > Deducibles: Opción de seleccionar todos, los Deducibles o los no Deducibles.
- Inversión: Opción de seleccionar todos, los de Inversión o los que no son de Inversión.

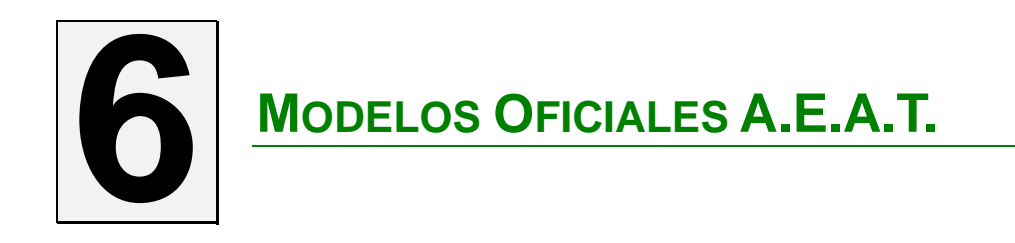

# 6.1. MODELO 303

## INTRODUCCIÓN.

Desde el mantenimiento del Modelo 303 es donde se generarán los documentos de liquidación del I.V.A. requeridos para la presentación en el organismo correspondiente. También se podrá presentar Telemáticamente por medio de Internet o por medio de un soporte magnético. Para ello se Exportará un fichero (según la norma vigente para los formatos de los datos), que podrá ser Importado por los Módulos oficiales de la Hacienda Pública, para su posterior impresión y presentación Telemática.

| Conta5 SQL Ver_10.7.1.5          | EMPRESA STANDARD (2010) -                                                | Usuario: SYSDBA - Nº Li                                                                                         | cencia: PGINFORMATICA-                           | CZSY-AY48-XJ    |                      |
|----------------------------------|--------------------------------------------------------------------------|----------------------------------------------------------------------------------------------------|--------------------------------------------------|-----------------|----------------------|
| Eicheros Apuntes Libros Auxiliar | es Modelos Oficiales A.T. Informes Co                                    | ontables Proceso de Cierre Uti                                                                                  | lidades A <u>d</u> ministrador <u>V</u> enta     | nas Ver Salir   |                      |
| Empresa STANDARD                 |                                                                          | Ejercicio 2010                                                                                                  | Usuario SYSDBA                                   | 24              | /09/2010 💌           |
| $\ll$ $\sim$ $\gg$ $-$           | 🏽 🙆 🕲 🖉 📚                                                                | 0 🗖 🛛 💕                                                                                                    |                                                  |                 |                      |
| 🔚 Lista 📝                        | Eicha ? Mant                                                             | enimiento Modelo                                                                                                | o 303                                            |                 |                      |
| 🚺 Nueva Liquidacio               | ón 🕒 Confi                                                               | rmar Declaración                                                                                                | Presenta                                         | ción Telemática |                      |
| MINISTERIO<br>DE ECONOMIA        | Agencia Tributaria<br>Teléfono: 901 33 55 33<br>www.agenciatributaria.es | Impuesto sobre                                                                                                  | el Valor Añadido                                 | Modelo          |                      |
| E Especie                        | vreservado para la etiqueta identificativa<br>Apelidos y nombre          | Devengo (<br>a o Razón Social                                                                                   | (2) Ejercicio 20 P                               | eriodo          | Intervalo de Fechas  |
| 2 ¿Está inscrito en el Regis     | tro de devolución mesual (Art. 30 RIVA)?                                 | 5I NO X                                                                                                    |                                                  |                 |                      |
| I.V.A. Devengado                 | Base imp                                                                 | onible Tipo %                                                                                                   | 6 Cuota                                          |                 | 🚫 Facturas Excluidas |
| Régin                            | nen general $ \begin{cases} 01 \\ 04 \\ 07 \end{cases} $                 | 02<br>05<br>08                                                                                                  | 03<br>06<br>09                                   |                 |                      |
| Regargo e                        | quivalencia { 10 13 16 16                                                | 11<br>14<br>17                                                                                                  | <ul> <li>▼ 12</li> <li>15</li> <li>18</li> </ul> |                 | ×                    |
|                                  |                                                                          | in the second second second second second second second second second second second second second second second |                                                  |                 |                      |

## SOBRE LOS DATOS.

## Identificación (1).

- N.I.F.: Indica el Código Fiscal de una Empresa o Persona Física. No debe de incluir ningún tipo de separador, ni guiones ni espacios, etc., y seguir las indicaciones de hacienda para facilitar en el futuro la exportación al fichero de datos. Hacienda indica que el NIF de una persona física son 8 dígitos más letra de control, para una empresa su N.I.F. es letra y 8 dígitos. (A00000000).
- Apellidos y Nombre o razón Social: nombre o razón social de la empresa.

Para las personas físicas se consignará el Primer Apellido, un espacio, el Segundo Apellido, un espacio y el Nombre completo, necesariamente en este orden.

Para las Personas Jurídicas y entidades en régimen de atribución de rentas, se consignará la Razón social completa sin anagrama. En ningún caso podrá figurar en este campo un nombre comercial.

## Devengo (2).

- Ejercicio: en el que se presentan los documentos.
- Periodo: en el que se presenta el documento, pudiendo ser Trimestral (T), o mensual (M).

## Liquidación (3).

## I.V.A. Devengado.

|     | I.V.A. Devengado                |     | Base imponible               |     | Tipo % |    | Cuota     |
|-----|---------------------------------|-----|------------------------------|-----|--------|----|-----------|
|     | (                               | 01  | 4.336,75                     | 02  | 8,00   | 03 | 346,94    |
| _   | Régimen general 🖌               | 04  | 120.584,98                   | 05  | 18,00  | 06 | 21.705,30 |
| 10  | l                               | 07  |                              | 08  |        | 09 |           |
| Ģ.  |                                 |     |                              |     |        |    |           |
| . e | (                               | 10  |                              | 11  | -      | 12 |           |
| E.  | Regargo equivalencia \prec      | 13  |                              | 14  |        | 15 |           |
| . Ē |                                 | 16  |                              | 17  |        | 18 |           |
|     |                                 |     |                              |     |        |    |           |
|     | Adquisiciones Intracomunitarias | 19  |                              |     |        | 20 |           |
|     |                                 |     |                              |     |        |    |           |
|     | Total cuota deveng              | ada | ( 03 + 06 + 09 + 12 + 15 + 1 | 8 + | 20)    | 21 | 22.052,24 |

## > Régimen General.

**Base Imponible:** en las casillas **01, 04, 07,** se indican las bases imponibles de los distintos tipos de IVA con los que se han trabajado en Régimen general.

**Tipo %:** en las casillas **02, 05, 08,** se indican los porcentajes de IVA de los distintos tipos con los que se han trabajado en el Régimen General.

**Cuota:** en las casillas **03, 06, 09,** se indican los importes (cuotas) resultantes al aplicar los Porcentajes de IVA a su correspondientes bases imponibles, indicadas en los distintos tipos de IVA con los que se han trabajado en el Régimen General.

## • Recargo de equivalencia.

**Base Imponible:** en las casillas **10, 13, 16,** se indican las bases imponibles de los distintos tipos de Recargo con los que se han trabajado en Régimen general.

**Tipo %:** en las casillas **11, 14, 17**, se indican los porcentajes de Recargo de los distintos tipos con los que se han trabajado en el Régimen General.

**Cuota:** en las casillas **12, 15, 18**, se indican los importe (cuotas) resultantes al aplicar los Porcentajes de Recargo a sus correspondientes bases imponibles indicadas en los distintos tipos de IVA con los que se han trabajado en el Régimen General.

## > Adquisiciones Intracomunitarias.

**Base Imponible:** en la casilla **19**, se indica la base imponible de todos los apuntes realizados con el Tipo de IVA que contenga en su configuración la Clase 5 Intracomunitarios (CEE).

**Cuota:** en la casilla **20**, se indica el importe (cuota) resultante de todos los apuntes con el Tipo de IVA de Clase 5 Intracomunitarios (CEE).

▶ Total Cuota Devengada (03 + 06 + 09 + 12 + 15 + 18 + 20): en la casilla 21, se introduce la suma de los Importes de las casillas indicadas.

## I.V.A. Deducible.

|    | I.V.A. Deducible                                                             |      |              |    |       |
|----|------------------------------------------------------------------------------|------|--------------|----|-------|
|    | Por cuotas soportadas en operaciones interiores corrientes                   | 22   | 155,00       | 23 | 69,10 |
|    | Por cuotas satisfechas en operaciones interiores con bienes de inversión.    | 24   |              | 25 |       |
| 6  | Por cuotas devengadas en las importaciones de bienes corrientes              | 26   |              | 27 |       |
| 5  | Por cuotas devengadas en las importaciones de bienes de inversión            | 28   |              | 29 |       |
| 18 | En adquisiciones intracomunitarias de bienes corrientes                      | 30   |              | 31 |       |
| ÷. | En adquisiciones intracomunitarias de bienes de inversión                    | 32   |              | 33 |       |
| -  | Compensaciones Régimen Especial A.G. y P                                     |      |              | 34 |       |
|    | Regularización inversiones                                                   |      |              | 35 |       |
|    | Regularización por aplicación del porcentaje definitivo de prorrata (sólo 47 | o me | es 12)       | 36 |       |
|    | Total a deducir ( $23 + 25 + 27 + 29 + 31 + 3$                               | 3 +  | 34 +35 +36 ) | 37 | 69,10 |

- ► I.V.A. deducible por cuotas soportadas en operaciones interiores corrientes: en la casilla 22 se indicará la Base Imponible y la 23 la cuota de todos los Apuntes de los Tipos de IVA del Soportado de la Clase 1- Operaciones Interiores.
- ▶ I.V.A. deducible por cuotas satisfechas en operaciones interiores con bienes de inversión
- > IVA deducible por cuotas devengadas en las importaciones de bienes corrientes
- > IVA deducible por cuotas devengadas en las importaciones de bienes de inversión
- > IVA deducible en adquisiciones intracomunitarias de bienes corrientes
- > IVA deducible en adquisiciones intracomunitarias de bienes de inversión

Nota: no se tendrán en cuenta las bases exentas de IVA para ninguna de las casillas 22, 24, 26, 28, 30, 32.

- ➤ Compensaciones Régimen Especial A.G. y P. (34): Importe Total de todos los Apuntes de los Tipos de IVA del Soportado de la Clase 3 Agricultura, sujetos acogidos al Régimen especial de la Agricultura, ganadería y pesca.
- Regularización inversiones (35): Mostrará el resultado de la regularización de las deducciones por bienes de inversión realizadas en períodos anteriores incluyéndose, en su caso, la regularización de deducciones anteriores al comienzo de la actividad. Si el resultado de la regularización implica una minoración de las deducciones, se consignará con signo negativo.
- Regularización por aplicación del porcentaje definitivo de prorrata (36): se hará constar el resultado de la regularización de las deducciones provisionales practicadas durante el ejercicio como consecuencia de la aplicación del porcentaje definitivo de prorrata que corresponda. Se cumplimentará únicamente en el 4T o mes 12
- ▶ Total a Deducir (23 + 25 + 27 + 29 + 31 + 33 + 34 + 35 + 36): en la casilla 37 se introduce la suma de los Importes de las casillas indicadas.

## Diferencia.

|          | <b>Diferencia</b> ( <u>21</u> - <u>37</u> )<br>Atribuible a la Administración del Estado                                                                                     | . 39 100,00 %                                                                                                    | 38<br>40       | 14.236,14<br>14.236,14 |
|----------|----------------------------------------------------------------------------------------------------|----------------------------------------------------------------------------------------------------|----------------|------------------------|
| <u></u>  | Cuotas a compensar en periodos anteriores                                                                                                    |                                                                                                    | 41             |                        |
|          | Entregas intracomunitarias                                                                                                    |                                                                                                    |                |                        |
| luidació | Exportaciones y operaciones asimiladas<br>Operaciones no sujetas o con inversión del suje<br>originan el derecho a deducción                                                 | 43<br>eto pasivo que 44                                                                                                    |                |                        |
| Lie      | Ecclusivamente para sujetos parivos que tributan<br>conjuntamente a la Administración del Estado y a<br>las Diputaciones Forales. Resultado de la regulari-<br>zación anual. | $\begin{array}{c} \textbf{Resultado} \left( \begin{array}{c} 40 \\ -41 \end{array} \right) \pm \begin{array}{c} 45 \\ -45 \end{array} \right) \cdots \cdots \cdots \\ \textbf{A deducir} (exclusivamente en caso de declaración complementaria); \\ Resultado de la anterior o anteriores declaraciónes del mismo concepto, ejercicio y periodo \\ \textbf{Resultado de la liquidación} \left( \begin{array}{c} 46 \\ -47 \end{array} \right) \cdots \cdots \cdots \cdots \end{array}$ | 46<br>47<br>48 | 14.236,14              |

- Diferencia (38): Indica la diferencia entre las casillas (21 37).
- Atribuible a la Administración del Estado (39): los sujetos pasivos que tributen conjuntamente a la Administración del Estado y a las Diputaciones Forales del País Vasco o a la comunidad Foral de Navarra, consignarán en esta casilla el porcentaje de volumen de operaciones en territorio común. Para todos los demás se aplicará por defecto el 100%.
- Cuotas a compensar en periodos anteriores (41): Importe de las cuotas a compensar procedentes de ejercicios anteriores. Si el sujeto tributa conjuntamente a varias Administraciones, se consignará en esta casilla, exclusivamente, el saldo a compensar contra la Administración del Estado.

Esta Cuota se obtiene sumando las siguientes cantidades:

- La diferencia de la suma entre el Debe y Haber de todos los Apuntes existentes en el Libro del Diario que corresponden al prefijo **470**
- La diferencia de la suma entre el Saldo Inicial del Debe y Haber de todas las cuentas Auxiliares existentes que corresponden al prefijo **470**

- Entregas intracomunitarias (42): Importe de las entregas exentas de bienes destinados a otros estados miembros realizadas durante el período de liquidación según lo dispuesto en el artículo 25 de la Ley del Impuesto sobre el Valor Añadido, incluidos los pagos anticipados correspondientes a estas entregas.
- Exportaciones y operaciones asimiladas (43): Se hará constar el importe total, en el período objeto de declaración, de las siguientes operaciones exentas del impuesto:
  - Las exportaciones fuera del territorio de la Unión Europea, incluyendo los envíos con carácter definitivo a Canarias, Ceuta y Melilla, según lo dispuesto en el artículo 21 de la Ley del IVA
  - Las entregas y prestaciones de servicios a que se refieren los artículos 22 y 64 de la Ley.
  - Las operaciones exentas mencionadas en los artículos 23 y 24 de dicha Ley.
  - Las operaciones realizadas en el régimen especial de las agencias de viajes que resulten exentas por aplicación del artículo 143 de la Ley del IVA

Se entiende por importe de las operaciones indicadas la suma total de las contraprestaciones correspondientes, incluidos los pagos anticipados o, en su defecto, de los valores en el interior, de los bienes exportados, enviados o entregados y de los servicios prestados.

- Operaciones no sujetas o con inversión del sujeto pasivo que originan derecho a deducción (44): Se hará constar el importe total, en el período objeto de declaración, de:
  - Las operaciones de transporte intracomunitario de bienes y sus operaciones accesorias que no estén sujetas al Impuesto por aplicación de lo establecido en los artículos 72 y 73 de la Ley.
  - Las entregas de oro a las que sea de aplicación la regla contenida en el artículo 84, apartado Uno, número 2º, letra b) de la Ley y las entregas de oro de inversión a que se refiere el artículo 140 de la misma Ley.
  - Las entregas no sujetas de bienes destinados a otros Estados miembros de la Unión Europea en virtud de lo dispuesto en el artículo 68, apartado cuatro de la Ley.
  - Los trabajos realizados materialmente en el territorio de aplicación del impuesto sobre bienes muebles corporales, y los informes periciales, valoraciones y dictámenes relativos a dichos bienes, a que se refiere el artículo 70, apartado uno, numero 7º de la Ley, cuando dichas operaciones no quedan sujetas al impuesto.
  - Las operaciones a que se refiere al artículo 84. uno. 2° c) de la Ley
  - Cualquier otra entrega de bienes y prestación de servicios no sujeta por aplicación de las reglas de localización.
- Exclusivamente para sujetos pasivos que tributan conjuntamente a la Administración del Estado y a las Diputaciones Forales. Resultado de la regularización anual (45): En la última declaración-Liquidación del año (la del período 4T o mes 12) se hará constar con el signo que corresponda el resultado de la regularización anual conforme disponen la Ley de Adaptación del Concierto

Económico con la Comunidad Autónoma del País Vasco al Impuesto sobre el Valor añadido y el Convenio Económico del Estado con la Comunidad foral de Navarra.

- Resultado (40 41 ± 45): en la casilla 46, se introduce la diferencia de los Importes de las casillas indicadas. No obstante, si el sujeto pasivo tributa conjuntamente a varias Administraciones, en la última Declaración-Liquidación del año deberá incrementarse o disminuirse dicha diferencia por la cuantía de la regularización que proceda, consignada en la casilla 34.
- A deducir (47): Exclusivamente en caso de compensación complementaria, para determinar el importe a consignar en la casilla 48, se hará constar el resultado de la última declaración presentada por este mismo concepto, correspondiente al mismo ejercicio y período, pero exclusivamente si en la declaración anterior se ha realizado un ingreso o se ha percibido la devolución correspondiente a la misma. Si el resultado de la declaración anterior fue a compensar, sólo se consignará su importe si se efectuó su compensación en una declaración posterior.
- Resultado de la liquidación (48): Consigne en esta casilla el resultado de la operación indicada en la autoliquidación con el signo que corresponda.

## Compensación (4).

| bensa-         | Si resulta 48 negativa consignar el importe a compensar |  |
|----------------|---------------------------------------------------------|--|
| Comp<br>ción ( | 49 C                                                    |  |

▶ ( C ), Si el resultado de la casilla 48 es negativo deberá consignar el importe a compensar. La declaración-liquidación deberá presentarse directamente o por correo certificado dirigido a la Delegación o Administración de la Agencia Estatal de Administración Tributaria correspondiente a su domicilio fiscal, adjuntando a la declaración-liquidación fotocopia acreditativa del número de identificación fiscal si no lleva adheridas las etiquetas identificativas suministradas por la Agencia Estatal de Administración Tributaria.

## Sin Actividad (5).

| Sin actividad - |
|-----------------|
|-----------------|

Si no se han devengado ni soportado cuotas durante el período a que se refiere la presente declaración marque con una X esta casilla.

La declaración-liquidación deberá presentarse directamente o por correo certificado dirigido a la Delegación o Administración de la Agencia

Estatal de Administración Tributaria correspondiente a su domicilio fiscal, adjuntando a la declaración-liquidación fotocopia acreditativa del número de identificación fiscal si no lleva adheridas las etiquetas identificativas suministradas por la Agencia Estatal de Administración Tributaria.

<sup>118</sup> Manual de usuario de Conta5 SQL

#### Devolución (6).

|                | Manifiesto a esa Delegación que el importe a devolver reseñado deseo<br>me sea abonado mediante transferencia bancaria a la cuenta indicada<br>de la que soy titular: |
|----------------|----------------------------------------------------------------------------------------------------|
| Devolución (6) | Importe: 50 Código Cuenta Cliente (CCC)                                                                                                    |

- ➤ Importe (D), Si en la última declaración-liquidación del año (la del período 4T) el resultado es negativo y desea solicitar la devolución del saldo a su favor a fin de año, se mostrará el importe de la misma.
- Código Cuenta Cliente (CCC), hará constar el número de la cuenta, Banco o Caja y oficina donde desea le sea abonada la devolución.

La declaración-liquidación deberá presentarse en la entidad de depósito sita en territorio español que actúe como colaboradora en la gestión recaudatoria, donde éste desee recibir el importe de la devolución (recuerde que en estos casos, debe adherir necesariamente las etiquetas identificativas). Asimismo, podrá presentarse en la Delegación o Administración de la Agencia Estatal de Administración Tributaria correspondiente a su domicilio fiscal, adjuntando a la declaración-liquidación fotocopia acreditativa del número de identificación fiscal, si no lleva adheridas las etiquetas identificativas suministradas por la Agencia Estatal de Administración Tributaria.

Los sujetos pasivos acogidos al sistema de cuenta corriente en materia tributaria presentarán la declaración-liquidación en la Delegación de la A.E.A.T. o Administración de la misma en cuya demarcación tenga su domicilio fiscal el sujeto pasivo.

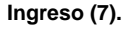

|         | Ingreso efectuado a<br>en la recaudación d | i favo<br>e la A | or del Tesoro Público, cuenta restringida de colaboración<br>.E.A.T. de autoliquidaciones. |
|---------|--------------------------------------------|------------------|--------------------------------------------------------------------------------------------|
| 8       | Importe:                                   | Ι                | 14.236,14                                                                                  |
| greso ( | Forma de pago:                             | EN               | EFECTIVO                                                                                   |
| Ē       |                                            | Entida           | d Sucursal DC Número de cuenta                                                             |

Si su liquidación arrojase saldo positivo marque con una "X" la casilla correspondiente a la forma de pago. Si efectúa el ingreso mediante adeudo en cuenta cumplimente los datos completos de la cuenta de adeudo (Código Cuenta Cliente).

- Importe: coincidirá con el que figura en la casilla 48.
- Forma de Pago: Se puede seleccionar que el ingreso sea en efectivo, con Adeudo en Cuenta o Domiciliado.

La presentación e ingreso se realizarán en cualquier entidad de depósito sita en territorio español que actúe como colaboradora en la gestión recaudatoria, para lo cual deberá disponer de las correspondientes etiquetas identificativas.

Los sujetos pasivos acogidos al sistema de cuenta corriente en materia tributaria presentarán la declaración-liquidación en la Delegación de la A.E.A.T. o Administración de la misma en cuya demarcación tenga su domicilio fiscal el sujeto pasivo.

#### Complementaria (8).

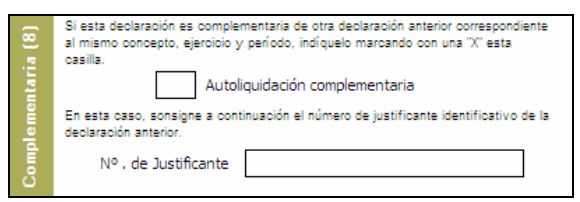

Se marcará con una "X" en la casilla indicada al efecto cuando esta declaración sea complementaria de otra u otras autoliquidaciones presentadas anteriormente por el mismo concepto y correspondientes al mismo ejercicio y período. En tal supuesto, se hará constar también en este apartado el número identificativo de 13 dígitos que figura preimpreso en la numeración del código de barras de la declaración anterior. De haberse presentado anteriormente más de una declaración, se hará constar el número identificativo de la última de ellas.

**Importante:** únicamente procederá la presentación de autoliquidación complementaria cuando ésta tenga por objeto regularizar errores u omisiones de otra declaración anterior que hubieran dado lugar a un resultado inferior al debido. Por consiguiente, de la autoliquidación complementaria deberá resultar un importe a ingresar superior al de la autoliquidación anterior, o bien una cantidad negativa, a compensar en las siguientes autoliquidaciones, o a devolver inferior a la anteriormente determinada.

#### Firma (9).

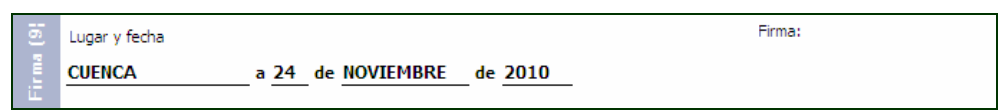

**Lugar y Fecha:** Espacio reservado, donde se indicará la fecha de presentación y la firma del sujeto pasivo.

# 6.1.1. NUEVA LIQUIDACIÓN.

Desde el Mantenimiento del Modelo 303, podemos realizar Nuevas liquidaciones de los periodos deseados solamente con pulsar el botón "*Nueva Liquidación*". Todos los datos que se nos presentan cuando se da de alta una nueva liquidación, son modificables por el usuario teniendo en cuenta la responsabilidad que ello conlleva.

Al pulsar el Botón "*Nueva Liquidación*", nos mostrará una ventana en la que podremos seleccionar los intervalos entre las fechas deseadas, pudiendo ser intervalos diferentes entre fechas para las Ventas y Compras. También nos mostrará esta ventana al pulsar el Botón "*Intervalo de Fechas*".

Los datos que se mostrarán en todo momento serán los datos que se encuentren en el Libro de I.V.A., como *APUNTES DEDUCIBLES*, excluyendo en todo momento los apuntes *NO DEDUCIBLES*.

| Elegir Fechas                                          |                                                                                                    | X                 |
|--------------------------------------------------------|----------------------------------------------------------------------------------------------------|-------------------|
| Selección Int                                          | ervalo entre l                                                                                                    | Fechas            |
| Tipo de Periodo<br>Trimestre 3 22<br>Mes Enero         | legir Fechas         Selección Intervalo entre Fe         Tipo de Periodo       Image: Selección Intervalo entre Fe         Image: Selección Intervalo entre Fe       Image: Selección Intervalo entre Fe         Image: Selección Intervalo entre Fe       Image: Selección Intervalo entre Fe         Soportado       Fecha Desde       Fecha Hasta         Soportado       Fecha Desde       Fecha Hasta         Soportado       Fecha Hasta       Importe | Periodo 3 T       |
| Repercutido<br>Fecha Desde Fecha<br>01/07/2010 V 30/09 | Hasta<br>/2010 S Importe                                                                                                    | 6.652,28          |
| Soportado<br>Fecha Desde<br>01/07/2010 Sologo<br>30/09 | Hasta<br>9/2010 V Importe                                                                                                    | . 10.758,05       |
|                                                        |                                                                                                    | ▲ <u>A</u> ceptar |

- ➤ Tipo Período (Trimestre): con esta opción marcada y seleccionado el periodo se indica el intervalo entre fechas que se está Liquidando.
- ➤ Tipo Período Mes: con esta opción marcada y seleccionado el Mes se indica el intervalo entre fechas que se está Liquidando, es decir, desde el uno del mes seleccionado hasta el último día de dicho mes.
- Forma de Pago: en el caso de que se realice la Liquidación del último trimestre o mes, se podrá seleccionar el Tipo de Pago que se desea realizar (En efectivo o Ingreso en cuenta).
- Importe a Compensar: Indica si se compensará, en su caso, el importe resultante o no.

**Nota:** Por defecto se indicará como "Fecha Desde", tanto en Soportado como en Repercutido, la Fecha inicial del Ejercicio activo (01/01/2010), de forma que las facturas que no se fueran incluidas en el modelo del periodo anterior porque se dieran de alta en fechas posteriores a su presentación, serán incluidas en el nuevo periodo a presentar.

Una vez seleccionado y aceptados los datos deseados, se mostrará la siguiente ventana en la que nos mostrará Todos los Tipos de IVA, aplicados en el período seleccionado, pudiendo elegir y seleccionar los tipos de IVA, a aplicar en la liquidación del período en el modelo 303.

| <del>7</del>                | Sel           | eccionar | Tipos de | e I.V.A.       |                |                 |             |   |  |  |  |  |
|-----------------------------|---------------|----------|----------|----------------|----------------|-----------------|-------------|---|--|--|--|--|
| Seleccionar Tipos de I.V.A. |               |          |          |                |                |                 |             |   |  |  |  |  |
| Г                           |               |          |          |                |                |                 |             | _ |  |  |  |  |
|                             | %             | % I.V.A. | % Rec.   | Base Imponible | Importe I.V.A. | Importe Recargo | Seleccionar | ^ |  |  |  |  |
|                             | V. 4          |          |          |                |                |                 |             |   |  |  |  |  |
|                             | 1.V.J         |          |          |                |                |                 |             | ~ |  |  |  |  |
| L                           |               | < _      |          |                |                |                 | >           |   |  |  |  |  |
| Γ                           | .0            | % I.V.A. | % Rec.   | Base Imponible | Importe I.V.A. | Importe Recargo | Seleccionar | ^ |  |  |  |  |
|                             | 80/           |          |          |                |                |                 |             | = |  |  |  |  |
|                             | ٧. <b>٨</b> . |          |          |                |                |                 |             |   |  |  |  |  |
|                             | 1.7           | <        |          |                |                |                 | >           | × |  |  |  |  |
|                             |               |          |          |                |                |                 |             | _ |  |  |  |  |
|                             | 8%            | % I.V.A. | % Rec.   | Base Imponible | Importe I.V.A. | Importe Recargo | Seleccionar | ^ |  |  |  |  |
|                             | т.            | 18,00    | 0,00     | 36.957,12      | 6.652,28       | 0,00            | <b>V</b>    | = |  |  |  |  |
|                             | N.N           |          |          |                |                |                 |             | ~ |  |  |  |  |
| L                           | I             | <        |          |                |                |                 | >           |   |  |  |  |  |
|                             |               |          |          |                |                |                 |             |   |  |  |  |  |
|                             |               |          |          |                |                | 🗸 Ac            | eptar       |   |  |  |  |  |

Los datos del modelo 303 se cargarán automáticamente según lo seleccionado en los pasos anteriores, pudiendo ser modificados los datos resultantes al criterio del usuario.

Una vez guardados los datos pulsando el botón  $\bigvee$  podemos comprobar que facturas han sido incluidas y excluidas en la liquidación realizada, mediante los botones disponibles a la derecha del modelo:

• Facturas Incluidas: Muestra una ventana con las facturas del Soportado y Repercutido que han sido Incluidas en la Declaración.

| REPERCUTIDO      | SOPORTAD      | 0 |      |                |             |                 |               |
|------------------|---------------|---|------|----------------|-------------|-----------------|---------------|
| Serie Factura Nº | Fecha Factura |   | Тіро | Base Imponible | Importe Iva | Importe Recargo | Total Factura |
|                  | 10/09/2010    | R |      | 5.610,17       | 1.009,83    | 0,00            | 6.620,0       |
|                  | 16/08/2010    | R |      | 4,388,58       | 789,94      | 0,00            | 5.178,5       |
|                  | 12/08/2010    | R |      | 22.500,00      | 4.050,00    | 0,00            | 26.550,0      |
|                  | 16/08/2010    | R |      | 4.388,58       | 789,94      | 0,00            | 5,178,5       |
|                  | 23/09/2010    | R |      | 50,85          | 9,15        | 0,00            | 60,0          |
|                  | 16/08/2010    | R |      | 8,81           | 1,59        | 0,00            | 10,4          |
|                  | 29/07/2010    | R |      | 10,13          | 1,83        | 0,00            | 11,9          |
|                  |               |   |      | 36.057.17      | 6 657 78    | 0.00            | 43 600 44     |

▶ Facturas Excluidas: Muestra una ventana con las facturas del Soportado y Repercutido que han sido Excluidas en la Declaración.

| Fa | octur | as del Libr | o del Iva     |      |         |                |             |                 |               |
|----|-------|-------------|---------------|------|---------|----------------|-------------|-----------------|---------------|
|    |       |             | Factura       | s Ex | celuida | is en el Mo    | delo 303    | (3T)            |               |
|    | REP   | ERCUTIDO    | SOPORTAD      | 0    |         |                |             |                 |               |
| ΰŻ | Serie | Factura Nº  | Fecha Factura | Т    | їро     | Base Imponible | Importe Iva | Importe Recargo | Total Factura |
|    | 222   | 65          | 16/07/2010    | S    |         | 8.001,63       | 1,440,29    | 0,00            | 9,441,92      |
|    |       | 000544      | 07/09/2010    | S    |         | 444,92         | 80,09       | 0,00            | 525,00        |
|    |       | 548-11      | 16/08/2010    | S    |         | 51.429,89      | 9.257,38    | 0,00            | 60.687,27     |
|    |       |             | 22/09/2010    | S    |         | 22,55          | 1,14        | 0,00            | 23,69         |
|    |       |             | 24/09/2010    | S    |         | 49,66          | 8,94        | 0,00            | 58,60         |
|    |       |             |               |      |         |                | 10 707 00   |                 | 70 776 00     |
|    |       |             |               |      |         | 59.948,65      | 10.787,84   | 0,00            | 70.736,48     |
|    |       |             |               |      |         |                |             |                 | Aceptar       |

Al confirmar con el botón del Navegador, los datos son grabados con un estado de Borrador (**B**), es decir, se ha generado el modelo 303 como un borrador previo a la presentación oficial del modelo, por si tuviera que ser modificado por cualquier circunstancia. Una vez confirmados y verificados los datos se procederá a la confirmación oficial del Modelo 303 que se presentará en el organismo del estado correspondiente, para lo cual se pulsará el Botón "*Confirmar Declaración*".

|                          |                             |            | Θ        | DESCONFIRMA |
|--------------------------|-----------------------------|------------|----------|-------------|
| Selección Repercutido    | Desde el                    | 01/01/2010 | Hasta el | 31/03/2010  |
| Selección Soportado      | Desde el                    | 01/01/2010 | Hasta el | 31/03/2010  |
| Facturas Repercutidas Ir | ncluidas                    | = 0        |          |             |
| Facturas Soportadas Inc  | luidas                      | = 0        |          |             |
| Resultad                 | l <mark>o de Liqui</mark> d | dación     | = 14.2   | 236,14€     |
|                          |                             |            |          |             |
|                          |                             |            |          |             |

Una vez confirmada no podrá ser modificada.

En caso de que sea necesario hacer algún cambio después de que haya sido confirmada, se podrá desbloquear pulsando de nuevo en el botón *"Confirmar Declaración"* y en la opción *"Desconfirmar"*.

# 6.1.2. PRESENTACIÓN TELEMÁTICA

Esta opción nos permite generar un archivo legal el cual podremos enviar a la administración de la Agencia Tributaria correspondiente a nuestra zona. Esta operación es posible gracias a que Conta5 SQL es colaborador de la Agencia Tributaria.

| đ | Generar fichero para la Presentación telemática del Modelo 303                                                                                                    |
|---|----------------------------------------------------------------------------------------------------|
|   | Presentación Telemática del Modelo 303                                                                                                    |
|   | Esta opción permite Exportar los datos correspondientes al Modelo 303 creando un fichero ASCII<br>con nombre OPEXXXX.A0000000.303.1T, siendo XXXX el ejercicio en curso, A0000000 el NIF/CIF<br>de la persona física o jurídica y 1T el periodo de presentación del modelo.<br>A partir del Tercer Trimestre del ejercicio 2008 la presentación deberá de realizarse<br>obligatoriamente por vía telemática.<br>Una vez creado el fichero, se podrá presentar desde la página Oficial de Hacienda el Modelo 303<br>que se encontrará en la siguiente dirección: c:\AEAT\ |
|   | Dirección del fichero: C:\AEAT\OPE2010.16129900.303.3T                                                                                                    |

Si en el proceso de generación e impresión oficial del Modelo 303 se detecta algún dato erróneo o la falta de alguno de ellos se parará la impresión del documento y en su lugar se generará un fichero de errores ocurridos. No se imprimirá nada hasta que todos los datos sean correctos

| ERRORES.TXT - WordPad                                                                                                    | _ 8 × |
|----------------------------------------------------------------------------------------------------|-------|
| Archivo Edición Ver Insertar Formato Ayuda                                                                                                    |       |
|                                                                                                    |       |
| E300051 Código de Delegación debe estar contenido en DELEG.TAB.<br>E300052 Código de Delegación-Administración debe estar contenido en ADMON.TAB. |       |
| Para obtener Ayuda, presione F1                                                                                                    |       |

# 6.2. MODELO 347

## INTRODUCCIÓN.

Desde el mantenimiento del Modelo 347, se generarán los documentos de liquidación requeridos para la presentación en el organismo correspondiente de la *Declaración Anual de operaciones con Terceras Personas*.

El documento que se genere se presentará Telemáticamente por medio de Internet o por medio de un soporte magnético, para ello se Exportará un fichero (según la norma vigente para los formatos de los datos), que podrá ser Importado por los Módulos oficiales de la Hacienda Pública, para su posterior impresión y presentación Telemática.

| ଟ Conta5 SQL Ver_10.11.1.8 - EMPRESA STANDARD (2010) - Usuario: USER1 - Nº Licencia: PGINFORMATICA-CZSY-AY48                                                                                                    | -xJ 🔲 🗖 🚺       |
|----------------------------------------------------------------------------------------------------|-----------------|
| Ejcheros Apuntes Libros Auxiliares Modelos Oficiales A.T. Informes Contables Proceso de Cierre Utilidades Administrador Ventanas Ver S                                                                                                    | alir            |
| Empresa STANDARD 💌 Ejercicio 2010 💌 Usuario USER1                                                                                                    | 30/11/2010 💌    |
| 0 Martin 1 - 1 - 1 - 1 - 247                                                                                                    |                 |
| W Mantenimiento Modelo 347                                                                                                    |                 |
| Eicha                                                                                                    |                 |
| • • • • • • • • • • • •                                                                                                    | 51 <b>7</b> 4   |
| Recalcular Liquidación 😵 🖉 🖉                                                                                                    |                 |
|                                                                                                    | <u> </u>        |
| Agencia Tributaria DECLARACIÓN ANUAL DE OPERACIONES Mode                                                                                                    | lo              |
| Teléfono: 901 33 55 33                                                                                                    | -               |
| WWW.agenciatributaria.es DECLARACIÓN 34                                                                                                    | 1               |
| DE ECONOMIA<br>Y HACIENDA REAL DECRETO 1065/2007, DE 27 DE JULIO 201                                                                                                    | 10              |
|                                                                                                    |                 |
| Declarante                                                                                                    |                 |
| 347000000000                                                                                                    | Generar Cartas  |
| Espacio reservado para la etiqueta identificativa                                                                                                    |                 |
| (si no dispone de etiquetas, naga constar a continuación sus datos identificativos,<br>así como los de su domicilio fiscal)                                                                                                    |                 |
|                                                                                                    | Exportar 347    |
| F. TELÉFONO DE CONTACTO Ejercicio y modalidad de presentación                                                                                                    |                 |
| x123456789 0 969000000 Ejercicio 2010                                                                                                    | Imprimir 347    |
| APELLIDOS Y NOMERE, DENOMINACION O RAZON SOCIAL Modalidad de presentación:                                                                                                    |                 |
| N.I.F. del Representante                                                                                                    |                 |
| 1111111G () Soporte                                                                                                    | x Ver Excluidos |
| €                                                                                                    |                 |
| Declaración complementaria o sustitutiva                                                                                                    |                 |
| Si la presentación de esta declaración tiene por objeto incluir datos que, debiendo haber figurado en otra declaración del mismo ejeroloio presentada anteriormente,<br>hubieran sido completamente omitidos en la misma, o si el objeto es modificar parcialmente el contenido de la anteriormente presentada, marque con una % la casilla | Doc. Legal 2008 |
| "Declaración complementaria que corresponda, o ambas, en su caso".                                                                                                    |                 |

## SOBRE LOS DATOS.

#### Declarante.

| Declarante                                                                           |                                                                                                    |
|--------------------------------------------------------------------------------------|----------------------------------------------------------------------------------------------------|
| Espacio reservado par<br>(si no dispone de etiquetas, haga consti<br>así como los de | a la etiqueta identificativa<br>ar a continuación sus datos identificativos,<br>su domicilio físcal) |
| N.I.F.                                                                               | TELÉFONO DE CONTACTO                                                                                 |
| A0000000 1                                                                           | 96900000                                                                                             |
| APELLIDOS Y NOMBRE, DENOMINACIÓN                                                     | O RAZÓN SOCIAL                                                                                       |
| EMPRESA STANDARD                                                                     | 0                                                                                                    |
| N.I.F. del Representante                                                             |                                                                                                    |
| A0000000 ()                                                                          |                                                                                                    |

- N.I.F.: Indica el Código Fiscal de una Empresa o Persona Física. No debe de incluir ningún tipo de separador, ni guiones ni espacios, etc., y seguir las indicaciones de hacienda para facilitar en el futuro la exportación al fichero de datos. Hacienda indica que el NIF de una persona física son 8 dígitos más letra de control, para una empresa su N.I.F. es letra y 8 dígitos (A0000000).
- > Teléfono de Contacto: Primer teléfono de la ficha de la Empresa.
- > Apellidos y Nombre o razón Social: nombre o razón social de la empresa.

Para las personas físicas se consignará el Primer Apellido, un espacio, el Segundo Apellido, un espacio y el Nombre completo, necesariamente en este orden.

Para las Personas Jurídicas y entidades en régimen de atribución de rentas, se consignará la Razón social completa sin anagrama. En ningún caso podrá figurar en este campo un nombre comercial.

Casilla "N.I.F. representante": esta casilla se cumplimentará exclusivamente cuando el declarado sea un menor de edad que carezca de N.I.F. propio, debiendo consignarse el de su representante legal (padre, madre o tutor).

#### Ejercicio y Modalidad de Presentación.

| Ejercicio y modalidad de presentación |          |
|---------------------------------------|----------|
| Ejercicio                             | 2010     |
| Modalidad de presentación:            |          |
| Impreso                               |          |
| Soporte                               | <u>x</u> |

**Ejercicio:** Se consignarán las cuatro cifras del año natural al que corresponde la declaración.

**Modalidad de Presentación: m**arque con una "X" la casilla o casillas correspondientes a la modalidad de presentación de esta declaración. Se especificará si la presentación se realiza en impreso o en soporte directamente legible por ordenador.

#### Declaración complementaria o sustitutiva.

| Declaración complementaria o sustitutiva                                                                                                    |
|----------------------------------------------------------------------------------------------------|
| Si la presentación de esta declaración tiene por objeto incluir datos que, debiendo haber figurado en otra declaración del mismo ejencicio presentada anteriormente,<br>hubieran sido completamente omitidos en la misma, o si el objeto es modificar parcialmente el contenido de la anteriormente presentada, marque con una "X" la casilla<br>"Declaración complementaria que corresponda, o ambas, en su caso". |
| Cuando la presentación de esta declaración tenga por objeto anular y sustituir completamente a otra declaración anterior del mismo ejercicio en el cual se hubieran<br>consignado datos inexactos o emineos, indique su carácter de declaración sustitutiva marcando con una "X" la casilla correspondiente.                                                                                                    |
| Declaración complementaria por inclusión de datos<br>Declaración complementaria por modificación o anulación de datos<br>Declaración sustitutiva                                                                                                    |

Se marcará con una "X" la casilla "Declaración complementaria" cuando la presentación de la declaración tenga por objeto incluir operaciones que, debiendo haber sido incluidas en otra declaración del mismo ejercicio presentada con anterioridad, hubieran sido completamente omitidas en la misma. En la declaración complementaria solamente se incluirán las operaciones omitidas que motivan su presentación.

Se marcará con una "X" la casilla "Declaración sustitutiva" cuando la presentación de la declaración tenga por objeto anular y sustituir completamente a otra declaración anterior en la cual se hubieran incluido datos inexactos o erróneos.

En cualquier caso, se hará constar también en este apartado el número identificativo de 13 dígitos que figura preimpreso en la numeración del código de barras de la declaración anterior que será modificada o sustituida mediante la nueva.

#### Resumen de los datos incluidos en la declaración.

| Resumen de los datos incluidos en la declaración                                                                   |           |
|----------------------------------------------------------------------------------------------------|-----------|
| Número total de personas y entidades relacionadas en las hojas interiores o soporte                                | 3         |
| Importe total de las operaciones realizadas en las hojas interiores o soporte                                      | 87.867,23 |
| Número total de inmuebles relacionados en la hoja anexo de arrendamiento de locales de negocio o soporte           |           |
| Importe total de las operaciones relacionadas en la hoja anexo de arrendamiento de locales de negocio o soporte 04 |           |

En las diferentes casillas de este apartado se hará constar el resumen de los datos consignados en las hojas interiores (o en el soporte), con arreglo a la siguiente distribución:

▶ Nº total de personas y entidades relacionadas en las hojas interiores o soporte (01): Consigne la suma de todas las personas y entidades relacionadas como declarados en las hojas interiores o en el soporte directamente legible por ordenador correspondiente a las claves A, B, C, D y E. Si un mismo declarado figura en varios registros, se computará tantas veces como figure relacionado. Fecha y Firma

- Importe total de las operaciones realizadas en las hojas interiores o soporte (02): Consigne la suma total de los importes relacionados en las hojas interiores o en el soporte directamente legible por ordenador correspondiente a las claves A, B, C, D y E.
- ▶ Nº total de inmuebles relacionados en la hoja anexo de arrendamiento de locales de negocio o soporte (03): Consigne la suma total de todos los inmuebles relacionados en la hoja anexo de arrendamiento de locales de negocio o en el soporte directamente legible por ordenador. Si un mismo inmueble figura en varios registros, se computará tantas veces como figure relacionado.
- ► Importe total de las operaciones relacionadas en la hoja anexo de arrendamiento de locales de negocio o soporte (04) Consigne la suma total de los importes relacionados en la hoja anexo de arrendamientos de locales de negocio o en el soporte directamente legible por ordenador.

| Fecha y fir                 | ma                                                                                                    |
|-----------------------------|----------------------------------------------------------------------------------------------------|
| Fecha:                      | 27 de septiembre de 2010 🛛 💌                                                                                                    |
| El declaran                 | te o su representanteX                                                                                                    |
| El presenta                 | dor o su representante (en presentación colectiva)                                                                                                    |
| (Marque con<br>declarante o | una "X" la casilla que proceda, según se trate de la declaración correspondiente al<br>del ejemplar correspondiente al presentador, en caso de presentación colectiva). |
| Firma:                      |                                                                                                    |
|                             |                                                                                                    |
|                             |                                                                                                    |
| Fdo.: D/D.                  | •                                                                                                    |
| Cargo o e                   | impleo                                                                                                    |

En el espacio reservado para la fecha y la firma de la declaración se harán constar ambas, así como la condición del firmante, que será:

- El declarante, o su representante, si se trata de presentación individual o de la hojaresumen de un declarante incluido en presentación colectiva.
- El presentador, o su representante, si se trata de la hoja-resumen que acompaña al soporte de presentación colectiva.

Finalmente, se cumplimentarán los datos de la persona que firma la declaración: nombre, apellidos y cargo o empleo.

# **6.2.1.** EXPORTACIÓN DEL **347** Y GENERACIÓN DE CARTAS.

**Generar Cartas:** Pulsando este botón se generará una carta por cada cliente o proveedor incluido en la Declaración del modelo 347, indicando los datos de referencia a las operaciones mantenidas con la empresa.

| AUXIMUM ALL     AUXIMUM ALL     AUXIMUM A                                                                                                    | rai enpre  | 10000<br>saastandargjengreaastandar com                                                                                                    |                                                                                                    |
|----------------------------------------------------------------------------------------------------|------------|----------------------------------------------------------------------------------------------------|----------------------------------------------------------------------------------------------------|
| Attributes LL       CL. COMEL COMPLET LAW ESTIMATION OF A COMPLET LAW ESTIMATION OF A COMPLET LAW ESTI                                                                                                    | 11.F ×1234 | 156789                                                                                                    |                                                                                                    |
| Bios     BUSC MENTALING<br>DOD DOL       CREME     24/11/2010       CREME     24/11/2010       Markets married<br>in the spectrame (communication expects)     4.964,60 C       (married for final and a spectrame for a market polytic, duration of polytic polytic po                                                                                                    |            |                                                                                                    | ALMINEX S.L.<br>CL. POL. EL CERRILLO CALLE 3 NAVE 5                                                                                                    |
| CUMAX 34/13/2010<br>Must waiter waiter                                                                                                    | Referen    | sila: Modelo 347                                                                                                    | 13500 PUERTOLIANO<br>CUUDAD REAL                                                                                                    |
| CHORN 24(1)/2010<br>Mundema sectors<br>Mundema sectors<br>Mund |            |                                                                                                    | - formation and a second second secon |
| Hyperbolic sectors         August and methods and other an method police, duratise of pandot spectric de 2018, metadate los apadentes de additional de additional de additinal de additere additional de additional de additere additional d                                                                                                    | CUENCA     | 24/11/2010                                                                                                    |                                                                                                    |
| Bits and/or set working       4.354,60 C       (he brunch)         Interference is an index of year manufactory police, durating of pandin spectra du 2010 - manufactory police       4.354,60 C       (he brunch)         Interference is an index of year manufactory police, durating of pandin spectra du 2010 - manufactory police       4.354,60 C       (he brunch)         Interference is an index of year manufactory police       4.354,60 C       (he brunch)         Interference is an index of year manufactory police       4.354,60 C       (he brunch)         Interference is an index of year manufactory police       1.354,60 C       (he brunch)         Interference is an index of year manufactory police       1.354,60 C       (he brunch)         Interference is an index of year manufactory police       1.354,700 C       (he brunch)         Interference is an index of year manufactory police       1.354,700 C       (he brunch)         Interference is an index of year manufactory police is a firmedopa 377 (Spectrassion hand de spectrassion is prismed personale), police is a structure is an index of year manufactory of police is a structure is an index of the descent is an index of the descent is an ind                                                                                                    |            |                                                                                                    |                                                                                                    |
| The information are done to make the second second                                                                                                    |            | ky seferes naestros:                                                                                                    |                                                                                                    |
| NUMBER         NUMBER         NUMER         NUMER         NUMER <th></th> <th>Según la información que obra en nuestro<br/>n sus aperaciones con nuestro empresa:</th> <th>s poder, durante el pasedo ejercico del 2010 , resultan los siguientes detas</th>                                                                                                    |            | Según la información que obra en nuestro<br>n sus aperaciones con nuestro empresa:                                                                                                    | s poder, durante el pasedo ejercico del 2010 , resultan los siguientes detas                                                                                                    |
| UNIDATE (SECONDECTION TABLET)         4.364,40 C         (bit Statution)           INTERPOSE DE LA CONTRACTA         4.364,40 C         (bit Statution)           INTERPOSE DE LA CONTRACTA         4.364,40 C         (bit Statution)           INTERPOSE DE LA CONTRACTA         ALMONEX S.L.         (bit Statution)           INTERPOSE DE LA CONTRACTA         ALMONEX S.L.         (bit Statution)           INTERPOSE DE LA CONTRACTA         (bit Statution)         (bit Statution)           INTERPOSE DE LA CONTRACTA         (bit Statution)         (bit Statution)           INTERPOSE DE LA CONTRACTA         (bit Statution)         (bit Statution)           INTERPOSE DE LA CONTRACTA         (bit Statution)         (bit Statution)           INTERPOSE DE LA CONTRACTA         (bit Statution)         (bit Statution)           INTERPOSE DE LA CONTRACTA         (bit Statution)         (bit Statution)           INTERPOSE DE LA CONTRACTA         (bit Statution)         (bit Statution)           INTERPOSE DE LA CONTRACTA         (bit Statution)         (bit Statution)           INTERPOSE DE LA CONTRACTA         (bit Statution)         (bit Statution)           INTERPOSE DE LA CONTRACTA         (bit Statution)         (bit Statution)           INTERPOSE DE LA CONTRACTA         (bit Statution)         (bit Statution)                                                                                                    |            |                                                                                                    |                                                                                                    |
| Internet the Production of Advances of the Control of Advances of the Advances of the Adv                                                                                                    |            | And on one of the second second second second                                                                                                    |                                                                                                    |
| Investment of the Engineering ALMONEX S.L.      Investment of the Engineering ALMONEX S.L.      Investment of the Enginee                                                                                                    |            | Nomen de Fachate I                                                                                                    | a 4.266,60 C (100 Policity)                                                                                                    |
| International Control of the International ALMONES S.L.     International Control of the International Control of the Internati                                                                                                    |            |                                                                                                    |                                                                                                    |
| International Control Control Con                                                                                                    |            | Increasing the fact the second second s | Carde in state of state                                                                                                    |
| ECIMINATION     EL 13000     EL 2000     EL 2000                                                                                                    |            | Disaction of the second second                                                                                                    | DERILLO CALLE 3 NAVE 5                                                                                                    |
| INVERSIONS UNITATIONANO<br>INVESTIGATION DE LA CONTRACTION DE LA CONTRACTION DE LA CON                                                                                                    |            | C. Fostal 13500                                                                                                    | tratera Bacaleta Pisa Puesta                                                                                                    |
| Instantosa: CIO-AD FIAL     INSTANTINO OF 64-788-0     OF 64-788-0     OF                                                                                                    |            | PUBLICANO PUBLICANO                                                                                                    |                                                                                                    |
| REAL     OR 64 reace     Real     Real                                                                                                    |            | Provincia CEUDAD REAL                                                                                                    |                                                                                                    |
| Enter preporte such rectardo su el mondes 347 (Sectoresce Annual de spectraceres con torsense parsonal), por superor tes<br>4-cos.<br>O destinarios a su diseancia para la compressioni y parsonar antiascando de social en antias en anticascando de se a<br>destinarios 30 des no residences anticasco no sucre, durante par comos de de report, estupendos en la defen<br>Contestano con necestros en huberer cualquierar diferencia u unimitión en de deban cabendos.                                                                                                    |            | NER. 085478896                                                                                                    |                                                                                                    |
| Eau argiorte suali Robale an almedeo 347 (Sectemente Anual de spaniscores con tenseme pareonal), por superir tos<br>con estas a su descendo para la compretadeora y personar estasanación de societas enneras, amenacionades ou e<br>tensecurar de 20 des os receletos entodeciones en encos de anomenas par contra de des emperas, encayendante es ten<br>descendentes para estas estas estas estas estas estas estas estas estas estas estas estas estas estas estas<br>Constasten con notaciones el huberer exaliquier diferencia u omisión en los datos estas estamentes.                                                                                                    |            |                                                                                                    |                                                                                                    |
| Aura:<br>Aura: e su grappisorio par la compretenció y proter na substanció de podela encres, somunacionado e os e<br>descuentes 30 des na redenes nortificación a norto, detenes se contrato debe regreta, extuy-indus en la deden<br>descuentes con nacionas el hubers cualquier diference u unimisión en las datas activamidas.                                                                                                    |            | ate argorte selli incluido en el medelo 347 (De                                                                                                    | eclaracion Anual de operaciones con tercames personas), por superter los 3005,04                                                                                                    |
| transcundos 35 des na redemes notificación en contra, delense por conscita dono imperte, ecolujendois en la declara<br>Contactern con nosotros el hubierra cualiquier diferencia u omisión en los datos obtenidos.                                                                                                    | e 0        | utos.<br>Juedamos a su disposición para la comprobaca                                                                                                    | ón y posterer subsanación de postiles errores, comunicándoles que si                                                                                                    |
| Contexten con nosotros si hubiera cualquier diferencia u omisión en los datos obtenidos.                                                                                                    |            | renacianidos 30 dies no recibines notificación                                                                                                    | en contra, dalemes por correcto diche argierte, incloyéndolo en la declaración.                                                                                                    |
|                                                                                                    | 0          | contecten con nosotros si hudiera cuali                                                                                                    | puier diferencia u omisión en los datos obtenidos.                                                                                                    |
|                                                                                                    |            |                                                                                                    |                                                                                                    |
| A ten tom ente.                                                                                                    |            |                                                                                                    | A ten tam ente.                                                                                                    |
| Spip, de Containeda                                                                                                    |            |                                                                                                    | signs, de Contesented                                                                                                    |
|                                                                                                    |            |                                                                                                    |                                                                                                    |
|                                                                                                    |            |                                                                                                    |                                                                                                    |

**Exportar 347:** Una vez generada la liquidación del modelo 347, generadas las cartas y hechas todas las comprobaciones, le damos al botón Exportar 347, exportándose los datos a un fichero (según la norma vigente para los formatos de los datos), que podrá ser Importado por los Módulos oficiales de la Hacienda Pública, para su posterior impresión y presentación Telemática.

| 🛃 Exportar Modelo 347                                                                                                    |
|----------------------------------------------------------------------------------------------------|
| Exportación Modelo 347 según B.O.E.                                                                                                    |
|                                                                                                    |
| Esta opción permite Exportar los datos correspondientes al Modelo 347<br>creando un fichero ASCII con nombre OPEXXXX, siendo XXXX el<br>ejercicio en curso, según el formato B.O.E. 29/11/2000. También se<br>añadirá el Nif de la empresa y el modelo al nombre del fichero. |
| Una vez creado el fichero, desde el programa Oficial de Hacienda,<br>Modelo 347, podrá importar los datos y elegir el Modo de presentación<br>deseado.                                                                                                    |
| Tipo de Soporte                                                                                                    |
| O CD-R (Compact Disc Recordable) 💿 Transmisión Telemática (Internet)                                                                                                    |
| C:\AEAT\OPE2010.A0000000.347                                                                                                    |
|                                                                                                    |
| Aceptar                                                                                                    |

## Después y fuera ya del programa Conta5 SQL realizamos los siguientes pasos:

- > Descargar del programa Informativas desde la página de AEAT.
- > Para proceder a la validación los pasos a seguir son los siguientes:
  - Pulsar sobre la Opción Cerrar Modelo (en el caso que se encuentre alguno abierto).
  - Pulsar sobre la Opción Abrir Modelo.
  - En la siguiente ventana pulsar sobre la opción Actualizar Internet, mostrará una lista donde se busca el modelo 347 del ejercicio deseado, se marca la opción Instalar y pulsamos sobre la opción Siguiente, se descarga y después se pulsa sobre finalizar.
  - Se selecciona el Modelo 347 del ejercicio deseado descargado y se pulsa Abrir.
  - Una vez cargado el Modelo se pulsa sobre la opción:

Utilidades / Importar / Importar registros con formato BOE.

Nos muestra una pantalla Informativa la cual se Aceptará.

- En la ventana de Importación de Datos seleccionar el fichero generado por Conta5SQL que se encuentra en la carpeta c:\AEAT\ con el nombre de fichero OPEXXXX.CIF\_Empresa.347, donde XXXX será el ejercicio correspondiente.
- Por último le pulsa sobre la opción Siguiente y Finalizar.

Una vez concluidos estos pasos y validado el fichero correctamente sin errores, ya desde la página web de hacienda se presenta el fichero telemáticamente.

## 6.2.2. GENERAR NUEVA LIQUIDACIÓN.

Al pulsar el Botón de Nueva liquidación nos mostrará la pantalla siguiente, donde se aceptará la generación de la nueva Declaración del modelo 347.

| ۵ <mark>الا</mark> | ienerar Modelo 347                                                                                                    |
|--------------------|----------------------------------------------------------------------------------------------------|
|                    | Generar Declaración Modelo 347                                                                                                    |
| ٦                  | Mayor de3.005,60 €                                                                                                    |
| I                  | DECLARACIÓN ANUAL DE OPERACIONES<br>CON TERCERAS PERSONAS<br>DECLARACIÓN EN EUROS<br>REAL DECRETO 2027/1995, DE 22 DE DICIEMBRE<br>MODELO 347<br>Este proceso vuelve a recalcular los datos del Modelo 347<br>a partir del Libro de IVA, sin tocar los registros que hayamos<br>dado de alta manualmente. |
|                    | 🖌 <u>A</u> ceptar                                                                                                    |

# 6.2.3. IMPRESIÓN LISTADOS

Pulsando el botón de Impresión de la parte superior, se generarán unos listados con los datos relativos a los clientes que figuran en el modelo 347. Este listado no es el oficial.

| UNISTING<br>HACHNDA                                                              | elegación de<br>deneratración de                        | CON TI<br>Departmentation<br>BEAL OF                                                                       | ERCERAS PERSON<br>ACIÓN EN EUROS<br>ICIDETO 2027/1945, I        | IAS<br>XE 22 DE DICTEMBRE | 347                            | MUNISTERI<br>DE HACIEN                              | 0 2 2                             | legación de<br>meistración de                     | GEpierrenkie                                                                         | CON TERCERAS PERSO<br>DECLARACIÓN EN EVEROS<br>REAL DECRETO 2027/1945,        | VA.S<br>DE 22 D | L OIC  | EMBRE | 347                                    |
|----------------------------------------------------------------------------------|---------------------------------------------------------|----------------------------------------------------------------------------------------------------|-----------------------------------------------------------------|---------------------------|--------------------------------|-----------------------------------------------------|-----------------------------------|---------------------------------------------------|--------------------------------------------------------------------------------------|-------------------------------------------------------------------------------|-----------------|--------|-------|----------------------------------------|
| NLLA<br>A00000000<br>ARELIDIOS Y NO<br>DOMICIUIO RISC<br>Hunique                 | TELEPONO CONTI<br>MERE: DENOHENHCOO<br>INI.<br>Proven   | NCTO PECHA PRESENTACION<br>27 de septembre de 2010<br>N. O Alazon Social<br>M. Pez. Pueto<br>e. Cel: Poesi | Número total de perso<br><sup>10</sup> Orgonite total de las ap | fg<br>nis i entitades     | aecicko 2010<br>3<br>87.867,23 | NLF,<br>A000000<br>AFELIDO<br>EDIFICESA<br>DOMICESA | 20<br>5 Y NOHE<br>STANDA          | 752870%0 00%<br>968000000<br>H4. 25%0406400<br>K0 | TRETO PECKA PRE<br>27 de repte<br>De o Kaltón Bocciac                                | nter de 2010<br>Húmers total de pers<br>1 Ros Fuens<br>Sanoste sotal de las s | mas y erti      | dades. |       | jerckio 2010<br>:<br>87 <i>8</i> 67,2  |
| Declarado 1<br>NJF: Declarado<br>Froncesifiais<br>(Deligo)                       | 1.1.7. Septements<br>Cereschips<br>A                    | Apellow y nomber soch accurs devor<br>Suufer CAR Galer London<br>Ingone de las sperannes<br>70.12          | rrestin de declarado<br>23.13                                   | Cpendin<br>Sepus          | Angedas.<br>Los ingese         | Warrage<br>Af Reg.<br>Experiate                     | Tige<br>Consile<br>Verse<br>Verse | R.I.F. Dedarado                                   | Apellides y readers, ex<br>SUPER CAR OVER- LONG<br>CLEDITE SUEVO<br>CLEDITE SCARONAL | Cúil Portal<br>Din social a denominación del declarad<br>24                   | C.Poix          | CA.    | Oper. | Seeperte<br>19-120<br>11-110<br>11-110 |
| Inclanatio 2<br>N.I.R. Destanto<br>123458782<br>Focumentalitati<br>(Despi)<br>15 | N.2.F. Representative<br>123456712<br>Caree codigo<br>B | Apalities y vomber, socie sociel o deven<br>CLEVITE NUEVO<br>Importe de las specialment<br>11.11           | macor de decents<br>19.04                                       | Caescie<br>Septe          | Arendit,<br>bai registe        |                                                     |                                   |                                                   |                                                                                      |                                                                               |                 |        |       |                                        |
| NLF. Defaets                                                                     | 1.1.F. Repetertante                                     | Application countries, seals accel a denim<br>CLENTE OCABONAL                                              | rowin la boarde                                                 |                           |                                |                                                     |                                   |                                                   |                                                                                      |                                                                               |                 |        |       |                                        |
| Charge                                                                           | Car+intige<br>B                                         | tream in in constant<br>6.62                                                                               | 11.00                                                           | Sapa                      | bad report                     |                                                     |                                   |                                                   |                                                                                      |                                                                               |                 |        |       |                                        |
|                                                                                  |                                                         |                                                                                                    |                                                                 |                           |                                |                                                     |                                   |                                                   |                                                                                      |                                                                               |                 |        |       | Pas                                    |

# 6.3. CUMPLIMENTACIÓN DEL MODELO 347

## **INTRODUCCIÓN**

El modelo 347 se compone de una hoja-resumen, de hojas interiores de detalle de los declarados, de hojas interiores de detalle de los inmuebles y de un sobre anual para efectuar la presentación. La hoja-resumen deberá ser cumplimentada y presentada en todo caso, cualquiera que sea la modalidad de presentación de las hojas interiores: impreso o soporte directamente legible por ordenador.

# **6.3.1. CUMPLIMENTACIÓN DE LA HOJA-RESUMEN**

## Declarante u obligado tributario

Adhiera en el espacio reservado al efecto las etiquetas identificativas suministradas por la Agencia Estatal de Administración Tributaria y haga constar el teléfono de contacto en la casilla correspondiente.

Si, excepcionalmente, no dispusiera de las mencionadas etiquetas, haga constar la totalidad de los datos que se solicitan en este apartado, incluyendo junto a sus datos identificativos los relativos a su domicilio fiscal. En este caso, deberá adjuntar a la presente declaración una fotocopia del documento acreditativo de su Número de Identificación Fiscal (N.I.F.).

#### Ejercicio y modalidad de presentación

Tanto el ejercicio como el tipo de presentación los determina el programa. El ejercicio es siempre 2005, ya que este programa sólo está vigente para ese ejercicio.

## Ejercicio.

Se consignarán las cuatro cifras del año natural al que corresponde la declaración.

## Modalidad de presentación.

Marque con una "X" la casilla o casillas correspondientes a la modalidad de presentación de esta declaración. En primer lugar, se especificará si la presentación se realiza en impreso o en soporte directamente legible por ordenador. En este último caso, se indicará, además, si se trata de soporte individual (declaración de un único declarante) o de soporte colectivo (declaraciones de varios declarantes). Asimismo, en caso de que la presentación se efectúe en soporte colectivo, deberá indicarse si los datos reflejados en la hoja-resumen se refieren al presentador o a uno de los declarantes cuya declaración se incluye en dicho soporte.

#### Declaración complementaria o sustitutiva

Se marcará con una "X" la casilla "Declaración complementaria" cuando la presentación de la declaración tenga por objeto incluir operaciones que, debiendo haber sido incluidas en otra declaración del mismo ejercicio presentada con anterioridad, hubieran sido completamente omitidas en la misma. En la declaración complementaria solamente se incluirán las operaciones omitidas que motivan su presentación.

Se marcará con una "X" la casilla "Declaración sustitutiva" cuando la presentación de la declaración tenga por objeto anular y sustituir completamente a otra declaración anterior en la cual se hubieran incluido datos inexactos o erróneos.

En el caso de declaraciones sustitutivas, se hará constar también en este apartado el número identificativo de 13 dígitos que figura preimpreso en la numeración del código de barras de la declaración anterior que se sustituye mediante la nueva.

## Resumen de los datos incluidos en la declaración

Estas casillas las cumplimenta el programa en el momento de imprimir u obtener una presentación en soporte.

En las diferentes casillas de este apartado se hará constar el resumen de los datos consignados en las hojas interiores (o en el soporte), con arreglo a la siguiente distribución:

**Casilla 01** N° total de personas y entidades relacionadas en las hojas interiores o soporte. Consigne la suma de todas las personas y entidades relacionadas como declarados en las hojas interiores o en el soporte directamente legible por ordenador correspondiente a las claves A, B, C, D, E, F y G. Si un mismo declarado figura en varios registros, se computará tantas veces como figure relacionado.

**Casilla 02** Importe total de las operaciones relacionadas en las hojas interiores o en el soporte. Consigne la suma total de los importes relacionados en las hojas interiores o en el soporte directamente legible por ordenador correspondiente a las claves A, B, C, D, E, F y G.

**Casilla 03** N° total de inmuebles relacionados en la hoja anexo de arrendamiento de locales de negocio o soporte. Consigne la suma total de todos los inmuebles relacionados en la hoja anexo de arrendamiento de locales de negocio o en el soporte directamente legible por ordenador. Si un mismo inmueble figura en varios registros, se computará tantas veces como figure relacionado.

**Casilla 04** Importe total de las operaciones relacionadas en la hoja anexo de arrendamiento de locales de negocio o soporte. Consigne la suma total de los importes relacionados en la hoja anexo de arrendamientos de locales de negocio o en el soporte directamente legible por ordenador.

#### Presentación en soporte colectivo: datos adicionales

Estas casillas las cumplimenta el programa en el momento de imprimir u obtener una presentación en soporte.

En los supuestos de presentación en soporte colectivo, a la hoja-resumen correspondiente al presentador deberá acompañarse una hoja-resumen por cada uno de los declarantes incluidos en el soporte presentado.

# Datos que deben cumplimentarse en la hoja-resumen correspondiente al presentador:

**Casilla 05 Número total de declarantes incluidos en el soporte colectivo.** Indique el número de declarantes cuyas declaraciones se incluyen en el soporte colectivo presentado.

**Casilla 06** Número total de declarados incluidos en el soporte colectivo. Indique el número total de declarados (registros) incluidos en el soporte, con independencia de los declarantes a que correspondan. En el número total se incluirán tanto los que figuran en las hojas interiores como, en su caso, en la hoja anexo de relación de arrendamientos de locales de negocio. Dicho número habrá de coincidir con la suma de los números totales de declarados reflejados en la casilla 01 y, además, en su caso, el número total de inmuebles relacionados en la hoja anexo de relación de arrendamientos de locales de negocio, reflejados en la casilla 03, de las hojas-resumen de los declarantes incluidos en soporte colectivo.

Dato que debe cumplimentarse en todas y cada una de las hojas-resumen correspondiente a las personas o entidades declarantes incluidas en el soporte colectivo: (Sin perjuicio de los datos que, además, proceda consignar en las casillas 01 a 04 de dichas hojas-resumen).

**Casilla 07** Número identificativo de la hoja-resumen correspondiente al presentador. En las hojas-resumen de cada uno de los declarantes incluidos en el soporte colectivo se hará constar el número de 13 dígitos identificativo de la hoja-resumen (modelo 347) utilizada por el presentador para efectuar la presentación de dicho soporte.

## Fecha y firma

En el espacio reservado para la fecha y la firma de la declaración se harán constar ambas, así como la condición del firmante, que será:

- El declarante o su representante, si se trata de presentación individual o de la hojaresumen de un declarante incluido en presentación colectiva.

- El presentador o su representante, si se trata de la hoja-resumen que acompaña al soporte de presentación colectiva.

Finalmente, se cumplimentarán los datos de la persona que firma la declaración: nombre, apellidos y cargo o empleo.

## **6.3.2.** CUMPLIMENTACIÓN DE LAS HOJAS INTERIORES

Datos identificativos de cada una de las hojas interiores

**Casilla "N.I.F. del declarante":** Se hará constar el número de identificación fiscal (N.I.F.) del declarante. *Esta casilla la cumplimenta el programa.* 

**Casilla "Ejercicio".** Se anotarán las cuatro cifras del año natural al que corresponda la declaración.

El programa consigna de manera automática el ejercicio 2004.

**Casilla "Hoja nº":** Se indicará el número de orden de cada una de las hojas interiores y el número total de hojas que se incluyen en la declaración. (Ejemplo: si la declaración consta de 5 hojas interiores, en cada una de ellas se indicará: 1/5, 2/5,..., 5/5).

Se cumplimenta automáticamente por el programa.

## Datos de los declarados

**Casilla ''N.I.F. del declarado'':** Se consignará el número de identificación fiscal de cada declarado, de acuerdo con las reglas previstas en el Real Decreto 338/1990, de 9 de marzo, por el que se regula la composición y la forma de utilización del número de identificación fiscal (B.O.E. de 14 de marzo). Si el declarado es una entidad en régimen de atribución de rentas (comunidad de bienes, sociedad civil, herencia yacente, etc.), se consignará el N.I.F. correspondiente a la misma. Tratándose de declarados menores de edad carentes de NIF, no deberá ser objeto de cumplimentación esta casilla, debiendo cumplimentarse la casilla "NIF representante".

## Casilla "Apellidos y nombre, razón social o denominación del declarado":

**a)** Para personas físicas, se consignará el primer apellido, el segundo apellido y el nombre completo, en este mismo orden. Si el declarado es un menor de edad, se consignarán en esta casilla los apellidos y nombre del menor de edad.

**b**) Para personas jurídicas y entidades en régimen de atribución de rentas, se consignará la razón social o la denominación completa de la entidad, sin anagramas.

**Casilla "N.I.F. del representante":** Esta casilla se cumplimentará exclusivamente cuando el declarado sea un menor de edad que carezca de NIF propio, debiendo consignarse el de su representante legal (padre, madre o tutor).

## Casilla "Provincia/País (Código)":

En el caso de residentes o no residentes que operen en territorio español mediante establecimiento permanente, se consignarán los dos dígitos que correspondan a la provincia o, en su caso, ciudad autónoma, del domicilio fiscal del declarado según la relación siguiente:

| ALAVA          | 01 | LEÓN         | 24 |
|----------------|----|--------------|----|
| ALBACETE       | 02 | LLEIDA       | 25 |
| ALICANTE       | 03 | LUGO         | 27 |
| ALMERIA        | 04 | MADRID       | 28 |
| ASTURIAS       | 33 | MÁLAGA       | 29 |
| ÁVILA          | 05 | MELILLA      | 52 |
| BADAJOZ        | 06 | MURCIA       | 30 |
| BARCELONA      | 08 | NAVARRA      | 31 |
| BURGOS         | 09 | OURENSE      | 32 |
| CÁCERES        | 10 | PALENCIA     | 34 |
| CÁDIZ          | 11 | PALMAS, LAS  | 35 |
| CANTABRIA      | 39 | PONTEVEDRA   | 36 |
| CASTELLÓN      | 12 | RIOJA, LA    | 26 |
| CEUTA          | 51 | SALAMANCA    | 37 |
| CIUDAD REAL    | 13 | S.C.TENERIFE | 38 |
| CÓRDOBA        | 14 | SEGOVIA      | 40 |
| CORUÑA, A      | 15 | SEVILLA      | 41 |
| CUENCA         | 16 | SORIA        | 42 |
| GIRONA         | 17 | TARRAGONA    | 43 |
| GRANADA        | 18 | TERUEL       | 44 |
| GUADALAJARA    | 19 | TOLEDO       | 45 |
| GUIPÚZCOA      | 20 | VALENCIA     | 46 |
| HUELVA         | 21 | VALLADOLID   | 47 |
| HUESCA         | 22 | VIZCAYA      | 48 |
| ISLAS BALEARES | 07 | ZAMORA       | 49 |
| JAÉN           | 23 | ZARAGOZA     | 50 |

Además se consignarán tres ceros (000) tras los dos dígitos de la provincia, o en su caso, ciudad autónoma antes mencionados.

En el caso de no residentes que no operen en territorio español mediante establecimiento permanente, se consignará 99XXX, siendo XXX el código del país de residencia de acuerdo con las claves de países/territorios anexo 11 de la Orden HAC/3626/2003, de 23 de Diciembre (BOE 30/12/2003)

**Casilla ''Clave código'':** Se consignará la clave A, B, C, D, E, F, G que corresponda en cada caso según el siguiente detalle:

- A Compras: adquisiciones de bienes y servicios superiores a 3.005,06 euros
- **B** Ventas: entregas de bienes y prestaciones de servicios superiores a 3.005,06 euros
- **C** Cobros por cuenta de terceros superiores a 300,51 euros
- **D** Adquisiciones de bienes o servicios al margen de cualquier actividad empresarial o profesional por Entidades Públicas superiores a 3.005,06 euros.
- **E** Subvenciones, auxilios y ayudas satisfechos por las Administraciones Públicas superiores a 3.005,06 euros. (Clave de uso exclusivo para Administraciones Públicas que satisfagan dichas subvenciones, auxilios y ayudas, nunca debe utilizar esta clave los perceptores de las mismas).
- **F** Ventas agencia viaje: Servicios documentados mediante facturas expedidas por agencias de viajes, al amparo de la disposición adicional cuarta del Reglamento por el que se regulan las obligaciones de facturación aprobado por el artículo primero del Real Decreto 1496/2003.
- **G** Compras agencia viaje: Prestaciones de servicios de transportes de viajeros y de sus equipajes por vía aérea a que se refiere la disposición adicional cuarta del Reglamento por el que se regulan las obligaciones de facturación.

**Casilla "Importe de las operaciones":** Se consignará el importe total de las operaciones con excepción de las Entidades aseguradoras que harán constar de forma separada las operaciones de seguro del resto, así como los arrendadores y arrendatarios de locales de negocio que consignarán separadamente las operaciones de arrendamiento de locales de negocio declarables del resto.

**Casilla "Operación seguro":** (A rellenar exclusivamente por las Entidades aseguradoras). Las Entidades aseguradoras marcarán con una "X" esta casilla para identificar las operaciones de seguros, debiendo consignarlas separadamente del resto de operaciones.

**Casilla "Arrendto. local negocio":** (a rellenar exclusivamente por los arrendadores y arrendatarios de locales de negocio). Los arrendadores y arrendatarios de locales de negocio marcarán con una "X" esta casilla para identificar las operaciones de arrendamiento de locales de negocio declarables (no deben declararse en el modelo 347 los arrendamientos de local de negocio que deban ser objeto de retención o ingreso a cuenta), debiendo consignarlas separadamente del resto. Además los arrendadores deberán cumplimentar los datos requeridos en la HOJA ANEXO. ARRENDAMIENTOS DE LOCALES DE NEGOCIOS, consignando el importe total de cada arrendamiento correspondiente al año natural al que se refiere la declaración, con independencia de que éste ya haya sido incluido en la clave [B] (ventas).

**Casilla "Total importe de las operaciones de la hoja":** Se consignará la suma de las cantidades correspondientes a los declarados relacionados en esa hoja. Cada hoja se totalizará de forma independiente, sin que dicho total deba ser acumulado con el de las páginas sucesivas.

# **6.3.3.** CUMPLIMENTACIÓN DE LA HOJA ANEXO

Esta hoja deberá ser rellenada exclusivamente por los arrendadores de locales de negocio. Cuando entre el total de las operaciones de la clave [B] (ventas) figuren arrendamientos de locales de negocio, deberán cumplimentarse los datos requeridos en esta HOJA ANEXO. ARRENDAMIENTOS DE LOCALES DE NEGOCIO, consignando el importe total de cada arrendamiento correspondiente al año natural al que se refiere la declaración, sin que en ningún caso, deban incluirse en esta HOJA ANEXO {ni en la clave [B] (ventas) de las hojas interiores} los arrendamientos de locales de negocio que deban ser objeto de retención o ingreso a cuenta.

#### Datos identificativos de la hoja anexo

**Casilla "N.I.F. del declarante":** Se hará constar el número de identificación fiscal (N.I.F.) del declarante. *Esta casilla la cumplimenta el programa*.

**Casilla "Ejercicio".** Se anotarán las cuatro cifras del año natural al que corresponda la declaración.

El programa consigna de manera automática el ejercicio correspondiente.

**Casilla "Hoja nº":** Se indicará el número de orden de cada una de las hojas interiores y el número total de hojas que se incluyen en la declaración. (Ejemplo: si la declaración consta de 5 hojas interiores, en cada una de ellas se indicará: 1/5, 2/5,.., 5/5).

Se cumplimenta automáticamente por el programa.

## Relación de inmuebles

**Casilla "N.I.F. del arrendatario":** Se consignará el NIF del arrendatario del inmueble. Tratándose de arrendatarios menores de edad carentes de NIF, no deberá ser objeto de cumplimentación esta casilla, debiendo cumplimentarse la casilla "NIF representante".

**Casilla ''N.I.F. representante'':** Esta casilla se cumplimentará exclusivamente cuando el declarado sea un menor de edad que carezca de NIF propio, debiendo consignarse el de su representante legal (padre, madre o tutor).

**Casilla "Apellidos y nombre o razón social del arrendatario":** Se harán constar los correspondientes al arrendatario del inmueble.

**Casilla ''Importe de la operación'':** Se hará constar el importe total del arrendamiento del local de negocios correspondiente al año natural al que se refiere la declaración, cualquiera que sea la cuantía a la que ascienda el mismo.

**Casilla ''Referencia catastral'':** Se consignará la referencia catastral correspondiente al local de negocios arrendado.

**Casilla "Cód. Provincia" y "Municipio":** Se consignarán los correspondientes al local de negocio arrendado.

Casilla "Calle, Plaza, Avda.", "Nombre de la vía pública", "Nº", "Esc.", "Piso", "Puerta": Se consignarán los correspondientes al local de negocios arrendado.

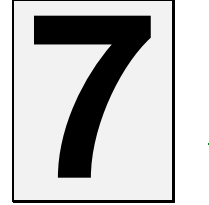

# **INFORMES CONTABLES**

# 7.1. BALANCE DE SUMAS Y SALDOS.

## INTRODUCCIÓN.

En la opción de Balances de Sumas y Saldos es donde podremos visualizar siempre, previa selección de periodos, cuentas, fechas, etc., los Informes de las cuentas agrupando sus totales según los niveles de dígitos seleccionados, como puede observarse en la imagen siguiente.

También puede Exportarse a una hoja de Excel.

| 🥶 C                                                                                                    | onta5 SQL Ve         | r_10.7.1.5 - EMPRESA STANDARD (2010) - Usu               | iario: SYSDBA                                                                                   | • Nº Licencia:          | PGINFORMATIC                                       | A-CZSY-AY48-X                                             | u                                                |              |    |
|----------------------------------------------------------------------------------------------------|----------------------|----------------------------------------------------------|-------------------------------------------------------------------------------------------------|-------------------------|----------------------------------------------------|-----------------------------------------------------------|--------------------------------------------------|--------------|----|
| Eich                                                                                                    | eros <u>A</u> puntes | Libros Auxiliares Modelos Oficiales A.T. Informes Contab | les – <u>P</u> roceso de Cie                                                                    | erre <u>U</u> tilidades | A <u>d</u> ministrador <u>V</u> e                  | ntanas V <u>e</u> r <u>S</u> al                           | ir                                               |              |    |
| Em                                                                                                    | presa STAN           | DARD                                                     | Ejercicio 201                                                                                   | 0 💌 Us                  | uario SYSDB                                        | Α                                                         | 28/                                              | 09/2010 💌    |    |
|                                                                                                    | Balanc               | e de Sumas y Saldos                                      |                                                                                                 |                         |                                                    | Selección I                                               | Excel                                            | Listado Cerr | ar |
| A                                                                                                    | Cuenta               | Nombre                                                   | Debe                                                                                            | Haber                   | Saldo Deudor                                       | Saldo Acreedor                                            | De Mes                                           | A mes        | ^  |
|                                                                                                    | 1000000              | CAPITAL SOCIAL                                           |                                                                                                 | 60.101,21               |                                                    | 60.101,21                                                 | ENERO                                            | DICIEMBRE    |    |
|                                                                                                    | 100                  | Capital social                                           |                                                                                                 | 60.101,21               |                                                    | 60.101,21                                                 | ENERO                                            | DICIEMBRE    | =  |
|                                                                                                    | 1120000              | RESERVA LEGAL                                            |                                                                                                 | 18.000,00               |                                                    | 18.000,00                                                 | ENERO                                            | DICIEMBRE    |    |
|                                                                                                    | 112                  | Reservas legal                                           |                                                                                                 | 18.000,00               |                                                    | 18.000,00                                                 | ENERO                                            | DICIEMBRE    |    |
|                                                                                                    | 1130000              | RESERVA VOLUNTARIA                                       |                                                                                                 | 55.610,00               |                                                    | 55.610,00                                                 | ENERO                                            | DICIEMBRE    |    |
|                                                                                                    | 113                  | Reservas voluntarias                                     |                                                                                                 | 55.610,00               |                                                    | 55.610,00                                                 | ENERO                                            | DICIEMBRE    |    |
|                                                                                                    | 2800000              | A.A. INMOVILIZADO MATERIAL                               | 50,00                                                                                           |                         | 50,00                                              |                                                           | ENERO                                            | DICIEMBRE    |    |
|                                                                                                    | 280                  | Amortización acumulada del inmovilizado intangible       | 50,00                                                                                           |                         | 50,00                                              |                                                           | ENERO                                            | DICIEMBRE    |    |
|                                                                                                    | 4000101              | GRANJA VERDE S.L.                                        | 9.872,55                                                                                        | 576,42                  | 9.296,13                                           |                                                           | ENERO                                            | DICIEMBRE    |    |
|                                                                                                    | 4000102              | ALIMENTARIA ACME S.A.                                    | 1.255,25                                                                                        |                         | 1.255,25                                           |                                                           | ENERO                                            | DICIEMBRE    |    |
|                                                                                                    | 4000103              | GRANJA EL MOLINO C.B.                                    | 1.800,00                                                                                        |                         | 1.800,00                                           | ,00 ENERO DIO                                             |                                                  | DICIEMBRE    |    |
|                                                                                                    | 4000121              | ALMINEX                                                  | 423,00                                                                                          |                         | 423,00                                             |                                                           | ENERO                                            | DICIEMBRE    |    |
|                                                                                                    | 4000201              | MECANOSUR S.A.                                           | 47,08                                                                                           | 47,08                   |                                                    |                                                           | ENERO                                            | DICIEMBRE    |    |
|                                                                                                    | 4000301              | PAPELERIAS UNI S.L.                                      |                                                                                                 | 58,60                   |                                                    | 58,60                                                     | ENERO                                            | DICIEMBRE    |    |
|                                                                                                    | 4000401              | COMERCIAL ESTRECHO S.A.                                  | 1.000,00                                                                                        |                         | 1.000,00                                           |                                                           | ENERO                                            | DICIEMBRE    |    |
|                                                                                                    | 4000601              | SUPER CAR GMBH LONDON                                    | 37.589,23                                                                                       | 70.129,19               |                                                    | 32.539,96                                                 | ENERO                                            | DICIEMBRE    |    |
|                                                                                                    | 400                  | Proveedores                                              | 51.987,11                                                                                       | 70.811,29               |                                                    | 18.824,18                                                 | ENERO                                            | DICIEMBRE    |    |
|                                                                                                    |                      |                                                          | 205.107,38                                                                                      | 286.725,54              | 100.881,61                                         | 182.499,77                                                |                                                  |              | ~  |
|                                                                                                    |                      |                                                          |                                                                                                 | •                       |                                                    |                                                           |                                                  |              |    |
| Cuentas Todas<br>Desde<br>Hasta<br>Hasta<br>Selección de Fechas IV Todo el Año<br>I Trimestre<br>Mes<br>Enero A Enero<br>Especificar |                      | Cuent                                                    | as con 1 Dígito<br>as con 2 Dígitos<br>as con 3 Dígitos<br>as con 4 Dígitos<br>as con 5 Dígitos | Cuentas de De           | etale V Indu<br>V Indu<br>V Indu<br>iales Nº Págir | uir Saldos :<br>uir Asiento<br>uir Saldos (<br>na Inicial | Iniciales<br>de Regularización<br>de Cierre<br>1 |              |    |
|                                                                                                    |                      |                                                          |                                                                                                 |                         |                                                    |                                                           |                                                  |              |    |

## SELECCIÓN Y ACEPTACIÓN DE DATOS.

- > Selección Desde / Hasta de Cuentas: una o un grupo determinado.
- Selección entre Fechas: Por Trimestre, por Mes o de un intervalo de fechas.
- Cuentas con 1/2/3/4/5 Dígitos: Nivel de Totalización a 1/2/3/4/5 Dígitos del Prefijo de Cuentas de Mayor.
- Cuentas de Detalle: Si se encuentra marcada esta opción nos mostrará en el Nivel correspondiente, las Cuentas Auxiliares con sus totales.
- ▶ Saldos Iniciales: Si se encuentra marcada esta opción tendrá en cuenta en los importes Totales del Debe / Haber los Saldos Iniciales de las cuentas.
- Asiento de Regularización: Si se encuentra marcada esta opción tendrá en cuenta en los importes Totales del Debe / Haber el asiento de regularización.
- ➤ Saldos de Cierre: Si se encuentra marcada esta opción tendrá en cuenta en los importes Totales del Debe / Haber los Saldos de Cierre de las cuentas.
- Solo Saldos Iniciales: Pulsando sobre esta opción nos mostrará solamente los saldos iniciales de las cuentas seleccionadas.
- ▶ Nº de Página Inicial: También se podrá indicar el número de página inicial por el que se desea que comience la impresión del balance.

Aplicar Selección, realiza la consulta una vez que se ha aplicado las selecciones deseadas.

**Impresión de Consulta**, pulsando el botón de Listado, podremos imprimir el listado del Balance de Situación, según la consulta realizada.

| 🛃 Previsualiza | ción de la imp                          | resión                                                |           |           |                 |                                                                                                    |  |
|----------------|-----------------------------------------|-------------------------------------------------------|-----------|-----------|-----------------|----------------------------------------------------------------------------------------------------|--|
|                |                                         | 🛱 🚑 🔲 🛋 🗂 Cerrar                                      |           |           |                 |                                                                                                    |  |
|                |                                         |                                                       |           |           |                 |                                                                                                    |  |
|                |                                         |                                                       |           |           |                 |                                                                                                    |  |
|                |                                         |                                                       |           |           |                 | and the second second sec |  |
|                |                                         |                                                       |           |           | Fecha Impresión | 15/02/2011 13:59:51                                                                                                    |  |
|                | EMPRE                                   | SA STANDARD                                           |           |           |                 | 52.5 WI                                                                                                    |  |
|                | EJERCI                                  | CIO: 2010                                             |           |           |                 | 1                                                                                                    |  |
|                | 100000000000000000000000000000000000000 |                                                       |           |           |                 | Pag: 1                                                                                                    |  |
|                |                                         | BALANCE D                                             | E SUMAS Y | SALDOS    |                 |                                                                                                    |  |
|                |                                         | DE ENERO                                              | A DIC     | EMBRE     |                 |                                                                                                    |  |
|                | CUENTA                                  | NOMBRE                                                | DEBE      | HABER     | SALDO DEUDOR    | SALDO ACREEDOR                                                                                                    |  |
|                | 1000000                                 |                                                       |           | 66 101 21 |                 | 66 101 21                                                                                                    |  |
|                | 100                                     | Capital social                                        |           | 66 101 21 |                 | 66 101 21                                                                                                    |  |
|                | 1100000                                 | ) prima de emision                                    |           | 1.000.00  |                 | 1.000.00                                                                                                    |  |
|                | 110                                     | Prima de emisión o asunción                           |           | 1.000.00  |                 | 1.000.00                                                                                                    |  |
|                | 1120000                                 | RESERVA LEGAL                                         |           | 18.000,00 |                 | 18.000.00                                                                                                    |  |
|                | 112                                     | Reservas legal                                        |           | 18.000,00 |                 | 18.000,00                                                                                                    |  |
|                | 1130000                                 | RESERVA VOLUNTARIA                                    |           | 55,610,00 |                 | 55.610.00                                                                                                    |  |
|                | 113                                     | Reservas voluntarias                                  |           | 55.610,00 |                 | 55.610,00                                                                                                    |  |
|                | 1300000                                 | SUBVENCIONES OFICIALES DE CAPITAL                     | 1.600,00  | 3.000,00  |                 | 1.400.00                                                                                                    |  |
|                | 130                                     | Subvenciones oficiales de capital                     | 1.600,00  | 3.000,00  |                 | 1.400,00                                                                                                    |  |
|                | 2800000                                 | A.A. INMOVILIZADO MATERIAL                            | 50.00     | 1.987,62  |                 | 1.937,62                                                                                                    |  |
|                | 280                                     | Amortización acumulada del inmovilizado<br>intangible | 50,00     | 1.987,62  |                 | 1.937,62                                                                                                    |  |
|                | 4000000                                 | PROVEEDORES                                           |           | 13.418,70 |                 | 13.418,70                                                                                                    |  |
|                | 4000101                                 | GRANJA VERDE S.L.                                     | 9.872,55  | 676,42    | 9.196,13        |                                                                                                    |  |
|                | 4000102                                 | 2 ALIMENTARIA ACME S.A.                               | 1.255,25  | 500,00    | 755,25          |                                                                                                    |  |
|                | 4000103                                 | GRANJA EL MOLINO C.B.                                 | 1.800,00  | 3.215,63  |                 | 1.415,63                                                                                                    |  |
|                | 4000121                                 | ALMINEX                                               | 1.623,00  | 5.916,60  |                 | 4.293,60                                                                                                    |  |
|                | 4000201                                 | MECANOSUR S.A.                                        | 47,08     |           | 47,08           |                                                                                                    |  |
|                | 4000203                                 | MATERIALES DE LA MANCHA                               |           | 1,235,50  |                 | 1.235,50                                                                                                    |  |
|                | 4000301                                 | PAPELERIAS UNI S.L.                                   | 10000000  | 1.678,55  | 222             | 1.678,55                                                                                                    |  |
|                | 4000401                                 | COMERCIAL ESTRECHO S.A.                               | 1.000,00  | 999,50    | 0,50            | 2 522 05                                                                                                    |  |
|                | 4000601                                 | Bower CAR GMBH LONDON                                 | 37.589,23 | 40.129,19 |                 | 2,539,96                                                                                                    |  |
|                | 400                                     | CLIENTE OCASIONAL                                     | 53.187,11 | 40.095.00 | 24 67 8 44      | 14.582,98                                                                                                    |  |
|                | 4300000                                 |                                                       | 29 990 00 | 20.095,00 | 24,0/0,40       |                                                                                                    |  |
|                | 4300102                                 | PAR "EL CRUCE"                                        | 100.00    | 20.000,00 | 100.00          |                                                                                                    |  |

# 7.2. BALANCE SEGUIDO DE SUMAS Y SALDOS.

## INTRODUCCIÓN.

En la opción de Balance Seguido de Sumas y Saldos es donde podremos visualizar siempre, previa selección de periodos, cuentas, fechas, etc., el Informe de los Acumulados de las cuentas desde el inicio del Ejercicio hasta la fecha indicada, tanto por Meses como por Trimestre (según se indique en la selección), pudiendo también visualizar en pantalla el periodo al que pertenece y la agrupación con sus totales según los niveles de dígitos seleccionados, como puede observarse en la imagen siguiente.

😴 Conta5 SQL Ver\_10.7.1.5 - EMPRESA STANDARD (2010) - Usuario: SYSDBA - Nº Licencia: PGINFORMATICA-CZSY-AY48-XJ Ficheros Apuntes Libros Auxiliares Modelos Oficiales A.T. Informes Contables Proceso de Cierre Utilidades Administrador Ventanas Ver Sal Empresa STANDARD Fiercicio 2010 Usuario SYSDBA 28/09/2010 84 1 Balance Seguido de Sumas y Saldos Cerra Excel Listado Saldo Deudor Saldo Acreedor De Mes ^ Cuenta Nombre Debe Haber A mes 5700000 CAJA 37,433,64 12,528,25 24,905,39 ENERO DICIEMBRE 570 Caja, euro 37.433,64 12.528,25 24.905,39 ENERO DICIEMBRE 7.246.80 ENERO DICIEMBRE 5720002 BANCO BILBAO VIZCAYA 5.389.51 12.636.31 572 Bancos e instituciones de crédito c/c vista, euro 5.389,51 12.636,31 7.246,80 ENERO DICIEMBRE ALIMENTACION 69,92 5000001 69,92 ENERO DICIEMBRE 6000002 ACCESORIOS AUTOMOCION 59,431,52 59,431,52 ENERO DICIEMBRE 600 Compras de mercaderías 59.501.44 59.501.44 ENERO DICIEMBRE 6010000 COMPRAS MMPP 444,91 444.91 ENERO DICIEMBRE 601 Compras de materias primas 444,91 444.91 ENERO DICIEMBRE COMPRAS OTROS APROVISIONAMIENTOS 6020001 49,66 49,66 ENERO DICIEMBRE 602 ENERO DICIEMBRE Compras de otros aprovisionamientos 49,66 49,66 15.216.55 15.216,55 ENERO 7000000 VENTAS DICIEMBRE 7000001 ALIMENTACION 12,23 12,23 ENERO DICIEMBRE 700 Ventas de mercaderías 15.228.78 15.228.78 ENERO DICIEMBRE 1,12 1,12 7350000 CUENTA CREADA EN EL TRASPASO CONTABLE ENERO DICIEMBRE \*\*\*\*\*\* 735 1,12 1,12 ENERO DICIEMBRE ) Totales 205.107,38 286.725,54 100.881,61 182.499,77 205 107 38 286 725 54 100 881 61 182 499 77 • Cuentas - Todas Selección de Fechas 🔽 Todo el Año Cuentas de Detalle ✓ Incluir Saldos Iniciales Cuentas con 1 Dígito Desde Listar Por Trimestres 🔽 💿 Trimestre 🛛 1 🚺 Cuentas con 2 Dígitos Incluir Asiento de Regularización Cuentas con 3 Dígitos V Listar Por Meses Hasta Cuentas con 4 Dígitos Solo Saldos Iniciales Nº Página Inicial 1 Cuentas con 5 Dígitos

También puede Exportarse a una hoja de Excel.

## SELECCIÓN Y ACEPTACIÓN DE DATOS.

- > Selección Desde / Hasta de Cuentas: una o un grupo determinado.
- Selección entre Fechas: Por Trimestre, por Mes o de un intervalo de fechas.
- Listado por Trimestres: Nos muestra el total de los acumulados por Trimestres.
- Listado por Meses: Nos muestra el total de los Acumulados por Meses.
- Cuentas con 1/2/3/4/5 Dígitos: Nivel de Totalización a 1/2/3/4/5 Dígitos del Prefijo de Cuentas de Mayor.
- Cuentas de Detalle: Si se encuentra marcada esta opción nos mostrará en el Nivel correspondiente, las Cuentas Auxiliares con sus totales.

- Saldos Iniciales: tendrá en cuenta en los importes Totales del Debe / Haber los Saldos Iniciales de las cuentas.
- Asiento de Regularización: tendrá en cuenta en los importes Totales del Debe / Haber el asiento de regularización.
- ▶ Nº de Página Inicial: También se podrá indicar el número de página inicial por el que se desea que comience la impresión del balance.
- ▶ Solo Saldos Iniciales: sólo saca los saldos iniciales sin atender a los movimientos (Comprobación de Saldos Iniciales).

Aplicar Selección, realiza la consulta una vez que se ha aplicado las selecciones deseadas.

**Impresión de Consulta**, pulsando el botón de Listado, podremos imprimir el listado del Balance de Situación, según la consulta realizada.

| H + +                | N 👼 🚭 🔛 🖆 🗂 Cerrar                                    |           |           |              |                |
|----------------------|-------------------------------------------------------|-----------|-----------|--------------|----------------|
| EMPRESA<br>EJERCICIO | A STANDARD<br>D: 2010<br>BALANCE D                    | E SUMAS Y | SALDOS    |              | Pag: 1         |
|                      | DE ENI                                                | ERO A MA  | RZO       |              |                |
| CUENTA               | NOMBRE                                                | DEBE      | HABER     | SALDO DEUDOR | SALDO ACREEDOR |
| 1000000              | CAPITAL SOCIAL                                        |           | 60.101,21 |              | 60.101,21      |
| 100                  | Capital social                                        |           | 60.101,21 |              | 60.101,21      |
| 1120000              | RESERVA LEGAL                                         |           | 18.000,00 |              | 18.000,00      |
| 112                  | Reservas legal                                        |           | 18.000,00 |              | 18.000,00      |
| 1130000              | RESERVA VOLUNTARIA                                    |           | 55.610,00 |              | 55.610,00      |
| 113                  | Reservas voluntarias                                  |           | 55.610,00 |              | 55.610,00      |
| 2800000              | A.A. INMOVILIZADO MATERIAL                            | 50,00     |           | 50,00        |                |
| 280                  | Amortización acumulada del inmovilizado<br>intangible | 50,00     |           | 50,00        |                |
| 4000102              | ALIMENTARIA ACME S.A.                                 | 1.255,25  |           | 1,255,25     |                |
| 4000103              | GRANJA EL MOLINO C.B.                                 | 1.800,00  |           | 1,800,00     |                |
| 4000121              | ALMINEX                                               | 423,00    |           | 423,00       |                |
| 4000601              | SUPER CAR GMBH LONDON                                 | 25.000,00 |           | 25.000,00    |                |
| 400                  | Proveedores                                           | 28.478,25 |           | 28.478,25    |                |
| 4300000              | CLIENTE OCASIONAL                                     |           | 850,00    |              | 850,00         |
| 4300107              | SUPERMERCADOS LA SEVILLANA                            | 1.500,00  |           | 1,500,00     |                |
| 4300108              | CLIENTE NUEVO                                         | 20.000,00 | 10.858,52 | 9.141,48     |                |
| 430                  | Clientes                                              | 21.500,00 | 11.708,52 | 9.791,48     |                |
| 4750000              | H.P. ACREEDORA POR IVA                                |           | 3.526,70  |              | 3.526,70       |
| 475                  | Hacienda Pública, acreedora por conceptos<br>fiscales |           | 3.526,70  |              | 3.526,70       |
| 4760000              | ORGANISMO S.S. ACREEDOR                               |           | 1.250,80  |              | 1.250,80       |
| 476                  | Organismos de la Seguridad Social, acreedores         |           | 1.250,80  |              | 1.250,80       |
| 5700000              | CAJA                                                  | 15.050,55 | 1.678,25  | 13.372,30    |                |
| 570                  | Caja, euros                                           | 15.050,55 | 1.678,25  | 13.372,30    |                |
| 5720002              | BANCO BILBAO VIZCAYA                                  | 5.178,52  |           | 5,178,52     |                |
| 572                  | Bancos e instituciones de crédito c/c vista.          | 5.178,52  |           | 5.178,52     |                |

# 7.3. CUENTAS DE EXPLOTACIÓN.

## Nota: No confundir con Cuentas Oficiales de Pérdidas y Ganancias

Desde esta opción se podrá realizar Consultas de las cuentas de Explotación pudiendo seleccionar entre períodos. También se podrá decidir si se quiere incluir los Saldos Iniciales o no.

Previamente debemos haber configurado las cuentas en el menú "Configuración y Tipos" (Ver apartado 3.4.4. del manual).

Seleccionando la Cuenta de Explotación deseada, se podrá generar varios tipos de Informes de Explotación indicando en cada Tipo de Cuenta de Explotación las cuentas del Debe y Haber que deseamos que nos muestre.

Se irán añadiendo las cuentas que queremos sacar en el informe en el panel izquierdo y se le podrá asignar cada cuenta a uno de los títulos escribiendo el número correspondiente. También se podrá introducir el saldo manualmente a la cuenta que se le indique con un signo negativo.

En el caso de que se indiquen Títulos, el informe que nos mostrará irá agrupando por los títulos indicados según el número de orden que se le indique.

|                   |                                  | ? Consulta de Cuenta                                                                                           | s de E | Exploia | ción                            |     |
|-------------------|----------------------------------|----------------------------------------------------------------------------------------------------|--------|---------|---------------------------------|-----|
| Al Cód<br>saldo s | ligo de Cuenta<br>se imputará er | a que se le marque la opción "Saldo Manual", indicará que<br>a el momento de obtener la Cuenta de Explotación. | e su   |         | 🧟 Imprimir                      | rar |
|                   |                                  |                                                                                                    |        |         | Títulos                         |     |
| Códiao            |                                  | RESOS Y GASTOS                                                                                                 | nta    | Orden   |                                 |     |
| coungo            |                                  |                                                                                                    |        | 1       | COMPRAS VARIAS                  |     |
| DEBE              | HABER                            |                                                                                                    |        | 2       | TRABAJOS POR TERCERAS PERSONAS  | -   |
|                   |                                  |                                                                                                    |        | 3       | ARRENDAMIENTOS                  | 9   |
| Título            | Cuenta                           | Nombre Cuenta                                                                                                  |        | 4       | REPARACIONES Y CONSERVACIONES   | 3   |
| 1                 | 6000000                          | COMPRAS DE ELECTRODOMESTICOS                                                                                   |        | 5       | TRANSPORTES                     | 3   |
| 1                 | 60000001                         | COMPRAS DE OBJ.REGALO                                                                                          |        | 6       | PRIMAS DE SEGUROS               | _   |
| 1                 | 6000002                          | COMPRAS DE MOBILIARIO                                                                                          |        | 7       | SERVICIOS BANCARIOS Y SIMILARES |     |
| 1                 | 6000003                          | COMPRAS DE ACCESORIOS MOBILIA.                                                                                 |        | 8       | PUBLICIDAD Y PROPAGANDA         |     |
| 1                 | 60000004                         | COMPRAS DE ACCESORIOS ELECTROD                                                                                 |        | 9       | ELECTRICIDAD Y GASOLINA         |     |
| 1                 | 60000005                         | OTRAS COMPRAS                                                                                                  |        | 10      | GASTOS TELEFONO                 |     |
| 2                 | 60700000                         | TRABAJOS REALIZADOS POR OTRAS                                                                                  |        | 11      | OTROS GASTOS                    |     |
| 3                 | 62100000                         | ARRENDAMIENTO LOCAL                                                                                            |        | 12      | SUELDOS Y SALARIOS              |     |
| 3                 | 62100001                         | ARRENDAMIENTO VEHICULO                                                                                         |        | 13      | VENTAS VARIAS                   |     |
| 4                 | 62200000                         | REPARACIONES Y CONSERVACION                                                                                    |        | 14      | REPARACIONES SERVICIO TECNICO   |     |
| 4                 | 62200001                         | CONSERVACION VEHICULO                                                                                          |        | 15      | INGRESOS FINANCIEROS            |     |
| 4                 | 62200002                         | REPARACION MERCANCIAS                                                                                          |        |         |                                 |     |
| 5                 | 62400000                         | TRANSPORTES                                                                                                    |        |         |                                 |     |
| 6                 | 62500000                         | PRIMAS DE SEGUROS                                                                                              |        |         |                                 |     |
| 7                 | 62600000                         | SERVICIOS BANCARIOS Y SIMILARE                                                                                 | -      |         |                                 |     |
| (F8) Bo           | orrar Línea                      | (F5) Reordenar Lí                                                                                              | neas   |         |                                 |     |
|                   |                                  |                                                                                                    |        |         |                                 |     |
|                   |                                  |                                                                                                    |        |         |                                 |     |
|                   |                                  |                                                                                                    |        |         |                                 |     |
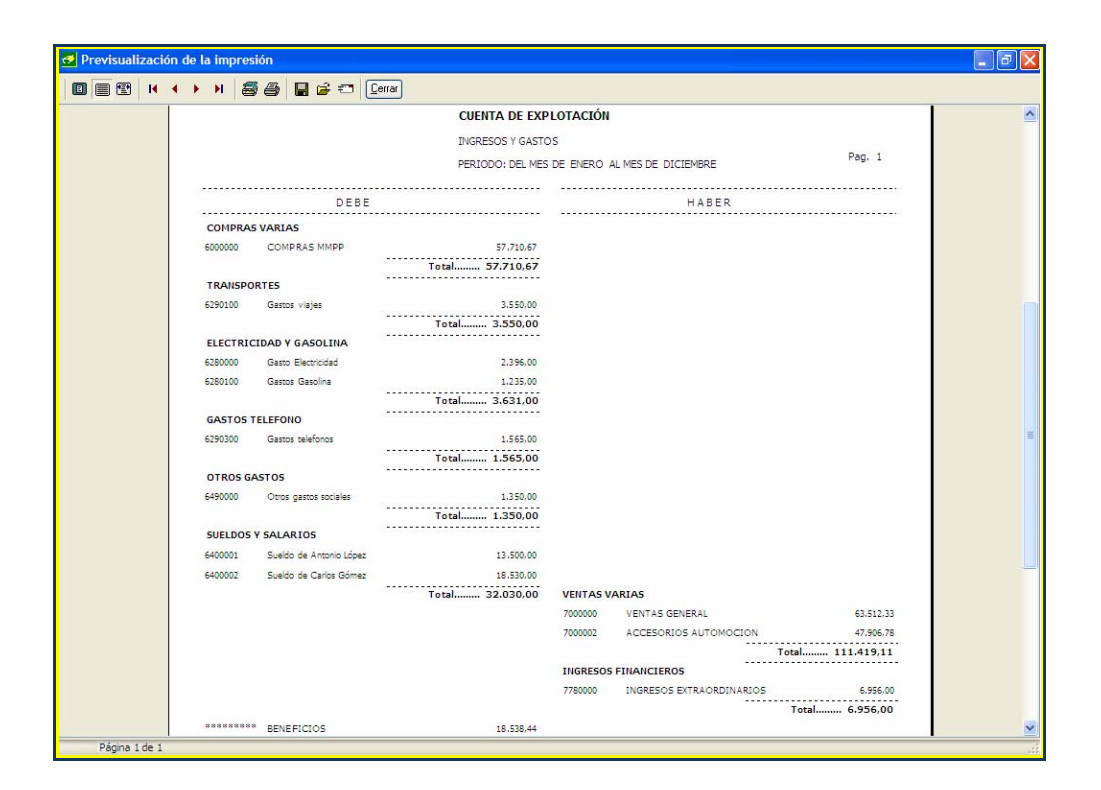

# 7.4. BALANCE SITUACIÓN

### **INTRODUCCIÓN**

Desde aquí controlaremos el mantenimiento de todos los balances de tipo balances de Situación.

Para acceder a los Balances desplegamos el menú "Informes Contables" y seleccionamos "Balances de Situación".

Podemos tener distintos Balances de Situación, ya que podremos tener distintas configuraciones del mismo en función de las distintas necesidades, por ejemplo, se puede tener un Balance para uso del Director Financiero y otro distinto para presentarlo a entidades externas a la empresa. De esta forma se puede mostrar en mayor o en menor detalle la información en función de para quién sea destinado el informe.

Las Cuentas contables que intervienen en los Balances por defecto son las indicadas en el BOE al publicar el Plan Contable, pero en caso de que se usen otras cuentas no contempladas, el usuario podrá introducirlas en los Balances predefinidos. Estas cuentas no registradas las detectará el programa automáticamente al realizar un chequeo del Balance.

El balance de situación está compuesto por los nodos que forman su estructura, estos nodos están divididos en niveles. Pueden existir hasta 4 niveles:

- Nivel 1: Nodos con un dígito. TÍTULOS.
- Nivel 2: Nodos con dos dígitos. SUBTITULOS.
- Nivel 3: Nodos con tres dígitos. GRUPOS.
- Nivel 4: Nodos con cuatro dígitos. SUBGRUPOS.

La estructura del código de cada nodo viene definida según el P.G.C. vigente. Los nodos tienen una estructura jerárquica, es decir, todo nodo pertenece a otro nodo de nivel superior y no puede existir ningún nodo de nivel "n" si no existe su antecesor de nivel "n-1", los nodos de nivel 1 heredan del "Activo" o del "Pasivo".

El saldo de un nodo puede calcularse de tres maneras diferentes:

- 1- Puede provenir de la suma de los saldos de las cuentas auxiliares contenidas dentro de los prefijos de cuentas asociados a dicho nodo.
- 2- Ser el resultado del cálculo de una formula.
- 3- Ser la suma de los saldos de los nodos hijos.

Cada nodo solo puede poseer una forma de obtener el saldo, es decir, un nodo con hijos no podrá tener ni prefijos asociados ni formula y un nodo con prefijos asociados no podrá poseer fórmula de cálculo y viceversa.

| 🚰 Conta5 SQL Ver_10.7.1.5 - EMPRESA STANDARD (2010) - Usuario:                                                                                                   | SYSDBA -       | Nº Licencia: F          | GINFORMATIC                                                                                                    | CA-CZSY-AY48-XJ                          |
|----------------------------------------------------------------------------------------------------|----------------|-------------------------|----------------------------------------------------------------------------------------------------|------------------------------------------|
| Eicheros Apuntes Libros Auxiliares Modelos Oficiales A.T. Informes Contables                                                                                     | Proceso de Cie | rre <u>U</u> tildades A | dministrador <u>V</u> e                                                                                                    | entanas V <u>e</u> r <u>S</u> alir       |
| Empresa STANDARD                                                                                                    | rcicio 2010    | ) 💉 Heu                 | ario SVSDR                                                                                                    | 28/09/2010 ¥                             |
|                                                                                                    |                | 5 <u>8</u> 030          |                                                                                                    | 10/03/2010                               |
| ? Balances de                                                                                                    | Situaei        | ón seaún l              | as NIC                                                                                                    |                                          |
| • • • • • • • • • • • • • • • • • • • •                                                                                                    |                | 511 55 (5411)           |                                                                                                    |                                          |
| Seleccionar Balance                                                                                                    |                |                         |                                                                                                    |                                          |
| Balance de Situación Abreviado (NIC / NIIF)                                                                                                    | ~              |                         |                                                                                                    | Nuevo Balance                            |
|                                                                                                    |                |                         |                                                                                                    |                                          |
|                                                                                                    |                |                         |                                                                                                    |                                          |
| 🛉 📮 🏹 🖓                                                                                                    |                |                         |                                                                                                    | Ver Cuentas con Saldos Deudor / Acreedor |
| Descripción                                                                                                    | Tipo           | Cód. R. Mercantil       | Fórmulas                                                                                                    | Cuentas                                  |
| A) ACTIVO NO CORRIENTE                                                                                                    | ACTIVO         | 11000                   |                                                                                                    | ~                                        |
| I. Inmovilizado Intangible.                                                                                                    | ACTIVO         | 11100                   |                                                                                                    | 20, 280, 290                             |
| II. Inmovilizado Material.                                                                                                    | ACTIVO         | 11200                   |                                                                                                    | 21, 23, 281, 291                         |
| III. Inversiones Inmobiliarias.                                                                                                    | ACTIVO         | 11300                   |                                                                                                    | 22, 282, 292                             |
| IV. Inversiones en empresas del grupo y asociadas a largo plazo.                                                                                                 | ACTIVO         | 11400                   |                                                                                                    | 2403, 2404, 2413, 2414, 2423, 2424,      |
| V. Inversiones financieras a largo plazo.                                                                                                    | ACTIVO         | 11500                   |                                                                                                    | 2405, 2415, 2425, 2495, 250, 251, 2      |
| VI. Activos por impuesto diferido.                                                                                                    | ACTIVO         | 11600                   |                                                                                                    | 474                                      |
| VII. Deudores comerciales no corrientes                                                                                                    | ACTIVO         | 11700                   |                                                                                                    |                                          |
| B) ACTIVO CORRIENTE                                                                                                    | ACTIVO         | 12000                   |                                                                                                    |                                          |
| I. Activos no corrientes mantenidos para la venta.                                                                                                    | ACTIVO         | 12100                   |                                                                                                    | 580, 581, 582, 583, 584, 599             |
| II. Existencias.                                                                                                    | ACTIVO         | 12200                   |                                                                                                    | 30, 31, 32, 33, 34, 35, 36, 39, 407      |
| III. Deudores comerciales y otras cuentas a cobrar.                                                                                                    | ACTIVO         | 12300                   |                                                                                                    |                                          |
| <ul> <li>a) Clientes por ventas y prestaciones de servicios.</li> </ul>                                                                                          | ACTIVO         | 12200                   |                                                                                                    |                                          |
| <ul> <li>a) Clientes por ventas y prestaciones de servicios a largo plazo.</li> <li>b) Clientes por ventas y prestaciones de servicios a corto plazo.</li> </ul> | ACTIVO         | 12382                   |                                                                                                    | 430 431 432 433 434 435 436 4            |
| <ul> <li>D) Circinitas por ventas y prestaciones de servicios a conto plazo.</li> <li>Accionistas (corcios) por desembolsos exigidos.</li> </ul>                 | ACTIVO         | 12370                   |                                                                                                    | 5580                                     |
| 3. Otros deudores.                                                                                                    | ACTIVO         | 12390                   |                                                                                                    | 44, 460, 470, 471, 472, 544, 5531, 5     |
| IV. Inversiones en empresas del grupo y asociadas a corto plazo.                                                                                                 | ACTIVO         | 12400                   |                                                                                                    | 5303, 5304, 5313, 5314, 5323, 5324,      |
| V. Inversiones financieras a corto plazo.                                                                                                    | ACTIVO         | 12500                   |                                                                                                    | 5305, 5315, 5325, 5335, 5345, 5355,      |
| VI. Periodificaciones a corto plazo.                                                                                                    | ACTIVO         | 12600                   |                                                                                                    | 480, 567                                 |
| VII. Efectivo y otros activos líquidos equivalentes.                                                                                                    | ACTIVO         | 12700                   |                                                                                                    | 57                                       |
| C) TOTAL ACTIVO (A + B)                                                                                                    | ACTIVO         | 10000                   | A+B                                                                                                    |                                          |
| A) PATRIMONIO NETO                                                                                                    | PASIVO         | 20000                   |                                                                                                    |                                          |
| A-1) Fondos propios.                                                                                                    | PASIVO         | 21000                   |                                                                                                    | ×                                        |
|                                                                                                    |                |                         |                                                                                                    | >                                        |
|                                                                                                    |                |                         |                                                                                                    |                                          |
| Chequear el Balance                                                                                                    |                |                         | , in the second second se | Calcular - Imprimir                      |
|                                                                                                    |                |                         |                                                                                                    |                                          |

#### Mantenimiento

#### Estructura en árbol

Tenemos todos los nodos visualizados con una estructura en forma de árbol, esto nos sirve para poder ver de forma general la estructura de nuestro balance.

Además de la estructura del balance también podemos observar la formula y los prefijos de cuentas asociados con cada nodo.

Se podrán añadir nodos en el árbol pulsando el botón de añadir, basándonos en el nodo seleccionado dentro del árbol tenemos dos opciones añadir otro nodo a su mismo nivel o insertar un nodo hijo (esto no será posible si el nodo seleccionado posee formula o prefijos de cuentas o si fuera de nivel 4)

#### Mantenimiento de cada nodo

El navegador superior esta enlazado al nodo seleccionado desde él, insertaremos, modificaremos o eliminaremos dicho nodo.

El botón de insertar "+" insertará un nuevo nodo en función del nivel de la línea seleccionada en pantalla y según elijamos que se genere en el mismo nivel o en uno inferior.

El botón eliminar registro "-" borra el nodo seleccionado del balance, hay que tener en cuenta que no se podrá borrar un nodo con subniveles sin borrar previamente estos.

| 6 | Introducir Nivel Balance                                                                                                    | ĺ | 🛃 Introducir Nivel Balance                                                                                                    |
|---|----------------------------------------------------------------------------------------------------|---|----------------------------------------------------------------------------------------------------|
| ? | Balances de Situación sobre las NIC                                                                                                    |   | 8 Balances de Situación sobre las NIC                                                                                                  |
|   | Configuración Prefijos Cuentas          Nivel en Balance       Tipo         A       2       0       ACTIVO         Descripción       Innovilizado Material.         Formula |   | Configuración Prefijos Cuentas Prefijos de las cuentas incluidas Prefijo Cuentas Introducir Saldo Manualmente Tipo Saldo 21 23 281 291 |
|   | Cuentas<br>[21, 23, 281, 291                                                                                                    |   | (Tipo Saldo) - Según se indique, solo se aplicará el saldos si es Deudor o Acreedor                                                    |

Campos generales:

- Nivel en el Balance: Nos indica la posición dentro del balance en la que será mostrado.
- **Descripción**: Es la descripción que se indicará para identificar los datos calculados que se desean mostrar a la hora de imprimir el balance.

- Formula: Aquí se insertará la formula con la cual se realizará el cálculo del saldo del nodo, a la hora de anotar dicha fórmula hay que tener en cuenta que la formula se ha de introducir sin espacios con las letras en Mayúsculas y solo permite los símbolos + y - . Ejemplo: A+B+C-D.
- Notas: en este apartado se indicará el punto o apartado donde se hace referencia en la Memoria.
- Cuentas: Nos mostrará la lista de todas las cuentas que han sido incluidas en este nodo.
- Prefijos de las cuentas incluidas: Crearemos una lista con los prefijos de las cuentas auxiliares cuya suma total será el saldo del nodo.
- Si se marca la opción de "Introducir Saldo Manualmente" de un prefijo cuando se calcule el saldo del nodo se pedirá que se introduzca el saldo deseado para este prefijo manualmente y no se realizará de forma automática.
- ▶ Tipo de Saldo: En esta opción se podrá indicar el tipo de saldo que se desea tener en cuenta (DEUDOR o ACREEDOR), es decir, si se marca Deudor solamente se mostrará el saldo en el caso de que resulte un saldo Deudor y lo mismo cuando se marque Acreedor.

# 7.4.1. CHEQUEAR EL BALANCE

Botón "Chequear el Balance":

Chequear el <u>B</u>alance

Con esta utilidad se realiza un chequeo del balance con respecto a las cuentas auxiliares de nuestra contabilidad.

- Si el balance es de Situación se comprobará que todas las cuentas pertenecientes a los grupos 1,2,3,4 y 5 estén incluidas en el balance
- ➤ Si el balance es de Pérdidas y Ganancias se comprobará que todas las cuentas pertenecientes a los grupos 6 y 7 estén incluidas en el balance.

Además por cada cuenta incluida se mirará que esta no aparezca varias veces repetida en el balance. Una cuenta puede estar repetida en le "Activo" (Debe) y en el "Pasivo" (Haber) siempre que en el "Activo" tenga marcada la opción "Incluir solo saldos positivos" y en el "Pasivo" la opción "Incluir solo saldos negativos".

**Nota:** El chequeo no se realiza basándose en los prefijos de cuentas incluidos en el balance, por tanto no comprueba el estado de estos ni si se repiten. Por esto un balance que esta chequeado correctamente puede dar fallos tras insertar nuevas cuentas auxiliares en nuestra contabilidad.

Si la aplicación detectara que algo de lo anterior no se cumple nos mostrará una pantalla con una lista con las cuentas erróneas y otra que contiene los nodos del balance implicados en el fallo de cada una de ellas.

| 🗗 Resultado Chequeo Balance 🔹 🔲 🔀 |                               |                          |          |                                                             |          |  |
|-----------------------------------|-------------------------------|--------------------------|----------|-------------------------------------------------------------|----------|--|
| Balance                           | Balance de Situación Completo |                          |          |                                                             |          |  |
| Cuentas erroneas                  |                               |                          |          |                                                             |          |  |
|                                   | NOMORE                        |                          | lu lu    | IENCAIE                                                     |          |  |
| 290                               | PREFUG NO                     |                          | 194<br>A | ENDAVE<br>parece 2 veces en el Activo y 0 veces en el Pasir | vo estr  |  |
| 230                               | FREFIO NO                     | UTILIZADU                | A        | parece 2 veces en el Activo y o veces en el Fasi            | 70 esu   |  |
|                                   |                               |                          |          |                                                             |          |  |
|                                   |                               |                          |          |                                                             |          |  |
|                                   |                               |                          |          |                                                             |          |  |
|                                   |                               |                          |          |                                                             |          |  |
|                                   |                               |                          |          |                                                             |          |  |
|                                   |                               |                          |          |                                                             |          |  |
|                                   |                               |                          |          |                                                             |          |  |
|                                   |                               |                          |          |                                                             | >        |  |
| Nodos dol Pa                      | lanco que a                   | foctan a la cuenta       |          |                                                             |          |  |
| NOUOS del ba                      | iance que a                   | rectari a la cuenta      |          |                                                             |          |  |
| ACTIVOPASIVO                      | CODIGO                        | NOMBRE                   |          | PREFIJOS                                                    | ~        |  |
| ACTIVO                            | A.I                           | Inmovilizado Intangible. |          | 20, 280, 290, 290                                           |          |  |
| ► ACTIVO                          | A.I                           | Inmovilizado Intangible. |          | 20, 280, 290, 290                                           |          |  |
|                                   |                               |                          |          |                                                             | ~        |  |
|                                   |                               |                          |          |                                                             | >        |  |
|                                   |                               |                          |          |                                                             | _        |  |
|                                   |                               |                          |          |                                                             | <u>n</u> |  |

Este resultado lo podemos imprimir para posteriormente tener una referencia para corregir los errores del balance.

# 7.4.2. CALCULAR EL BALANCE

**Nota Importante:** Antes de calcular cualquier balance realizar un chequeo del mismo para asegurar que los datos resultantes son correctos.

Pulsamos sobre el botón "Calcular"

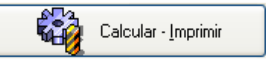

En la pantalla que nos aparece deberemos de indicar unos datos mínimos necesarios para la impresión del balance.

| 🛃 Seleccione los parámetros de cálculo               |      |  |  |  |  |  |
|------------------------------------------------------|------|--|--|--|--|--|
| Título Balance                                       |      |  |  |  |  |  |
| Balance de Situación Abreviado (NIC / NIIF)          |      |  |  |  |  |  |
| Unidad<br>• Euros Miles                              |      |  |  |  |  |  |
| ✓ Incluir Saldos Iniciales i Nota Sobre la Cta "129" |      |  |  |  |  |  |
| Incluir Ejercicio Anterior                           |      |  |  |  |  |  |
| Imprimir Datos Generales de Identificación           |      |  |  |  |  |  |
| Selección de Fechas 🗸 Todo el Año                    | os — |  |  |  |  |  |
| Trimestre     Tipo                                   |      |  |  |  |  |  |
| Especificar                                          |      |  |  |  |  |  |
| 💓 Imprimir                                           | ır   |  |  |  |  |  |

Datos a introducir:

- ➤ Título Balance: Este es un campo que podemos sacar en la impresión del balance con una breve descripción del mismo, por defecto se toma el nombre del balance.
- Unidad: Indica la escala de cómo queremos visualizar e imprimir los resultados.
  - "Euros " uno a uno
  - "Miles" uno a mil.
- ➤ Incluir Saldos Iniciales: Si está marcada el saldo de cada cuenta será la suma de los apuntes del diario a dicha cuenta más el saldo inicial con el que partía la cuenta al iniciar el ejercicio.
- ▶ Incluir Ejercicio Anterior: Si se marca se rellenará una segunda columna con el resultado de realizar el mismo calculo en el ejercicio anterior al actual. Para realizar esta operación es necesario que el ejercicio anterior exista y este configurado en la empresa como tal. Este dato se obtiene del saldo N-1 que se encuentra en las Cuentas Auxiliares.
- ➤ Imprimir Datos Generales de Identificación: al seleccionar esta opción, una vez impreso el balance aparecerá otra ventana de impresión del formulario con los datos identificativos de la empresa.
- ▶ Selección de Fechas: Aquí seleccionaremos el intervalo de fechas con el cual buscaremos en los apuntes del diario.
- ▶ Diario: Al seleccionar un diario solamente tendrá en cuenta los apuntes realizados en el diario seleccionado.

Pulsando el botón "Imprimir" ya podremos visualizar o imprimir en papel nuestro balance.

Nota para los Cálculos sobre la Cuenta "129"

- Si no se incluyen los Saldos Iniciales:

Saldo Cuenta "129" = Suma Importes Meses de la Cuenta 129

- Si incluimos los Saldos Iniciales:

Saldo Cuenta "129" = Saldo Inicial Cta 129 + Suma Importes Meses Cta 129 + (Importe Grupo 6 - Importe Grupo 7)

# 7.5. BALANCES DE PÉRDIDAS / GANANCIAS

### INTRODUCCIÓN

Desde este mantenimiento controlaremos todos los balances de tipo balances de Pérdidas y Ganancias, el funcionamiento es igual que en el Balance de Situación.

#### Mantenimiento

| Conta5 SQL Ver_10.11.1.8 - EMPRESA STANDARD (2010) - Usuario: SYSDBA                                                               | <ul> <li>Nº Licencia:</li> </ul> | PGINFORMATICA-CZSY-                                 | 1Y48-XJ                                                 |
|----------------------------------------------------------------------------------------------------|----------------------------------|-----------------------------------------------------|---------------------------------------------------------|
| Eicheros Apuntes Libros Auxiliares Modelos Oficiales A.T. Informes Contables Proceso de Cie                                        | rre <u>U</u> tilidades A         | <u>id</u> ministrador <u>V</u> entanas V <u>e</u> r | <u>S</u> alir                                           |
| Empresa STANDARD Y Ejercicio 2010                                                                                                  | ) 🔽 Usu                          | ario SYSDBA                                         | 24/11/2010 💌                                            |
|                                                                                                    |                                  |                                                     |                                                         |
| ? Balances de Pérdidas/Ga                                                                                                    | nancias se                       | gún las NIC                                         |                                                         |
| Salaasiaaan Balanaa                                                                                                    |                                  |                                                     |                                                         |
| Peleose de Déudides y Concession Alympiado (NIC / NITE)                                                                            |                                  |                                                     | Nuevo Balance                                           |
|                                                                                                    |                                  |                                                     |                                                         |
|                                                                                                    |                                  |                                                     |                                                         |
|                                                                                                    |                                  | le v                                                | er Cuentas con Saldos Deudor / Acreedor                 |
| Descripción                                                                                                    | Cód. R. Mercantil                | Fórmulas                                            | Cuentas                                                 |
| 1. Importe neto de la cifra de negocios.                                                                                           | 40100                            |                                                     | 700, 701, 702, 703, 704, 705, 706, 7 🔼                  |
| 2. Variación de existencias de productos terminados y en curso de fabricación.                                                     | 40200                            |                                                     | 6930, 71, 7930                                          |
| 3. Trabajos realizados por la empresa para su activo.                                                                              | 40300                            |                                                     | 73                                                      |
| 4. Aprovisionamientos.                                                                                                    | 40400                            |                                                     | 600, 601, 602, 606, 607, 608, 609, 6                    |
| - 5. Otros ingresos de explotación.                                                                                                | 40500                            |                                                     | /40, /4/, /5                                            |
| 6. Gastos de personal.                                                                                                    | 40600                            |                                                     | 64, /950, /95/                                          |
|                                                                                                    | 40700                            | 62, 631, 634, 636, 639, 65, 694, 69                 |                                                         |
| <ul> <li>8. Amortización del inmovilizado.</li> <li>9. Imputación de subversiones de inmovilizado en Generales y eterno</li> </ul> | 40800                            |                                                     | 746                                                     |
| 9. Imputación de subvenciónes de inmovilizado no financiero y otras.                                                               | 40900                            |                                                     | 746                                                     |
| 10. Excesos de provisiones.                                                                                                    | 41000                            |                                                     | /951, /952, /955, /950<br>670 671 672 600 601 602 770 7 |
| 12. Diferencia pegativa de combinaciones de nenocio                                                                                | 41200                            |                                                     | 774                                                     |
| 13. Otros resultados                                                                                                    | 41200                            |                                                     | 678 778                                                 |
| Σ A) RESULTADO DE EXPLOTACIÓN (1+2+3+4+5+6+7+8+9+10+11+12+13)                                                                      | 49100                            | 1+2+3+4+5+6+7+8+9+1                                 | 0/0, //0                                                |
| 14 Ingress financieros                                                                                                    | 41400                            | 112101410101710171                                  |                                                         |
| <ul> <li>Imputación de subvenciones, donaciones y legados de carácter financiero.</li> </ul>                                       | 41430                            |                                                     |                                                         |
| <ul> <li>b) Otros ingresos financieros.</li> </ul>                                                                                 | 41490                            |                                                     | 760, 761, 762, 767, 769                                 |
| 15. Gastos financieros.                                                                                                    | 41500                            |                                                     | 660, 661, 662, 664, 665, 669                            |
| 16. Variación de valor razonable en instrumentos financiero.                                                                       | 41600                            |                                                     | 663, 763                                                |
| 17. Diferencias de cambio.                                                                                                    | 41700                            |                                                     | 668, 768                                                |
| 18. Deterioro y resultado por enajenaciones de instrumentos financieros.                                                           | 41800                            |                                                     | 666, 667, 673, 675, 696, 697, 698, 6                    |
| 19. Otros ingresos y gastos de carácter financiero                                                                                 | 42100                            |                                                     |                                                         |
| a) Incorporación al activo de gastos financieros                                                                                   | 42110                            |                                                     |                                                         |
| b) Ingresos financieros derivados de convenios de acreedores                                                                       | 42120                            |                                                     |                                                         |
| c) Resto de ingresos y gastos                                                                                                    | 42130                            |                                                     |                                                         |
|                                                                                                    | 10000                            |                                                     |                                                         |
|                                                                                                    |                                  |                                                     |                                                         |
| Chequear el Balance                                                                                                    |                                  | Calcule                                             | ar - İmprimir                                           |

El chequeo del balance y el cálculo del balance son iguales al de los balances de situación.

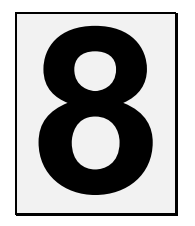

# PROCESO DE CIERRE

### **8.1. PROCESO DE REGULARIZACIÓN.**

Este proceso regulariza automáticamente las cuentas de los grupos 6 y 7, (De acuerdo con el Balance de Pérdidas y Ganancias elegido), es decir, selecciona todas las cuentas que se indican en el Balance de Pérdidas y Ganancias seleccionado y genera un contra-apunte del total del Debe menos el total del Haber de todos los apuntes del Ejercicio Activo.

El Asiento que se genere se tratará como un Asiento especial (Tipo Asiento = 9), que no se tendrá en cuenta a la hora de Calcular los Saldos, ya que no se puede tener en cuenta dicho importe como un importe de un Asiento Normal. Los únicos que constarán como Apuntes Normales son los realizados a la Cuenta de Regularización "129", que se indique.

Tipos de Asientos: Normal = 0 Regularización = 9

Nota: El Tipo de Diario que se seleccione deberá de estar marcado como DIARIO DE REGULARIZACIÓN.

En el caso de que a la hora de generar un Asiento en la Entrada de Apuntes se elija un Diario marcado como de Regularización, tomará todo el Asiento como Asiento de Regularización.

| <del>6</del> | Con                                                             | ta5 SQL Ver_1 | 10.7.1.5 - El   | APRESA S  | TANDARD (2010) - Usuario: SYSDBA - Nº Licencia: PGINFORMATICA                    | -CZSY-AY48-XJ                   |                  |
|--------------|-----------------------------------------------------------------|---------------|-----------------|-----------|----------------------------------------------------------------------------------|---------------------------------|------------------|
| Ek           | hero                                                            | s Apuntes Li  | bros Auxiliares | Modelos C | ficiales A.T. Informes Contables Proceso de Cierre Utilidades Agministrador Vent | anas V <u>e</u> r <u>S</u> alir |                  |
| E            | Empresa STANDARD 🛛 Ejercicio 2010 🔍 Usuario SYSDBA 05/10/2010 🔍 |               |                 |           |                                                                                  |                                 |                  |
|              | _                                                               |               |                 |           |                                                                                  |                                 |                  |
|              | >                                                               |               |                 |           | Proceso de Regularización (según NIC / NIIF.                                     | )                               |                  |
|              |                                                                 |               |                 |           |                                                                                  |                                 |                  |
|              | EST                                                             | E PROCESO R   | EGULARIZA A     | UTOMÁT    | ICAMENTE LAS CUENTAS de los GRUPOS 6 Y 7, (De acuerdo con el BALAI               | NCE DE PERDIDAS Y GAN           | ANCIAS elegido). |
|              |                                                                 |               |                 |           |                                                                                  |                                 |                  |
| - [          |                                                                 |               |                 |           | The Angela                                                                       |                                 |                  |
|              |                                                                 | Cta. Regulari | zacion 1290     | 000       | PERDIDAS Y GANANCIAS                                                             |                                 |                  |
|              |                                                                 | Fecha del Asi | ento 31/12      | /2010     |                                                                                  | <b>a</b>                        |                  |
|              |                                                                 | Diario Contak | 00              |           |                                                                                  | Ir al Documento Iniciar         | Cerrar           |
|              |                                                                 |               | 33              |           | DIARIO DE CIERRE                                                                 |                                 | Cerrar ventana   |
|              |                                                                 | Gana<br>Gana  | ancias 00       |           | Balance de Pérdidas y Ganancias Abreviado (NIC / NIIF)                           |                                 |                  |
|              |                                                                 |               |                 |           |                                                                                  |                                 |                  |
|              |                                                                 | Fecha         | Cuenta          | Clave     | Concepto                                                                         | Debe                            | Haber            |
|              | 1                                                               | 31/12/2010    | 6000001         | 99        | ASIENTO DE REGULARIZACIÓN                                                        |                                 | 67,50            |
|              | 2                                                               | 31/12/2010    | 6000002         | 99        | ASIENTO DE REGULARIZACIÓN                                                        |                                 | 59.431,52        |
|              | 3                                                               | 31/12/2010    | 6010000         | 99        | ASIENTO DE REGULARIZACIÓN                                                        |                                 | 486,11           |
|              | 4                                                               | 31/12/2010    | 6020001         | 99        | ASIENTO DE REGULARIZACIÓN                                                        |                                 | 49,66            |
|              | 5                                                               | 31/12/2010    | 7000002         | 99        | ASIENTO DE REGULARIZACION                                                        | 47.906,78                       |                  |
|              | 5                                                               | 31/12/2010    | 7000001         | 99        | ASIENTO DE REGULARIZACIÓN                                                        | 12,23                           |                  |
|              | 8                                                               | 31/12/2010    | 1290000         | 99        | ASIENTO DE REGULARIZACIÓN                                                        | 23,975,03                       | 13,859,25        |
|              |                                                                 | 01/12/2010    | 1200000         | 55        |                                                                                  |                                 | 10/00 5/25       |
|              |                                                                 |               |                 |           |                                                                                  |                                 |                  |
|              |                                                                 |               |                 |           |                                                                                  |                                 |                  |
|              |                                                                 |               |                 |           |                                                                                  |                                 |                  |
|              |                                                                 |               |                 |           |                                                                                  |                                 |                  |
|              |                                                                 |               |                 |           |                                                                                  |                                 |                  |
|              |                                                                 |               |                 |           |                                                                                  |                                 |                  |
|              |                                                                 |               |                 |           |                                                                                  |                                 | ✓                |
|              |                                                                 |               |                 |           |                                                                                  |                                 |                  |
|              |                                                                 |               |                 |           |                                                                                  |                                 | .:               |

### SOBRE LOS DATOS.

- Cta. Regularización: Indica la Cuenta de Pérdidas y Ganancias en la que se va a generar el apunte de regularización.
- ▶ Fecha del Asiento: Indica la fecha con la que ha de generar el asiento de Regularización.
- ▶ Diario Contable: Tipo de diario en el que se va a encuadrar el asiento de regularización. Por defecto se aconseja utilizar el Tipo predefinido "99 DIARIO CIERRE", ya que a la hora de localizarlo es mucho más sencillo. El tipo de Diario debe de ser de Tipo de Regularización, configurándose desde "Ficheros" "Configuración y tipos")
- ▶ **Balance Pérdidas y Ganancias:** Nos indica el Balance de Pérdidas y Ganancias del que va a seleccionar los prefijos de las cuentas del grupo 6 y 7 a regularizar.
- **Iniciar Proceso:** Opción con la que podremos iniciar el proceso de regularización una vez seleccionados los datos anteriormente descritos.
- ▶ Ir al Documento: con esta opción podremos Ir directamente al Asiento de Regularización generado.

### 8.2. ASIENTO CIERRE / INICIAL

### 8.2.1. GENERAR PROCESO DE CIERRE.

Este proceso genera el cierre Contable, llevando al campo SALDO DE CIERRE de las cuentas auxiliares, el saldo final de cada cuenta, cambiado de signo. (NO GENERA ASIENTO COMO TAL). Solo afecta a las cuentas de los grupos del 1 al 5.

| <b>#</b> | Generación Asiento de Cierre                                                                                                    |  |  |  |  |  |
|----------|----------------------------------------------------------------------------------------------------|--|--|--|--|--|
|          | 9 Generación Asiento de Cierre                                                                                                    |  |  |  |  |  |
|          | Este proceso genera el cierre Contable, llevando al campo SALDO DE<br>CIERRE de las cuentas auxiliares, el saldo final de cada cuenta, cambiado<br>de signo. (NO GENERA ASIENTO COMO TAL)<br>Solo afecta a las cuentas de los grupos del 1 al 5 |  |  |  |  |  |

# 8.2.2. TRASPASO DE SALDOS INICIALES Y N-1.

Desde esta opción se podrá realizar el traspaso de los Saldos Iniciales y de los Saldos N-1, de un Ejercicio a otro, permitiendo de esta forma al comienzo del Ejercicio continuar con los mismos saldos que se tenía en el ejercicio anterior.

Este proceso debe realizarse desde el ejercicio de destino y podrá repetirse tantas veces como se precise, es decir, cada vez que se modifique el ejercicio anterior se podrá volver a realizar el traspaso de los Saldos Actuales o de Cierre, si fuese el caso.

| Traspaso de S | Saldos Iniciales                                                                                                    | × |  |  |  |
|---------------|----------------------------------------------------------------------------------------------------|---|--|--|--|
| ?             | Traspaso de Saldos Iniciales                                                                                                    |   |  |  |  |
| Empresa       | EMPRESA STANDARD         De Ejercicio       2010         Cuentas       Todas         Desde       Image: Traspasar Saldos de Cierre         Hasta       Image: Traspasar Saldos Actuales         Image: Traspasar Saldos N-1       Image: Traspasar Saldos N-1 |   |  |  |  |
|               | 0%                                                                                                    |   |  |  |  |

### SOBRE LOS DATOS.

- De Ejercicio: Indica el Ejercicio del cual se van a traspasar los Saldos Iniciales y Saldos N-1.
- ➤ A Ejercicio: Indica el Ejercicio al cual se van a traspasar los Saldos Iniciales y Saldos N-1.
- Selección Cuentas Desde / Hasta: Se indica el intervalo de cuentas con el que se trabajará.
- ➤ Tipo Traspaso: Seleccionamos el saldo (saldo de cierre o saldo actual) que deseamos traspasar como saldo inicial del nuevo ejercicio.
- Traspasar Saldos N-1: Si está marcada se traspasarán los Saldos N-1 del ejercicio origen al ejercicio de destino (ejercicio nuevo).

### 8.3. DESHACER PROCESO DE CIERRE

En el caso de que una vez cerrada la contabilidad de un año sea necesario hacer correcciones, como el registro de un apunte que no había sido contabilizado, habrá que deshacer el cierre efectuado así como el asiento de Regularización.

Los pasos a seguir serán los siguientes:

1. Deshacer el asiento de Cierre: Este proceso borra el cierre Contable, dejando a 0 el campo SALDO DE CIERRE de las cuentas auxiliares. Solo afecta a las cuentas de los grupos del 1 al 5.

| <b>#</b> | Deshacer Asiento de Cierre                                                                                |
|----------|----------------------------------------------------------------------------------------------------|
|          | ? Deshacer Asiento de Cierre                                                                              |
|          | Este proceso borra el cierre Contable, dejando a 0 el campo SALDO DE<br>CIERRE de las cuentas auxiliares. |
|          | Solo afecta a las cuentas de los grupos del 1 al 5                                                        |
|          |                                                                                                    |
|          |                                                                                                    |
|          | Aceptar X Cancelar                                                                                        |

- 2. Deshacer la Regularización: Habrá que borrar todos los apuntes del Diario de Regularización.
- 3. Realizar las modificaciones en la contabilidad que sean necesarias.
- 4. Recalcular los Saldos de las Cuentas Auxiliares.
- 5. Volveremos a cerrar la contabilidad realizando de nuevo el Proceso de Regularización, Cierre y Traspaso de los Saldos de Cierre.

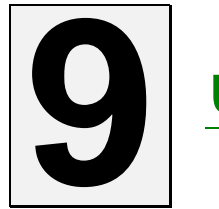

# UTILIDADES

### 9.1. MANTENIMIENTO DE FILTROS

Para entrar en este Mantenimiento seleccione "Utilidades/ Mantenimiento de Filtros". Aparecerá una ventana como la siguiente:

| 🛃 Conta5 SQL Ver_10.           | 7.1.5 - EMPRESA STANDARD                                      | (2010) - Usuario:     | SYSDBA - Nº Licenc                                                                                      | ia: PGINFORMATICA-                     | CZSY-AY48-XJ                   |              |
|--------------------------------|---------------------------------------------------------------|-----------------------|----------------------------------------------------------------------------------------------------|----------------------------------------|--------------------------------|--------------|
| Eicheros <u>A</u> puntes Libro | s Auxiliares Modelos Oficiales A.T.                           | Informes Contables Pr | roceso de Cierre <u>U</u> tilidade                                                                      | s A <u>d</u> ministrador <u>V</u> enta | nas V <u>e</u> r <u>S</u> alir |              |
| Empresa STANDARD               |                                                               | 🞽 Ejer                | cicio 2010 💌                                                                                            | Usuario SYSDBA                         |                                | 05/10/2010 💌 |
| Empresa STANDARD               | Echa<br>Echa<br>Cartera de cobros<br>Cartera<br>Fitro Privado |                       | Usuano que dió el Alta:<br>SYSDBA<br>Fecha del Alta<br>OS/10/2010 13:03:30<br>Usuano Últma Modificación | Sin SYSDBA                             |                                | 05/10/2010 💌 |
|                                |                                                               |                       |                                                                                                    |                                        |                                |              |
|                                |                                                               |                       |                                                                                                    |                                        |                                |              |
|                                |                                                               |                       |                                                                                                    |                                        |                                |              |

Este mantenimiento me permite consultar los filtros que hay creados por los usuarios a lo largo de la aplicación, solo podré ver los filtros creados por mi y los creados por otros usuarios que no estén marcados como privados.

Solo podré cambiar los filtros que haya creado mi usuario, los filtros creados por otros usuarios no los podré modificar.

Si el filtro esta marcado como privado significa que solo yo lo puedo ver.

Si esta marcado como activo significa que cuando entre a la ventana donde se creó se activara automáticamente este filtro.

### 9.2. MANTENIMIENTO DE LISTADOS

Para acceder a este mantenimiento abra el menú "Utilidades" y seleccione la carpeta "Mantenimiento de Listados". Nos aparecerá una ventana como la siguiente:

| 🚰 Conta5 SQL Ver_10.7.1.5 - EMPRESA STANDARD (2010) - Usuario: SYSDBA - Nº Licencia: PGINFORMATICA-CZSY-AY48-XJ                                                                                                    |  |
|----------------------------------------------------------------------------------------------------|--|
| Eicheros Apuntes Libros Auxiliares Modelos Oficiales A.T. Informes Contables Proceso de Cierre Utilidades Agministrador Ventanas Ver Salir                                                                                                    |  |
| Empresa STANDARD 🕑 Ejercicio 2010 💌 Usuario SYSDBA 05/10/2010 💌                                                                                                    |  |
| ? Editor de Listados         Cuertas de Mayor Apuntes Extractos Catrea         Libro de Iva Libro IRPF Modelos Diciales A.T.         Informes Contables       Proceso Cierre         Listados Ibres       Maceitos         Listados Ibres       Maceitos         Listados del Inmovilizado       Cuertas Aux         Istado del Inmovilizado       Istados del Inmovilizado |  |
| Exportación Gobal Nombre Listado de Importacion Datos Observaciones Impresora Impresora Impresora Impresora Impresora Impresora                                                                                                    |  |
|                                                                                                    |  |

**Nota Importante:** Antes de realizar cualquier modificación es recomendable generar previamente una copia. Para ello crearemos un nuevo listado partiendo del que vamos a modificar y le asignaremos un nombre parecido.

Como podemos observar los componentes son los mismos que aparecen en el Mantenimiento de Formularios y son:

#### Conceptos Generales.

- Tipos de listados: Muestra los diferentes tipos existentes. Los listados se pueden crear desde una Plantilla Estándar o bien se podrán Copiar desde otra Plantilla que se tenga hecha.
- Nombre: Nombre que se le va a dar al listado.
- Nuevo: Para crear un nuevo listado bien desde cero, bien a partir de la copia de otro ya existente.
- Borrar: eliminará el listado seleccionado de la base de datos.

- Ver plantilla: previsualizar en pantalla el modelo seleccionado.
- Editor de Plantilla: Una vez creados los listados pulsamos al botón "Editar Plantilla".
   De esta forma podemos modificar el tamaño y tipo de letra, los colores, añadir imágenes, eliminar campos, etc.
- **Exportar/Importar:** Traer un listado externo a la base de datos / Sacar una copia de un listado a cualquier unidad o disco extraíble.

También existe una opción para realizar una **Exportación Global** de todos los Listados o de los Listados que tengamos seleccionados en la lista que nos muestra previamente, como puede observarse en la imagen siguiente:

| Seleccione los Listados a Exportar |                                         |                                             |  |  |  |  |
|------------------------------------|-----------------------------------------|---------------------------------------------|--|--|--|--|
| Seleccion                          | Tipo Listado                            | Listado 🔶                                   |  |  |  |  |
|                                    | Modelo 347                              | Listado Modelo 347                          |  |  |  |  |
|                                    | Modelo 347                              | Listado Modelo 347 Simple                   |  |  |  |  |
|                                    | Libro de Iva                            | 1 - Listado Libro de Iva por CUENTA         |  |  |  |  |
|                                    | Libro de Iva                            | 1 - Listado Libro de Iva por FECHA FACTURA  |  |  |  |  |
|                                    | Libro de Iva                            | Listado Libro de Iva RESUMEN                |  |  |  |  |
|                                    | Libro de Iva                            | Listado Libro de Iva                        |  |  |  |  |
|                                    | Libro de Iva                            | 1 - Listado Libro de Iva por SERIE Y NUMERO |  |  |  |  |
|                                    | Libro de Iva                            | Listado Libro de Iva por CUENTA             |  |  |  |  |
|                                    | Libro de Iva                            | Listado Libro de Iva por FECHA FACTURA      |  |  |  |  |
| 1                                  | Libro de Iva                            | Listado Libro de Iva por SERIE Y NUMERO     |  |  |  |  |
|                                    | Libre                                   | Listado Cuentas Mayor                       |  |  |  |  |
|                                    | Informes Contables                      | Balance Seguido de Sumas y Saldos           |  |  |  |  |
|                                    | Informes Contables                      | Balance de Sumas y Saldos                   |  |  |  |  |
|                                    | Importacion Datos Gestion5 / SQL        | Listado de Importación Datos                |  |  |  |  |
|                                    | Cuentas de Mayor                        | Consulta Cuentas Mayor                      |  |  |  |  |
|                                    | Cuentas Aux                             | Listado Saldos Totales                      |  |  |  |  |
|                                    | Cuentas Aux                             | Listado Saldos Consulta                     |  |  |  |  |
|                                    | Cuentas Aux                             | Listado Datos Auxiliares (NIf)              |  |  |  |  |
|                                    | Chequeo Contabilidad                    | Incidencias Chequeo Contabilidad            |  |  |  |  |
| 🔽 Sele                             | I Desmarcar I Desmarcar I Salir I Salir |                                             |  |  |  |  |

### **9.3. MANTENIMIENTO DE FORMULARIOS**

Cuando quiera editar el formulario de un documento despliegue el menú "Utilidades" y seleccione la opción "Mantenimiento de Formularios". Nos encontraremos la siguiente ventana:

| ? Editor de Formularios                                                                                                    | Formularios del tipo: Cuentas Auxiliares | s                                                                          |
|----------------------------------------------------------------------------------------------------|------------------------------------------|----------------------------------------------------------------------------|
| Topi de Formulario Formulario Letres           Tipo de Formulario           Cuentas Auxiliares           Cuentas Mayor           Modelo 300           Balance Situación           Balance Perdidas/Ganancias           Chequeo del Balance | Formularios                              | <ul> <li>Nuevo</li> <li>Wer Plantilla</li> <li>Beltar plantilla</li> </ul> |
|                                                                                                    | ¥                                        | 말 Exportar<br>특글 Importar                                                  |
| 변혈 Exportación Giobal Nombre<br>Observaciones<br>Impresora                                                                                                    | Scumulados Mensuales                     |                                                                            |
|                                                                                                    | ✓ <u>A</u> ceptar                        | Ĩ. sar                                                                     |
|                                                                                                    |                                          |                                                                            |

**Nota Importante:** Antes de realizar cualquier modificación es recomendable realizar previamente una copia. Para ello crearemos un nuevo formulario partiendo del que vamos a modificar y le asignaremos un nombre parecido.

#### **Conceptos Generales**

- ➤ Tipo: Hay una serie de tipos predefinidos como son Cuentas Auxiliares, Cuentas Mayor, Modelo 303, Balance Situación, Balance Pérdidas/Ganancias y Chequeo del Balance. Puede haber más aunque los más utilizados son éstos.
- Nombre: Es el nombre que le damos al formulario.

Se podrá crear un formulario desde una Plantilla Estándar, o bien se puede Copiar desde otra Plantilla.

Una vez creado el formulario pulsamos el botón **"Editar Plantilla"**. De esta manera podremos personalizar cualquier formulario añadiendo imágenes como logotipos, eliminar campos, modificar el tamaño, tipo de letra, colores, etc.

Conta5 SQL le ofrece una gran variedad de herramientas para diseñar sus formularios.

También permite realizar una **Exportación Global** de todos los Formularios o de los Formularios que tengamos seleccionados en la lista que nos muestra previamente, como puede observarse en la imagen siguiente:

| Seleccione los Formularios a Exportar |                             |                                           |  |  |  |  |
|---------------------------------------|-----------------------------|-------------------------------------------|--|--|--|--|
| Seleccion                             | Tipo Formulario             | Formulario                                |  |  |  |  |
|                                       | Modelo 300                  | Modelo 300                                |  |  |  |  |
| 1                                     | Modelo 300                  | Modelo300 Blanco                          |  |  |  |  |
|                                       | CuentasMayorFormulario      | Acumulados Mensuales Mayor                |  |  |  |  |
|                                       | CuentasAuxiliaresFor        | Saldos Mensuales y Presupuestos           |  |  |  |  |
|                                       | CuentasAuxiliaresFor        | Acumulados Mensuales Aux                  |  |  |  |  |
|                                       | CuentasAuxiliaresFor        | Acumulados Mensuales                      |  |  |  |  |
|                                       | Chequeo Balance             | Chequeo de Balances                       |  |  |  |  |
|                                       | Balance Situacion           | Borrador del Balance de Situacion No Nulo |  |  |  |  |
|                                       | Balance Situacion           | BalanceSituacionAbreviadoOficial          |  |  |  |  |
|                                       | Balance Situacion           | BalanceSituacionAbreviadoOficialNoNulo    |  |  |  |  |
|                                       | Balance Situacion           | Borrador del Balance de Situacion         |  |  |  |  |
|                                       | Balance Situacion           | Balance Situacion Abreviado Oficial       |  |  |  |  |
|                                       | Balance Perdidas/Ganancias  | Balance de Pérdidas-Ganancias Oficial     |  |  |  |  |
|                                       | Balance Perdidas/Ganancias  | 2Balance de Pérdidas-Ganancias Oficial    |  |  |  |  |
|                                       |                             | •                                         |  |  |  |  |
| 🔽 Sele                                | ccionar Todos 🛛 🗖 Desmarcar | 🖌 Aceptar 🛛 🧵 Salir                       |  |  |  |  |

# 9.4. RECALCULAR SALDOS CUENTAS AUXILIARES

La función de esta utilidad es realizar un recálculo de los saldos de las cuentas auxiliares en base a los apuntes del Diario. Primero inicializa todos los saldos (excepto los iniciales y los de cierre) de las cuentas auxiliares a cero y posteriormente recorre todos los apuntes realizados en el Diario e introduce los saldos correspondientes en cada cuenta.

Este proceso se realiza de forma rápida así que es muy recomendable realizarlo cada cierto tiempo para asegurarnos que los saldos de las cuentas auxiliares sean los correctos.

| ? Recalcular los Saldos de las                                                                                                    |          |  |  |  |
|----------------------------------------------------------------------------------------------------|----------|--|--|--|
|                                                                                                    | Cuentas  |  |  |  |
| Este proceso recalculará los saldos de las Cuentas Auxiliares partiendo de los<br>apuntes del Diario.<br>Realiza un borrado de todos los saldos y posteriormente lee del Diario para<br>asignar los saldos correctos a cada cuenta.<br>Es conveniente ejecutar este proceso siempre que se tenga alguna duda<br>sobre los saldos. Mientras dure el proceso nadie debe de trabajar con los<br>saldos de las cuentas. |          |  |  |  |
| i Proceso Terminado Correctamente !                                                                                                    | Cancelar |  |  |  |

### **9.5. CHEQUEO DE CONTABILIDAD.**

Esta opción permite Chequear la Cartera, el Libro de IVA, los Descuadres que puedan existir en los Asientos del Diario y el registro de NIF de clientes y proveedores.

Para la Cartera y Libro de IVA: Comprueba que el importe del Asiento coincida con el Total de la Cartera o del Libro de IVA y los Totales de los Vencimientos o Bases del Libro de IVA.

En caso de No estar enlazados con el Libro de diario se comprobarán los Totales de la Cartera con sus Vencimientos y los totales del Libro de IVA, con las Bases del Libro de IVA correspondientes.

| 🛃 Selección Chequeo de Contabilidad                                                                                                    |  |  |  |  |  |  |
|----------------------------------------------------------------------------------------------------|--|--|--|--|--|--|
| Selección Chequeo de Contabilidad                                                                                                    |  |  |  |  |  |  |
|                                                                                                    |  |  |  |  |  |  |
| Esta opción permite Chequear la Cartera, el Libro de Iva y los Descuadres que puedan<br>existir en los Asientos del Diario y Verifica los Nif indicados en la ficha de la cuenta.                             |  |  |  |  |  |  |
| Antes de Comenzar Verifica, los enlaces del Libro de I.V.A. con los Apuntes en el Diario,<br>las Bases del Libro del I.V.A. y los apuntes Deducibles. Para más información pulsar<br>F1 y consultar la Ayuda. |  |  |  |  |  |  |
| Para la Cartera y Libro de Iva: Comprueba que el importe del Asiento coincida con el<br>Total de la Cartera o del Libro de Iva y los Totales de los Vencimientos o Bases del<br>Libro de Iva.                 |  |  |  |  |  |  |
| En caso de No estar enlazados con el Libro de diario se comprobarán los Totales de la<br>Cartera con sus Vencimientos y los totales del Libro de Iva con las Bases del Libro de Iva<br>correspondientes.      |  |  |  |  |  |  |
| Las Incidencias encontradas se guardarán en un fichero de Texto en la carpeta<br>C:\Conta5SQL\Incidencias_Chequeo.txt.                                                                                        |  |  |  |  |  |  |
| V Chequeo Cartera V Chequeo Libro I.V.A. V Chequeo Apuntes Diario por Día                                                                                                    |  |  |  |  |  |  |
| Verificar NIF.                                                                                                    |  |  |  |  |  |  |
|                                                                                                    |  |  |  |  |  |  |
|                                                                                                    |  |  |  |  |  |  |
| 🗸 Aceptar 🗶 Cancelar                                                                                                    |  |  |  |  |  |  |

Las Incidencias encontradas se guardarán en un fichero de Texto en la carpeta C:\Conta5SQL\Incidencias\_Chequeo.txt.

| Cont<br>Echero<br>Empre              | SOL Ver_10.7.1.7 - EMPRESA STANDARD (2010) - Usuario: SYSDBA - Nº Licencia: PGINFORMATIC/<br>Aguntes Libres Audianes (3odelos Oficiales A.T., (informes Contables) Proceso de Cerne (201dodes Administrador (jen<br>a STANDARD ()) - Ejercicio (2010) (*) Usuario: SYSDBA                                                                                                    | tanas                                         | ' <b>A¥48</b><br>V≌r :                    | -XJ<br>Sair<br>] 07/10/20 | 10 💌             |   |
|--------------------------------------|----------------------------------------------------------------------------------------------------|-----------------------------------------------|-------------------------------------------|---------------------------|------------------|---|
| ?                                    | Incidencias Chequeo                                                                                                    |                                               | to                                        | Jmprimir                  | Cerrer<br>Cerrer |   |
| Ab                                   | Hensaje                                                                                                    | Diario                                        | Linea                                     | Nº Reg. Cartera           | Asiento          | ^ |
|                                      | NIF: (A28999766) de la Cuenta: 4300101 - ALIMENTACION RAMIRO S.L. es incorrecto.                                                                                                    |                                               |                                           |                           |                  | - |
|                                      | NIF: (802444551) de la Cuenta: 4300102 - TALLERES ALBACETE S.A. es incorrecto.                                                                                                    |                                               |                                           |                           |                  |   |
|                                      | NJF: (A94387231) de la Cuenta: 4300103 - ESTEBAN COFALLA E HIJOS S.L. es incorrecto.                                                                                                    |                                               |                                           |                           |                  |   |
|                                      | NIf: (D12345267) de la Cuenta: 4300104 - RESTAURANTE MIGAS es incorrecto.                                                                                                    |                                               |                                           |                           |                  |   |
|                                      | N2f: (000439405) de la Cuenta: 4300105 - DIA TENERIFE S.L. es incorrecto.                                                                                                    |                                               |                                           |                           |                  |   |
|                                      | N3F: (H94869485) de la Cuenta: 4300107 - LA SEVILLANA S.A. es incorrecto.                                                                                                    |                                               |                                           |                           |                  |   |
|                                      | N3f: (832784264) de la Cuenta: 4300201 - AUTOPUNTO C.B. es incorrecto.                                                                                                    |                                               |                                           |                           |                  |   |
|                                      | NBf: (L98479288) de la Cuenta: 4300202 - TRANSPORTES TORRALBA es incorrecto.                                                                                                    |                                               |                                           |                           |                  |   |
|                                      | N2F: (F43895435) de la Cuenta: 4300203 - TELETAXIS FERNANDEZ C.8 es incorrecto.                                                                                                    |                                               |                                           |                           |                  |   |
|                                      | N2f: (000567788) de la Cuenta: 4300204 - OCHOA CORDOBA es incorrecto.                                                                                                    |                                               |                                           |                           |                  |   |
|                                      | NBf: (000372222) de la Cuenta: 4300205 - SORIAUTO S.L. es incorrecto.                                                                                                    |                                               |                                           |                           |                  |   |
|                                      | NIF: (000222111) de la Cuenta: 4300206 - MULTISERVICIO CACERES C.B. es incorrecto.                                                                                                    |                                               |                                           |                           |                  |   |
|                                      | NIF: (084347932) de la Cuenta: 4300301 - IMPRENTAS DEL PIRINEO S.L. es incorrecto.                                                                                                    |                                               |                                           |                           |                  |   |
|                                      | NBf: (000879999) de la Cuenta: 4300302 - PRADILLO E HIDOS S.A. es incorrecto.                                                                                                    |                                               |                                           |                           |                  |   |
|                                      | NBf: (0A3235252) de la Cuenta: 4300303 - SERVIOFICINA S.L. es incorrecto.                                                                                                    |                                               |                                           |                           |                  |   |
|                                      | N3f: (848474938) de la Cuenta: 4300401 - ELECTRODOMESTICOS DE LA ROSA C.B. es incorrecto.                                                                                                    |                                               |                                           |                           |                  |   |
|                                      | NBF: (000656565) de la Cuenta: 4300402 - INFOMATIC LEON C.B. es incorrecto.                                                                                                    |                                               |                                           |                           |                  |   |
|                                      | NB <sup>f</sup> : (000871111) de la Cuenta: 4300403 - ELECTRONICA ALICANTE S.L. es incorrecto.                                                                                                    |                                               |                                           |                           |                  |   |
| 1                                    |                                                                                                    |                                               |                                           |                           |                  | > |
| - 18<br>- 18<br>- 18<br>- 18<br>- 18 | IRTE SUPERIOR APUNTE DIARIO: indea que se a encontendo un importe superior en el Apunte del Diario respecto al de la Catera o<br>IRTE SUPERIOR CARTERA: indea que se a encontendo un importe superior en la Catera respecto al del apunte en el Diario<br>INTE SUPERIOR RARES UBRO Nº. indea que se encontendo un importe superior en las cate del Abo de La respecto al<br>INTE SUPERIOR RARES UBRO Nº. indea que se encontendo un importe superior en las cate del Abo de La va respecto<br>REENCA DIA PECHA ASIENTO INTEGNI EN ESTE DIA PECHA DE LA SUPERIORI LIBRO NO. Indea la envirtencia de una diferencia entre el importe al del Debe « Haber en una<br>REENCA DIA PECHA ASIENTO INTEGNI E INTEGNI EN ESTE DIA DIA DIA DIA DIA DIA DIA DIA DIA DIA | Libro de<br>le la Fac<br>unte en<br>i fecha o | I.v.a.<br>tura.<br>el Diario<br>lotermini | oda.                      |                  |   |

En la ventana de incidencias podremos visualizar todas las irregularidades encontradas. Se procederá a revisar una por una cada una de ellas seleccionando la línea que se desea comprobar y pinchando sobre el botón "Ir al documento"

### Nota: Antes de Comenzar a Chequear realiza las siguientes Verificaciones:

- Verificación del Libro de I.V.A. con el Diario.
- Verificar que la cuenta del registro del Libro de I.V.A. se encuentre enlazada a su cuenta Auxiliar.
- Verificar que un registro del Libro de I.V.A., en el caso de que el apunte se realice desde la Entrada de Apuntes, se encuentre correctamente enlazado a su correspondiente Apunte en el Diario (a efectos de Id), verificando también en el Apunte, que en la casilla (C) indique correctamente el tipo de documentos enlazados, es decir si no se encuentra indicado el enlace con el Libro del I.V.A., (I) se deja marcado.
- Verificar apuntes en el Libro de I.V.A.: que los Totales de BASES, I.V.A., Y RECARGO guardados en la Cabecera del Libro del I.V.A. coincidan con la suma de los importes de las Bases Imponibles, Importes de I.V.A., e Importes de Recargo de los distintos Tipos de I.V.A., introducidos.
- Verificar si un Tipo de I.V.A. es deducible o no, marcando o desmarcando en cada caso en la cabecera del Apunte en el Libro del I.V.A.
- Recálculo Saldos de Cuentas Auxiliares: Realizar el recálculo automático de los Saldos de las Cuentas Auxiliares para realizar el Chequeo con mayor precisión.

# 9.6. BORRADO MASIVO DE APUNTES

Esta utilidad permite borrar masivamente apuntes de uno o varios Diarios.

**Nota Importante:** Se recomienda realizar una copia de seguridad del ejercicio antes de realizar un borrado masivo del diario.

Después de realizar un borrado masivo se debe de realizar un chequeo de la contabilidad para comprobar que esté cuadrada.

| ø | Borrado Masivo de Apuntes                                                                                                    | × |  |  |  |  |  |  |
|---|----------------------------------------------------------------------------------------------------|---|--|--|--|--|--|--|
|   | 9 Borrado Masivo de Apuntes Contables                                                                                                 |   |  |  |  |  |  |  |
|   |                                                                                                    |   |  |  |  |  |  |  |
|   | II ATENCIÓN !! LE RECOMENDAMOS QUE HAGA COPIA DE SEGURIDAD                                                                            |   |  |  |  |  |  |  |
|   | Este proceso le permite Borrar Masivamente apuntes contables del Diario,<br>borrando también la Cartera e I.V.A. asociados al Apunte. |   |  |  |  |  |  |  |
|   | Solamente se borrarán los asientos de períodos que no se encuentren bloqueados.                                                       |   |  |  |  |  |  |  |
|   | Una vez terminado se debe hacer un chequeo Contable.                                                                                  |   |  |  |  |  |  |  |
|   | Asientos 🗹 Todos                                                                                                    |   |  |  |  |  |  |  |
|   | Desde Desde Fichero Traspaso                                                                                                    |   |  |  |  |  |  |  |
|   | Hasta Hasta                                                                                                    |   |  |  |  |  |  |  |
|   |                                                                                                    |   |  |  |  |  |  |  |
|   | 0%                                                                                                    |   |  |  |  |  |  |  |
|   | ▲ceptar ▲ Cancelar                                                                                                    |   |  |  |  |  |  |  |

#### Sobre los Datos

- **Cuentas:** Indicaremos el intervalo de cuentas de las cuales borraremos los apuntes del diario.
- > Diario: Indicaremos el intervalo de diarios a los cuales afectará el borrado masivo.
- Fichero Traspaso: En el caso de que se desee borrar todo un traspaso generado desde la Importación de Datos, con seleccionar el fichero de traspaso que se desea, se borrarán todos los Apuntes generados en dicho traspaso.

### 9.7. BORRADO DE CUENTAS AUXILIARES

Esta utilidad sirve para borrar cuentas auxiliares que ya no se utilizan (SOLO USUARIO SYSDBA).

| 🛃 Borrado de Cuentas Auxiliares                                                                                      | × |  |  |  |  |  |
|----------------------------------------------------------------------------------------------------|---|--|--|--|--|--|
| 9 Borrado de cuentas Auxiliares                                                                                      |   |  |  |  |  |  |
|                                                                                                    |   |  |  |  |  |  |
| Este proceso borrará las cuentas auxiliares no usadas, es decir que todos sus saldos ESTEN A 0 (Incluso Saldos N-1). |   |  |  |  |  |  |
| Solo afecta a las cuentas de los grupos del 1 al 5                                                                   |   |  |  |  |  |  |
|                                                                                                    |   |  |  |  |  |  |
| Cuentas 🔽 Todas                                                                                                    |   |  |  |  |  |  |
| Desde Hasta                                                                                                    |   |  |  |  |  |  |
|                                                                                                    |   |  |  |  |  |  |
| 0%                                                                                                    |   |  |  |  |  |  |
| ✓ <u>A</u> ceptar X <u>C</u> ancelar                                                                                 |   |  |  |  |  |  |

Solo se borrarán las cuentas auxiliares no utilizadas, es decir, cuyos saldos (Tipo 0 y Tipo1) estén todos a cero incluidos los saldos N-1.

Si no se indica un intervalo de cuentas específico por defecto borrará solo las cuentas de los grupos 1 al 5.

### 9.8. BALANCE COMPARATIVO ENTRE EJERCICIOS

Esta utilidad sirve para realizar una comparación entre varios ejercicios (cinco ejercicios como máximo, número total de ejercicios que puede manejar en línea el programa de Conta5 SQL).

Desde esta Opción, podremos comparar también los saldos Iniciales de los Ejercicios visualizados de forma independiente.

| 🛃 Balance Comparativo entre Ejercicios                                                                                                    |                                                 |
|----------------------------------------------------------------------------------------------------|-------------------------------------------------|
| 9 Balance Comparativo entre Ejercicios                                                                                                    |                                                 |
| Sercicio       2010       C:\Conta5SQL\Datos\STANDARD_CON_MEMORIA_REVISADA_2         V Ejercicio       2009       C:\Conta5SQL\Datos\STANDARD_CON_MEMORIA_REVISADA_2         V Ejercicio       2008       C:\Conta5SQL\Datos\STANDARD_CON_MEMORIA_REVISADA_2         Ejercicio | 2010.FDB<br>2009.FDB<br>2008.FDB                |
| Cuentas 🖉 Todas<br>Desde<br>Hasta<br>Mes Enero X A Enero Solo<br>Solo<br>Solo                                                                                                    | e Saldo<br>os<br>Saldo Deudor<br>Saldo Acreedor |
| Nivel 7 🔀 (1-12) 🗹 Inclu<br>Solo Saldos Iniciales                                                                                                    | ir Saldos Iniciales                             |

Dentro de la selección que se puede realizar se destaca la posibilidad de realizar una selección entre varias cuentas (o todas), varios periodos (por Trimestres o Meses) y varios Niveles de Agrupación, es decir, la posibilidad de poder totalizar por Nivel de dígitos las cuentas a mostrar. También se puede controlar la posibilidad de Incluir o no tanto los Saldos Iniciales como los Saldos de Cierre, la posibilidad de seleccionar solo los ejercicios que se desean calcular, Indicar el Tipo de Saldo a Mostrar (Saldo Deudor, Saldo Acreedor o Todos.

### 9.9. TRASPASO DE APUNTES ENTRE CUENTAS

Este proceso traspasará los Apuntes realizados de las cuentas de Origen a la cuenta de Destino, así como el Libro de IVA y la Cartera en los que se encuentre enlazada dicha cuenta.

Se podrá limitar el traspaso de Apuntes realizando la selección desde / Hasta de los Asientos deseados.

Si se desea se puede traspasar los saldos iniciales de las cuentas de origen a la cuenta de destino, marcando la opción "Traspasar Saldos Iniciales".

| <ul> <li>Traspaso de Apuntes entre Cuentas</li> <li>Traspasar Apuntes entre Cuentas Auxiliares</li> </ul>                                                                                       |
|----------------------------------------------------------------------------------------------------|
| Este proceso traspasará los Apuntes realizados de la/s cuenta/s de Origen<br>a la<br>cuenta de Destino, así como el Libro de Iva y la Cartera en los que se<br>encuentre enlazada dicha cuenta. |
| Seleccionar Cuentas ORIGEN       Seleccionar Cuenta DESTINO         Cta. Desde          Cta. Hasta          Traspasar Saldos Iniciales                                                          |
| Asientos Todos                                                                                                    |
| 🖌 <u>A</u> ceptar 🗶 <u>C</u> ancelar                                                                                                    |

# 9.10. CONSOLIDACIÓN DE EMPRESAS

Este proceso se encarga de la consolidación de la empresa, junto al resto al grupo de empresas al que pertenece y mantiene vínculos económicos, creándose una nueva empresa con la unión de todas las seleccionadas, integrando los estados de ambas.

Habrá que seleccionar el ejercicio, las empresas y los datos que se desean consolidar.

| Consolidación de Empresas                                    |                                                                                                    |  |  |  |
|--------------------------------------------------------------|----------------------------------------------------------------------------------------------------|--|--|--|
| empresa Destino de Consolidación Ejercicio                   | Este proceso se encarga de la consolidación de empresa<br>que pertenezcan al grupo de empresas para consolidar.<br>Se crea una nueva empresa con la unión de todas las<br>seleccionadas. El ejenticio a consolidar será el legislo. |  |  |  |
| Empresas a Consolidar                                        | Datos a Consolidar    Marcar/Desmarcar Todas<br>   Cuentas Auxolares<br>   Diario<br>   Libro del INA<br>   Libro del I.R.P.F<br>   Cartera<br>   Presupuestos                                                                      |  |  |  |
| F Mostrar Empresas a Consolidar - Mostrar Todos los Empresas | Incar Proceso                                                                                                    |  |  |  |

### 9.11. TRASPASO DE APUNTES ENTRE EMPRESAS

En este proceso, se podrán Traspasar Apuntes entre dos empresas, la Empresa Origen y la Empresa Destino.

También permite que la Empresa Origen y Destino sean la misma, pudiendo de esta manera duplicar un Apunte en la misma Empresa.

| Traspaso de Apuntes entre Empresas                                                                                                    |  |  |  |  |  |
|----------------------------------------------------------------------------------------------------|--|--|--|--|--|
| Datos para Apuntes en Destino                                                                                                    |  |  |  |  |  |
| In este proceso, previa selección, se podrán Traspasar<br>Apuntes entre la Empresa Origen y Destino sea<br>la nisma, pudendo de esta manera duplicar un Apunte<br>en la misma Empresa.         Dario Destino       Image: Image: |  |  |  |  |  |
|                                                                                                    |  |  |  |  |  |

#### Selección de Datos

- Asientos: indicaremos el intervalo de asientos que se desean traspasar.
- Cuentas: selección del intervalo de cuentas.
- Fechas: selección del rango de fechas.
- Diario origen: diario del que extraerá los apuntes.

#### Datos para apuntes en Destino

- Diario destino: diario de la empresa de destino al que se incorporarán los apuntes.
- Fecha del apunte: seleccionar si se quiere registrar los apuntes con la misma fecha que tiene en la empresa de origen o con otra fecha distinta.
- Tipo de Movimiento: se puede elegir el mover los apuntes de una empresa a otra, borrándose de la empresa origen, o bien hacer una copia, manteniendo los apuntes en ambas empresas.
- ► Incluir saldos Iniciales a las Ctas Asociadas: seleccionar en caso de querer incluir saldos iniciales en el traspaso.
- Referencia Traspaso: dato indicativo para poder identificar un traspaso.

# 9.12. PONER SALDOS INICIALES A CERO

Mediante esta opción se restaurarán los Saldos Iniciales de todas las cuentas, dejando todos a cero.

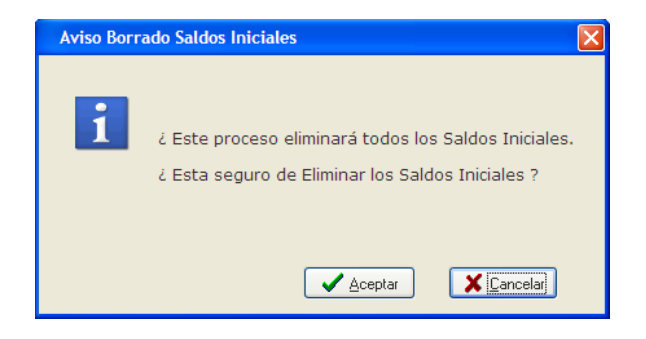

### 9.13. IMPORTACIÓN DE FORMULARIOS Y LISTADOS

### INTRODUCCIÓN.

Desde ésta opción, podremos Importar los formularios previamente Exportados desde el Mantenimiento de Formularios / Exportación Global, donde seleccionaremos los Formularios que deseemos exportar para posteriormente poder Importar a la base de datos que deseemos todos los formularios exportados.

| Ы   | nporta   | ación de Listados y Formularios     |                         |                            |                                                                  |                                         | × |
|-----|----------|-------------------------------------|-------------------------|----------------------------|------------------------------------------------------------------|-----------------------------------------|---|
|     | <b>?</b> | Importar Formularios/Listados       | 5 🥳 Traspa              | so Imprimir Cerrar         | ● No Sobreescribir<br>○ Sobreescribir Todos<br>○ Preguntar Antes |                                         |   |
| 1   | Formu    | larios 2 Listados                   |                         |                            |                                                                  |                                         |   |
| <   | Rusc     | ar Fichero Formularios              |                         |                            |                                                                  |                                         |   |
| Sel | eccion   | Nombre Menu al que pretenece        | Tipo Formulario         | Nombre Formulario          | Nor                                                              | nbre Fichero.QR2                        | - |
|     | <b>v</b> | Balance Perdidas/Ganancias          | Balance Perdidas/Ganar  | Balance de Pérdidas-Gananc | cias Oficial Bala                                                | nce de Pérdidas-Ganancias Oficial.QR2   |   |
|     | V        | Balance Perdidas/Ganancias          | Balance Perdidas/Ganar  | 2Balance de Pérdidas-Ganar | ncias Oficial 28a                                                | lance de Pérdidas-Ganancias Oficial.QR2 |   |
|     | •        | Chequeo Balance                     | Chequeo Balance         | Chequeo de Balances        | Che                                                              | queo de Balances.QR2                    |   |
| 1   |          | Cuentas Auxiliares                  | CuentasAuxiliaresFor    | Saldos Mensuales y Presupu | Jestos Salo                                                      | os Mensuales y Presupuestos.QR2         |   |
|     |          | Cuentas Auxiliares                  | CuentasAuxiliaresFor    | Acumulados Mensuales Aux   | Acu Acu                                                          | mulados Mensuales Aux.QR2               |   |
|     |          | Cuentas Auxiliares                  | CuentasAuxiliaresFor    | Acumulados Mensuales       | Acu                                                              | mulados Mensuales.QR2                   |   |
| μ   | V        | Cuericas Mayor                      | CuericasMayurFurinulari | Acumulatus mensuales may   | or Au                                                            | mulauus merisuales mayor.qk2            |   |
|     |          |                                     |                         |                            |                                                                  |                                         |   |
| •   |          |                                     |                         |                            |                                                                  | لع                                      | • |
|     | ₩ Se     | leccionar Todos 🛛 🗖 Desmarcar Todos |                         |                            |                                                                  |                                         |   |

### **TIPOS DE ARCHIVO**

- ▶ .QRX Fichero que contiene una lista de Formularios / Listados. Se genera al exportar un lista desde el Mantenimiento de Formularios / Listados con la opción de Exportación Global. Éste Archivo no contiene los formularios / Listados, sólo contiene la lista de los ficheros con extensión QR2.
- .QR2 Son los documentos (Formularios o Listados) propiamente dichos.

#### Buscar fichero formularios / listados

Antes de poder Importar un formulario/listado, lo primero que debemos hacer es seleccionar el fichero Formularios.QRX, y Listados.QRX, que es donde se encuentran los datos necesarios y los ficheros .QR2 exportados para realizar la Importación de los Formularios / Listados.

Una vez seleccionados, podremos marcar y desmarcar de la lista los Formularios y Listados que deseemos Importar. Podremos Marcar automáticamente todos los Formularios o Listados.

Podremos observar que las líneas seleccionadas, tanto de Formularios como de Listados se visualizarán de un color azul para poder distinguir rápidamente los que se encuentran seleccionados.

### **OPCIONES DE IMPORTACIÓN**

- Sobrescribir: Como podemos observar en la parte Superior Derecha se encuentra unos botones de selección con los cuales podremos decidir si deseamos que Sobrescribir automáticamente todos los Formularios / Listados, Preguntar antes de sobrescribir o no sobrescribir ningún formulario / Listado de los seleccionados.
- Importar formularios: Desde ésta opción, podremos Importar todos los Formularios previamente.
- ▶ Importar Listados: Desde ésta opción, podremos Importar todos los Listados previamente seleccionados.
- Importar Todos: Desde ésta opción, podremos Importar todos los Formularios y Listados previamente seleccionados.
- ▶ Imprimir: Desde ésta opción, podremos Imprimir un Listado de los Formularios y Listados Existentes en la base de datos.

### **CAMPOS DISPONIBLES**

Desde ésta opción de Importación, podremos observar los campos siguientes:

- Selección: Con éste campo doremos seleccionar todos los campos que deseemos Importar a la base de datos.
- Nombre Menú al que Pertenece: Éste campo nos muestra la opción del menú, desde el que puede ser impreso el documento en cuestión.
- **Tipo Formulario / Listado**: En éste campo, podremos visualizar el tipo de Formulario / Listado al que pertenece.
- ▶ Nombre Formulario / Listado: En éste campo, podremos observar un nombre que identifica y diferencia a cada Formulario / Listado de los demás.
- Nombre Fichero.QR2: En éste campo se visualiza el nombre del fichero .QR2 con el que fue Exportado desde el Mantenimiento de Formularios / Listados.
- Nombre Query Principal: En éste campo se visualiza el nombre de la Query Principal del Formulario o Listado. Ésta Query es la tabla maestra que será utilizada en el Formulario o Listado para mostrar los datos. En caso de la creación de un nuevo Formulario o Listado se deberá de colocar dicha Query como maestra, ya que si no fuese así, podrían no mostrarse los datos de la forma correcta.
- Notas: Éste campo nos muestra las notas de cada uno de los Formularios / Listados Exportados.
- Tipo: Éste campo nos muestra una clave de uso interno.

# 9.14. IMPORTACIÓN DATOS AUX. (CLIENTES/PROVEEDORES)

Desde esta opción se podrán Importar los datos auxiliares de cada cliente o proveedor seleccionado desde el programa de Gestión5 SQL.

| 🛃 Importación Datos de                                                                           | Clientes / Proveedores                                                                                                    |                                                                                                    |                                              |
|--------------------------------------------------------------------------------------------------|----------------------------------------------------------------------------------------------------|----------------------------------------------------------------------------------------------------|----------------------------------------------|
| Impe                                                                                             | ortación Datos d                                                                                                    | e Clientes / Pro                                                                                                    | weedores                                     |
| Esta opción permit<br>Proveedores de Ge<br>Verificar N.i.f.: Este<br>sigu<br>se é<br>Par<br>cará | e Importar los Datos Ar<br>stion5 SQL.<br>proceso elimina los del<br>ientes: ( - , .). y verific<br>ncuentre en los siguien<br>a el Nombre Fiscal (Razó<br>icteres siguientes: ( ) [ ] | xxiliares correspondient<br>N.I.F. los carácteres<br>que los valores<br>tes rangos: A-Z y 0-9.<br>n Social) elimina los<br>" * + { | tes a los Clientes y                         |
| <ul> <li>Tipo de Importación</li> <li>Solo Añadir Nuevos</li> </ul>                              | 🔿 Añadir y Modificar                                                                                                    | Solo Modificar                                                                                                    | <ul> <li>Preguntar para Modificar</li> </ul> |
| Fichero de Datos                                                                                 |                                                                                                    |                                                                                                    | ]                                            |
|                                                                                                  |                                                                                                    |                                                                                                    | <u>à</u>                                     |
|                                                                                                  |                                                                                                    |                                                                                                    |                                              |
| Verificar N.I.F.                                                                                 |                                                                                                    |                                                                                                    | 🖌 Acentar 🛛 🗙 Cancelar                       |
|                                                                                                  |                                                                                                    | L                                                                                                    |                                              |

Antes del traspaso se debe realizar un chequeo del registro de NIF y de los nombres fiscales de clientes y proveedores, mediante el botón "Verificar NIF", para comprobar que tienen el formato correcto y en caso contrario se reparará para proceder a su correcto traspaso.

#### Tipo de Importación

**Sólo Añadir Nuevo**: Realiza la importación únicamente de los datos que actualmente no se encuentran registrados en la base de datos a la que se quieren incorporar.

**Añadir y modificar**: se seleccionará esta opción en caso de que se quiera añadir nuevos registros y actualizar los ya existentes que hayan sufrido modificaciones.

**Sólo modificar**: esta opción permite actualizar los datos que han sufrido modificaciones, sin incluir ningún registro nuevo.

**Preguntar para modificar**: al seleccionar esta opción, cuando al realizar un traspaso sea necesario realizar una modificación pedirá la confirmación para llevarla a cabo o no.

Los datos que se traspasan son los siguientes:

| PARA LOS CLIENTES   | PARA LOS PROVEEDORES |
|---------------------|----------------------|
| CODIGO              | CODIGO               |
| NOMBRE              | NOMBRE               |
| RAZONSOCIAL         | RAZONSOCIAL          |
| CUENTACONTABLE      | CUENTACONTABLE       |
| NIF                 | NIF                  |
| DIRECCION           | DIRECCION            |
| CODIGOPOSTAL        | CODIGOPOSTAL         |
| LOCALIDAD           | LOCALIDAD            |
| PROVINCIA           | PROVINCIA            |
| TELEFONO            | TELEFONO1            |
| APLICAR RECARGO S/N | TIPO RETENCIÓN       |
|                     | PORCENTAJE RETENCIÓN |

### 9.15. IMPORTACIÓN DE APUNTES GESTIÓN5/SQL

Desde aquí se realiza la importación de los ficheros que se generaron con la exportación de Gestión5 o Gestión5 SQL.

| resa | EMPRES/       | AS REUNIDAS  | , S.L.         | 210     | Ejercicio 2010 Visuario St                | SDBA           | 26/11/20           | )10 🔽  |
|------|---------------|--------------|----------------|---------|-------------------------------------------|----------------|--------------------|--------|
|      |               |              | ?              | Pr      | oceso de Importación Conta5SQL            |                |                    |        |
|      |               |              |                |         | -                                         |                |                    |        |
| STE  | PROCESO IN    | MPORTA DE L  | OS FICHEROS GE | NERAD   | OS POR LOS PROGRAMAS GESTIONS Y GESTIONSS | L, LOS DATOS   | PARA GENERAR       |        |
| UTO  | IMÁTICAME     | NTE LOS APUN | ITES CONTABLES | i.      |                                           |                |                    |        |
|      |               |              |                |         |                                           |                | ~                  |        |
| rhor | o de Datos    | C:\Conta550  | LIVTRAS 29     |         | ্য কি                                     | 24             | ۵ 🖏                |        |
|      | o de Datos    |              |                | ·       | Ir al Documer                             | to Importación | Imprimir Confirmar | Cerrar |
|      |               | 03 - TIPU D. | IARIU PUR DEFE | CTU (U. | 3)                                        |                |                    |        |
|      | Asiento       | Fecha        | Cuenta         | Clave   | Concepto                                  | Documento      | Debe               | Haber  |
|      | 83 0          | 2/01/2010    | 4300011        | 02      | NUESTRA FACTURA N.O/57 MERCADO DEL NOROE  | 0/57           | 310,66             |        |
|      | 83 0.         | 2/01/2010    | 7000004        | 02      | NUESTRA FACTURA N.O/57 MERCADO DEL NOROE  | 0/57           |                    | 306,76 |
|      | 83 0.         | 2/01/2010    | 7000001        | 02      | NUESTRA FACTURA N.O/57 MERCADO DEL NOROE  | 0/57           |                    | 1,90   |
|      | 84 3          | 1/08/2010    | 4300011        | 02      | NUESTRA FACTURA N.09/13 MERCADO DEL NORO  | 09/13          | 320,18             |        |
|      | 84 3.         | 1/08/2010    | 7000004        | 02      | NUESTRA FACTURA N.09/13 MERCADO DEL NORO  | 09/13          |                    | 320,16 |
|      | 85 0          | 8/09/2010    | 4300011        | 02      | NUESTRA FACTURA N.09/14 MERCADO DEL NORO  | 09/14          | 610,09             |        |
|      | <i>85 0</i>   | 8/09/2010    | 7050000        | 02      | NUESTRA FACTURA N.09/14 MERCADO DEL NORO  | 09/14          | 10,73              |        |
|      | <i>85 0</i>   | 8/09/2010    | 4770000        | 02      | NUESTRA FACTURA N.09/14 MERCADO DEL NORO  | 09/14          |                    | 84,15  |
|      | 85 D          | 8/09/2010    | 7000001        | 02      | NUESTRA FACTURA N.09/14 MERCADO DEL NORO  | 09/14          |                    | 536,67 |
|      | 86 0          | 5/11/2010    | 4300011        | 02      | NUESTRA FACTURA N.09/15 MERCADO DEL NORO  | 09/15          | 92,45              |        |
|      | 86 D.         | 5/11/2010    | 4770002        | 02      | NUESTRA FACTURA N.09/15 MERCADO DEL NORO  | 09/15          |                    | 6,05   |
|      | 86 0.         | 5/11/2010    | 7000009        | 02      | NUESTRA FACTURA N.09/15 MERCADO DEL NORO  | 09/15          |                    | 86,40  |
|      | 87 0          | 5/11/2010    | 4300011        | 02      | NUESTRA FACTURA N.09/16 MERCADO DEL NORO  | 09/16          | 97,26              |        |
|      | 87 0.         | 5/11/2010    | 4770002        | 02      | NUESTRA FACTURA N.09/16 MERCADO DEL NORO  | 09/16          |                    | 6,36   |
|      | <i>87 0</i> . | 5/11/2010    | 7000009        | 02      | NUESTRA FACTURA N.09/16 MERCADO DEL NORO  | 09/16          |                    | 90,90  |
|      | 88 0          | 5/11/2010    | 5700000        | 02      | NUESTRA FACTURA N.O/65 PRUEBA             | 0/65           | 0,47               |        |
|      | 86 0.         | 5/11/2010    | 7060000        | 02      | NUESTRA FACTURA N.O/65 PRUEBA             | 0/65           | 0,05               |        |
|      | 88 0.         | 5/11/2010    | 4770002        | 02      | NUESTRA FACTURA N.O/65 PRUEBA             | 0/65           |                    | 0,03   |
|      |               |              |                |         |                                           |                |                    |        |

El funcionamiento es muy simple, simplemente deberemos de indicarle en el campo "Fichero de Datos" el fichero generado en la exportación y posteriormente pulsar en el botón "Iniciar".

Una vez finalizado el proceso de importación se nos preguntara si deseamos eliminar el fichero de la exportación para así evitar que por un error se realice varias veces la importación de los mismos documentos.

**Nota:** Para realizar la exportación desde Gestión5 o Gestión5 SQL a Conta5 SQL deberemos de asegurarnos que estamos trabajando con el mismo número de dígitos de cuentas auxiliares y tener definidos los mismos tipos de IVA en ambos lados.

Una vez realizada la importación se nos mostrarán en la rejilla los apuntes generados en nuestro diario y si pulsamos en el botón "Ir al Documento" se nos abrirá el mantenimiento del diario y se nos situará en el apunte que tuviéramos seleccionado en la rejilla de importación. También tenemos la opción de imprimir los resultados para así tener una referencia en papel de los apuntes generados en la importación.

### 9.16. IMPORTACIÓN DATOS FORMATO CONTA PLUS

Desde esta opción se pueden importar datos de los ficheros **.dbf** y ficheros **ASCII**, con el formato de Campos que gestiona Conta Plus, pudiendo enlazarse nuestra contabilidad con cualquier programa de gestión que Exporte en dicho formato.

| DCESO IMPOR<br>LES.<br>Diario   | ALDAS, S.L.                                            | Proceso de la                                                                                                    | mportación formato C                                                                                                    | ContaPlus                                                                                                    | 20/11                                                                                                    | /2010                                                                                                    |
|---------------------------------|--------------------------------------------------------|----------------------------------------------------------------------------------------------------|----------------------------------------------------------------------------------------------------|----------------------------------------------------------------------------------------------------|----------------------------------------------------------------------------------------------------|----------------------------------------------------------------------------------------------------|
| DCESO IMPOR<br>LES.<br>Diario   | <b>?</b><br>TA DE LOS FICHERO                          | Proceso de I.                                                                                                    | mportación formato C                                                                                                    | ContaPlus                                                                                                    |                                                                                                    |                                                                                                    |
| DCESO IMPOR<br>LES.<br>Diario   | a de los fichero                                       | IS GENERADOS EN FORM                                                                                                    |                                                                                                    |                                                                                                    |                                                                                                    |                                                                                                    |
| DCESO IMPOR                     | TA DE LOS FICHERO                                      | IS GENERADOS EN FORM                                                                                                    | IATO CONTAPLUS, LOS DATOS E                                                                                                    |                                                                                                    |                                                                                                    |                                                                                                    |
| Diario                          |                                                        |                                                                                                    |                                                                                                    | ARA GENERAR AUTOM                                                                                                    | ÁTICAMENTE LOS                                                                                                    | 3 APUNTES                                                                                                    |
| Diario                          |                                                        |                                                                                                    |                                                                                                    |                                                                                                    |                                                                                                    |                                                                                                    |
|                                 | DIARIO POR DEE                                         | -CTO                                                                                                    | ~                                                                                                    |                                                                                                    | ~                                                                                                    |                                                                                                    |
| and the start has a such a such |                                                        |                                                                                                    | -                                                                                                    |                                                                                                    | <b>1</b>                                                                                                    | Re 🗖                                                                                                    |
| e subcuentas                    | C. (CUITIGDDQL (XDUL                                   | Juld.UKL                                                                                                    |                                                                                                    | Ir al Documento Previsualiz                                                                                                    | ar Imprimir Impo                                                                                                    | rtación Cerrar                                                                                                    |
| e Diario                        | C:\Conta5SQL\XDia                                      | rio.txt                                                                                                    | ζά                                                                                                    |                                                                                                    |                                                                                                    |                                                                                                    |
| ento Fec                        | na Cuenta                                              | Clave                                                                                                    | Concepto                                                                                                    | Documento                                                                                                    | Debe                                                                                                    | Haber                                                                                                    |
| 89 15/04/                       | 2010 4301539                                           | Ntra.Factura Nº                                                                                                    | 6907                                                                                                    | A0006907                                                                                                    | 27,79                                                                                                    |                                                                                                    |
| 85 15/04/2                      | 010 7050001                                            | Ntra,Factura Nº                                                                                                    | 6907                                                                                                    | A0005907                                                                                                    |                                                                                                    | 23,96                                                                                                    |
| 85 15/04/2                      | 010 4770016                                            | Ntra,Factura Nº                                                                                                    | 6907                                                                                                    | A0005907                                                                                                    |                                                                                                    | 3,83                                                                                                    |
| 90 15/04/                       | 2010 4301251                                           | Ntra.Factura Nº                                                                                                    | 6908                                                                                                    | A0006908                                                                                                    | 110,52                                                                                                    |                                                                                                    |
| 90 15/04/2                      | 010 7050001                                            | Ntra.Factura Nº                                                                                                    | 6908                                                                                                    | A0006908                                                                                                    |                                                                                                    | 95,28                                                                                                    |
| 90 15/04/2                      | 010 4770016                                            | Ntra.Factura Nº                                                                                                    | 6908                                                                                                    | A0005908                                                                                                    |                                                                                                    | 15,24                                                                                                    |
| 91 16/04/                       | 2010 4300048                                           | Ntra.Factura Nº                                                                                                    | 6909                                                                                                    | A0006909                                                                                                    | 634,52                                                                                                    |                                                                                                    |
| 91 16/04/2                      | 010 7050001                                            | Ntra.Factura Nº                                                                                                    | 6909                                                                                                    | A0005909                                                                                                    |                                                                                                    | 547,00                                                                                                    |
| 91 16/04/2                      | 010 4770016                                            | Ntra,Factura Nº                                                                                                    | 6909                                                                                                    | A0005909                                                                                                    |                                                                                                    | 87,52                                                                                                    |
| 92 19/04/                       | 2010 4301545                                           | Ntra.Factura Nº                                                                                                    | 6910                                                                                                    | A0006910                                                                                                    | 404,96                                                                                                    |                                                                                                    |
| 92 19/04/2                      | 010 7050001                                            | Ntra.Factura Nº                                                                                                    | 6910                                                                                                    | A0006910                                                                                                    |                                                                                                    | 349,10                                                                                                    |
| 92 19/04/2                      | 010 4770016                                            | Ntra.Factura Nº                                                                                                    | 6910                                                                                                    | A0006910                                                                                                    |                                                                                                    | 55,86                                                                                                    |
| 92 19/04/2                      | 010 7690000                                            | Cuadre de asient                                                                                                    | o PTS                                                                                                    | A0006910                                                                                                    |                                                                                                    |                                                                                                    |
| 93 19/04/                       | 2010 4301391                                           | Ntra.Factura Nº                                                                                                    | 6911                                                                                                    | A0006911                                                                                                    | 113,68                                                                                                    |                                                                                                    |
|                                 | 010 7050001                                            | Ntra,Factura Nº                                                                                                    | 6911                                                                                                    | A0005911                                                                                                    |                                                                                                    | 98,00                                                                                                    |
| 93 19/04/2                      | 010 4770016                                            | Ntra,Factura Nº                                                                                                    | 6911                                                                                                    | A0006911                                                                                                    |                                                                                                    | 15,68                                                                                                    |
| 93 19/04/2<br>93 19/04/2        |                                                        | Nitro Facturo NO                                                                                                    | 6912                                                                                                    | A0006912                                                                                                    | 52,20                                                                                                    |                                                                                                    |
| - 93                            | 2 19/04/2<br>3 <b>19/04/</b><br>3 19/04/2<br>3 19/04/2 | 2         19/04/2010         7650000           3         19/04/2010         4301391           3         19/04/2010         7050001           3         19/04/2010         4770016           3         19/04/2010         4770016 | 19/04/2010         7850000         Cuatre of earliert           3         19/04/2010         4301391         Ntra-Factura №           5         19/04/2010         7050001         Ntra-Factura №           5         19/04/2010         4770016         Ntra-Factura №           19/04/2010         4300049         Ntra-Factura № | 19/04/2010         7650000         CLadare De alento PTS           3 19/04/2010         4301391         Ntra.Factura № 6911           5 19/04/2010         7050001         Ntra.Factura № 6911           1 9/04/2010         7720016         Ntra.Factura № 6911           1 9/04/2010         4300049         Ntra.Factura № 6912 | 2/9/04/2010         7850000         CLadre De Barrito PTS         ADD06910           3 19/04/2010         4301391         Ntra-Factura № 6911         AD006911           5 19/04/2010         7050001         Ntra-Factura № 6911         A0006911           5 19/04/2010         7050001         Ntra-Factura № 6911         A0006911           1 9/04/2010         4720016         Ntra-Factura № 6911         A0006911           1 9/04/2010         4300049         Ntra-Factura № 6912         A0006912 | 19/04/2010         7050000         CLadare de abento F15         AD006910         113,68           3 19/04/2010         4301391         Ntra-Factura № 6911         A0006911         113,68           5 19/04/2010         7050001         Ntra-Factura № 6911         A0006911         1           4 19/04/2010         4770016         Ntra-Factura № 6911         A0006911         1           4 19/04/2010         4300049         Ntra-Factura № 6912         A0006912         52,20 |

### SOBRE LOS DATOS

- Diario: Indica el Tipo de diario en el que se introducirán los asientos a importar de los ficheros seleccionados.
- Fichero de SubCuentas: En esta opción se debe de indicar el fichero de SubCuentas que contiene las cuentas auxiliares que intervienen en los apuntes del diario que se deben de importar. Sobre esta opción, se revisa la existencia de la Cuenta y en el caso de que no exista se genera.
- ▶ Fichero de Diario: Aquí es donde se indicará el fichero que contiene los datos necesarios para realizar la importación y generar los asientos correspondientes.
- El funcionamiento de Importación una vez introducidos los datos necesarios, es igual que en la importación de Gestion5 SQL anteriormente descrita.

# 9.17. ENLACE WEB CON HACIENDA

Este es un enlace con la página web oficial de la Agencia Tributaria española, si usted dispone de conexión a internet y pulsa en este enlace se le abrirá la página.

### 9.18. BLOQUEO POR PERÍODOS

Esta utilidad permite bloquear por periodos de un Mes los Apuntes del diario y del Libro de IVA que corresponda con el mes que se seleccione.

Esta utilidad la podemos localizar en la ficha de la empresa y haciendo clic en el botón "bloqueo por periodos" iniciaremos la aplicación.

**Para Bloquear** un Mes, se debe de pulsar un clic de Ratón sobre los Botones que indican el nombre del mes (Título del mes).

**Para Desbloquear** un Mes, Realizar la misma operación que para el Bloqueo, con la diferencia que pedirá introducir la contraseña del usuario SYSDBA, ya que esta opción solo es permitida a dicho usuario.

|        |                              |                           |                              |                          |                              |                                |                                 | 2                           | E                    | llo                  | qu                | ec                  | o p                   | or F                     | уe                   | ιjo                 | do                   | s                   |                  |                         |                      |             |             |             |     |             |     |
|--------|------------------------------|---------------------------|------------------------------|--------------------------|------------------------------|--------------------------------|---------------------------------|-----------------------------|----------------------|----------------------|-------------------|---------------------|-----------------------|--------------------------|----------------------|---------------------|----------------------|---------------------|------------------|-------------------------|----------------------|-------------|-------------|-------------|-----|-------------|-----|
| F<br>F | Real<br>budi<br>Para<br>ntro | izan<br>end<br>vol<br>odu | ido<br>lo n<br>lver<br>cir i | un<br>nodi<br>a D<br>una | Clic<br>ifica<br>)est<br>Cla | k de<br>ar ni<br>bloq<br>ive N | e Rati<br>borr<br>uear<br>Maest | ón s<br>ar n<br>el P<br>ra. | sobr<br>iing<br>erío | re el<br>ún i<br>ido | l Me<br>mov<br>en | es d<br>vimi<br>cue | esea<br>entc<br>stiór | do si<br>i en e<br>i hab | e Bl<br>el D<br>rá ( | oqu<br>iario<br>que | iear<br>o y l<br>pul | á el<br>.ibr<br>sar | Pe<br>o d<br>otr | ríodo<br>e I.v<br>o Cli | o en<br>.a.<br>ck de | cue<br>9 Ra | stió<br>tór | n, r<br>n e | 10  |             |     |
|        | E                            | ner                       | o 2                          | 006                      |                              |                                |                                 | Fe                          | ebre                 | ero 1                | 200               | 6                   |                       |                          | ٢                    | 1ara                | 20 2                 | 000                 | 5                |                         |                      |             | Abr         | il 2        | 006 | 13. <u></u> |     |
| lun    | mar                          | mié                       | jue                          | vie                      | sáb                          | dom                            | lun                             | mar                         | mié                  | jue                  | vie               | sáb                 | dom                   | lun                      | mar                  | mié                 | jue                  | vie                 | sáb              | dom                     | lun                  | mar         | mié         | jue         | vie | sáb         | dor |
| 2      | 2                            | 4                         | 5                            | 4                        | 7                            | 1                              | 6                               | 7                           | 1                    | 2                    | 3                 | 4                   | 5                     | 6                        | 7                    | 1                   | 2                    | 3                   | 4                | 5                       | 2                    | 4           | 5           | 6           | 7   | 1           | 2   |
| 9      | 10                           | 11                        | 12                           | 13                       | 14                           | 15                             | 13                              | 14                          | 15                   | 16                   | 17                | 18                  | 19                    | 13                       | 14                   | 15                  | 16                   | 17                  | 18               | 19                      | 10                   | 11          | 12          | 13          | 14  | 15          | 16  |
| 16     | 17                           | 18                        | 19                           | 20                       | 21                           | 22                             | 20                              | 21                          | 22                   | 23                   | 24                | 25                  | 26                    | 20                       | 21                   | 22                  | 23                   | 24                  | 25               | 26                      | 17                   | 18          | 19          | 20          | 21  | 22          | 23  |
| 23     | 24                           | 25                        | 26                           | 27                       | 28                           | 29                             | 27                              | 28                          |                      |                      |                   |                     |                       | 27                       | 28                   | 29                  | 30                   | 31                  |                  |                         | 24                   | 25          | 26          | 27          | 28  | 29          | 30  |
| 30     | 31                           |                           | _                            | _                        |                              |                                | _                               |                             | _                    | _                    | _                 | _                   |                       | _                        |                      | _                   |                      |                     |                  |                         | -                    | _           |             | _           | _   | _           |     |
|        | N                            | 1ay                       | o 2                          | 006                      |                              |                                |                                 | J                           | Juni                 | o 2                  | 006               | 5                   |                       |                          |                      | Juli                | o 20                 | 106                 | 6                |                         |                      | A           | gos         | to :        | 200 | 6           |     |
| lun    | mar                          | mié                       | jue                          | vie                      | sáb                          | dom                            | lun                             | mar                         | mié                  | jue                  | vie               | sáb                 | dom                   | lun                      | mar                  | mié                 | jue                  | vie                 | sáb              | dom                     | lun                  | mar         | mié         | jue         | vie | sáb         | do  |
| 1      | 2                            | 3                         | 4                            | 5                        | 6                            | 7                              |                                 |                             | -                    | 1                    | 2                 | 3                   | 4                     |                          | 2%                   | -                   |                      |                     | 1                | 2                       | 40                   | 1           | 2           | 3           | 4   | 5           | 6   |
| 15     | 9                            | 10                        | 11                           | 12                       | 13                           | 14                             | 12                              | 6                           | 7                    | 8                    | 9                 | 10                  | 11                    | 3                        | 4                    | 5                   | 12                   | 14                  | 15               | 9                       | 14                   | 15          | 9           | 10          | 11  | 12          | 13  |
| 22     | 23                           | 24                        | 25                           | 26                       | 27                           | 28                             | 19                              | 20                          | 21                   | 22                   | 23                | 24                  | 25                    | 17                       | 18                   | 19                  | 20                   | 21                  | 22               | 23                      | 21                   | 22          | 23          | 24          | 25  | 26          | 21  |
| 29     | 30                           | 31                        |                              |                          | 1                            | 100                            | 26                              | 27                          | 28                   | 29                   | 30                |                     | ~                     | 24                       | 25                   | 26                  | 27                   | 28                  | 29               | 30                      | 28                   | 29          | 30          | 31          |     |             | -   |
|        |                              |                           |                              |                          |                              |                                |                                 |                             |                      |                      |                   |                     |                       | 31                       |                      |                     |                      |                     |                  |                         |                      |             |             |             |     |             |     |
| - 3    | Sep                          | tier                      | nbr                          | e 20                     | )06                          |                                |                                 | 0                           | ctul                 | ore                  | 200               | 16                  |                       |                          | No                   | vien                | nbre                 | 20                  | 106              |                         |                      | Dic         | iem         | bre         | 20  | 06          |     |
| lun    | mar                          | mié                       | jue                          | vie                      | sáb                          | dom                            | lun                             | mar                         | mié                  | jue                  | vie               | sáb                 | dom                   | lun                      | mar                  | mié                 | jue                  | vie                 | sáb              | dom                     | lun                  | mar         | mié         | jue         | vie | sáb         | do  |
|        | -                            |                           |                              | 1                        | 2                            | 3                              |                                 |                             | 12                   |                      |                   |                     | 1                     |                          |                      | 1                   | 2                    | 3                   | 4                | 5                       | 1                    |             |             |             | 1   | 2           | 3   |
| 4      | 5                            | 6                         | 14                           | 8                        | 9                            | 10                             | 2                               | 3                           | 4                    | 12                   | 6                 | 14                  | 8                     | 12                       | 14                   | 8                   | 9                    | 10                  | 11               | 12                      | 4                    | 12          | 12          | 14          | 8   | 9           | 10  |
| 18     | 19                           | 20                        | 21                           | 22                       | 23                           | 24                             | 16                              | 17                          | 18                   | 19                   | 20                | 21                  | 22                    | 20                       | 21                   | 22                  | 23                   | 24                  | 25               | 26                      | 18                   | 19          | 20          | 21          | 22  | 23          | 24  |
| 25     | 26                           | 27                        | 28                           | 29                       | 30                           | _                              | 23                              | 24                          | 25                   | 26                   | 27                | 28                  | 29                    | 27                       | 28                   | 29                  | 30                   |                     |                  |                         | 25                   | 26          | 27          | 28          | 29  | 30          | 3:  |
|        |                              |                           |                              |                          |                              |                                | 30                              | 31                          |                      |                      |                   |                     |                       |                          |                      |                     |                      |                     |                  |                         |                      |             |             |             |     |             |     |

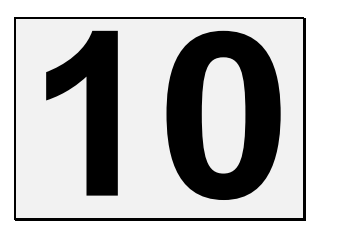

VER

### **10.1. O**CULTAR BARRA DE ESTADO

Desde los distintos apartados del menú "Ver" podremos cambiar las opciones de visualización del programa Conta5 SQL.

Esta opción permite ocultar la barra de estado situada en la parte inferior del programa para así poder disponer de un espacio de trabajo mayor. Para volver a visualizar la barra de estado deberemos de volver a activar la misma opción del menú "Ver".

| Conta5 SQL Ver_10.7.1.7 - EMPRESA STANDARD (2010) - Usuario: SYSDB                                                                                                    | - Nº Licencia: PGINFORMATICA-CZSY-AY48-XJ                                                                                                    |
|----------------------------------------------------------------------------------------------------|----------------------------------------------------------------------------------------------------|
| Empresa STANDARD.                                                                                                    | lerre guidades Agministrador ventanas ver sair<br>10 Visuario SYSDBA 13/10/2010 V                                                                                              |
| Ficheros                                                                                                    | Informes Contables                                                                                                    |
| Mantenimiento Empresa         Bancos de la Empresa         Cuentas Auxiliares         Cuentas de Mayor         Configuración y Tipos         Gestión del Inmovilizado | Sumas y Saldos<br>Cuentas de Explotación<br>Balance Comparativo entre Ejercicios<br>Balance Situación<br>Balance Situación<br>Cta. de Pérdidas y Ganancias<br>Informes Anuales |
| Gestión de Apuntes                                                                                                    | Modelos Oficiales A.E.A.T.                                                                                                    |
| Entrada de Apuntes Predefinidos<br>Consulta de Extractos                                                                                                    | Modelo 303 Modelo 110<br>Modelo 347 340 Modelo 190                                                                                                    |
| Listado de Extractos<br>Emisión de Diarios                                                                                                    | Proceso de Cierre                                                                                                    |
| Reorganización Diario<br>Borrado Masivo Apuntes                                                                                                    | Regularización<br>Generar Proceso Cierre<br>Deshacer Proceso Cierre<br>Traspaso Saldos Iniciales / N-1                                                                         |
| Libro del I.V.A., Retenciones I.R.P.F.                                                                                                    | Utilidades                                                                                                    |
| Cartera Vtos, Pagarés COBROS / PAGOS                                                                                                    | Recalcular saldos Cuentas Auxiliares<br>Chequeo Contabilidad                                                                                                    |
| CONTO 5 NIC/NIIF                                                                                                    | Borrado Ctas. Auxiliares<br>Importación de Apuntes<br>Ver Documentación NIC / NIF.                                                                                             |
|                                                                                                    |                                                                                                    |

### **10.2. OCULTAR BARRA DATOS EMPRESA**

Esta opción permite ocultar la barra situada en la parte superior del programa justo debajo del menú. Esta barra muestra en todo momento la empresa, el usuario y el ejercicio actual al que estamos conectados. Para volver a visualizar dicha barra habrá que volver a activar la misma opción en el menú ver pero en este caso se llamará "Ver Barra Datos Empresa".

| 🛃 Conta5 | SQL Ver | _10.7.1.7 -       | EMPRESA STANDARD       | (2010) - Usuar     | io: SYSDBA - N    | <sup>o</sup> Licencia: | : PGINFORM    | ATICA-CZS        | (-AY48-X.                  | J            |  |
|----------|---------|-------------------|------------------------|--------------------|-------------------|------------------------|---------------|------------------|----------------------------|--------------|--|
| Eicheros | Apuntes | Libros Auxiliares | Modelos Oficiales A.T. | Informes Contables | Proceso de Cierre | Utilidades             | Administrador | <u>V</u> entanas | V <u>e</u> r <u>S</u> alir |              |  |
| Empresa  | STAND   | DARD              |                        | ~                  | Ejercicio 2010    | <u>∼</u> U             | Isuario SY    | SDBA             |                            | 13/10/2010 💌 |  |

### **10.3. OCULTAR IMAGEN DE FONDO (TERMINAL SERVER)**

Esta opción deshabilita la imagen de fondo de pantalla, dejándola en blanco. De esta forma se acelera el funcionamiento.

### **10.5.** SELECCIONAR TIPO LETRA

Mediante esta opción se puede cambiar el estilo, tamaño o color de la letra con la que se trabaja en el programa de Conta5 SQL.

Se puede modificar el tipo de letra de las barras de titulo y de la lista de datos individualmente.

| Seleccionar                               |                                                                                                    |
|-------------------------------------------|----------------------------------------------------------------------------------------------------|
| — Modificar Fuentes del Componen          | ite                                                                                                    |
| Título     O Título     Lista     O Lista | Esta opción permite modificar el Tipo de Letra del<br>componente (según imagen), pudiendo seleccionar<br>entre modificar el Tipo de Letra de los Titulos o el<br>Tipo de Letra de la lista de los datos.<br>Estos cambios quedarán grabados y activos para<br>próximae visualizaciones |
|                                           |                                                                                                    |

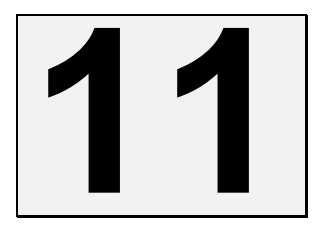

# MÓDULO DE AMORTIZACIÓN E INMOVILIZADO

### 11.1. GESTIÓN DEL INMOVILIZADO.

### **INTRODUCCIÓN**

Desde el módulo de Amortizaciones se realiza la gestión del Inmovilizado, teniendo en los distintos tipos de elementos del Inmovilizado una amplia ficha con los datos de su ubicación, del Proveedor, de Importes, Valor Residual, un Plan de Amortizaciones y las cuentas para su Contabilización.

También se puede tener distintas tablas de Amortizaciones según la actividad de la empresa, realizar automáticamente los Apuntes contables o imprimir los informes de la Gestión del Inmovilizado pudiendo realizar selecciones por Locales, Departamentos, Tipos de Inmovilizado, etc.

### **11.1.1. ACTIVIDAD DE LA EMPRESA**

En el Mantenimiento de Actividades Empresa se podrá indicar la/s Actividad/es que se deseen pudiendo indicar la Clave, Actividad, Epígrafe y División, Agrupación o Grupo correspondiente a las *Tablas oficiales de Coeficientes de Amortización*. Este último dato nos permitirá seleccionar los coeficientes de Amortización correspondientes a dicho dato.

| 🛃 Conta5 SQL Ver_10.7.1.7 - EMPRESA STANDARD (2010) - Usuario: SYSDBA - Nº Licencia: PGINFORMATICA-CZSY-AY48-XJ                                                                                                    |            |
|----------------------------------------------------------------------------------------------------|------------|
| Eicheros Apuntes Libros Auxiliares Modelos Oficiales A.T. Informes Contables Proceso de Cierre Utilidades Administrador Ventanas Ver Sair                                                                                  |            |
| Empresa STANDARD   Ejercicio 2010  Usuario SYSDBA 13                                                                                                    | /10/2010 💌 |
|                                                                                                    |            |
|                                                                                                    |            |
| i jeta Echa                                                                                                    |            |
| ? Actividades Empresa                                                                                                    |            |
| Códino 01                                                                                                    |            |
|                                                                                                    |            |
| Nomore Hoteles y pensones Epigrare CRAE DS101 [2] (e)                                                                                                    |            |
|                                                                                                    |            |
| Tabla de Coeficientes de Amortización                                                                                                    |            |
| <ul> <li>Bin 0 - División 0. Agricultura, Garadena y Pesca</li> <li>Bin 1 - División 1. Energía y agua</li> </ul>                                                                                                    | -          |
| la División, Agrupación y Grupo mediante la cual se<br>in División 2. Extrac. y transf. de min. no energ. y<br>Biología la Castinación y Grupo mediante la cual se<br>in División 2. Extrac. y transf. de min. no energ. y |            |
| B - 3 . División 3. Indudrias d'ansorni, de los medies     B - 4 . División 4. Otras industrias manufactureras                                                                                                    |            |
| Seleccionar de la Tabla de Coeficientes de Amortización. (>) B-5 . División 5. Construcción                                                                                                    |            |
| B−7 División 7. Transportes y comunicaciones                                                                                                    |            |
| División 6 División 6. Comercio, hostel. y rest., re 8-8 . División 8. Inst. finan., seg., serv. prest. emp.alq.                                                                                                    |            |
| Agrupación 62 Agrupación 61, Comercio                                                                                                    |            |
|                                                                                                    |            |
| Grupo 1. Decoración en general (excluido :                                                                                                    |            |
|                                                                                                    |            |
| Ver Coeficientes de Amortización                                                                                                    | -          |
|                                                                                                    | 5          |
|                                                                                                    |            |
|                                                                                                    |            |
|                                                                                                    |            |

# 11.1.2. LOCALES

En el Mantenimiento de Locales podremos indicar todos los locales que la empresa posee para así poder diferenciar la ubicación del Inmovilizado.

| <b>« &lt; &gt;</b> > | > ÷ - 🙀 🖉 🕸 🔊 🎘 🎯 🗖 🖬 💱  |
|----------------------|--------------------------|
| 📒 Lista              | Eicha                    |
| ? Loca               | les                      |
| Código               | 01                       |
| Nombre               | Oficina Central (MADRID) |
| Observaciones        |                          |
|                      |                          |

# 11.1.3. DEPARTAMENTOS

En el Mantenimiento de Departamentos se indicarán todos los departamentos en los que se distribuye la empresa para así poder tener controlado el Inmovilizado que corresponde a cada departamento.

| <b>« &lt; &gt;</b> > | > + - 🙀 🖉 🕸 🗞 🧶 🖉 🗖 📓 🔐     |
|----------------------|-----------------------------|
| interest Lista       | Eicha                       |
| ? Depar              | tamentos                    |
| Código               | 01                          |
| Nombre               | Departamento Administrativo |
| Observaciones        |                             |
|                      |                             |

## **11.1.4. GRUPOS DE ELEMENTOS**

En el mantenimiento de Grupos de Elementos permite realizar, como su propio nombre indica, agrupaciones de los elementos existentes en la empresa.

| « < <b>&gt;</b> > | > + - 🙀 🖉 🗞 🗞 🧶 🖉 🗖 📓 🔐  |
|-------------------|--------------------------|
| := Lista          | Eicha                    |
| ? Grupo           | Elementos                |
| Nombre            | ORDENADORES DE SOBREMESA |
| Observaciones     |                          |
|                   |                          |

### 11.1.5. MANTENIMIENTO DE LA TABLA DE AMORTIZACIÓN

Desde esta opción se podrá configurar la Tabla de Amortización según la Actividad de la empresa y por medio de las *Tablas oficiales de Coeficientes de Amortización*, que según la División, Agrupación o Grupo que se indique en la Actividad se podrá seleccionar los coeficientes de Amortización correspondientes a dicha actividad, es decir, si en la Actividad de la Empresa se coloca en División, Agrupación o Grupo el código de la Tabla de Amortización Oficial, tendremos para poder seleccionar los Elementos comunes de dicha tabla así como los datos relacionados con dicho Código de División, Agrupación o Grupo.

Desde esta opción también nos permite introducir las cuentas que se utilizarán a la hora de generar el Apunte de Amortización (Cta. Amortización, Cta. Dotación y Cta. Inmovilizado).

Como se puede observar, también se separan los datos en tres bloques:

**Por Actividad:** Nos muestra los datos referentes a la División, Agrupación y Grupo indicados en la Actividad a tratar.

**Elementos Comunes:** Nos muestra la Tabla de Coeficientes de Amortización Comunes para todas las Empresas.

**Definidos por Usuario:** Desde esta pestaña se podrá dar de Alta los Coeficientes de Amortización definidos por el propio usuario.
| 🚭 Con   | ta5 SQL Ver_                                                    | 10.7.1.7 - EMPRESA STANDARD (2010) - Usuario: SY                  | SDBA - N     | <sup>o</sup> Licencia: | PGINFORMATI              | CA-CZSY-AY48-XJ                    |                          |            |  |  |  |
|---------|-----------------------------------------------------------------|-------------------------------------------------------------------|--------------|------------------------|--------------------------|------------------------------------|--------------------------|------------|--|--|--|
| Eichero | os <u>A</u> puntes                                              | Libros Auxiliares Modelos Oficiales A.T. Informes Contables Proce | so de Cierre | <u>U</u> tilidades     | Administrador <u>V</u> e | entanas V <u>e</u> r <u>S</u> alir |                          |            |  |  |  |
| Empr    | Empresa STANDARD 🛛 Ejercicio 2010 🖤 Usuario SYSDBA 19/10/2010 🗹 |                                                                   |              |                        |                          |                                    |                          |            |  |  |  |
| «       | < >                                                             | » + - ¼ 🛛 🗠 🕅 🔁 🕘 🖻                                               | <b>X</b>     | y                      |                          |                                    |                          |            |  |  |  |
|         |                                                                 |                                                                   |              |                        |                          |                                    |                          |            |  |  |  |
| - 1     | Lista El Lista                                                  |                                                                   |              |                        |                          |                                    |                          |            |  |  |  |
|         |                                                                 |                                                                   |              |                        |                          |                                    |                          |            |  |  |  |
| 2       | Tablas                                                          | de Amortizaciones Actividad Hoteles y pen                         | siones       |                        |                          | Ver Actividades                    |                          |            |  |  |  |
|         |                                                                 | División 6 Agrupa                                                 | ción 62      | Grupo                  |                          | División 6. Come                   | rcio, hostel. y rest., r | eparación. |  |  |  |
|         |                                                                 |                                                                   |              |                        |                          | Agrupación 61.                     | Comercio                 |            |  |  |  |
| Po      | or Actividad                                                    | Elementos Comunes Definidos por Usuario 🔂 >>                      |              |                        |                          |                                    |                          |            |  |  |  |
| Ato     | Tipo Inmov.                                                     | Nombre Inmovilizado                                               | % Max.       | Años Max.              | Cta. Dotación            | Cta. Amortización                  | Cta. Inmovilizado        | <u>^</u>   |  |  |  |
| l –     | 62                                                              | Agrupación 62. Hostelería, restaurantes y cafés                   |              |                        |                          |                                    |                          |            |  |  |  |
|         | 621                                                             | 1. Decoración de interiores (excluid.mobiliario)                  | 18           | 12                     |                          |                                    |                          |            |  |  |  |
|         | 622                                                             | 2. Maq. e inst. de lavandería, centrif. y secado                  | 12           | 18                     |                          |                                    |                          |            |  |  |  |
|         | 623                                                             | 3. Maq. e inst. sanitarias, de cocina, planchad. y lavav.         | 15           | 14                     |                          |                                    |                          | =          |  |  |  |
|         | 624                                                             | 4. Inst. de vitrinas y estanterías, mostrad., cafeteras,          | 15           | 14                     |                          |                                    |                          |            |  |  |  |
|         | 625                                                             | 5. Mob. de habitaciones, salones, salas, despachos,               | 10           | 20                     |                          |                                    |                          |            |  |  |  |
|         | 626                                                             | 6. Lencería en general, vajila y cubertería                       | 25           | 8                      |                          |                                    |                          |            |  |  |  |
|         | 627                                                             | 7. Cristalería en general                                         | 50           | 4                      |                          |                                    |                          | _          |  |  |  |
|         | 628                                                             | 8. Instalaciones deportivas y de recreo                           | 8            | 25                     |                          |                                    |                          |            |  |  |  |
|         |                                                                 |                                                                   |              |                        |                          |                                    |                          |            |  |  |  |
|         |                                                                 |                                                                   |              |                        |                          |                                    |                          |            |  |  |  |
|         |                                                                 |                                                                   |              |                        |                          |                                    |                          |            |  |  |  |
|         |                                                                 |                                                                   |              |                        |                          |                                    |                          |            |  |  |  |
|         |                                                                 |                                                                   |              |                        |                          |                                    |                          |            |  |  |  |
|         |                                                                 |                                                                   |              |                        |                          |                                    |                          | ×          |  |  |  |
|         |                                                                 |                                                                   |              |                        |                          |                                    |                          |            |  |  |  |
|         |                                                                 |                                                                   |              |                        |                          |                                    |                          |            |  |  |  |
|         |                                                                 |                                                                   |              |                        |                          |                                    |                          |            |  |  |  |

## CAMPOS:

- Actividad Nombre: Indica la Actividad de Empresa a la que se está configurando las Amortizaciones.
- Tipo Inmovilizado: Indica el Tipo de Inmovilizado que se va a tratar, este Valor puede ser un Valor creado por el usuario libremente o seleccionado de los Elementos Comunes o de la División, Agrupación o Grupo Seleccionado en la Actividad. Estos Valores los mostrará de la Tabla de Coeficientes Oficiales de Amortización.
- Nombre Inmovilizado: Indica el Nombre del Inmovilizado seleccionado.
- ➤ % Max.: Porcentaje Máximo a aplicar en los bienes que correspondan a dicho Tipo de Inmovilizado (Este dato lo recoge de la Tabla de Coeficientes Oficiales de Amortización).
- ▶ Max. Años: Años Máximos de Amortización a aplicar en los bienes que correspondan a dicho Tipo de Inmovilizado, (Este dato lo recoge de la Tabla de Coeficientes Oficiales de Amortización).
- Cta. Dotación: Cuenta contable que recoge la depreciación del bien del Inmovilizado dentro del ejercicio en cuestión. Esta cuenta, suele ser del grupo 6 que se regulariza en Pérdidas y Ganancias al final del ejercicio.
- Cta. Amortización: Cuenta contable que recoge el valor acumulado de la depreciación total del bien entre los ejercicios en los que se Amortice el Inmovilizado. Esta cuenta del subgrupo 28 figura en el activo del balance minorando el valor del mismo.
- Cta. Inmovilizado: Es la cuenta que recoge el valor del bien del Inmovilizado en su compra.

## **11.2. MANTENIMIENTO DEL INMOVILIZADO**

Desde este mantenimiento se podrán generar las fichas de los bienes correspondientes al Inmovilizado de la empresa que se encuentran sujetos a amortizaciones, pudiendo gestionar los bienes de la empresa identificándolos por la ubicación en el Local que se encuentra, dentro de ese Local al Departamento al que pertenece dicho bien, el Tipo de Inmovilizado a tratar, así como otros datos necesarios para el cálculo de las amortizaciones a realizar (Proveedor, Precio de Compra, Valor Residual, Vida útil, % Amortización, Tipo de Periodo y Método de Amortización, etc.).

| 🚭 Conta5 SQL Ver_10.7.1.7 - EMPRESA STANDARD (2010) - Usuario: SYSDBA - Nº Lice                        | ncia: PGINFORMATICA-CZSY-AY48-XJ                                        |  |  |  |  |
|----------------------------------------------------------------------------------------------------|-------------------------------------------------------------------------|--|--|--|--|
| Ejcheros Apuntes Libros Auxiliares Modelos Oficiales A.T. Informes Contables Proceso de Cierre Utilida | ades A <u>d</u> ministrador <u>V</u> entanas V <u>e</u> r <u>S</u> alir |  |  |  |  |
| Empresa STANDARD 🗹 Ejercicio 2010 👻                                                                    | Usuario SYSDBA 19/10/2010 💌                                             |  |  |  |  |
| * < > > + - < 0 0 0 × 2 0 = 1                                                                          |                                                                         |  |  |  |  |
|                                                                                                    |                                                                         |  |  |  |  |
| Eicha Consulta                                                                                         |                                                                         |  |  |  |  |
| ? Ficha Inmovilizado Código 01 🔑 Nombre EQUIPOS INFOR                                                  | MATICOS                                                                 |  |  |  |  |
| Local 01 ···· Oficina Central (MADRID)                                                                 |                                                                         |  |  |  |  |
| Departamento 01 Departamento Administrativo                                                            | VALOR ACTUAL                                                            |  |  |  |  |
| Grupo Elementos 01 ORDENADORES DE SOBREMESA                                                            | 9.950,50                                                                |  |  |  |  |
| Tipo Inmovilizado 227 6. Equipos para tratamientos de la información                                   |                                                                         |  |  |  |  |
| 1 Datos Generales 2 Tabla Amortización                                                                 |                                                                         |  |  |  |  |
| Datos de Compra                                                                                        | Datos Última Amortización                                               |  |  |  |  |
| Proveedor 4000121 ALMINEY                                                                              | Fecha (Iltima                                                           |  |  |  |  |
| Fecha Compra 19/01/2010 V Precio Compra 9.950,50                                                       | Cuota Última 0.00                                                       |  |  |  |  |
| Bien Usado Número Ferslera Dino Duena                                                                  | Total Amortizado 0,00                                                   |  |  |  |  |
| Vía Pública CL POL. EL CERRILLO CALLE 3 NAVE 5                                                         | Cuentas Contables                                                       |  |  |  |  |
| Municipio PUERTOLLANO N.i.f. 0B5478896                                                                 | Cta, Inmovilizado 2000000 ···                                           |  |  |  |  |
| C.P. 13500 Provincia CIUDAD REAL Telf 926415762                                                        | Cta. Dotación 6820000                                                   |  |  |  |  |
| Datos de Amortización                                                                                  | Cta. Amort. Acumulada 2800000                                           |  |  |  |  |
| Valor Residual 2.000,00 Periodo Amortización ANUAL                                                     | Datos de la Baja                                                        |  |  |  |  |
| Vida Útil 4 <= 8 Método Amortización LINEAL 💌                                                          | Fecha Baja                                                              |  |  |  |  |
| % Amortización 25,00% <= 25,00% Prorratear                                                             | Importe Baja 0,00                                                       |  |  |  |  |
| Cuota Amortización 1.987,62                                                                            | Motivo                                                                  |  |  |  |  |
|                                                                                                    |                                                                         |  |  |  |  |
|                                                                                                    |                                                                         |  |  |  |  |

## **CAMPOS:**

- Código: Código que se asigna al Inmovilizado a tratar.
- Nombre: Nombre que se asigna al Inmovilizado a tratar.
- Local: Indica el Local al que pertenece el Inmovilizado a tratar.
- **Departamento:** Hace referencia al Departamento al que pertenece el Inmovilizado a tratar.
- **Grupo Elementos:** Indica el Grupo de Elementos al que pertenece el Inmovilizado a tratar.
- **Tipo Inmovilizado:** Indica el Tipo al que pertenece el bien del Inmovilizado a tratar.
- ▶ Valor Actual: Indica el Valor Actual que tiene el bien del Inmovilizado a tratar a la fecha.

• **Resumen:** botón desde el cual se podrá visualizar un Resumen de la situación en la que se encuentra la Ficha del Inmovilizado

| Resumen de la Ficha de Inmovilizado |              |        |                  |            |  |  |  |  |  |  |
|-------------------------------------|--------------|--------|------------------|------------|--|--|--|--|--|--|
| Resumen de la Ficha de Inmovilizado |              |        |                  |            |  |  |  |  |  |  |
| Nombre                              | EQUIPOS INFO | ORMATI | COS              |            |  |  |  |  |  |  |
| F. Compra                           | 19/01/2010   | *      | Precio Compra    | 9.950,50   |  |  |  |  |  |  |
|                                     |              |        | Total Amortizado | 0,00       |  |  |  |  |  |  |
|                                     |              |        | Valor Actual     | 9.950,50   |  |  |  |  |  |  |
|                                     |              |        | Valor Residual   | 2.000,00   |  |  |  |  |  |  |
|                                     |              |        |                  | X Cancelar |  |  |  |  |  |  |

- ▶ **Proveedor:** Nos Indica la cuenta del proveedor al que se le adquirió el bien del Inmovilizado a tratar.
- ▶ Fecha de Compra: Indica la fecha en la que se adquirió el bien del Inmovilizado a tratar.
- ▶ Precio de Compra: Indica el Precio de Compra al que se adquirió el bien del Inmovilizado a tratar.
- Bien Usado: Indica si el Bien del Inmovilizado a tratar en su adquisición era un bien usado o no.
- ➤ Vía Pública, Número, Escalera, Piso, Puerta, Municipio, Provincia, C.P., Telf.: Indica los datos relativos al domicilio y localización del Proveedor.
- N.I.F.: Nos Indica el N.i.f. del proveedor al que se le adquirió el bien del Inmovilizado a tratar.
- ▶ Valor Residual: Indica el Valor aproximado que tendrá el bien del Inmovilizado a tratar una vez realizada la totalidad de su Amortización.
- Vida Útil: Indica la Vida total aproximada que tendrá el bien del Inmovilizado a tratar. El Valor mostrado a la derecha de dicho campo es el Valor recogido de la Tabla Oficial de Amortizaciones no pudiendo ser la Vida útil elegida superior a la indicada en dicho apartado.
- ➤ % Amortización: Indica el porcentaje fijo de Amortización cuando el Método seleccionado es Lineal, en el caso de que el Método sea Progresivo o Regresivo el porcentaje indicado será la media de los porcentajes a Amortizar.
- Cuota Amortización: Indica la cuota que se deberá de Amortizar para el periodo que se seleccione.

- ▶ Periodo Amortización: Indica el tipo de periodo en la que se van a realizar las Amortizaciones del bien del Inmovilizado a tratar, pudiendo elegir entre: MENSUAL, TRIMESTRAL, SEMESTRAL y ANUAL.
- Método Amortización: Indica el Método de Amortización que se utilizará para generar los Vencimientos de Amortización. Una vez generados los Vencimientos y Amortizado alguno de ellos no podrá ser modificado el Método de Amortización. Estos métodos son los siguientes:
  - *LINEAL*: Todos los años se amortiza la misma cantidad.
  - **REGRESIVA**: Se amortiza más al principio y ésta va disminuyendo con el paso de los años.
  - **PROGRESIVA**: Se va amortizando más con el transcurso de los años.
- Prorratear: Al marcar esta opción se realizará el prorrateo desde la fecha de compra hasta el final del periodo seleccionado, dejando para el último pago a realizar la diferencia entre el periodo prorrateado y el periodo completo.
- Fecha Última: Indica la Fecha en la que se ha generado la última Amortización del bien del Inmovilizado a tratar.
- **Cuota Última:** Indica el Importe de la última Amortización que se ha generado del bien del Inmovilizado a tratar.
- ▶ **Total Amortizado:** Indica la cantidad total que se ha amortizado del bien del Inmovilizado a tratar.
- Cta. Amortización. Cuenta contable que recoge el valor acumulado de la depreciación total del bien entre los ejercicios en los que se Amortice el bien del Inmovilizado. Esta cuenta, suele ser del subgrupo 28, figura en el activo del balance minorando el valor del mismo.
- ➤ Cta. Dotación: Cuenta contable que recoge la depreciación del bien del Inmovilizado dentro del ejercicio que se está tratando. Esta cuenta, suele ser del grupo 6 que se regulariza en Pérdidas y Ganancias al final del ejercicio.
- Cta. Inmovilizado: Es la cuenta que recoge el valor del bien del Inmovilizado en su compra.
- Fecha Baja: Indica la Fecha en la que se da de baja el Inmovilizado a tratar.
- Importe Baja: Indica el Importe por el cual se da de baja el Inmovilizado a tratar.
- Motivo: Indica el Motivo por el cual da de baja el Inmovilizado a tratar.
- Pulsando el botón mostrado se pueden insertar las observaciones que se deseen.

## Ejemplo práctico sobre el uso de los distintos métodos de amortización

Durante la vida útil del bien hay que amortizar su pérdida de valor:

Pérdida de valor = Coste de adquisición - Valor residual

#### a) Amortización Lineal:

La amortización anual (igual en todos los años) se calcula dividiendo la pérdida de valor entre el número de años de vida útil.

#### b) Amortización Progresiva:

Hay distintas posibilidades.

Por ejemplo: amortizar el primer año un 5% de la pérdida estimada de valor, el 2° año un 10%, el 3° año un 15%, etc. hasta completar el 100%.

Un método que se suele utilizar es el siguiente: (vamos a verlo con un ejemplo).

Un bien se va a amortizar en 5 años:

- El 1er año se amortiza 1 / (1+2+3+4+5) parte de la pérdida de valor
- El 2º año se amortizan 2 / (1+2+3+4+5) partes de la pérdida de valor
- El  $3^a$  año se amortizan 3 / (1+2+3+4+5) partes de la pérdida de valor
- El 4° año se amortizan 4 / (1+2+3+4+5) partes de la pérdida de valor
- El 5° año se amortizan 5 / (1+2+3+4+5) partes de la pérdida de valor

Si se suman las amortizaciones de los 5 años se puede comprobar cómo en este periodo se habría amortizado el 100% de la pérdida de valor.

#### c) Amortización regresiva:

Al igual que en el caso anterior hay distintas posibilidades.

Por ejemplo: amortizar el primer año un 25%, el 2° año un 20%, el 3° año un 15%, etc., hasta completar el 100%.

Un método que también se utiliza es el contrario al que vimos anteriormente:

(utilizaremos el mismo ejemplo).

Un bien se va a amortiza en 5 años:

- El 1er año se amortizan 5 / (1+2+3+4+5) partes de la pérdida de valor
- El 2º año se amortizan 4 / (1+2+3+4+5) partes de la pérdida de valor
- El  $3^a$  año se amortizan 3 / (1+2+3+4+5) partes de la pérdida de valor
- El 4° año se amortizan 2 / (1+2+3+4+5) partes de la pérdida de valor
- El 5° año se amortiza 1 / (1+2+3+4+5) parte de la pérdida de valor.

**Ejemplo**: Una empresa adquiere un camión por 20.000 euros. Su vida estimada es de 7 años y su valor residual, transcurrido este periodo, se estima en 2.000 euros. Calcular la amortización anual según los tres métodos.

| D | a | t | a | S |
|---|---|---|---|---|
|   |   |   | - |   |

Pérdida de valor: 20.000 - 2000 = 18.000 € Vida útil: 7 años

| Amortización líneal |                          |                         |  |  |  |
|---------------------|--------------------------|-------------------------|--|--|--|
|                     |                          | Importe<br>amortización |  |  |  |
| Año                 | Porcentaje a amortizar   | (miles euros)           |  |  |  |
| Todos               |                          |                         |  |  |  |
| los años            | Cuota anual = 18.000 / 7 | 2.571,4                 |  |  |  |
| Total amortiza      | 18.000,0                 |                         |  |  |  |

|                | Amortización progresiva     |                         |  |  |  |  |  |  |
|----------------|-----------------------------|-------------------------|--|--|--|--|--|--|
|                |                             | Importe<br>amortización |  |  |  |  |  |  |
| Año            | Porcentaje a amortizar      | (miles euros)           |  |  |  |  |  |  |
| 1º año         | 1/(1+2+3+4+5+6+7) * 18000   | 642,9                   |  |  |  |  |  |  |
| 2° año         | 2 / (1+2+3+4+5+6+7) * 18000 | 1.285,7                 |  |  |  |  |  |  |
| 3° año         | 3/(1+2+3+4+5+6+7) * 18000   | 1.928,6                 |  |  |  |  |  |  |
| 4° año         | 4 / (1+2+3+4+5+6+7) * 18000 | 2.571,4                 |  |  |  |  |  |  |
| 5° año         | 57 (1+2+3+4+5+6+7) * 18000  | 3.214,3                 |  |  |  |  |  |  |
| 6° año         | 6 / (1+2+3+4+5+6+7) * 18000 | 3.857,1                 |  |  |  |  |  |  |
| 7° año         | 7 / (1+2+3+4+5+6+7) * 18000 | 4.500,0                 |  |  |  |  |  |  |
| Total amortiza | ado en 7 años               | 18.000.0                |  |  |  |  |  |  |

| Amortización regresiva |                             |                         |  |  |  |  |
|------------------------|-----------------------------|-------------------------|--|--|--|--|
|                        |                             | Importe<br>amortización |  |  |  |  |
| Año                    | Porcentaje a amortizar      | (miles euros)           |  |  |  |  |
| 1° año                 | 7 / (1+2+3+4+5+6+7) * 18000 | 4.500,0                 |  |  |  |  |
| 2° año                 | 6 / (1+2+3+4+5+6+7) * 18000 | 3.857,1                 |  |  |  |  |
| 3° año                 | 5/(1+2+3+4+5+6+7) * 18000   | 3.214,3                 |  |  |  |  |
| 4° año                 | 4/(1+2+3+4+5+6+7) * 18000   | 2.571,4                 |  |  |  |  |
| 5° año                 | 3/(1+2+3+4+5+6+7) * 18000   | 1.928,6                 |  |  |  |  |
| 6° año                 | 2/(1+2+3+4+5+6+7) * 18000   | 1.285,7                 |  |  |  |  |
| 7° año                 | 1 / (1+2+3+4+5+6+7) * 18000 | 642,9                   |  |  |  |  |
| Total amortiz          | ado en 7 años               | 18.000,0                |  |  |  |  |

# 11.2.1. TABLA DE AMORTIZACIÓN.

Desde esta ventana se puede observar el Mantenimiento de los Vencimientos generados para la Amortización del bien del Inmovilizado seleccionado, pudiendo modificar Varios datos del mismos como puede ser: La fecha de Amortización, el Valor Neto Contable, el Porcentaje de Amortización y la Cuota de Amortización, así como poder indicar que el vencimiento ya se encuentra Amortizado.

No se podrán modificar:

- Los Vencimientos que se encuentren Amortizados de un Ejercicio anterior.
- Los Vencimientos que se encuentren Amortizados del Ejercicio actual. Para poder modificarlos se deberá de desmarcar la opción que marca si se encuentra Amortizado o no (A).

## CAMPOS:

- A: Indica si el Apunte se encuentra Amortizado o no.
- Fecha Amortización: Indica la fecha que se tendrá que Amortizar el Vencimiento.
- ▶ Valor Neto Contable: Indica el Valor que tiene el bien del Inmovilizado a la fecha indicada.
- ▶ Tipo Amortización: Indica el Tipo de Amortización aplicada para generar los Vencimientos de Amortización. Dato no modificable.
- % Amortización: Indica el porcentaje de Amortización aplicado en el momento de la Amortización.

- Cuota Amortización: Indica la cuota que se deberá de Amortizar para el Vencimiento en cuestión.
- ▶ **Periodo Amortización:** Indica el tipo de periodo utilizado para calcular los vencimientos de la Amortización.
- Asiento / Línea: Indica el Número de Asiento en el cual se ha realizado el Apunte de Amortización del vencimiento. Sólo indicará el Asiento y Línea del ejercicio en cuestión, para poder visualizar los Asientos enlazados a otros ejercicios se tendrá que pulsar la pestaña del ejercicio deseado que se encuentra en la parte derecha de la Amortización Acumulada, como puede observarse en la imagen anterior.

# 11.2.2. LISTADO DEL INMOVILIZADO MATERIAL

Para poder Listar el Inmovilizado se puede realizar desde el Modo Consulta de la Ficha del Inmovilizado y desde la opción de Impresión del Navegador del Mantenimiento de la Ficha del Inmovilizado, pudiendo así imprimir tanto el Listado del Inmovilizado como las Fichas de los mismos.

Desde esta opción se podrá generar el Listado del Inmovilizado siempre previa selección, pudiendo filtrar los datos por los Locales, Departamentos, Tipos de Inmovilizado, Si se encuentran dados de Baja o no, Hasta la fecha indicada, o según el Método y periodo de Amortización.

| Previsualización de la impresión                                                                                                    |                                                                                                    |
|----------------------------------------------------------------------------------------------------|----------------------------------------------------------------------------------------------------|
| 🔟 🗐 🖽 🔸 🕨 😂 🚭 🔡 🖆 🗂 Cerrar                                                                                                    |                                                                                                    |
| COOLOS <sup>201</sup> EMPRESA STANDARD<br>EJERCICIO: 2010                                                                                                    | Fecha Impresión: 20/10/2010 9:51:24<br>Usuario: SYSOBA                                                                                                    |
| CÓDIGO: 01 NOMBRE: EQUIPOS INFORMATICOS<br>Local 01 Oficina Central (MADRID)<br>Departamento Administrativo<br>Tipo Inmovilizado: 227 6. Equipos para tratamientos de la                                        | información VALOR ACTUAL 9.950,50                                                                                                    |
| Datos de Compra           Proveedor: 4000121           ALMINEX           Fecha Compra:           19/01/2010           Precio Compra:           9.950,50           Bien Usado (S/N).                             | Datos Última Amortización —<br>Fecha Última:<br>Cuota Última: 0,00<br>Total Amortizado: 0,00<br>Cuentas Contables —                                                         |
| Datos de Amortización -<br>Valor Residual: 2.000,00<br>Vida Útil (Años): 4 <= 8<br>Periodo Amortización: LINEAL<br>Tipo Amortización: ANUAL<br>% Amortización: 25,00% <= 25,00%<br>Cuota Amortización: 1.987,62 | Cta. Advint. Acumulada: 2800000<br>Cta. Advint. Acumulada: 2800000<br>Cta. Dotación Amort. 6820000<br>Datos de la Baja<br>Fecha Baja:<br>Importe Baja: 0,00<br>Motivo Baja: |
| CÓDIGO: 01 NOMBRE: EQUIPOS INFORMATICOS<br>Fecha Amort. Valor Neto Contable. Tipo Amotización. % A                                                                                                    | mort. Cuota Amortización Periodo                                                                                                    |
| 31/12/2010         7.950,50         LINEAL         25           31/12/2011         5.962,88         LINEAL         25           31/12/2012         3.975,26         LINEAL         25                           | 00% 1.987.62 ANUAL<br>00% 1.987.62 ANUAL<br>00% 1.987.62 ANUAL                                                                                                    |
| 25 Página 1 de 1                                                                                                    | 00% 1987.64 ANUAI                                                                                                    |

| 🚰 Conta5 SQL Ver_10.7.1.7 - EMPRESA STANDARD (2010) -              | Usuario: SYS     | SDBA - Nº Lice      | ncia: PGINFOR             | MATICA-CZS          | Y-AY48-XJ           |                |                     |
|--------------------------------------------------------------------|------------------|---------------------|---------------------------|---------------------|---------------------|----------------|---------------------|
| Eicheros Apuntes Libros Auxiliares Modelos Oficiales A.T. Informes | Contables Proces | o de Cierre Utilida | ides A <u>d</u> ministrad | or <u>V</u> entanas | Ver Salir 20/10     | /2010 💌        |                     |
|                                                                    | Ejereiek         |                     | USUANO L                  | JISOBA              |                     | ,2010          |                     |
| ≪ < > » + - ∞ ⊘ ⊗ № 6                                              | 🤶 🥑 🗖            | 🛎 ╟                 |                           |                     |                     |                |                     |
| 🔚 Lista 📝 Eicha 🔑 Consulta                                         |                  |                     |                           |                     |                     |                |                     |
|                                                                    |                  |                     |                           |                     |                     |                |                     |
| ? Inmovilizado                                                     |                  |                     |                           | 6                   | ं 👽 🔍               | 2              |                     |
|                                                                    |                  |                     | Ir al                     | Documento Ap        | licar Seleccion Imp | primir         |                     |
| Ato Nombre                                                         | Valor Actual     | Fecha Compra        | Precio Compra             | Bien Usado          | Valor Residual Años | Vida Útil Max. | Años <mark>%</mark> |
| 01 EQUIPOS INFORMATICOS                                            | 9950,5           | 19/01/2010          | 9950,5                    | 0                   | 2000                | 4              | 8                   |
| 02 MUEBLES DE OFICINA                                              | 4557,49          | 19/01/2010          | 4557,49                   | 0                   | 0                   | 10             | 20                  |
|                                                                    |                  |                     |                           |                     |                     |                |                     |
|                                                                    |                  |                     |                           |                     |                     |                | >                   |
| Seleccionar                                                        |                  |                     |                           |                     |                     |                |                     |
| Deset Conar<br>Local ♥ Todos<br>Desde                              |                  |                     |                           |                     |                     |                | •                   |
| 2                                                                  |                  |                     |                           |                     |                     |                |                     |
|                                                                    | -                |                     |                           |                     |                     |                |                     |

Consulta del Inmovilizado.

| Pers 1d:1       Pers 1d:1       Pers 1d:1       Pers 1d:1       Pers 1d:1                                                                                                    | 🛃 Previ | isualización de la impresión                           |                                                |      |             |           |               |               |                                              |              |   |
|----------------------------------------------------------------------------------------------------|---------|--------------------------------------------------------|------------------------------------------------|------|-------------|-----------|---------------|---------------|----------------------------------------------|--------------|---|
| Page 161       Page 161                                                                                                    |         |                                                        | Cerrar                                         |      |             |           |               |               |                                              |              |   |
| <text><text><text><section-header></section-header></text></text></text>                                                                                                    |         |                                                        |                                                |      |             |           |               |               |                                              |              |   |
| Paga fait       Paga fait       Paga fait |         | COOLOS <sup>XX</sup> EMPRESA STAND/<br>EJERCICIO: 2010 | COCTOS *** EMPRESA STANDARD<br>EJERCICIO: 2010 |      |             |           |               |               | Fecha Impresión: 20/10/2/<br>Usuario: SYSDBA | 010 11:32:02 |   |
| Código Nombre del Innovilizado       F. Compra       Vida       Tipo de Amortización       Importa Cuaba       Pecio Compra       V. Amortizado       Valor Real         1       10/07631 MYGMUATICO3       10/072033       4       ANALL       LINEL       137743       197243       0       19724         23       Musaulta Sacorizana       10/072033       4       ANALL       LINEL       137743       197243       0       0       197244         23       Musaulta Sacorizana       10/072033       4       ANALL       LINEL       137743       197243       0       0       147744         23       Musaulta Sacorizana       10/072033       10/07203       10/07203       10/07203       148774       10/07203       0       1487744         20       Musaulta Sacorizana       TOTALES       244337       1480744       0.00       1480744                                                                                                    |         |                                                        | LISTADO DEL INMOVILIZADO                       |      |             |           |               |               |                                              |              |   |
| 1         Regult2013         4         ANUAL         LIMEL         1972.13         0         992.3         0         992.3         0         992.3           1         MULELES DE OFICIÓN         1970.12013         4         ANUAL         11981.4         473.73         1972.93         0         492.7.47           1         MULELES DE OFICIÓN         1970.12013         1         ANUAL         11981.4         473.73         497.749         0         497.749           1         MULELES DE OFICIÓN         1970.12013         TO TALE S         2.443.37         14567.89         6.00         14.657.89                                                                                                    |         | Código Nombre del Inmovilizado                         | F. Compra                                      | Vida | Tipo de Amo | rtización | Importe Cuota | Precio Compra | V. Amortizado                                | Valor Real   |   |
| C2         ModeLad SE GYLEGAL         L190/12013         10         AluaL         L181/L         4182/3         L180/280         0         4180/280           TOTALES         2443.37         1436/280         0.000         1436/280         0.000         1436/280                                                                                                    |         | 01 BQUIPOSINFORMATICOS                                 | 19/01/2010                                     | 4    | ANUAL       | LINEAL    | 1987,62       | 9930,3        | °                                            | 9930,3       |   |
| T OT ALE 5 2.443.27 14.57.99 0.00 14.507.99                                                                                                    |         | 02 MUEBLES DE OFICINA                                  | 19/01/2010                                     | 10   | ANUAL       | LINEAL    | 455,75        | 4357,49       | •                                            | 43 57,49     |   |
| Pag 1                                                                                                    |         |                                                        |                                                |      | TOTALES     | 5         | 2.443,37      | 14.507,99     | 0.00                                         | 14.507,99    |   |
| Pag. 1                                                                                                    |         |                                                        |                                                |      |             |           |               |               |                                              |              |   |
| Pag. 1                                                                                                    |         |                                                        |                                                |      |             |           |               |               |                                              |              |   |
| Pag. 1<br>Pag. 1                                                                                                    |         |                                                        |                                                |      |             |           |               |               |                                              |              |   |
| Pag. 1                                                                                                    |         |                                                        |                                                |      |             |           |               |               |                                              |              |   |
| Pag. 1<br>Pag. 1                                                                                                    |         |                                                        |                                                |      |             |           |               |               |                                              |              |   |
| Pag. 1                                                                                                    |         |                                                        |                                                |      |             |           |               |               |                                              |              |   |
| Pag. 1<br>Pag. 1                                                                                                    |         |                                                        |                                                |      |             |           |               |               |                                              |              | - |
| Pag. 1<br>Pág. 1                                                                                                    |         |                                                        |                                                |      |             |           |               |               |                                              |              |   |
| Pag. 1                                                                                                    |         |                                                        |                                                |      |             |           |               |               |                                              |              |   |
| Pag. 1<br>Págna 1 de 1                                                                                                    |         |                                                        |                                                |      |             |           |               |               |                                              |              |   |
| Pag. 1<br>Pág. 1                                                                                                    |         |                                                        |                                                |      |             |           |               |               |                                              |              |   |
| Pag. 1<br>Págna 1 de 1                                                                                                    |         |                                                        |                                                |      |             |           |               |               |                                              |              |   |
| Pag. 1<br>Pág. 1                                                                                                    |         |                                                        |                                                |      |             |           |               |               |                                              |              |   |
| Pag. 1<br>Página I de 1                                                                                                    |         |                                                        |                                                |      |             |           |               |               |                                              |              |   |
| Pag. 1<br>Págna 1 de 1                                                                                                    |         |                                                        |                                                |      |             |           |               |               |                                              |              |   |
| Pag. 1<br>Págna 1 de 1                                                                                                    |         |                                                        |                                                |      |             |           |               |               |                                              |              |   |
| Pag. 1<br>Págna 1 de 1                                                                                                    |         |                                                        |                                                |      |             |           |               |               |                                              |              |   |
| Pag. 1<br>Págna 1 de 1                                                                                                    |         |                                                        |                                                |      |             |           |               |               |                                              |              |   |
| Pag. 1                                                                                                    |         |                                                        |                                                |      |             |           |               |               |                                              |              |   |
| Pag. 1 Pag. 1 Pag. 1                                                                                                    |         |                                                        |                                                |      |             |           |               |               |                                              |              |   |
| Págna 1 de 1                                                                                                    |         |                                                        |                                                |      |             |           |               |               |                                              | Pag. 1       |   |
| Página i de 1                                                                                                    |         |                                                        |                                                |      |             |           |               |               |                                              |              |   |
| Págna 1 de 1                                                                                                    |         |                                                        |                                                |      |             |           |               |               |                                              |              |   |
| Página 1 de 1                                                                                                    |         | L                                                      |                                                |      |             |           |               |               |                                              |              | × |
|                                                                                                    | Pá      | igina 1 de 1                                           |                                                |      |             |           |               |               |                                              |              |   |

Listado del Inmovilizado.

## **11.3. GENERAR ASIENTO DE AMORTIZACIÓN**

Desde esta opción y previa selección de Locales, Departamentos, Tipos de Inmovilizado, Fecha de Amortización, Diario y Concepto del Apunte, se podrá generar el Asiento de amortización teniendo en cuenta que, según la fecha de Amortización, sólo tendrá en cuenta los Vencimientos de Amortización que se encuentren en fechas inferiores o iguales a la fecha indicada para la Amortización.

| Conta5 SQL Ver_10.7.1.7                                                                                                    | EMPRESA STANDARD (       | 2010) - Usuario: SYSDBA - Nº I         | Licencia: PGINFOR      | MATICA CZSY A  | Y48-XJ           |          |   |  |  |  |  |
|----------------------------------------------------------------------------------------------------|--------------------------|----------------------------------------|------------------------|----------------|------------------|----------|---|--|--|--|--|
| Edheros Apuntes Libros Auxiliare                                                                                            | s Modelos Oficiales A.T. | Informes Contables Proceso de Cierre 5 | itildades Agministrado | or ⊻entanas Vg | r Sair<br>20/10/ | 2010 2   |   |  |  |  |  |
| Empresa STANDARD                                                                                                    |                          | Ljerddo 2010                           | usuano s               | TSIJBA         | 20/10/           | 2010     | _ |  |  |  |  |
| Generar Asiento de Amortización                                                                                             |                          |                                        |                        |                |                  |          |   |  |  |  |  |
| Local 🖉 Todos Cepartamento 🖉 Todos Desde 🔄 Hasta 🖂 Too Innovilizado 🖉 Todos Desde 🔄 Hasta 🖂 Previlizaria Inportación Cerrar |                          |                                        |                        |                |                  |          |   |  |  |  |  |
| Fecha de Amortización                                                                                                    | Diario                   |                                        | Concep                 | to 🛄           |                  |          |   |  |  |  |  |
| Asiento Fecha                                                                                                    | Cuenta Clave             | Concepto                               |                        | Documento      | Debe             | Haber    | 1 |  |  |  |  |
| 1 47 19/07/2010                                                                                                    | 6820000 E                | QUIPOS INFORMATICOS                    |                        |                | 1.987,62         |          |   |  |  |  |  |
| 2 47 19/07/2010                                                                                                    | 2800000 E                | QUIPOS INFORMATICOS                    |                        |                |                  | 1.987,62 |   |  |  |  |  |
|                                                                                                    |                          |                                        |                        |                |                  |          |   |  |  |  |  |
|                                                                                                    |                          |                                        |                        |                |                  |          |   |  |  |  |  |
|                                                                                                    |                          |                                        |                        |                |                  |          |   |  |  |  |  |
|                                                                                                    |                          |                                        |                        |                |                  |          |   |  |  |  |  |
|                                                                                                    |                          |                                        |                        |                |                  |          |   |  |  |  |  |
|                                                                                                    |                          |                                        |                        |                |                  |          | 2 |  |  |  |  |
|                                                                                                    |                          |                                        |                        |                |                  |          |   |  |  |  |  |
|                                                                                                    |                          |                                        |                        |                |                  |          |   |  |  |  |  |
|                                                                                                    |                          |                                        |                        |                |                  |          |   |  |  |  |  |
|                                                                                                    |                          |                                        |                        |                |                  |          | × |  |  |  |  |
|                                                                                                    |                          |                                        |                        |                |                  |          |   |  |  |  |  |

Se seleccionará una fecha con la que se registrará el asiento de las amortizaciones seleccionadas. Una vez previsualizada la selección, mediante el botón "Confirmar importación" se generarán los asientos en el diario elegido.

|                                               | INDARD                                                                        |                        |                                     | Ejen             | 2010                | M Usuark                                  | SYSDBA                             | 20            | 0/10/2010 💌   |   |
|-----------------------------------------------|-------------------------------------------------------------------------------|------------------------|-------------------------------------|------------------|---------------------|-------------------------------------------|------------------------------------|---------------|---------------|---|
| <                                             | > » +                                                                         | -                      | 🔞 🔊 👌                               | a 🥝 🗖            | 📧 👔                 |                                           |                                    |               |               |   |
| 😑 Lista                                       |                                                                               | icha                   | 🔑 <u>C</u> onsulta                  |                  |                     |                                           |                                    |               |               |   |
|                                               |                                                                               |                        |                                     |                  | F3 - Extracto       | F10 - Ver                                 | Acumulados                         |               |               |   |
| Diai                                          | rio Diario                                                                    | DIARIO                 | ) GENERAL                           | <u> </u>         | F6 - Cartera        | F11 - Asie                                | entos Predefinido                  | E Imprimir A  | signto 201    | 0 |
|                                               | Asiento                                                                       |                        | 47 🦻                                | 1                | <u> 7 - IVA</u>     |                                           |                                    | Turbin num se |               |   |
|                                               |                                                                               |                        |                                     | 1                | F9 - Datos Fiscale  | 15                                        |                                    |               |               |   |
| Fecha                                         | Cuenta                                                                        | Clave                  |                                     | Concepto         |                     | Documento                                 | Debe                               | Haber         | Contrapartida | c |
| 19/07/201                                     | 6820000                                                                       |                        | EQUIPOS INFORMA                     | TICOS            |                     |                                           | 1.987,62                           |               | 2800000       | - |
|                                               |                                                                               |                        |                                     |                  |                     |                                           |                                    |               |               |   |
| 19/07/201                                     | 0 2800000                                                                     |                        | EQUIPOS INFORMA                     | TICOS            |                     |                                           |                                    | 1.987,62      |               |   |
| 19/07/201                                     | 0 2800000                                                                     |                        | EQUIPOS INFORMA                     | TICOS            |                     |                                           |                                    | 1.987,62      |               |   |
| 19/07/2010                                    | 2800000                                                                       | ZADO P                 | EQUIPOS DIFORMA                     | TICOS            | 280000              | 0 - A.A. INHO                             | VILIZADO MATI                      | 1.987,62      |               |   |
| 19/07/2011<br>820000<br>Cuenta -<br>Deb       | 2800000                                                                       | ZADO P                 | EQUIPOS DIFORMA                     | 1.98 <b>7</b> .  | 280000<br>62 Contra | 0 - A.A. INIMO<br>Partida<br>Debe         | VILIZADO MATI                      | 1.997,62      |               |   |
| 19/07/2011<br>820000<br>Cuenta<br>Deb<br>Habo | 0         2800000           AMORT. INHOVIL         -           0         1.98 | ZADO F<br>7,62<br>),00 | ATERIAL<br>Asiento<br>Bebe<br>Haber | 1.987,<br>1.987, | .62<br>62<br>62     | 0 - A.A. INHO<br>Partida<br>Debe<br>laber | VILIZADO MATI<br>50,00<br>1.987,62 | 1.987,62      | áfica         |   |

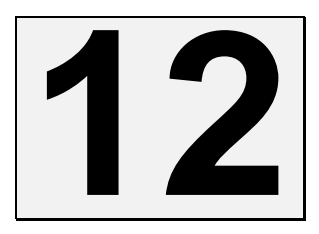

# MÓDULO I.R.P.F.

## INTRODUCCIÓN.

El módulo del I.R.P.F., es el que se va a encargar de gestionar todas las cuestiones en las cuales se tenga la necesidad de realizar cualquier tipo de Retención de personas físicas, para lo cual se deberá de introducir todos los datos correctamente desde el mantenimiento de *Cuentas Auxiliares / Datos IRPF*, también se irán cargando algunos de los datos desde la misma entrada de Apuntes como veremos seguidamente.

Es conveniente que antes de comenzar a utilizar este módulo se configuren bien todos los datos necesarios de cada cuenta que intervengan en este tipo de retenciones, es decir, los <u>Datos Auxiliares</u> y los <u>Datos IRPF</u>, ya que en el caso de que falte algún dato de estos, a la hora de Realizar la Impresión de los <u>modelos 110 y 190</u> no le mostrará los datos correctamente.

| « < > » + = 🕵 🛇 🕲 🕲                                               | ) 🗖 🗷 🔐                                             |  |  |  |  |  |
|-------------------------------------------------------------------|-----------------------------------------------------|--|--|--|--|--|
| 📰 Lista 📝 Eicha 🔑 Consulta                                        |                                                     |  |  |  |  |  |
| Codigo     Nombre       6400001     Image: Suekdo de X            | Ver Extracto 2010                                   |  |  |  |  |  |
| 1 Acumulados Mensuales 2 Datos Auxiliares 3 Presupuestos 4 Compar | r <u>5</u> Edición Global <u>6</u> Datos IRPF       |  |  |  |  |  |
| Datos de la Percepción                                            |                                                     |  |  |  |  |  |
| Cuenta Retención 4751000 Tipo Retención I                         | RPF. Sobre Base Imponible 💌 % IRPF. 18              |  |  |  |  |  |
| Cta. Seguridad Social 4760000 Cta. S.S a Cargo                    | de la empresa 6420000 Clave Retención A             |  |  |  |  |  |
| Cuenta B. Exenta Nº. c                                            | e la S. Social 123456789 Subclave Retención         |  |  |  |  |  |
| Datos Adicionales                                                 |                                                     |  |  |  |  |  |
| Año Nacimiento 1968 Situación Familiar 3 N                        | if Cónyuge Discapacidad                             |  |  |  |  |  |
| Contrato o Relación 1 Prolong, Activ, laboral 1                   | Movilidad Geográfica                                |  |  |  |  |  |
| Reducciones 0 Pensiones Cor                                       | npensatorias 0 Cómputo de los 3 primeros hijos ()   |  |  |  |  |  |
| Gastos Deducibles 0 Anualidades p                                 | or Alimentos 0 Hijo 1º V                            |  |  |  |  |  |
| Total Hijos 0 Total                                               | Ascendientes 0 Hijo 3°                              |  |  |  |  |  |
| Préstamos por Vivienda Habitual                                   |                                                     |  |  |  |  |  |
| Descencientes Descencientes discapacit                            | ados Ascendientes Ascencientes discapacitados       |  |  |  |  |  |
| < 3 años 4 - 15 16 - 24 >= 33% < 65% >= 65%       0     0     0   | < 75 años >= 75 años >= 33% < 65% >= 65%<br>0 0 0 0 |  |  |  |  |  |
| <u>N</u>                                                          |                                                     |  |  |  |  |  |

La configuración de estos datos se encuentra ya explicada en el punto 2.2.10 de este manual referente a la configuración de las Cuentas Auxiliares.

# 12.1. CUENTAS DE RETENCIÓN.

En cada Clave de Retención se podrá indicar la cuenta a la que deseamos que nos impute ese tipo de Retención, pudiendo de esta forma poder realizar una gestión separada por cada Clave de Retención.

| « < > » + - 🙀 Ø Ø 🕅 😓 Ø 🗖 🖬 🗗                                                                                                    |
|----------------------------------------------------------------------------------------------------|
| Eicha                                                                                                    |
| 🤊 Ctas. Retención                                                                                                    |
| Clave A SubClave                                                                                                    |
| Nombre Percepción Empleados por cuenta ajena en general                                                                                |
| Cta. Retención ····                                                                                                    |
|                                                                                                    |
| Oficialmente las retenciones para los Mod. 110 y 190 son desde la A hasta la L.                                                        |
| Las Claves de Retención fuera de este rango NO SE INCLUIRÁN en los modelos oficiales 110 y 190 al no tener<br>ubicación en los mismos. |
| Vd. puede crearse Claves de Retención propias y obtener listados independientes por estas claves.                                      |
|                                                                                                    |

## SOBRE LOS DATOS.

- Clave: Se consignará la clave alfabética que corresponda a la percepción de que se trate, según la relación de claves que se incluye al final de las presentes indicaciones.
- ➤ SubClave: Tratándose de percepciones correspondientes a las claves B, F, G, H, I y L, deberá consignarse, además de la clave, una subclave numérica de dos dígitos que corresponda a las percepciones de que se trate. La relación de subclaves pueden consultarse en el punto 11.5.4 del manual. En percepciones correspondientes a las claves distintas de las mencionadas, no se cumplimentará esta casilla.
- Nombre Percepción: Nos indica el nombre de la percepción a la que pertenece.
- Cta. Retención: En este campo se puede indicar la cuenta de retención por defecto a la que se le imputarán las retenciones.

# **12.2.** MANTENIMIENTO DE LAS RETENCIONES.

Desde esta opción se podrá gestionar e Imprimir cualquier tipo de Informe de las Retenciones practicadas, pudiendo limitar la consulta por cuentas, Claves y Subclaves, Intervalos entre fechas, porcentajes de Retención, Tipos de Retención, etc.

| 🛃 Co        | 🚾 Conta5 SQL Ver_10.7.1.7 - EMPRESA STANDARD (2010) - Usuario: SYSDBA - Nº Licencia: PGINFORMATICA-CZSY-AY48-XJ 📃 🔲 🔀 |                |                        |                                 |                                                  |                     |                              |                   |                               |
|-------------|----------------------------------------------------------------------------------------------------|----------------|------------------------|---------------------------------|--------------------------------------------------|---------------------|------------------------------|-------------------|-------------------------------|
| Eicher      | os <u>A</u> puntes                                                                                                    | Libros Auxilia | res <u>M</u> odelos Of | iciales A.T. Informes Contables | Proceso de Cierre Utilid                         | ades A <u>d</u> min | nistrador <u>V</u> entanas V | 'er <u>S</u> alir |                               |
| Emp         | resa STANE                                                                                                    | DARD           |                        | ✓ E                             | jercicio 2010 💌                                  | Usuario             | SYSDBA                       | 20/10             | /2010 💌                       |
|             |                                                                                                    | <b>N</b>       | _ 📣                    | o o o 🌫 o                       | 🔁 🖂 💷                                            |                     |                              |                   |                               |
| - 10        | <u> </u>                                                                                                    |                |                        |                                 |                                                  |                     |                              |                   |                               |
|             | 😑 Lista                                                                                                    | =/             | Eicha                  | 🔑 Consulta                      |                                                  |                     |                              |                   |                               |
|             |                                                                                                    |                |                        |                                 |                                                  |                     | Listado Por                  |                   |                               |
|             | Dotor                                                                                                    | ciones         | TDDF                   |                                 | 6                                                | - 🗣                 | , 💽 Fecha Ri                 | etención 🧕 💆      |                               |
| - I         | Recen                                                                                                    | iciones        | 1.1.1.1.1.1            |                                 | Ir al Documento                                  | Aplicar Sele        | ección 🔿 Cuenta              | Impr              | imir                          |
| Ata         |                                                                                                    |                |                        |                                 |                                                  |                     |                              |                   |                               |
| Ω           | Orden                                                                                                    | Nº Reg.        | Cuenta                 | Nomb                            | re Cuenta                                        |                     | Fecha Retención              | Cta. Retención    | Base Exenta Base              |
|             | 0                                                                                                    | 4              | 6400001                | Sueldo de Antonio López         |                                                  | 3                   | 30/01/2010                   | 4751000           | 150                           |
|             | 1                                                                                                    | 5              | 6400001                | Sueldo de Antonio López         |                                                  | 2                   | 28/02/2010                   | 4751000           | 150                           |
|             | 2                                                                                                    | 6              | 6400001                | Sueldo de Antonio López         |                                                  | 3                   | 30/03/2010                   | 4751000           | 150                           |
|             | 3                                                                                                    | /              | 6400001                | Sueldo de Antonio Lopez         |                                                  | 2                   | 30/04/2010                   | 4/51000           | 150                           |
|             | 4                                                                                                    | 8              | 6400001                | Sueldo de Antonio Lopez         |                                                  | 3                   | 30/05/2010                   | 4/51000           | 150                           |
|             | 5                                                                                                    | 9              | 6400001                | Sueldo de Antonio López         |                                                  |                     | 30/06/2010                   | 4751000           | 150                           |
|             | 7                                                                                                    | 1              | 6400001                | Sueldo de Antonio López         |                                                  | -                   | 21/07/2010                   | 4751000           | 150                           |
|             | /<br>8                                                                                                    | 2              | 6400001                | Sueldo de Antonio López         |                                                  | -                   | 30/09/2010                   | 4751000           | 150                           |
|             |                                                                                                    |                |                        |                                 |                                                  |                     |                              |                   | 100                           |
|             |                                                                                                    |                |                        |                                 |                                                  |                     |                              |                   | 1.350,00                      |
| <u>&lt;</u> |                                                                                                    |                |                        |                                 |                                                  |                     |                              |                   | >                             |
| Sele        | ccionar                                                                                                    |                |                        |                                 |                                                  |                     |                              |                   |                               |
|             | entas 🔽 Todas<br>isde<br>ista                                                                                         | Clave,<br>Desd | /SubClave V Tod        | as Selección de Fechas Toros    | do el Año<br>Comenzar por Nº.<br>0<br>20/10/2010 | OREPERCU            | ADO                          | Cta. Retención    | Tipo Retención IRPF.<br>Todos |
| 1           | 9                                                                                                    |                |                        |                                 |                                                  |                     |                              |                   |                               |
|             |                                                                                                    |                |                        |                                 |                                                  |                     |                              |                   |                               |

## 12.3. INTRODUCCIÓN DE LAS RETENCIONES

Desde la entrada de Apuntes en el diario, en el momento de introducir el Apunte podremos indicar en la columna "C", que se está introduciendo un Apunte con Retenciones (Ej: nóminas) con solo pulsar el carácter "R" en dicha columna, en ese momento nos mostrará una venta donde se introducirán los datos relativos a la retención practicada en curso. Los datos a Introducir serán los indicados en la pantalla siguiente, teniendo en cuenta que los datos que se introduzcan en esta ventana actualizarán a los datos que se encuentran en la Ficha de la cuenta Auxiliar seleccionada.

| <ul> <li>Retenciones e ingreso</li> </ul>                         | s a Cuenta del I.R.P         | ۹F.                                    |
|-------------------------------------------------------------------|------------------------------|----------------------------------------|
| Cuenta 6400001 Sueldo de Antonio López                            | R                            | egistro Nº <u>3</u><br>Eliminar Apunte |
| Clave Percepciói Empleados por cue<br>Dinerar / Especie EN DINERO | nta ajena en general         |                                        |
| Tipo Retención IRPF. Sobre Base Imponible 💌                       | Cuenta Base Exenta           | 6490000                                |
| Fecha 30/09/2010 💌                                                | Base Exenta                  | 150,00                                 |
| Trimestre / Mes TRIMESTRE 💌                                       | Cuenta Retención             | 4751000                                |
| Ejercicio 2010                                                    | Base Percepciór              | 1.500,00                               |
|                                                                   | % Retención                  | 8,00                                   |
|                                                                   | Importe Retención            | 120,00                                 |
|                                                                   | Cuenta Seguridad Social      | 4760000                                |
|                                                                   | S. S. A cargo del Trabajador | 46,25                                  |
|                                                                   |                              |                                        |
|                                                                   | Aceptar                      | r X Cancelar                           |

## SOBRE LOS DATOS.

- Cuenta: Refleja la cuenta a la que se le imputará la retención en curso.
- **N.I.F.:** Refleja el N.I.F. asignado al titular de la cuenta.
- Nº Registro: Indicará el número de registro asignado para cada retención.
- **Clave:** Se consignará la clave alfabética que corresponda a la percepción de que se trate, según la relación de claves que se incluye al final de las presentes indicaciones.
- > Dinerar /Especie: Indica si el importe indicado se realizará en dinero o en especie.
- **Tipo Retención IRPF:** Indica cómo se va a realizar el cálculo del IRPF, es decir, si se realizará sobre la Base imponible o sobre el Total Factura.
- Fecha: Indica la fecha de la Retención.
- > Trimestre/Mes: Indica si el Modelo será entregado mensualmente o trimestralmente.
- Ejercicio: Indica el ejercicio al que pertenece la Retención.
- Cuenta Base Exenta: cuenta en la que se cargarán los importes de las bases exentas.
- Base Exenta: indicará la base del importe total que se encuentre exento de retenciones.
- Cuenta Retención: Sobre la cuenta que aquí se indique, se realizarán automáticamente los Apuntes contables referentes a la retención IRPF. Indicando esta cuenta se generará automáticamente el apunte correspondiente.
- ▶ Base Percepción: Indica la Base de Retención a la que aplicará el porcentaje indicado. Modificando esta Base, si existe un porcentaje calculará el Importe de Retención. Indicando este importe se generará automáticamente el apunte correspondiente.

- % Retención: Indica el porcentaje de retención que se aplicará a la cuenta del cliente seleccionado.
- Importe Retención: Indica el resultado al aplicar el porcentaje a la base de retención. Si modificamos este importe y existe un porcentaje calculará automáticamente la Base de Retención.
- Cuenta Seguridad Social: Se indicará la cuenta de la seguridad social en caso de que se realice un apunte de nóminas. Indicando esta cuenta se generará automáticamente el apunte correspondiente.
- ► S.S. a cargo del Trabajador: Se indicará el Importe de la seguridad social a cargo del trabajador en caso de que se realice un apunte de nóminas. Indicando este importe se generará automáticamente el apunte correspondiente.

# 12.4. MODELO 110

## INTRODUCCIÓN.

Desde el mantenimiento del Modelo 110, es donde se generarán los documentos de liquidación del I.R.P.F. requeridos para su presentación en el organismo correspondiente. También se podrá presentar Telemáticamente por medio de Internet o por medio de un soporte magnético. Para ello se Exportará un fichero (según la norma vigente para los formatos de los datos), que podrá ser Importado por los Módulos oficiales de la Hacienda Pública, para su posterior impresión y presentación Telemática.

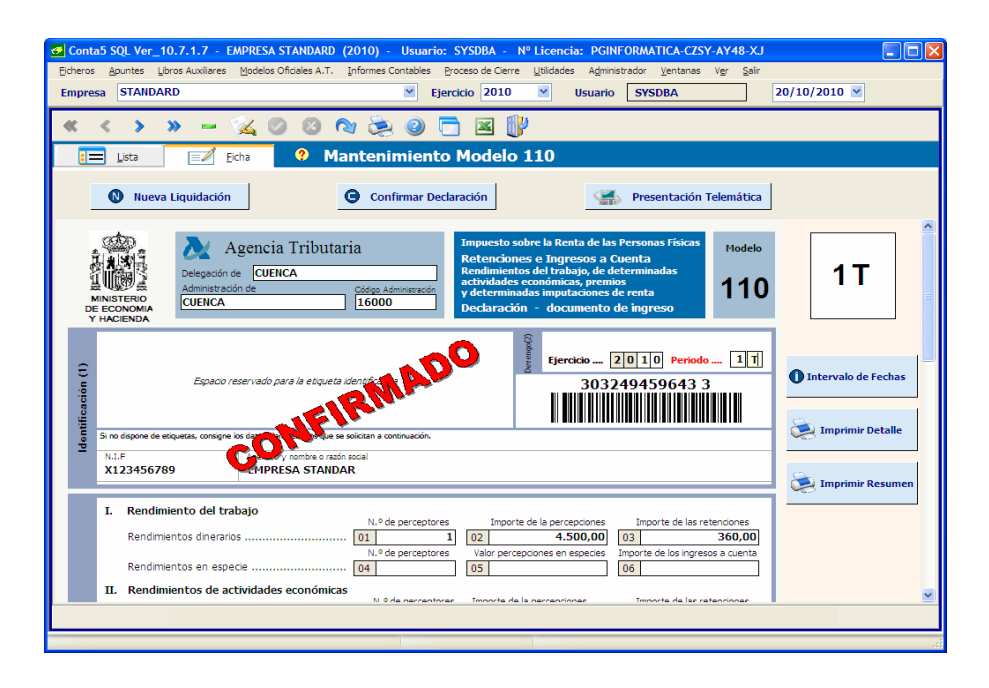

## SOBRE LOS DATOS.

- Delegación: Nombre de la delegación de Hacienda a la que pertenece nuestra empresa.
- Administración: Nombre de la administración de Hacienda.
- Código de Administración: Código postal de la administración de Hacienda.

#### Identificación (1)

- N.I.F.: Indica el Código Fiscal de una Empresa o Persona Física. No debe de incluir ningún tipo de separador, ni guiones ni espacios, etc., y seguir las indicaciones de hacienda para facilitar en el futuro la exportación al fichero de datos. Hacienda indica que el NIF de una persona física son 8 dígitos más letra de control, para una empresa su N.I.F. es letra y 8 dígitos. (A00000000).
- Apellidos y Nombre o razón Social: Nombre o razón social de la empresa.

Para las personas físicas se consignará el Primer Apellido, un espacio, el Segundo Apellido, un espacio y el Nombre completo, necesariamente en este orden.

Para las Personas Jurídicas y entidades en régimen de atribución de rentas, se consignará la Razón social completa sin anagrama. En ningún caso podrá figurar en este campo un nombre comercial.

#### Devengo (2)

- Ejercicio: en el que se presentan los documentos.
- Periodo: en el que se presenta el documento, pudiendo ser Trimestral (T) o mensual (M).

#### Liquidación (3)

|       | L   | Rendimiento del trabajo                                                                                |                                        |                                |                                  |  |  |  |
|-------|-----|----------------------------------------------------------------------------------------------------|----------------------------------------|--------------------------------|----------------------------------|--|--|--|
|       | -   | Rendimenteo del crabajo                                                                                | N.º de perceptores                     | Importe de la percepciones     | Importe de las retenciones       |  |  |  |
|       |     | Rendimientos dinerarios                                                                                | 01 1                                   | 02 4.500,00                    | 03 360,00                        |  |  |  |
|       |     | L                                                                                                    | N.º de perceptores                     | Valor percepciones en especies | Importe de los ingresos a cuenta |  |  |  |
|       |     | Rendimientos en especie                                                                                | 04                                     | 05                             | 06                               |  |  |  |
|       | п.  | Rendimientos de actividades económicas                                                                 |                                        |                                |                                  |  |  |  |
|       |     | -                                                                                                    | N.º de perceptores                     | Importe de la percepciones     | Importe de las retenciones       |  |  |  |
|       |     | Rendimientos dinerarios                                                                                | 07                                     | 08                             | 09                               |  |  |  |
|       |     |                                                                                                    | N.º de perceptores                     | Valor percepciones en especies | Importe de los ingresos a cuenta |  |  |  |
|       |     | Rendimientos en especie                                                                                | 10                                     | 11                             | 12                               |  |  |  |
|       | ш.  | . Premios por la participación en juegos, cor                                                          | ncursos, rifas o coml                  | binaciones aleatorias          |                                  |  |  |  |
|       |     |                                                                                                    | N.º de perceptores                     | Importe de la percepciones     | Importe de las retenciones       |  |  |  |
|       |     | Premios en metálico                                                                                    | 13                                     | 14                             | 15                               |  |  |  |
| 6     |     | -                                                                                                    | N.º de perceptores                     | Valor percepciones en especies | Importe de los ingresos a cuenta |  |  |  |
| ġ,    |     | Premios en especie                                                                                     | 16                                     | 17                             | 18                               |  |  |  |
| idaci | IV. | Ganancias patrimoniales derivadas de los aprovechamientos forestales de los vecinos en montes públicos |                                        |                                |                                  |  |  |  |
| 8     |     |                                                                                                    | N.º de perceptores                     | Importe de la percepciones     | Importe de las retenciones       |  |  |  |
| 12    |     | Percepciones dinerarias                                                                                | 19                                     | 20                             | 21                               |  |  |  |
|       |     | _                                                                                                    | N.º de perceptores                     | Valor percepciones en especies | Importe de los ingresos a cuenta |  |  |  |
|       |     | Percepciones en especie                                                                                | 22                                     | 23                             | 24                               |  |  |  |
|       | v.  | Contraprestaciones por la cesión de derech                                                             | nos de imagen. Ingre                   | esos a cuenta previstos en e   | l artículo 76.8 de la Ley        |  |  |  |
|       |     | der impdesto                                                                                           | N.º de perceptores                     | Contraprestaciones satisfechas | Importe de los ingresos a cuenta |  |  |  |
|       |     | Contraprestaciones dinerarias o en especie                                                             | 25                                     | 26                             | 27                               |  |  |  |
|       | Tot | tal liguidación                                                                                        |                                        |                                |                                  |  |  |  |
|       |     | Suma de retenciones e ingresos a cuenta ( 03                                                           | $\pm 0.6 \pm 0.9 \pm 1.2 \pm 1.5$      | +18+21+24+27 ) <b>28</b>       | 360,00                           |  |  |  |
|       |     | La la concenciónes e ingresos a caenca (                                                               |                                        |                                |                                  |  |  |  |
|       | A   | deducir (exclusivamente en caso de declaración compl                                                   | lementaria):<br>non dol mismo, concont | a aiorreisia y poríodo 20      |                                  |  |  |  |
|       |     | Resultado de la anterior o anteriores declaración                                                      | res del mismo concept                  | .o, ejercicio y periodo 29     |                                  |  |  |  |
|       |     | Resultado a ingresar ( 28 - 29 )                                                                       |                                        |                                | 360,00                           |  |  |  |

#### I y II. Rendimientos del trabajo y rendimientos de actividades económicas.

#### **Rendimientos dinerarios**

- ▶ Nº de preceptores (Casillas 01 y 07), Número total de personas físicas y, en su caso, entidades en régimen de atribución de rentas, a las que el declarante haya satisfecho en el trimestre retribuciones o contraprestaciones dinerarias sujetas a retención a cuenta del I.R.P.F. correspondientes a rendimientos del trabajo (casilla 01) y de actividades económicas (casilla 07).
- ▶ Importe de las percepciones (Casillas 02 y 08), Suma de las retribuciones o contraprestaciones dinerarias integras sujetas a retención satisfechas por el declarante en el trimestre, correspondientes a rendimientos del trabajo (casilla 02) y de actividades económicas (casilla 08).
- ▶ Importe de las Retenciones (Casillas 03 y 09), Importe de las retenciones.-Importe total de las retenciones correspondientes a las percepciones dinerarias satisfechas por el declarante en el trimestre en concepto de rendimientos del trabajo (casilla 03) y de actividades económicas (casilla 09).

#### Rendimientos en especie

- ▶ Nº de perceptores (Casillas 04 y 10), Número total de personas físicas y, en su caso, entidades en régimen de atribución de rentas a las que el declarante haya satisfecho en el trimestre retribuciones o contraprestaciones en especie sujetas a ingreso a cuenta del I.R.P.F. correspondientes a rendimientos del trabajo (casilla 04) y de actividades económicas (casilla 10).
- ➤ Valor percepciones en especie (Casillas 05 y 11), Suma de las retribuciones o contraprestaciones en especie satisfechas en el trimestre, valoradas conforme a las reglas establecidas en el artículo 44 de la ley del Impuesto, correspondientes a rendimientos del trabajo (casilla 05) y de actividades económicas (casilla 11).
- ➤ Importe de los ingresos a cuenta (Casillas 06 y 12), Importe total de los ingresos a cuenta que corresponda efectuar sobre las percepciones en especie satisfechas por el declarante en el trimestre correspondiente a rendimientos del trabajo (casilla 06) y de actividades económicas (casilla 12).

#### III. Premios por la participación en juegos, concursos, rifas o combinaciones aleatorias.

Se incluirán en este epígrafe los datos correspondientes a los premios sujetos a retención o a ingreso a cuenta a que se refiere el artículo 70.2, letra c), del Reglamento del Impuesto, que hayan sido entregados por el declarante en el trimestre, salvo que constituyan rendimientos del capital mobiliario, en cuyo caso serán objeto de declaración e ingreso en el modelo que proceda de los correspondientes a esta clase de rendimientos.

En las casillas 13, 14 y 15 sé reflejarán los datos referentes a los premios dinerarios y en las casillas 16, 17 y 18 los que correspondan a los premios en especie.

# IV. Ganancias patrimoniales derivadas de los aprovechamientos forestales de los vecinos en montes públicos.

Se incluirán en este epígrafe los datos correspondientes a las percepciones satisfechas por la entidad declarante en el trimestre a los vecinos como consecuencia de los aprovechamientos forestales en montes públicos y que constituyan para los perceptores ganancias patrimoniales de las previstas por este concepto en el artículo 75.1.d) del Reglamento del Impuesto.

En las casillas 19, 20 y 21 se reflejarán los datos referentes a las percepciones dinerarias y en las casillas 22, 23 y 24 los que correspondan a las percepciones en especie.

# V. Contraprestaciones por la cesión de derechos de imagen,. Ingresos a cuenta previstos en el artículo 76.9 de la Ley 40/1998.

Se incluirán en este epígrafe los datos correspondientes a las contraprestaciones sujetas a la obligación de efectuar el ingreso a cuenta a que se refiere el apartado 9 del artículo 76 de la ley del Impuesto, que hayan sido satisfechas por el declarante en el trimestre al que se refiere la declaración.

- N.º perceptores (Casilla 19).- Número total de personas físicas sometidas al régimen especial de imputación de rentas por la cesión de derechos de imagen establecido en el artículo 76 de la Ley del Impuesto, a las cuales se refieran las contraprestaciones objeto de declaración.
- Valor de las contraprestaciones (Casilla 20).- Suma de las contraprestaciones, dinerarias o en especie, satisfechas por el declarante durante el trimestre objeto de declaración a personas o entidades no residentes en territorio español, que estén sujetas a la obligación de, efectuar el ingreso a cuenta previsto en el apartado 9 del artículo 76 de la Ley del Impuesto.
- ▶ Importe de los Ingresos a cuenta (Casilla 21).-Importe total de los ingresos a cuenta que corresponda efectuar por las contraprestaciones a que se refiere la casilla anterior.

#### Total liquidación.

- (Casilla 28) Se consignará en esta casilla la suma de las retenciones e ingresos a cuenta que, por todos los conceptos, se hayan hecho constar en los epígrafes anteriores de este apartado.
- ▶ (Casilla 29) Exclusivamente en el supuesto de declaración complementaria, se hará constar en esta casilla el resultado a ingresar de la declaración o declaraciones anteriormente presentadas por este mismo concepto y correspondientes al mismo ejercicio y período.
- (Casilla 30) Consigne en esta casilla el resultado de efectuar la operación indicada en el impreso de declaración. En caso de declaración complementaria, dicho resultado habrá de ser siempre una cantidad positiva.

| ingre | 50 (4)                                                                                                    |
|-------|----------------------------------------------------------------------------------------------------|
|       | Ingreso efectuado a favor del Tesoro Público, cuenta restringida de la<br>Delegación de la A.E.A.T. para la Recaudación de los Tributos. |
| (4)   | Importe del ingreso I 360,00<br>(casilla 24)                                                                                             |
| greso | Forma de pago: DOMICILIADO 💌                                                                                                    |
| -     | Código Cuenta Cliente (CCC)                                                                                                    |
|       | Entidad Sucursal DC Número de cuenta                                                                                                    |

Si la cantidad consignada en la casilla **24** es positiva, traslade su importe a la clave **I** del apartado "Ingreso", debiendo en este caso presentar la declaración y efectuar el ingreso de dicha cantidad en cualquiera de los siguientes lugares:

a) En cualquier Entidad colaboradora de la provincia correspondiente al domicilio fiscal del declarante, siempre que la declaración lleve adheridas las etiquetas identificativas y no haya transcurrido más de un mes desde el vencimiento del plazo de presentación.

b) En la Entidad de depósito que presta el servicio de caja en la Delegación o Administración de la Agencia Tributario correspondiente al domicilio fiscal del declarante.

Si efectúa el ingreso mediante adeudo en cuenta, indicar en la forma de pago el tipo de ingreso a realizar.

#### Declaración negativa (5).

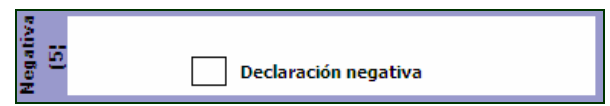

Se marcará una "X" en la casilla indicada al efecto cuando, a pesar de haber satisfecho en el trimestre a que se refiere la declaración rentas sujetas a retención o a ingreso a cuenta que deban ser incluidas en el modelo 110, no hubiera procedido la práctica efectiva de retención o ingreso a cuenta en virtud de las normas aplicables para la determinación de su Importe, de forma que no proceda ingresar cantidad alguna por este concepto en el Tesoro Público.

En este caso, la presentación del modelo 110 deberá realizarse en la Delegación o Administración de la Agencia Tributaria correspondiente al domicilio fiscal del declarante, bien mediante entrega personal en dicha oficina o por correo certificado dirigido a la misma.

#### Complementaria (6).

| lementaria (6) | Si esta declaración es complementaria de otra declaración ante-<br>rior correspondiente al mismo concepto, ejercicio y período,<br>indíquelo marcando con una "X" esta casilla.<br>Declaración complementaria<br>En este caso, sosigne a continuación el número de justificante<br>identificativo de la declaración anteior. |
|----------------|----------------------------------------------------------------------------------------------------|
| Comp           | Cód. Electrónico:                                                                                                    |

Se marcará una "X" en la casilla indicada al efecto cuando esta declaración sea complementaria de otra u otras declaraciones presentadas anteriormente por el mismo concepto y correspondientes al mismo ejercicio y período. En tal supuesto, se hará constar también en este apartado el número identificativo de 13 dígitos que figura preimpreso en la numeración del código de barras de la declaración anterior. De haberse presentado anteriormente más de una declaración, se hará constar el número identificativo de la última de ellas.

*Importante:* Únicamente procederá la presentación de declaración complementaría, de la que necesariamente habrá de resultar una cantidad a ingresar, cuando ésta tenga por objeto regularizar errores u omisiones de otra declaración anterior que hubieran dado lugar a un resultado a ingresar inferior al debido.

La rectificación por cualquier otra causa de declaraciones presentadas anteriormente no dará lugar a la presentación de declaraciones complementarias, pudiendo no obstante el declarante solicitar de la Administración la rectificación de las mismas y, en su caso, la devolución de los ingresos indebidamente realizados en el Tesoro, con sujeción al procedimiento y plazos previstos en el Real Decreto 1163/1990, de 21 de septiembre (B.O.E. del 25 de septiembre).

En la declaración complementaria, se harán constar por sus cuantías correctas todos los datos a que se refieren las casillas 01 a 21 del modelo 110, que sustituirán por completo a tos reflejados en idénticas casillas de la declaración anterior.

Las declaraciones complementarias deberán formularse en el modelo oficial que estuviese vigente en el ejercicio y periodo al que corresponda la declaración anterior.

Firma (7).

| 12     |        | CUENCA | a 20 | de OCTUBRE | de 2010 |
|--------|--------|--------|------|------------|---------|
| irma ( | Firma: |        |      |            |         |
| -      |        |        |      |            |         |

Una vez cumplimentado, el modelo 110 deberá ser suscrito por el retenedor u obligado a ingresar a cuenta.

# 11.2.1. GENERAR NUEVA LIQUIDACIÓN.

Pulsando sobre el Botón de Nueva Liquidación, se podrá seleccionar el Intervalo entre las fechas que deseamos definir pudiendo previsualizar la situación resultante.

| legir                         | Fechas                                                                                                    |                                           |                                                              |                                                            |
|-------------------------------|----------------------------------------------------------------------------------------------------|-------------------------------------------|--------------------------------------------------------------|------------------------------------------------------------|
|                               | Selec                                                                                                    | ción Interva                              | lo entre Fechas                                              |                                                            |
| Tipo d<br>Tipo d<br>Fei<br>01 | de Periodo<br>Trimestre 2 2<br>cha Desde Fecha Hasta<br>/04/2010 V 30/06/2010 V                               | Forma de P<br>OEn Efecti<br>Ten Cuent     | ago<br>vo                                                    | Periodo 2 T                                                |
|                               | I. Rendimiento del trabajo                                                                                    | N.º de perceptores                        | Importe de la percepciones                                   | Importe de las retenciones                                 |
|                               | Rendimientos dinerarios<br>Rendimientos en Especie                                                            | 1                                         | 4.500,00                                                     | 360,00                                                     |
| 10                            | II. Rendimientos de actividades e<br>Rendimientos dinerarios<br>Rendimientos en Especie                       | N.º de perceptores                        | Importe de la percepciones 10.975,00                         | Importe de las retenciones 1.646,25                        |
| etenclones                    | III. Premios por la participación er<br>Premios en metálico<br>Premios en Especie                             | N.º de perceptores                        | s, rifas o combinaciones alea<br>Importe de la percepciones  | Importe de las retenciones                                 |
| R                             | IV. Ganancias patrimoniales deriva<br>Percepciones dinerarias<br>Percepciones en Especie                      | adas de los aprove                        | chamientos forestales de lo<br>Importe de la percepciones    | s vecinos en montes públicos<br>Importe de las retenciones |
|                               | V. Contraprestaciones por la cesió<br>76.8 de la Ley 40/1998<br>Contraprestaciones dinerarias<br>o en especie | n de derechos de in<br>N.º de perceptores | magen. Ingresos a cuenta p<br>Contraprestaciones satisfechas | revistos en el artículo<br>Importe de ingresos a cuenta    |

# **11.2.2. CONFIRMAR DECLARACIÓN.**

Al confirmar con el botón del Navegador, los datos son grabados con un estado de Borrador (**B**), es decir, se ha generado el modelo 110 como un borrador previo a la presentación oficial del modelo, por si hubiera que ser modificado por cualquier circunstancia. Una vez confirmados y verificados los datos se procederá a la confirmación oficial del Modelo 110 que se presentará en el organismo del estado correspondiente, para lo cual se pulsará el Botón "*Confirmar Declaración*".

|     | G DESCONFIRMAR                                                                                                    |
|-----|----------------------------------------------------------------------------------------------------|
|     |                                                                                                    |
| I.  | Rendimiento del trabajo.         Rendimientos dinerarios         Rendimientos en especie         0                                                                         |
| п.  | Rendimientos de actividades económicas.<br>Rendimientos dinerarios                                                                                                    |
| ш.  | Premios por la participación en juegos, concursos,<br>rifas o combinaciones aleatorias.<br>Rendimientos dinerarios                                                         |
| IV. | Contraprestaciones por la cesión de derechos de imagen.<br>Ingresos a cuenta previstos en el artículo 76.8 de la Ley40/1998<br>Contraprestaciones dinerarias o en especie0 |
| v.  | Total liquidación.<br>Suma de las retenciones e ingresos a cuenta (03+06+09+12+15+18+21)                                                                                   |
| ġ   | Resultado a ingresar (22-23) 2003,25                                                                                                    |

Una vez confirmada la liquidación quedará bloqueada para que ésta no pueda ser modificada.

En caso de que sea necesario hacer algún cambio después de haber sido confirmada, se podrá desbloquear pulsando de nuevo en el botón "*Confirmar Declaración*" y en la opción "*Desconfirmar*".

# 12.5. MODELO 190

## INTRODUCCIÓN.

Desde el mantenimiento del Modelo 190, se generarán los documentos de liquidación requeridos para la presentación en el organismo correspondiente de la *Declaración Anual de operaciones con Terceras Personas*.

El documento que se genere se podrá presentar Telemáticamente por medio de Internet o por medio de un soporte magnético, para ello se Exportará un fichero (según la norma vigente para los formatos de los datos), que podrá ser Importado por los Módulos oficiales de la Hacienda Pública.

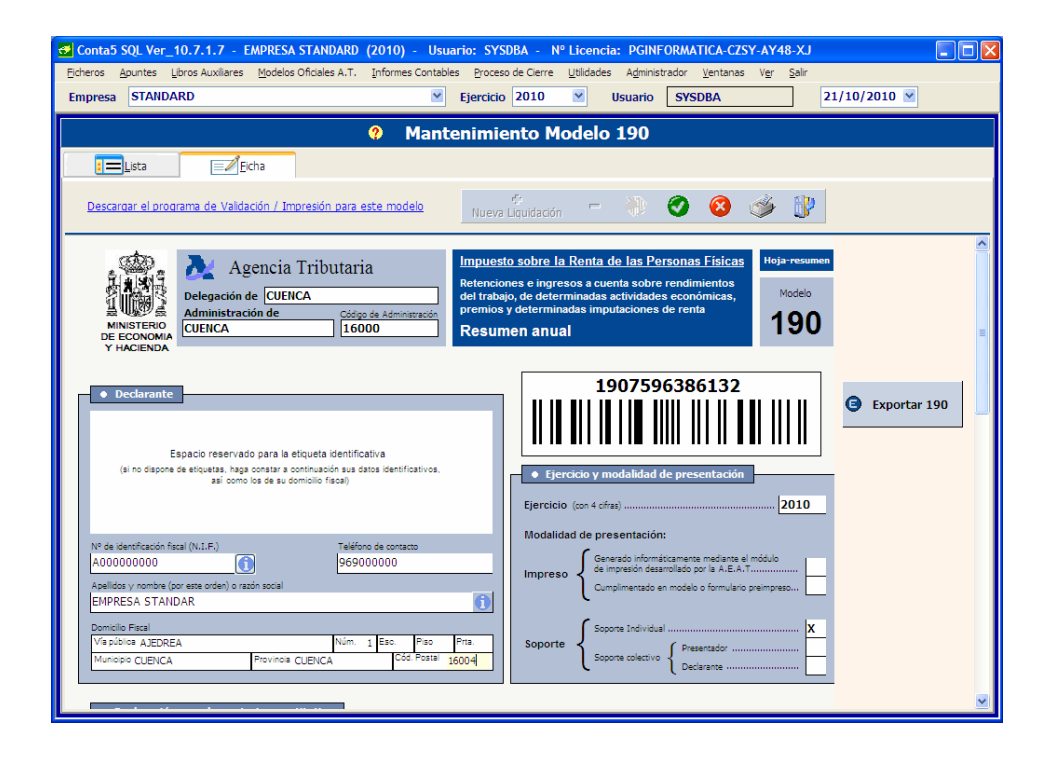

# **12.5.1. CUMPLIMENTACIÓN DE LA HOJA-RESUMEN**

- Delegación: nombre de la delegación de Hacienda a la que pertenece nuestra empresa.
- Administración: Nombre de la administración de Hacienda.
- Código de Administración: Código postal de la administración de Hacienda.

| Dec | lar | an | te. |
|-----|-----|----|-----|
|     |     |    |     |

| Declarante                                                                                                    |                                                                 |
|----------------------------------------------------------------------------------------------------|-----------------------------------------------------------------|
| Espacio reservado para la etiquet<br>(si no dispone de etiquetas, haga constar a continua<br>así como los de su domicilio | a identificativa<br>sción sus datos identificativos,<br>fiscal) |
| Nº de identificación fiscal (N.I.F.)<br>A000000000                                                                        | Teléfono de contacto<br>969000000                               |
| Apellidos y nombre (por este orden) o razón social                                                                        |                                                                 |
| EMPRESA STANDAR                                                                                                    | 0                                                               |
| Domicilio Fiscal                                                                                                    |                                                                 |
| Vía pública AJEDREA                                                                                                    | Núm. 1 Esc. Piso Prta.                                          |
| Municipio CUENCA Provincia CUEN                                                                                           | CA Cód. Postal 16004                                            |
|                                                                                                    |                                                                 |

- N.I.F.: Indica el Código Fiscal de una Empresa o Persona Física. No debe de incluir ningún tipo de separador, ni guiones ni espacios, etc., y seguir las indicaciones de hacienda para facilitar en el futuro la exportación al fichero de datos. Hacienda indica que el NIF de una persona física son 8 dígitos más letra de control, para una empresa su N.I.F. es letra y 8 dígitos. (A00000000).
- > Apellidos y Nombre o razón Social: nombre o razón social de la empresa.

Para las personas físicas se consignará el Primer Apellido, un espacio, el Segundo Apellido, un espacio y el Nombre completo, necesariamente en este orden.

Para las Personas Jurídicas y entidades en régimen de atribución de rentas, se consignará la Razón social completa sin anagrama. En ningún caso podrá figurar en este campo un nombre comercial.

- Nombre de la Vía Pública: Nombre de la calle donde se encuentra nuestra empresa.
- Número: Número dentro de la vía pública.
- **Escalera:** Escalera del portal.
- Piso: Número del piso.
- Puerta: Identificación de la puerta del piso.
- Municipio: Municipio fiscal donde se encuentra nuestra empresa.
- **Provincia:** Provincia a la que pertenece el municipio fiscal.
- C.P: Código postal del municipio.
- Teléfono: Teléfono de contacto de la empresa.

Ejercicio y Modalidad de Presentación.

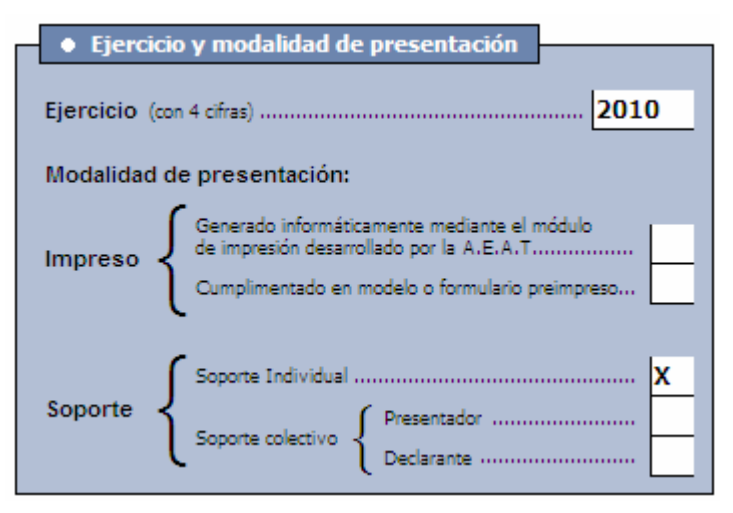

- Ejercicio. Figurarán las cuatro cifras del ejercicio al que corresponde la declaración.
- Modalidad de presentación. Se marcará con una "X" la casilla o casillas correspondientes a la modalidad de presentación de esta declaración. Si la presentación se realiza en impreso, se indicará si dicho impreso ha sido generado informáticamente mediante este Programa de Ayuda o el módulo de impresión desarrollado por la Agencia Tributaria, o si se ha cumplimentado de forma convencional (manualmente, máquina de escribir, etc.) sobre un ejemplar preimpreso del modelo o formulario oficial.

En caso de soporte directamente legible por ordenador, se indicará si se trata de soporte individual (declaración de un único retenedor) o de soporte colectivo (declaraciones de varios retenedores). Asimismo, en caso de que la presentación se efectúe en soporte colectivo, deberá indicarse si los datos reflejados en la hoja-resumen se refieren al presentador o a uno de los retenedores cuya declaración se incluye en dicho soporte.

#### Declaración complementaria o sustitutiva.

| Declaración complementaria o sustitutiva                                                                                                    |                                                  |  |  |  |  |  |  |
|----------------------------------------------------------------------------------------------------|--------------------------------------------------|--|--|--|--|--|--|
| Declaración complementaria o sustitutiva                                                                                                    |                                                  |  |  |  |  |  |  |
| Si la presentación de esta declaración tiene por objeto incluir percepciones que, debiendo haber figurado en otra declaración del mismo ejercicio presentada anteriormente, hubieran sido<br>completamente omitidas en la misma, marque con una "X" la casilla "Declaración complementaría".                  |                                                  |  |  |  |  |  |  |
| Cuando la presentación de esta declaración tenga por objeto anular y sustituir completamente a otra declaración anterior del mismo ejercicio en el cual se hubieran consignado datos<br>inexactos o erróneos, indique su carácter de declaración sustitutiva marcando con una "X" la casilla correspondiente. |                                                  |  |  |  |  |  |  |
| En caso de declaración sustitutiva, se hará constar asimismo el número de trece dígitos identificativo de la declaración anterior que se sustituye mediante la nueva.                                                                                                    |                                                  |  |  |  |  |  |  |
| Declaración complementaria                                                                                                    |                                                  |  |  |  |  |  |  |
| Declaración sustitutiva                                                                                                    | Número idenfificativo de la declaración Anterior |  |  |  |  |  |  |

Se marcará con una "X" la casilla "Declaración complementaria" cuando la presentación de la declaración tenga por objeto incluir percepciones que, debiendo haber sido incluidas en otra declaración del mismo ejercicio presentada con anterioridad, hubieran sido completamente omitidas en la misma. En la declaración

complementaria solamente se incluirán las percepciones omitidas que motivan su presentación.

Se marcará con una "X" la casilla "Declaración sustitutiva" cuando la presentación de la declaración tenga por objeto anular y sustituir completamente a otra declaración anterior en la cual se hubieran incluido datos inexactos o erróneos.

En el caso de declaraciones sustitutivas, se hará constar también en este apartado el número identificativo de 13 dígitos que figura en la numeración del código de barras de la declaración anterior que se sustituye mediante la nueva.

#### Resumen de los datos incluidos en la declaración.

| <ul> <li>Resumen de los datos incluidos en la declaración</li> </ul>                                                                                                 |                                                                                                    |
|----------------------------------------------------------------------------------------------------|----------------------------------------------------------------------------------------------------|
|                                                                                                    |                                                                                                    |
| Número total de percepciones relacionadas (1)                                                                                                    |                                                                                                    |
| Importe total de las percepciones relacionadas                                                                                                    |                                                                                                    |
| Importe total de las retenciones e ingresos a cuenta relacionados                                                                                                    | 03 1.080,00                                                                                                    |
| (1) Consigne el número total de los apuntes o registros de percepción incluidos en l<br>más de una vez, en la misma o en diferentes claves, se computarán tantas per | s hojas interiores de esta declaración o en el soporte. En caso de que una misma persona o entidad figure<br>repciones como veces aparezca relacionada. |

En las declaraciones generadas mediante este Programa de Ayuda, estas casillas las cumplimenta automáticamente el propio programa en el momento de obtener la declaración.

En las casillas de este apartado figurará el resumen de los datos consignados en las hojas interiores (o en el soporte), con arreglo a la siguiente distribución:

- Casilla 01. Número total de percepciones relacionadas. Indica el número de los apuntes o registros de percepción relacionados en todas y cada una de las hojas interiores o en el soporte, con independencia de las claves o subclaves de percepción a que correspondan. Si un mismo perceptor figurase más de una vez en las hojas interiores, se computarán tantas percepciones como veces aparezca relacionado.
- Casilla 02. Importe total de las percepciones relacionadas. Indica la suma de las cantidades reflejadas en las casillas "Percepción íntegra" y "Valoración" de todas y cada una de las hojas interiores o en el soporte, con independencia de las claves o subclaves de percepción a que correspondan.

**Nota.-** Cuando en las hojas interiores se hayan consignado cantidades precedidas del signo menos (-), por corresponder al reintegro de percepciones indebida o excesivamente satisfechas en ejercicios anteriores, dichas cantidades se computarán igualmente con signo menos al totalizar los importes que deban reflejarse en la casilla 02.

Casilla 03. Importe total de las retenciones e ingresos a cuenta relacionados. En esta casilla figurará la suma de las cantidades reflejadas en las casillas "Retenciones practicadas" e "Ingresos a cuenta efectuados" de todas y cada una de las hojas interiores o en el soporte, con independencia de las claves o subclaves de percepción a que correspondan.

#### Presentación en soporte colectivo: datos adicionales.

| Presentación en soporte colectivo: datos adicionales                                                                                                    |  |  |  |  |  |
|----------------------------------------------------------------------------------------------------|--|--|--|--|--|
| Datos que deben cumplimentarse en la hoja-resumen correspondiente al presentador:                                                                                    |  |  |  |  |  |
| Número total de personas o entidades retenedoras incluidas en el soporte colectivo                                                                                   |  |  |  |  |  |
| Número total de percepciones incluidas en el soporte colectivo                                                                                                    |  |  |  |  |  |
| Dato que deben cumplimentarse en todas y cada una de las hojas-resumen correspondientes<br>a las personas o entidades retenedoras incluidas en el soporte colectivo: |  |  |  |  |  |
| Número identificativo de la hoja-resumen correspondiente al presentador                                                                                              |  |  |  |  |  |

#### Atención:

Este Programa de Ayuda no generará en ningún caso declaraciones en soporte directamente legible por ordenador.

Únicamente está permitida la presentación del modelo 190 en soporte directamente legible por ordenador, que necesariamente habrá de consistir en cartucho magnético, cuando la declaración contenga más de 49.999 registros de percepción.

En los supuestos de presentación en soporte colectivo, a la hoja-resumen correspondiente al presentador deberá acompañarse una hoja-resumen por cada una de las personas o entidades retenedoras incluidas en el soporte presentado.

#### Datos que deben figurar en la hoja-resumen correspondiente al presentador:

- Casilla 04. Número total de personas o entidades retenedoras incluidas en el soporte colectivo. Se hará constar en esta casilla el número de retenedores cuyas declaraciones se incluyen en el soporte colectivo presentado.
- Casilla 05. Número total de percepciones incluidas en el soporte colectivo. Se consignará en esta casilla el número total de los registros de percepción incluidos en el soporte, con independencia de las personas o entidades retenedoras a que correspondan. Dicho número habrá de coincidir con la suma de los números totales de percepciones reflejados en las casillas 01 de las hojas-resumen de todos y cada uno de los retenedores incluidos en el soporte colectivo.

Dato que debe figurar en todas y cada una de las hojas-resumen correspondiente a las personas o entidades retenedoras incluidas en el soporte colectivo: (Sin perjuicio de los datos que, además, proceda consignar en las casillas 01 a 03 de dichas hojas-resumen).

Casilla 06. Número identificativo de la hoja-resumen correspondiente al presentador. En las hojas-resumen de cada uno de los retenedores incluidos en el soporte colectivo se hará constar el número preimpreso de 13 dígitos que figura en la numeración del código de barras de la hoja-resumen (modelo 190) utilizada por el presentador para efectuar la presentación de dicho soporte. Fecha y firma

| ◆ Fecha y firma                                                                                                    |  |  |  |  |
|----------------------------------------------------------------------------------------------------|--|--|--|--|
| Fecha: 21 de octubre de 2010                                                                                                    |  |  |  |  |
| El retendedor o su representante X                                                                                                    |  |  |  |  |
| El presentador o su representante (en presentación colectiva)                                                                                                    |  |  |  |  |
| (Marque con una ")C la casilla que proceda, según se trate de la declaración correspondiente al<br>retenedor o del ejemplar correspondiente al presentador, en caso de presentación colectiva). |  |  |  |  |
| Firma:                                                                                                    |  |  |  |  |
|                                                                                                    |  |  |  |  |
|                                                                                                    |  |  |  |  |
| Fdo.: D/D.ª                                                                                                    |  |  |  |  |
| Cargo o empleo                                                                                                    |  |  |  |  |

En el espacio reservado para la fecha y la firma de la declaración se harán constar ambas, así como la condición del firmante, que será:

- ► El retenedor o su representante, si se trata de presentación individual o de la hojaresumen de un retenedor incluido en presentación colectiva.
- ► El presentador o su representante, si se trata de la hoja-resumen que acompaña al soporte de presentación colectiva.

Finalmente, se cumplimentarán los datos de la persona que firma la declaración: nombre, apellidos y cargo o empleo.

# **12.5.2.** CUMPLIMENTACIÓN DE LAS HOJAS INTERIORES

Datos identificativos de cada una de las hojas interiores

➤ Casilla "N.I.F. del declarante": Se hará constar el número de identificación fiscal (N.I.F.) de la persona o entidad declarante.

En las declaraciones generadas mediante este Programa de Ayuda, esta casilla la cumplimenta el programa.

• Casilla "Ejercicio". Se anotarán las cuatro cifras del ejercicio al que corresponda la declaración.

En las declaraciones generadas mediante este Programa de Ayuda, el programa consigna de manera automática el ejercicio 2005.

Casilla "Hoja nº": Se indicará el número de orden de cada una de las hojas interiores y el número total de hojas que se incluyen en la declaración. (Por ejemplo, si la declaración consta de 6 hojas interiores, en cada una de ellas se indicará: 1/6, 2/6, 3/6,..., 6/6).

En las declaraciones generadas mediante este Programa de Ayuda, este dato se cumplimentará automáticamente por el programa

#### Datos de cada perceptor

Casilla "N.I.F. del perceptor": Se consignará el número de identificación fiscal de cada perceptor, de acuerdo con las reglas previstas en el Real Decreto 338/1990, de 9 de marzo, por el que se regula la composición y la forma de utilización del número de identificación fiscal (BOE de 14 de marzo). Si el perceptor es una entidad en régimen de atribución de rentas (comunidad de bienes, sociedad civil, herencia yacente, etc.), se consignará el N.I.F. correspondiente a la misma.

#### Atención:

En el supuesto de perceptores menores de edad que carezcan de N.I.F., no se cumplimentará esta casilla, sino la casilla "N.I.F. del representante legal", en la que se hará constar el N.I.F. de la persona que ostente en cada caso la representación legal del menor (padre, madre o tutor).

En las percepciones correspondientes a la clave J se consignará en la casilla "N.I.F. del perceptor" el número de identificación fiscal del contribuyente en quien concurran las condiciones a que se refiere el artículo 93.1 del texto refundido de la Ley del Impuesto.

- ➤ Casilla "N.I.F. del representante legal": Únicamente se cumplimentará esta casilla en el supuesto de perceptores menores de edad carentes de N.I.F., en cuyo caso se consignará en la misma el N.I.F. de su representante legal (padre, madre o tutor).
- > Casilla "Apellidos y nombre o denominación del perceptor":

a) Para personas físicas, se consignará el primer apellido, el segundo apellido y el nombre completo, en este mismo orden.

b) Tratándose de entidades en régimen de atribución de rentas, se consignará la denominación completa de la entidad, sin anagramas.

Casilla "Provincia (Código)":

a) Con carácter general, se consignarán en esta casilla los dos dígitos numéricos que correspondan a la provincia o, en su caso, Ciudad con Estatuto de Autonomía, del domicilio del perceptor, según la siguiente relación:

| ALAVA     | 1  | CEUTA          | 51 | LEÓN        | 24 | SALAMANCA    | 37 |
|-----------|----|----------------|----|-------------|----|--------------|----|
| ALBACETE  | 2  | CIUDAD REAL    | 13 | LLEIDA      | 25 | S.C.TENERIFE | 38 |
| ALICANTE  | 3  | CÓRDOBA        | 14 | LUGO        | 27 | SEGOVIA      | 40 |
| ALMERIA   | 4  | CORUÑA, A      | 15 | MADRID      | 28 | SEVILLA      | 41 |
| ASTURIAS  | 33 | CUENCA         | 16 | MÁLAGA      | 29 | SORIA        | 42 |
| ÁVILA     | 5  | GIRONA         | 17 | MELILLA     | 52 | TARRAGONA    | 43 |
| BADAJOZ   | 6  | GRANADA        | 18 | MURCIA      | 30 | TERUEL       | 44 |
| BARCELONA | 8  | GUADALAJARA    | 19 | NAVARRA     | 31 | TOLEDO       | 45 |
| BURGOS    | 9  | GUIPÚZCOA      | 20 | OURENSE     | 32 | VALENCIA     | 46 |
| CÁCERES   | 10 | HUELVA         | 21 | PALENCIA    | 34 | VALLADOLID   | 47 |
| CÁDIZ     | 11 | HUESCA         | 22 | PALMAS, LAS | 35 | VIZCAYA      | 48 |
| CANTABRIA | 39 | ISLAS BALEARES | 7  | PONTEVEDRA  | 36 | ZAMORA       | 49 |
| CASTELLÓN | 12 | JAÉN           | 23 | RIOJA, LA   | 26 | ZARAGOZA     | 50 |

b) Supuesto especial. Tratándose de percepciones correspondientes a contribuyentes del Impuesto sobre la Renta de las Personas Físicas con residencia habitual en el extranjero, a los que se refieren los apartados 2 y 3 del artículo 9 del texto refundido de la Ley del Impuesto (miembros de misiones diplomáticas españolas, miembros de oficinas consulares españolas,..., etc.), se consignarán en esta casilla los dígitos 98.

#### Importante:

En ningún caso se incluirán en el modelo 190 percepciones correspondientes a personas o entidades no residentes en territorio español que no sean contribuyentes del I.R.P.F., sin perjuicio de la inclusión, en su caso, de la información correspondiente a dichas percepciones en el resumen anual de retenciones e ingresos a cuenta del Impuesto sobre la Renta de No Residentes (modelo 296) a que se refiere el artículo 15.2 del Reglamento dicho Impuesto, aprobado por el Real Decreto 1776/2004, de 30 de julio (B.O.E. del 5 de agosto).

#### Datos de las percepciones.

- ➤ Casilla "Clave": Se consignará la clave alfabética que corresponda a la percepción de que se trate, según la relación de claves que se incluye al final de las presentes instrucciones.
- Casilla "Subclave": Tratándose de percepciones correspondientes a las claves B, F, G, H, I y L, deberá consignarse, además, la subclave numérica de dos dígitos que corresponda a las percepciones de que se trate, según la relación de subclaves que para cada una de las mencionadas claves figura al final de las presentes instrucciones.

En percepciones correspondientes a claves distintas de las mencionadas, no se cumplimentará esta casilla.

- ► Casilla "Percepción íntegra": Se hará constar el importe íntegro anual de las percepciones dinerarias efectivamente satisfechas al perceptor de que se trate.
- ➤ Casilla "Retenciones practicadas": Se consignará, sin signo, el importe anual efectivamente retenido a cuenta del I.R.P.F. en relación con las percepciones dinerarias consignadas previamente en la casilla "Percepción íntegra".
- ➤ Casilla "Valoración": Se hará constar la suma de las valoraciones correspondientes a las percepciones en especie efectivamente satisfechas en el ejercicio al perceptor de que se trate, determinadas con arreglo a lo establecido en el artículo 47 del texto refundido de la Ley del Impuesto y sin incluir en ningún caso el importe del ingreso a cuenta.
- ➤ Casilla "Ingresos a cuenta efectuados": Se consignará, sin signo, el importe anual efectivamente ingresado a cuenta por el pagador en relación con las percepciones en especie cuyo importe se haya consignado previamente en la casilla "Valoración".
- ➤ Casilla "Ingresos a cuenta repercutidos": Se consignará el importe de los ingresos a cuenta efectuados que, en su caso, el pagador de las retribuciones en especie hubiera repercutido al perceptor.
- ➤ Casilla "Ejercicio devengo": Únicamente se cumplimentará esta casilla en los supuestos que a continuación se indican:

a) Cuando alguna de las percepciones relacionadas en el resumen anual se refiera a cantidades satisfechas en concepto de atrasos cuyo devengo o exigibilidad corresponda a ejercicios anteriores al que es objeto de declaración. En tal caso, además de cumplimentar los demás datos que procedan, se consignarán en esta casilla las cuatro cifras del ejercicio de devengo.

Cuando se hayan satisfecho a un mismo perceptor cantidades cuyo devengo corresponda a diferentes ejercicios, el importe de dichas percepciones, así como el de las retenciones practicadas o el de los ingresos a cuenta efectuados, deberá desglosarse en varios apuntes o registros, de forma que cada uno de ellos refleje exclusivamente percepciones y retenciones o ingresos a cuenta correspondientes a devengos de un mismo ejercicio.

b) Cuando se incluyan en el modelo 190 los datos relativos a cantidades reintegradas por sus perceptores en el ejercicio, como consecuencia de haber sido indebida o excesivamente percibidas en ejercicios anteriores.

En estos supuestos, cada reintegro se relacionará bajo la misma clave y, en su caso, subclave de percepción bajo la cual se incluyeron en su día las cantidades indebida o excesivamente satisfechas, reflejando su importe precedido del signo menos (-) en la casilla "Percepción íntegra" o "Valoración", según proceda, consignando el número cero (0) en la casilla "Retenciones practicadas" o "Ingresos a cuenta efectuados" y haciendo constar en la casilla "Ejercicio devengo" el año en el que se hubieran devengado originariamente las percepciones reintegradas. Adicionalmente, si entre los datos de la percepción reintegrada reflejados en su día en el modelo 190 se hubiera incluido alguna cantidad en concepto de "Reducciones", en la casilla "Reducciones (arts. 17.2 y 3 y 94)" se hará constar, sin signo, el importe de las mismas que corresponda a la cuantía efectivamente reintegrada.

Cuando se hayan producido reintegros de un mismo perceptor que correspondan a percepciones originariamente devengadas en varios ejercicios, su importe deberá desglosarse en varios apuntes o registros, de forma que cada uno de ellos refleje exclusivamente reintegros de percepciones originariamente devengadas en un mismo ejercicio.

c) Cuando se trate de percepciones correspondientes a la clave "D" en las que, de no haber mediado el pago único, el perceptor hubiese tenido derecho a la prestación por desempleo durante un período de tiempo que comprenda más de un ejercicio y que, por tal circunstancia, deban desglosarse en varios apuntes o registros de la forma que se indica en el apartado de estas instrucciones correspondiente a dicha clave.

Casilla "Ceuta o Melilla": En esta casilla se consignará el número 1 en los supuestos en que, por tratarse de rentas obtenidas en Ceuta o Melilla con derecho a la deducción establecida en el artículo 69.4 del texto refundido de la Ley del Impuesto, el pagador hubiera determinado el tipo de retención de acuerdo con lo previsto en los artículos 78.2 y 93.1, último párrafo, del Reglamento del Impuesto. En otro caso, no se cumplimentará esta casilla.

#### Datos adicionales (sólo para percepciones de las claves A, B01, B02, C, D y M).

Para cumplimentar estos datos se atenderá a los que hubieran sido comunicados por el perceptor a la persona o entidad pagadora con arreglo a lo dispuesto en el artículo 86 del Reglamento del Impuesto.

Cuando el tipo de retención haya sido objeto de regularización por aplicación de lo previsto en el artículo 85 del Reglamento del Impuesto, en el modelo 190 se deberán hacer constar los datos que hayan sido tenidos en cuenta a efectos de la misma. De haberse efectuado más de una regularización en el ejercicio, se harán constar los datos correspondientes a la última de ellas.

Casilla "Año nacimiento": Se consignarán las cuatro cifras del año de nacimiento del perceptor.

• **Casilla ''Situación familiar''**. Se hará constar el dígito numérico indicativo de la situación familiar del perceptor, de acuerdo con la siguiente relación:

1.- Si el perceptor es soltero, viudo, divorciado o separado legalmente, con hijos menores de 18 años o mayores incapacitados sujetos a patria potestad prorrogada o rehabilitada que conviven exclusivamente con él, siempre que tenga, al menos, un hijo o descendiente con derecho a la aplicación del mínimo por descendientes a que se refiere el artículo 43 del texto refundido de la Ley del Impuesto.

2.- Si el perceptor está casado y no separado legalmente y su cónyuge no tiene rentas anuales superiores a la cuantía a que se refiere la situación  $2^a$  de las contempladas en el artículo 79.1 del Reglamento del Impuesto.

3.- Si la situación familiar del perceptor es distinta de las anteriores o no deseó manifestarla ante la persona o entidad retenedora.

- Casilla "N.I.F. del cónyuge". Únicamente en el supuesto de que la situación familiar del perceptor sea la anteriormente señalada con el número 2, se hará constar en esta casilla el número de identificación fiscal de su cónyuge.
- Casilla "Discapacidad": Si el perceptor es discapacitado y tiene reconocido un grado de minusvalía igual o superior al 33 por 100, se hará constar en esta casilla el dígito numérico indicativo de dicho grado, de acuerdo con la siguiente relación:

1.- Si el grado de minusvalía del perceptor es igual o superior al 33 por 100 e inferior al 65 por 100.

2.- Si el grado de minusvalía del perceptor es igual o superior al 33 por 100 e inferior al 65 por 100, siempre que, además, acredite necesitar ayuda de terceras personas o movilidad reducida.

3.- Si el grado de minusvalía del perceptor es igual o superior al 65 por 100.

Si el perceptor no padece ninguna discapacidad o si, padeciéndola, el grado de minusvalía es inferior al 33 por 100, no se cumplimentará esta casilla.

Casilla "Contrato o relación": Tratándose de empleados por cuenta ajena en activo (percepciones correspondientes a las claves A y M), se hará constar el código numérico indicativo del tipo de contrato o relación existente entre el perceptor y la persona o entidad retenedora, de acuerdo con la siguiente relación:

1.- Contrato o relación de carácter general, que comprenderá todas las situaciones no contempladas en los códigos siguientes.

2.- Contrato o relación de duración inferior al año, con excepción de los supuestos contemplados en el código 4.

3.- Contrato o relación laboral especial de carácter dependiente, con excepción de los rendimientos obtenidos por los penados en las instituciones penitenciarias y de las relaciones laborales de carácter especial que afecten a discapacitados, que se considerarán comprendidos en el código 1.

4.- Relación esporádica propia de los trabajadores manuales que perciben sus retribuciones por peonadas o jornales diarios, a que se refiere la regla 2.ª del artículo 82.2 del Reglamento del Impuesto.

Cuando en un mismo ejercicio se hayan satisfecho al mismo perceptor cantidades que correspondan a diferentes tipos de contrato o relación, el importe de las percepciones, así como el de las retenciones practicadas o el de los ingresos a cuenta efectuados, deberá desglosarse en varios apuntes o registros, de forma que cada uno de ellos refleje exclusivamente percepciones y retenciones o ingresos a cuenta correspondientes a un mismo tipo de contrato o relación.

No obstante, cuando un contrato temporal de duración inferior al año se haya transformado durante el ejercicio en contrato indefinido, el importe total de las percepciones satisfechas, así como el de las retenciones practicadas o el de los ingresos a cuenta efectuados, se reflejará en un único apunte o registro en el cual se hará constar como tipo de contrato o relación el código 1.

- Casilla "Prolong. activ. laboral". Tratándose de empleados por cuenta ajena en activo (percepciones correspondientes a las claves A y M) que tuvieran derecho en el ejercicio a la reducción por prolongación de la actividad laboral prevista en el artículo 52 del texto refundido de la Ley del Impuesto, se hará constar en esta casilla el número 1. En otro caso, no se cumplimentará esta casilla.
- Casilla "Movil. geográfica". Tratándose de empleados por cuenta ajena en activo (percepciones correspondientes a las claves A y M) que tuvieran derecho en el ejercicio a la reducción por movilidad geográfica prevista en el artículo 53 del texto refundido de la Ley del Impuesto, se hará constar en esta casilla el número 1. En otro caso, no se cumplimentará esta casilla.
- Casilla "Reducciones (arts. 17.2 y 3 y 94)". De haberse incluido entre las percepciones satisfechas al perceptor de que se trate alguna a la que resulte aplicable cualquiera de las reducciones previstas en los artículos 17, apartados 2 y 3, y 94 del texto refundido de la Ley del Impuesto, se consignará en esta casilla el importe de dichas reducciones efectivamente considerado por la persona o entidad pagadora a efectos de determinar el tipo de retención.
- Casilla "Gastos deducibles (art. 18.2)". Se hará constar en esta casilla el importe anual efectivamente considerado por la persona o entidad pagadora a efectos de determinar el tipo de retención, por los conceptos de gastos a que se refieren las letras a), b) y c) del artículo 18.2 del texto refundido de la Ley del Impuesto (cotizaciones a la Seguridad Social o a mutualidades generales obligatorias de funcionarios, detracciones por derechos pasivos y cotizaciones a Colegios de huérfanos o entidades similares).
- Casilla "Pensiones compensatorias". Se consignará el importe anual de la pensión compensatoria que, en su caso, el perceptor estuviese obligado a satisfacer a su cónyuge por resolución judicial.
- ➤ Casilla "Anualidades por alimentos". Se consignará el importe anual de las anualidades por alimentos que, en su caso, el perceptor estuviese obligado a satisfacer a favor de sus hijos por decisión judicial.
**Hijos y otros descendientes.** Datos referidos a los hijos y demás descendientes del perceptor por los que éste tenga derecho a la aplicación del mínimo por descendientes previsto en el artículo 43 del texto refundido de la Ley del Impuesto.

➤ Casilla ''<3 años''. Número de descendientes del perceptor que, dando derecho a éste al mínimo por descendientes, sean menores de 3 años de edad el 31 de diciembre del ejercicio al que corresponda la declaración.

Los hijos adoptados y los acogidos se computarán en esta casilla siempre que la adopción o el acogimiento haya tenido lugar en el ejercicio al que corresponda la declaración o en los dos ejercicios anteriores.

Adicionalmente, en la casilla "Por entero" se indicará, en su caso, el número de los descendientes anteriores que han sido computados por entero a efectos de determinar el tipo de retención.

Casilla "Resto". Número de los demás descendientes del perceptor que, dando derecho a la aplicación del mínimo por descendientes, no estén incluidos en la casilla "<3 años".</p>

Adicionalmente, en la casilla "Por entero" se indicará, en su caso, el número de los descendientes anteriores que han sido computados por entero a efectos de determinar el tipo de retención.

**Hijos y otros descendientes discapacitados.** Datos relativos a aquellos descendientes del perceptor que, habiendo sido incluidos en alguna de las casillas anteriores por dar derecho a éste a la aplicación del mínimo por descendientes previsto en el artículo 43 del texto refundido de la Ley del Impuesto, sean discapacitados con un grado de minusvalía igual o superior al 33 por 100.

► Casilla "≥ 33% < 65%". Número de descendientes discapacitados cuyo grado de minusvalía sea igual o superior al 33 por 100 e inferior al 65 por 100.</p>

Adicionalmente, en la casilla "Por entero" se indicará, en su caso, el número de los descendientes anteriores que han sido computados por entero a efectos de determinar el tipo de retención.

➤ Casilla "M. reducida". Número de descendientes discapacitados que, habiendo sido incluidos en la casilla "≥ 33% < 65%" anterior por tener un grado de minusvalía igual o superior al 33 por 100 e inferior al 65 por 100, acrediten, además, necesitar ayuda de terceras personas o movilidad reducida.</p>

Adicionalmente, en la casilla "Por entero" se indicará, en su caso, el número de los descendientes anteriores que han sido computados por entero a efectos de determinar el tipo de retención.

➤ Casilla "≥ 65%". Número de descendientes discapacitados cuyo grado de minusvalía sea igual o superior al 65 por 100.

Adicionalmente, en la casilla "Por entero" se indicará, en su caso, el número de los descendientes anteriores que han sido computados por entero a efectos de determinar el tipo de retención.

**Ascendientes.** Datos referidos a los ascendientes del perceptor por los que éste tenga derecho a la aplicación de la reducción por edad prevista en el artículo 55 del texto refundido de la Ley del Impuesto.

 Casilla "< 75 años". Número de ascendientes del perceptor que tengan menos de 75 años de edad el 31 de diciembre del ejercicio al que corresponda la declaración.

Adicionalmente, en la casilla "Por entero" se indicará, en su caso, el número de los ascendientes anteriores que han sido computados por entero a efectos de determinar el tipo de retención.

► Casilla "≥ 75 años". Número total de ascendientes del perceptor que tengan 75 o más años de edad el 31 de diciembre del ejercicio al que corresponda la declaración.

Adicionalmente, en la casilla "Por entero" se indicará, en su caso, el número de los ascendientes anteriores que han sido computados por entero a efectos de determinar el tipo de retención.

**Ascendientes discapacitados**. Datos relativos a los ascendientes del perceptor que, habiendo sido incluidos en alguna de las casillas anteriores por dar derecho a éste a la aplicación de la reducción por edad prevista en el artículo 55 del texto refundido de la Ley del Impuesto, sean discapacitados con un grado de minusvalía igual o superior al 33 por 100.

➤ Casilla ''≥ 33% < 65%''. Número de ascendientes discapacitados cuyo grado de minusvalía sea igual o superior al 33 por 100 e inferior al 65 por 100.</p>

Adicionalmente, en la casilla "Por entero" se indicará, en su caso, el número de los ascendientes anteriores que han sido computados por entero a efectos de determinar el tipo de retención.

➤ Casilla "M. reducida". Número de ascendientes discapacitados que, habiendo sido incluidos en la casilla "≥ 33% < 65%" anterior por tener un grado de minusvalía igual o superior al 33 por 100 e inferior al 65 por 100, acrediten, además, necesitar ayuda de terceras personas o movilidad reducida.</p>

Adicionalmente, en la casilla "Por entero" se indicará, en su caso, el número de los ascendientes anteriores que han sido computados por entero a efectos de determinar el tipo de retención.

➤ Casilla "≥ 65%". Número de ascendientes discapacitados cuyo grado de minusvalía sea igual o superior al 65 por 100.

Adicionalmente, en la casilla "Por entero" se indicará, en su caso, el número de los ascendientes anteriores que han sido computados por entero a efectos de determinar el tipo de retención.

#### Total de cada hoja

En las declaraciones generadas mediante este Programa de Ayuda, estas casillas las cumplimenta automáticamente el programa.

- Casilla "Percepciones". En esta casilla figurará la suma de los importes que se hayan consignado previamente en las casillas "Percepción íntegra" y "Valoración" correspondientes a todas y cada una de las percepciones relacionadas en la hoja interior de que se trate.
- Casilla "Retenciones e ingresos a cuenta". En esta casilla figurará la suma de los importes que se hayan consignado previamente en las casillas "Retenciones practicadas" e "Ingresos a cuenta efectuados" correspondientes a todas y cada una de las percepciones relacionadas en la hoja interior de que se trate.

## **12.5.3.** CLAVES Y SUBCLAVES DE PERCEPCIÓN

Consultar apartado "<u>3.2.11. Claves y Subclaves de percepción</u>" del manual.

## **12.5.4.** EXPORTACIÓN E IMPRESIÓN DEL **190**.

**Exportar 190,** Pulsando esta opción se exportarán los datos a un fichero (según la norma vigente para los formatos de los datos), que podrá ser Importado por los Módulos oficiales de la Hacienda Pública, para su posterior impresión y presentación Telemática. Esta operación es posible gracias a que Conta5 SQL es colaborador de la Agencia Tributaria

| 6 | Exportar Modelo 190                                                                                                    |  |  |  |  |  |
|---|----------------------------------------------------------------------------------------------------|--|--|--|--|--|
|   | Exportación Modelo 190 según B.O.E.                                                                                                    |  |  |  |  |  |
|   |                                                                                                    |  |  |  |  |  |
|   | Esta opción permite Exportar los datos correspondientes al Modelo 190<br>creando un fichero ASCII con nombre OPEXXXX, siendo XXXX el<br>ejercicio en curso. También se añadirá el Nif de la empresa al nombre<br>del fichero. |  |  |  |  |  |
|   | Una vez creado el fichero, desde el programa Oficial de Hacienda,<br>Modelo 190, podrá importar los datos y elegir el Modo de presentación<br>deseado.                                                                        |  |  |  |  |  |
|   | Tipo de Soporte                                                                                                    |  |  |  |  |  |
|   | ○ Cinta Magnética O Disquete ⓒ Transmisión Telemática                                                                                                    |  |  |  |  |  |
|   | C:\AEAT\OPE2010.A00000000.190                                                                                                    |  |  |  |  |  |
|   | Aceptar X Cancelar                                                                                                    |  |  |  |  |  |

Como podemos ver en la imagen anterior, nos muestra la ubicación donde se guardará el archivo, así como el nombre del mismo, para poder localizarlo y presentarlo telemáticamente a la entidad oficial.

#### Después y fuera ya del programa Conta5 SQL realizamos los siguientes pasos:

- > Descargar del programa Informativas desde la página de AEAT.
- > Para proceder a la validación los pasos a seguir son los siguientes:
  - Pulsar sobre la Opción Cerrar Modelo (en el caso que se encuentre alguno abierto).
  - Pulsar sobre la Opción Abrir Modelo.
  - En la siguiente ventana pulsar sobre la opción Actualizar Internet, mostrará una lista donde se busca el modelo 190 del ejercicio deseado, se marca la opción Instalar y pulsamos sobre la opción Siguiente, se descarga y después se pulsa sobre finalizar.
  - Se selecciona el Modelo 190 del ejercicio deseado descargado y se pulsa Abrir.
  - Una vez cargado el Modelo se pulsa sobre la opción:

Utilidades / Importar / Importar registros con formato BOE.

Nos muestra una pantalla Informativa la cual se Aceptará.

- En la ventana de Importación de Datos seleccionar el fichero generado por Conta5SQL que se encuentra en la carpeta c:\AEAT\ con el nombre de fichero OPEXXXX.CIF\_Empresa.347, donde XXXX será el ejercicio correspondiente.
- Por último le pulsa sobre la opción Siguiente y Finalizar.

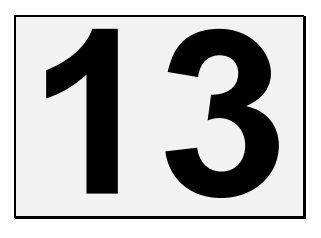

# LA MEMORIA.

### INTRODUCCIÓN.

Conta5 SQL incorpora un Editor de Textos propio donde se podrá crear el Texto de la Memoria, permitiendo tomar directamente los datos de la contabilidad mediante funciones previamente definidas, siendo estas configurables en todo momento por el usuario.

Del mismo modo se podrán crear y manipular otros tipos de Informes como pueden ser el <u>Estado de Flujos de Efectivo</u> y el <u>Estado de Cambios en el Patrimonio Neto</u> ya que su funcionalidad es la misma para todos los informes.

## **13.1** FUNCIONES DE LA MEMORIA.

Desde el Mantenimiento de las funciones se podrán crear y manipular las mismas encargándose estas de extraer los datos de la contabilidad y representarlos en la Memoria, para ello, se deberán incorporar en el texto de la Memoria.

Existen tres tipos de Funciones:

- Saldos de Cuentas: Devuelve el saldo de una sola subcuenta o cuenta.
- Fórmulas: Devuelve el saldo de varias subcuentas, cuentas y funciones ya definidas.
- Campos de empresa: Devuelve datos definidos en la ficha de empresa.

| Mantenimiento de Funciones |                                                                                                    |                                                                                                    |                                                                                                    |  |  |  |  |  |
|----------------------------|----------------------------------------------------------------------------------------------------|----------------------------------------------------------------------------------------------------|----------------------------------------------------------------------------------------------------|--|--|--|--|--|
| Funciones de Memoria       |                                                                                                    |                                                                                                    |                                                                                                    |  |  |  |  |  |
| 🔊 🍣                        | CAMPOS d                                                                                                    |                                                                                                    | Funciones comunes para todos los Informes Anuales.                                                                                                    |  |  |  |  |  |
| Código                     | Tipo Función                                                                                                    | Tipo Saldo                                                                                                    |                                                                                                    |  |  |  |  |  |
| 13                         | FORMULA                                                                                                    | Saldo Contable                                                                                                    | 7-6                                                                                                    |  |  |  |  |  |
| 16                         | FORMULA                                                                                                    | Saldo Contable                                                                                                    | 112+114+115                                                                                                    |  |  |  |  |  |
| 56                         | FORMULA                                                                                                    | Saldo Inicial                                                                                                    | 206+210+211+213+214+215+216+217+212+218+:                                                                                                    |  |  |  |  |  |
| 57                         | FORMULA                                                                                                    | Saldo Contable                                                                                                    | 206+210+211+213+214+215+216+217+212+218+:                                                                                                    |  |  |  |  |  |
| 58                         | FORMULA                                                                                                    | Saldo Contable                                                                                                    | 206+210+211+213+214+215+216+217+212+218+2                                                                                                    |  |  |  |  |  |
| 59                         | FORMULA                                                                                                    | Saldo Cierre                                                                                                    | 206+210+211+213+214+215+216+217+212+218+;                                                                                                    |  |  |  |  |  |
| 60                         | FORMULA                                                                                                    | Saldo Contable                                                                                                    | 610                                                                                                    |  |  |  |  |  |
| 66                         | FORMULA                                                                                                    | Saldo Contable                                                                                                    | 600+601+602-608-609+610                                                                                                    |  |  |  |  |  |
| 71                         | FORMULA                                                                                                    | Saldo Contable                                                                                                    | 640+642+643+649                                                                                                    |  |  |  |  |  |
| 75                         | FORMULA                                                                                                    | Saldo Contable                                                                                                    | 650+695+499                                                                                                    |  |  |  |  |  |
| 78                         | FORMULA                                                                                                    | Saldo Contable                                                                                                    | 700+705-708-709                                                                                                    |  |  |  |  |  |
| 82                         | FORMULA                                                                                                    | Saldo N-1                                                                                                    | 112+114+115                                                                                                    |  |  |  |  |  |
| 88                         | FORMULA                                                                                                    | Saldo N-1                                                                                                    | 610                                                                                                    |  |  |  |  |  |
| 94                         | FORMULA                                                                                                    | Saldo N-1                                                                                                    | 600+601+602-608-609+610                                                                                                    |  |  |  |  |  |
| 99                         | FORMULA                                                                                                    | Saldo N-1                                                                                                    | 640+642+643+649                                                                                                    |  |  |  |  |  |
|                            |                                                                                                    |                                                                                                    |                                                                                                    |  |  |  |  |  |
|                            | Image: Control of the system         Image: Control of the system         Image: Control of the system <th< td=""><td>Func<br/>Mulas<br/>CAMPOS d<br/>Código<br/>Tipo Función<br/>13<br/>FORMULA<br/>16<br/>FORMULA<br/>55<br/>FORMULA<br/>58<br/>FORMULA<br/>59<br/>FORMULA<br/>59<br/>FORMULA<br/>60<br/>FORMULA<br/>60<br/>FORMULA<br/>71<br/>FORMULA<br/>82<br/>FORMULA<br/>83<br/>FORMULA<br/>84<br/>95<br/>FORMULA<br/>85<br/>FORMULA<br/>85<br/>95<br/>95<br/>95<br/>95<br/>95<br/>95<br/>95<br/>95<br/>95<br/>9</td><td>Funciones de Mem         Image: Colspan="2"&gt;Image: Colspan="2"&gt;Image: Colspan="2"&gt;Image: Colspan="2"         Image: Colspan="2"&gt;MULAS       CAMPOS de EMPRESA         Image: Colspan="2"&gt;Image: Colspan="2"&gt;Image: Colspan="2"         Image: Colspan="2"&gt;Image: Colspan="2"         Image: Colspan="2"       Colspan="2"       Colspan="2"</td></th<> | Func<br>Mulas<br>CAMPOS d<br>Código<br>Tipo Función<br>13<br>FORMULA<br>16<br>FORMULA<br>55<br>FORMULA<br>58<br>FORMULA<br>59<br>FORMULA<br>59<br>FORMULA<br>60<br>FORMULA<br>60<br>FORMULA<br>71<br>FORMULA<br>82<br>FORMULA<br>83<br>FORMULA<br>84<br>95<br>FORMULA<br>85<br>FORMULA<br>85<br>95<br>95<br>95<br>95<br>95<br>95<br>95<br>95<br>95<br>9 | Funciones de Mem         Image: Colspan="2">Image: Colspan="2">Image: Colspan="2">Image: Colspan="2"         Image: Colspan="2">MULAS       CAMPOS de EMPRESA         Image: Colspan="2">Image: Colspan="2">Image: Colspan="2"         Image: Colspan="2">Image: Colspan="2"         Image: Colspan="2"       Colspan="2"       Colspan="2" |  |  |  |  |  |

Mediante el botón "Añadir un Nuevo Registro" se podrá crear funciones, saldos de cuentas o campos de empresa para que posteriormente puedan ser añadidos al formulario de la memoria.

| 🛃 Crear Nuev              | as Funciones                                                                                |                                                                                                    |
|---------------------------|---------------------------------------------------------------------------------------------|----------------------------------------------------------------------------------------------------|
| ?                         | Crear Nu                                                                                    | evas Funciones                                                                                                    |
| Código<br>Descripción     | IC<br>OTRAS RESERVAS                                                                        | Función Común para todos los Informes Anuales                                                                                                    |
|                           | Tipo Saldo<br>Saldo Contable<br>Saldo Inicial<br>Saldo Cierre<br>Saldo N - 1<br>Saldo N - 2 | Seleccionar Meses V Todo el Período<br>V Incluir Saldos Iniciales<br>V Enero V Abril V Julio V Octubre<br>V Febrero V Mayo V Agosto V Noviembre<br>V Marzo V Junio V Septiembre V Diciembre |
| Fórmula                   | 112+114+115                                                                                 | A<br>M                                                                                                    |
| Condición<br>para Mostrar | Siempre                                                                                     | Ejemplo Fórmula: 600+610+620+ <f15></f15>                                                                                                    |
|                           |                                                                                             | Aceptar Cancelar                                                                                                    |

#### SOBRE LOS DATOS.

- Código: Campo numérico que se asigna a la función con el cual se identificará en la memoria. El programa asignará automáticamente el siguiente al último existente, pudiéndose modificar por otro no existente.
- Descripción: Campo de Texto que junto al código de la función identificará a la misma en la memoria.
- Función común para todos los Informes Anuales: Al marcar esta opción en la función, esta se tendrá en cuenta para todos los informes Anuales que se creen, es decir, Memoria, Estado de Flujos de Efectivo, Estado de cambios en el Patrimonio Neto, etc.
- Tipo de Saldo: Dentro de esta opción se podrá elegir el tipo de Saldo que se tendrá en cuenta a la hora de calcular la Memoria, pudiendo elegir entre:
  - Saldo Contable.
  - Saldo Inicial.
  - Saldo Cierre.
  - Saldo N-1 (Saldo del Ejercicio Anterior).
- Selección de Meses: Dentro de cada función se podrán elegir los periodos por meses que se desean tener en cuenta, así como indicar si se quiere incluir el saldo Inicial o no. Esta opción solo se tendrá en cuenta para el Tipo de Saldo Contable.

▶ Fórmula: En el caso de estar creando Fórmulas nos mostrará este campo. Indicaremos la fórmula deseada de la siguiente manera:

Introduciremos las cuentas, subcuentas o funciones deseadas seguidos del operador deseado, siendo estos los siguientes: (+, -, \*, /, (, ), <, >).

Si se quiere añadir una función a una fórmula se debe agregar de la manera siguiente:  $\langle F15 \rangle$ , donde "F" indica que se trata de una función y 15 indica el código de la función que hay que calcular.

Ejemplo de una Fórmula con función incluida: 600+610+620+<F15>

Dentro de las fórmulas las cuentas se podrán indicar con el nivel de desglose deseado, es decir, con el nivel de desglose de trabajo se obtendrá la información correspondiente a la subcuenta indicada (4000001) y con un nivel de desglose a 3 dígitos se obtendrá la información del saldo correspondiente a esta cuenta (400). El nivel a indicar podrá ser desde el nivel 1 al nivel de trabajo.

- Condición para Mostrar: Campo que indica cuando se muestra el <u>Tipo de saldo</u>, teniendo en cuenta las siguientes condiciones.
  - Siempre.
  - Si el Saldo es Positivo.
  - Si el Saldo es Negativo.
  - Solo cuando el saldo sea Deudor (Debe).
  - Solo cuando el Saldo sea Acreedor (Haber).

## **13.2** EL EDITOR DE LA MEMORIA.

El editor de la Memoria integrado en Conta5 SQL está equipado con las herramientas necesarias para poder elaborar cualquier tipo informe Anual.

Conta5 SQL incluye plantillas de los habituales Informes Anuales que pueden ser modificadas en todo momento, también nos permite traspasar los Informes Anuales y las Funciones de una empresa a otra evitando de esta forma tener que estar creando en todas las empresas el mismo informe.

Una vez creado y calculado el informe se podrá exportar fuera de la base de datos y poder ser manipulado por cualquier editor de textos que admita formatos .rtf, como por ejemplo Microsoft Word.

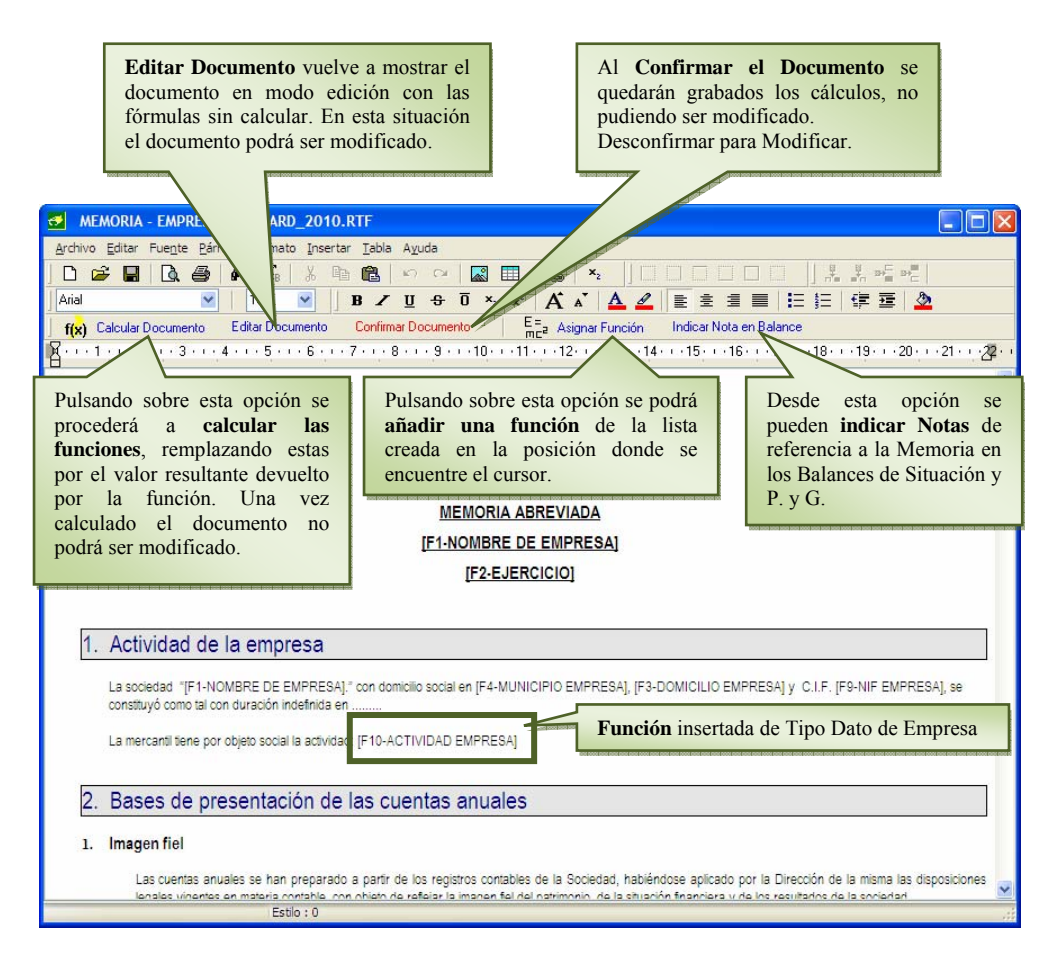

Las Funciones serán añadidas al documento entre [] indicando en primer lugar "**F**" seguido del código de la función "**10**" y separado por un guión "-" la Descripción indicada en la función "**ACTIVIDAD EMPRESA**", de esta forma serán identificadas rápidamente.

Las funciones pueden ser de tres tipos:

- **Tipo Saldos Contables**: Se indicará en la función una sola cuenta o subcuenta.
- **Tipo Fórmulas**: Se podrá indicar en la función varias cuentas, subcuentas e incluso otras funciones ya definidas.
- **Tipo Datos de Empresa:** Se indicará en la función los campos existentes en la ficha de la empresa.

# ADMINISTRADOR CONTA5

#### INTRODUCCIÓN

El **Administrador de Conta5 SQL** es una utilidad necesaria para la creación y mantenimiento de las Empresas y sus ejercicios (Una base de datos por ejercicio), de la creación y configuración de las características de acceso de sus usuarios, del traspaso de información a la aplicación Conta5 SQL, etc.

Como utilidad de administración que toca información especialmente importante para el sistema debería ser utilizada por el menor número de personas posibles (de ahora en adelante administradores), de ahí que sea necesario validar la entrada a la utilidad con el usuario **SYSDBA**.

**Una Base de Datos** es una estructura basada en relaciones entre tablas de información. Estas tablas son la Empresa, las cuentas contables, los apuntes del diario, la cartera, el libro del IVA, etc. Pero esto no son ficheros como tal, sino que son estructuras dentro de la base de datos con relaciones entre ellas. Cada Base de Datos es totalmente independiente y contiene sus propios datos.

Es muy importante tener claro dos ideas antes de empezar a manejar el Administrador:

- 1.- Una Empresa no se compone de una sola Base de Datos, sino que tendrá una Base de Datos por cada Ejercicio contable creado. Por tanto cada Ejercicio será totalmente independiente de los demás.
- 2.- Los usuarios que se crean son generales, es decir, no son específicos de una empresa, por tanto, deberán de Indicarse por Empresa y Ejercicio los usuarios que pueden acceder a los mismos, así como los tipos de accesos que tendrán cada uno, tanto en los accesos a Cuentas como en los accesos de Menú.

Dentro del Administrador diferenciaremos tres partes:

- ▶ 1.- La parte correspondiente a la creación y organización de la Empresa y sus correspondientes Ejercicios.
- 2.- La creación y mantenimiento de los usuarios.
- ▶ 3.- Mantenimiento de los Ejercicios (Bases de Datos), como pueden ser las actualizaciones, copias de seguridad, etc..

## 14.1. ENTRADA AL ADMINISTRADOR

## ACCESO

En el Escritorio de nuestro ordenador encontraremos un icono "Administrador Conta5 SQL" de acceso directo al Administrador, también podemos acceder desde el menú Inicio/Programas/Conta5 SQL/Administrador Conta5 SQL o ejecutándolo directamente desde la carpeta donde lo hayamos instalado.

## CLAVE

Al entrar en el Administrador se nos pedirá una clave para el usuario "SYSDBA" (por defecto es el único que puede entrar en el Administrador), esta clave es "masterkey".

| Control o | le Acceso          |             |
|-----------|--------------------|-------------|
| Motor     | InterBase          |             |
| Usuario   | SYSDBA             |             |
| Clave     | ******             | — masterkey |
|           |                    | ii          |
|           | Acentar X Cancelar |             |
|           |                    |             |

**Nota:** Es muy recomendable que se cambie la clave que se suministra por defecto del usuario SYSDBA una vez se empiece a manejar el programa ya que esta clave es de conocimiento público. Debe de guardar y no perder la nueva clave.

## 14.2. ORGANIZACIÓN Y CREACIÓN DE UNA EMPRESA

## 14.2.1. GENERALIDADES

Para entrar en la gestión de Empresas haga clic en el botón "Empresas" del menú de la izquierda.

En el panel de la derecha nos aparecerá la lista de empresas con las que podemos trabajar.

| Administrador Conta55QL   |        |                |         |        |               |                    |                    |
|---------------------------|--------|----------------|---------|--------|---------------|--------------------|--------------------|
|                           | м      | < ►            | ₩ +     | - 🍳    | ۵ 🛇 🔇         | ) 🔉 🧇              |                    |
| conta 5                   | Em     | presas         |         |        | Listado B. I  | Satos Actualiz     | ແອອ<br>ación Total |
|                           | Lista  | a Ficha        | a MiE   | mpresa |               |                    |                    |
|                           | Códido |                | Empresa |        | Fecha Alta    | Fecha Modificación | Observacion        |
| Empresas                  | ▶01 M  | MiEmpresa      |         |        | 24/06/2005 11 |                    |                    |
| ·                         | 01 [   | Demostraciones |         |        | 24/06/2005 10 | 1                  |                    |
| Usuarios<br>Configuración |        |                |         |        |               |                    |                    |
| Cerrar                    |        |                |         |        |               |                    |                    |

#### **BOTONES DE LA PARTE SUPERIOR**

| Listado B.D | atos |
|-------------|------|
|-------------|------|

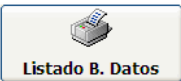

Esta opción nos crea un listado de todas las empresas que estamos gobernando desde el administrador, en él, se incluyen todos los ejercicios de cada empresa y la dirección física de las bases de datos de cada uno de ellos

|                                                                 | REALIZAR CONSUL        | .TA PARA LISTADO                                             |
|-----------------------------------------------------------------|------------------------|--------------------------------------------------------------|
| Cód. Empresa <table-cell> Todo<br/>Desde<br/>Hasta</table-cell> | Nombre Empresa 🗹 Todos | Tipo Listado<br>Sólo Lista Empresa<br>Ejercicio 2009<br>Todo |
|                                                                 |                        | ✓ <u>A</u> ceptar                                            |

En la ventana de consulta se podrá seleccionar:

- Código de Empresa: se puede ver todas las empresas de la base de datos o seleccionar únicamente los códigos de las que nos interesen.
- Nombre de Empresa: se puede hacer una selección de todas las empresas creadas o seleccionar únicamente los nombres de las que nos interesen.
- > Tipo Listado: permite seleccionar los campos que se muestran en el listado que genera.

| 😫 Prev | isualiza   | ción de la impresi | ión       |           |           |                                       |                     |   |    |
|--------|------------|--------------------|-----------|-----------|-----------|---------------------------------------|---------------------|---|----|
|        |            | • • • • • <b>8</b> | 6         | mar       |           |                                       |                     |   |    |
|        |            |                    |           |           |           |                                       |                     |   | ^  |
|        |            |                    |           |           |           |                                       |                     |   |    |
|        |            |                    |           |           |           | Fecha                                 | 26/11/2010 12:44:25 | 4 |    |
|        |            |                    | LICT      |           | DECAC     |                                       | Dáo                 | 4 |    |
|        |            |                    | L151      |           | RESAS     | / EJERCICIOS                          | ray.                | 1 |    |
|        | En         | npresa             | Nombre    | Ejercicio | Ejercicio | Ruta                                  |                     |   |    |
|        | 01         | Demostraciones     | Demostrac | ones      | 2005      | C:\Conta5SQL\Datos\DEMOSTRACIONESC    | 55QL_2005.FDB       |   |    |
|        | 01         | MiEmpresa          | MiEmpresa |           | 2005      | C:\ContaSSQL\Datos\MiEmpresa_2005.FDB |                     |   |    |
|        | 01         | MiEmpresa          | MiEmpresa |           | 2006      | C:\ContaSSQL\Datos\MiEmpresa_2006.FDB |                     |   |    |
|        |            |                    |           |           |           |                                       |                     |   |    |
|        |            |                    |           |           |           |                                       |                     |   |    |
|        |            |                    |           |           |           |                                       |                     |   |    |
|        |            |                    |           |           |           |                                       |                     |   |    |
|        |            |                    |           |           |           |                                       |                     |   |    |
|        |            |                    |           |           |           |                                       |                     |   |    |
|        |            |                    |           |           |           |                                       |                     |   |    |
|        |            |                    |           |           |           |                                       |                     |   |    |
|        |            |                    |           |           |           |                                       |                     |   |    |
|        |            |                    |           |           |           |                                       |                     |   |    |
|        |            |                    |           |           |           |                                       |                     |   |    |
|        |            |                    |           |           |           |                                       |                     |   |    |
|        |            |                    |           |           |           |                                       |                     |   | ~  |
| 300% P | ágina 1 de | 1                  |           |           |           |                                       |                     |   | 11 |

#### Actualización Total

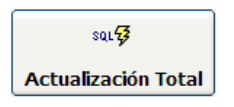

Esta es una utilidad para realizar una actualización global, en este proceso se actualizará los programas y las Bases de Datos que le indiquemos. Es muy útil cuando se dispone de varias Bases de Datos y nos ahorra el proceso de tener que estar actualizándolas una por una.

Para realizar este proceso necesita un archivo ".zip" que debe de ser proporcionado solamente por la entidad o persona autorizada, en este archivo se incluirán los nuevos programas actualizados y los ficheros ".SQL" necesarios para actualizar las bases de datos.

| R    | Actualizar (           | Gestión5 SQL y las Base   | es de Datos             |                                                           |          |
|------|------------------------|---------------------------|-------------------------|-----------------------------------------------------------|----------|
| ?    | Actual                 | ización de Gesti          | ión5 SQL                |                                                           |          |
| Desc | de esta opción<br>emos | podremos actualizar de u  | na forma automatica Ci  | onta5 SQL y las Base de Datos que                         | <u> </u> |
| Se a | ctualizarán los        | ejecutables y las bases d | e datos con los archivo | s contenidos en el fichero ".zip" qu                      | e se     |
| Seic | rearan copias          | de seguridad de las Bases | de Datos antes de inic  | iar la actualización, se guardaran e                      | n el 💌   |
| B    | ases de Dat            | os a Actualizar           | 💌 Ba                    | ckup/Restore previo                                       |          |
|      | Actualizar             | Nombre                    |                         | Ruta                                                      | -        |
|      | V                      | Demostraciones Conta5 S   | C:\Conta55QL\Datos\     | DEMOSTRACIONESC5SQL_2005.G                                |          |
|      |                        | Mi empresa                | C:\Conta5SQL\Datos\     | Mi Empresa\MiEmpresa_2005.gdb                             |          |
|      |                        |                           |                         |                                                           | •        |
| 1    |                        | - Todas 🗖 Doomar          | aar Tadaa               | Antos do inicior ol proceso es                            |          |
|      | I∙ Maica               |                           | cai i ouas              | realiza una copia de la<br>Reas da Datas son entensión Ol | D        |
| А    | rchivo ".zip'          | ' con los archi∨os de l   | la actualización        | Dase de Datus con extension .UL                           | .0       |
| Г    |                        |                           |                         | B                                                         |          |
| 1    |                        |                           |                         |                                                           |          |
|      |                        |                           | 🗸 Inic                  | iar Proceso                                               |          |
|      |                        |                           |                         |                                                           | //       |

La opción de "Backup/Restore previo" es recomendable que esté marcada, esto indica que se realizará una copia y una restauración de cada base de datos antes de iniciar la actualización.

En la rejilla indicaremos las bases de datos que deseamos que se actualicen.

En el campo "Archivo zip" indicaremos la ubicación del archivo ".zip" que contiene los archivos de la actualización.

Una vez finalizada la actualización se le mostrará un resumen de todo el proceso.

#### Notas:

- Antes de iniciar la actualización de cada base de datos (incluso antes de realizar el "Backup/Restore" previo) se realiza una copia física del fichero ".gdb" a otro fichero con extensión ".old" en el mismo directorio. Esto nos da la posibilidad de recuperar en cualquier caso nuestros datos.
- Después de la actualización de una base de datos se realiza un "Backup/Restore" posterior, este proceso puede tardar bastante tiempo (según tamaño) pero garantiza la integridad de la base de datos.

## **MODO FICHA**

En modo ficha nos aparecen los distintos ejercicios que componen cada empresa y unas utilidades para operar con ellos.

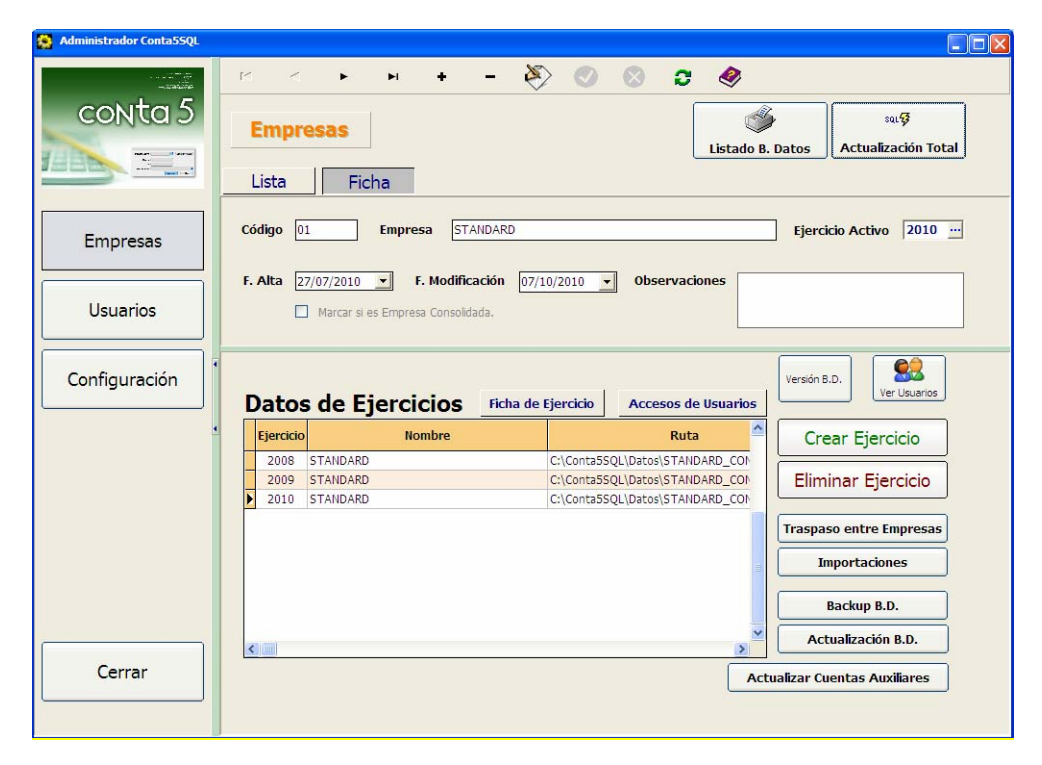

Para trabajar con un ejercicio deberemos de seleccionarlo previamente en la lista.

Pulsando el botón **"Ficha de Ejercicio"** nos aparecen los datos específicos de la ruta de la base de datos del ejercicio.

| Ficha de Ejercicio                                        |
|-----------------------------------------------------------|
| Ejercicio Activo: 2010                                    |
| Nombre                                                    |
| STANDARD                                                  |
| Ruta                                                      |
| C:\Conta5SQL\Datos\STANDARD_CON_MEMORIA_REVISADA_2010.F 🚘 |
| 🖌 Aceptar 🛛 🗶 Cancelar                                    |

En el botón de "Accesos de Usuarios" añadiremos o quitaremos los usuarios que pueden acceder al ejercicio, para poder añadir un usuario este debe de estar dado de alta en la lista general de usuarios.

| Usuarios del Ejercicio: 2011 |        |             |                   |                |  |  |  |  |
|------------------------------|--------|-------------|-------------------|----------------|--|--|--|--|
| 🕂 Añadir 🛛 🕂 Eliminar        |        |             |                   |                |  |  |  |  |
| Usuai                        | io Feo | cha Alta Fe | cha Último Acceso | Recordar Clave |  |  |  |  |
| SYSDBA                       | 05/0   | 1/2011 13   |                   | Г              |  |  |  |  |
| DEMO                         | 05/0   | 1/2011 13   |                   | Г              |  |  |  |  |
| USER1                        | 05/0   | 1/2011 13   |                   |                |  |  |  |  |

## 14.2.2. UTILIDADES

#### TRASPASO ENTRE EMPRESAS

Con esta utilidad podremos realizar traspasos de información entre ejercicios de la misma o de distintas empresas.

|                                                                                                    | TRASPAS                              | O DATOS ENTRE EJERCICIOS                                                                                                    |
|----------------------------------------------------------------------------------------------------|--------------------------------------|----------------------------------------------------------------------------------------------------|
| Empresa Activa<br>Nombre<br>Base de Datos:                                                                                                    | :<br>STANDARD<br>C:\Conta5SQL\Datos\ | Ejercicio 2011<br>\STANDARD_CON_MEMORIA_REVISADA_2011.FDB                                                                                                    |
| Importar Desde:                                                                                                    | STANDARD<br>C:\Conta5SQL\Datos\      | STANDARD_CON_MEMORIA_REVISADA_2010.FDB                                                                                                    |
| Tablas a Copiar<br>Cuentas de Mayor<br>Cuentas Auxiliares<br>Conceptos<br>Tipos de Diario<br>Tipos de Diario<br>Tipos de Iva Sopor<br>Tipos de Iva Reper<br>Balances Situación<br>Balances Pérdidas//<br>Apuntes de Carter<br>Inmovilizado | rtado<br>rcutido<br>Ganancias<br>a   | Este proceso copia los datos seleccionados desde un<br>ejercicio a otro.<br>Se recomienda se realice un backup del ejercicio de<br>destino si este ya posee datos de interes.<br>Cuando se van a copiar elementos que están<br>enlazados a otros (Ejern: La Tabla Iva enlaza con<br>Ctas Auxiliares) estos deben de existir primero sino<br>se producirá un error. |

**Empresa Activa:** nos muestra la Empresa, Ejercicio y Base de Datos de destino en la cual se copiarán los datos del traspaso.

**Importar Desde:** deberemos de seleccionar la Empresa y Ejercicio desde los que se copiarán los datos (origen).

Posteriormente seleccionaremos las tablas que deseemos traspasar desde el ejercicio origen, para ello marcaremos o desmarcaremos en la lista de la izquierda. Es importante seguir un orden a la hora de traspasar datos, primero deberemos de traspasar los ficheros maestros a los que referenciarán el resto de ficheros, por defecto se seguirá el orden desde arriba hacia abajo en la lista de tablas.

**Importante:** Si el ejercicio de destino ya contiene datos se debe de realizar previamente una copia de seguridad de dicho ejercicio ya que puede haber datos que se sobreescriban con los datos copiados del traspaso.

Una vez hayamos seleccionado el ejercicio de origen y las tablas pulsaremos el botón "Importar Datos".

Nos aparecerá una ventana por cada tabla de datos a copiar, en la lista marcaremos solo los que deseemos copiar.

| odigo | Nombre                   | Seleccionado |
|-------|--------------------------|--------------|
|       | IVA 18%                  | V            |
|       | IVA 8%                   |              |
|       | IVA 4%                   | <b>V</b>     |
|       | EXENTO                   |              |
|       | IVA INVERSIONES 18%      | <b>V</b>     |
|       | IVA INVERSIONES 8%       |              |
|       | IVA INTRACOMUNITARIO     |              |
|       | COMPENSACION AGRICULTURA |              |
|       |                          |              |

Si pulsamos el botón "Saltar Tabla" ningún dato de la tabla se copiará y pasaremos a la siguiente tabla.

Pulsando sobre el botón "Cancelar Todo" se cancela la copia de la tabla actual y el de todas las restantes tablas dándose por terminado el traspaso de datos.

A la hora de copiar los datos si estos ya existen en la tabla de destino nos preguntará si deseamos sobrescribirlos o no.

También se puede traspasar los Apuntes de la Cartera de un Ejercicio a otro pudiendo realizar varios tipos de traspaso según una selección previa como podemos observar en la imagen siguiente:

| raspaso de Carte   | ra               |                 |                           |
|--------------------|------------------|-----------------|---------------------------|
| Traspa             | isar Cart        | era de un l     | Ejercicio a otro          |
| D.B.Origen: C:\Cor | ita5SQL\Datos\S  | TANDARD_CON_MEI | MORIA_REVISADA_2010.FDB   |
| D.B.Destino: C:\Co | nta5SQL\Datos\\$ | STANDARD_CON_ME | EMORIA_REVISADA_2011.FDB  |
| Tipo de Cartera -  |                  |                 | Con Vencimientos          |
| 💿 Todo             | O Cobros         | 🔘 Pagos         | <ul> <li>Todos</li> </ul> |
|                    |                  |                 | O A partir del 2011 会     |
|                    |                  |                 |                           |
|                    |                  | 0%              |                           |
|                    |                  |                 |                           |
|                    |                  | Iniciar Proc    | ceso 🖅 🚺 🗶 <u>C</u> errar |

Se elegirá el Tipo de Cartera (Cobros/Pagos o Todo) y los vencimientos que se desean traspasar moviendo los apuntes pendientes del ejercicio de origen al ejercicio traspasado.

#### **BACKUP B.D.** (REALIZAR COPIA DE SEGURIDAD)

Este botón sirve para realizar una copia de seguridad de la base de datos o para restaurar una copia que se realizó anteriormente.

#### ¿Qué es una copia de Seguridad?

Es un proceso que realiza una transacción de datos a "una copia" para después hacer uso de esa copia con plena seguridad. No es copiar todo "a pelo". Se trata de copiar y sanear los datos verificando la integridad de estos y compactando lo borrado. Por eso la copia suele ocupar menos que la base de datos origen.

Es muy conveniente que cada cierto tiempo (cada día, cada semana, dependiendo de las necesidades) el administrador de la base de datos (SYSDBA) realice una copia de seguridad de cada base de datos con las que se esté trabajando, al igual que antes de realizar cualquier operación de riesgo sobre una base de datos (traspasos, actualizaciones, etc.) siempre se debe realizar previamente al proceso.

**Nota:** La copia de seguridad es de un solo ejercicio y no de la empresa entera y es muy IMPORTANTE que no se encuentre ningún usuario conectado en el momento de generar la Copia de Seguridad.

#### ¿Cómo realizar una Copia de Seguridad?

El procedimiento es muy sencillo, una vez seleccionado el ejercicio que queremos copiar pulsamos el botón Backup B.D y nos aparecerá la siguiente pantalla

| <sup>Copia de Seguridad</sup><br>Esta opción crea una copia de seguridad de la<br>Base de Datos seleccionada.                                                                                                    | ?<br>Ayuda  |
|----------------------------------------------------------------------------------------------------|-------------|
| ase de Datos: C:\Conta5SQL\Datos\STANDARD_CON_MEMORIA_REVISADA_2010.FDB<br>uardar en: C:\Conta5SQL\Datos\STANDARD_CON_MEMORIA_REVISADA_2010.gbk<br>Crear copia Restaurar copia MSBackup                                                                                                    | کت<br>متعام |
| Tanto para crear una copia de seguridad, como para restaurarla:<br>1) Debe especificar en "Base de Datos" el fichero *.GDB del que desea crear o restaurar una copia esguridad.<br>2) Debe especificar en "Guardar en" el fichero *.GBK del que desea crear o restaurar una copia e<br>seguridad. | pia de 💧    |
| NO se admiten espacios en blanco ni en la RU i À ni en el NOMBRE del fichero,                                                                                                    | ×           |

- En el campo "Base de Datos" seleccionaremos la base de datos a la que deseamos realizar la copia de seguridad.
- En el campo "Guardar en" nos aparecerá el nombre del fichero con extensión ".gbk" que se creará con la copia de nuestra base de datos

Se pulsará el botón "Crear Copia" para iniciar el proceso, el cual durará más o menos en función de la cantidad de información que tenga la base de datos.

#### ¿Qué es Restaurar una Copia de Seguridad?

Este caso es el inverso al anterior, ya que al restaurar una copia de seguridad lo que se hace es remplazar la base de datos destino por la copia de seguridad que se realizó anteriormente.

Este proceso se realiza cuando una base de datos ha resultado dañada por cualquier motivo (corte de luz, fallo en la integridad de los datos, uso incorrecto, etc.), entonces es necesario volver a restaurar la copia que estaba en perfectas condiciones.

Al restaurar la copia se perderán los datos que se introdujeron desde la fecha que se realizó la misma, por este motivo es muy conveniente el realizar copias periódicamente.

Otro caso por el que se suele realizar una restauración de la base de datos es para mejorar la funcionalidad de la base de datos, es decir, al realizar un Backup se gana espacio e integridad en la base de datos, así como en los propios datos, por este motivo es muy conveniente realizar de vez en cuando una copia de Seguridad y seguidamente su Restauración (Backup/Restore)

#### ¿Cómo se Restaura una Copia de Seguridad en Conta5 SQL?

Pulsamos sobre el botón "Backup B.D.", en el campo "Base de Datos" se elige el fichero que se va a reemplazar y en el campo "Guardar en" se selecciona la copia que se va a restaurar (el archivo .gbk que hemos creado anteriormente).

#### ACTUALIZACIÓN DE LA BASE DE DATOS.

#### ¿Qué es Actualizar una Base de Datos?

Usted recibe un fichero con extensión, **.SQL**, que es un conjunto de sentencias que modifican la estructura de una Base de Datos.

Se utilizan para ampliar o modificar aspectos de la aplicación que requieren nuevas propiedades en la estructura de datos. Por un lado recibe un programa nuevo y por otro lado Vd. actualiza sus datos a la nueva estructura que requiere esa versión del programa.

#### ¿Cuándo debe usar este proceso?

Cuando recibe una actualización o mejora del programa posiblemente deberá, además de instalar la nueva versión del programa, proceder a "informar y convertir" los datos a esta nueva versión. Si no lo hace, el programa intentará trabajar con datos que no existen o son incompletos, dado que usted no ha insertado en su estructura de datos estos nuevos valores.

#### ¿Cómo Realizar una Actualización?

Pulsando sobre el botón Actualización BD aparecerá un diálogo en el que deberemos introducir la ruta del archivo SQL para llevar a cabo la nueva actualización.

**;IMPORTANTE!** Antes de iniciar la actualización ha de realizar una copia de seguridad de la Base de Datos y no debe de encontrarse nadie conectado a la misma.

| Elija un fichero co                                | on extensión SQL                |                              |           |         | ? ×      |
|----------------------------------------------------|---------------------------------|------------------------------|-----------|---------|----------|
| <u>B</u> uscar en:                                 | 🔁 Conta5SQL                     |                              | -         | 🗢 🗈 💣 🎫 | •        |
| Historial<br>Escritorio<br>Mis documentos<br>Mi PC | Administrador<br>Ayuda<br>Datos |                              |           |         |          |
|                                                    | <u>N</u> ombre de<br>archivo:   |                              |           | •       | Abrir    |
| Mis sitios de red                                  | Tipo de arc <u>h</u> ivos:      | Ficheros de actualización BD | )'s (*.sq | ) 🔽     | Cancelar |

Después de seleccionar la ruta nos aparecerá la ventana de inicio de actualización.

#### **IMPORTACIONES**

**Nota Importante:** Antes de realizar cualquier traspaso si en la base de datos existen ya datos se recomienda realizar una copia de seguridad de la misma para que si durante el traspaso ocurre algún error siempre se puedan recuperar desde la copia realizada.

#### Importación Conta5 (MS-DOS).

Una vez realizada la exportación de los datos desde Conta5 se abrirá el Administrador y desde la ficha de la empresa, nos situaremos sobre el ejercicio de destino deseado y pulsaremos en el botón "Traspasos".

| Search Search Se |                                                                                                    |                                                                                                    |  |  |  |  |  |  |
|----------------------------------------------------------------------------------------------------|----------------------------------------------------------------------------------------------------|----------------------------------------------------------------------------------------------------|--|--|--|--|--|--|
| TRASPASO DE CONTA5 A CONTA5 SQL                                                                                                    |                                                                                                    |                                                                                                    |  |  |  |  |  |  |
| Nombre                                                                                                    | STANDARD                                                                                                    | Ejercicio <b>2010</b>                                                                                                    |  |  |  |  |  |  |
| Base de Datos: <b>C:\Conta</b>                                                                                                    | Base de Datos: C:\Conta5SQL\Datos\STANDARD_CON_MEMORIA_REVISADA_2010.FDB                                                   |                                                                                                    |  |  |  |  |  |  |
| Ruta de enlace<br>con Conta 5 MS-DOS                                                                                                    | ,Conta5\Demo95                                                                                                    | <u>ک</u>                                                                                                    |  |  |  |  |  |  |
| Tablas a Importar                                                                                                    | Importar Todas<br>Cuentas de Explotación<br>Tablas de Amortización<br>Fichas del Inmovilizado<br>Amortizaciones del Inmov. | Cuando se inicie el traspaso se<br>guardarán en la Base de<br>Datos del Ejercicio los registros de las<br>tablas seleccionadas, se<br>debe indicar la ruta del fichero<br>".txt'origen, este fichero<br>contendrá los datos exportados desde<br>Conta5.<br>Se recomienda se realice un backup de la<br>Base de Datos<br>antes del traspaso.<br>Es muy importante seguir el orden de<br>importación de las tablas<br>(De Arriba hacia Abajo) |  |  |  |  |  |  |
| <ul> <li>Apuntes de Diario</li> <li>Apuntes Libro Iva</li> <li>Apuntes Cartera</li> </ul>                                                                                                    |                                                                                                    | Iniciar Proceso de Traspaso                                                                                                    |  |  |  |  |  |  |

En la parte superior se nos muestra el nombre, el año y la ruta de la Base de Datos del ejercicio elegido.

En el campo "Ruta de enlace con Conta 5 MS-DOS" deberemos de indicar donde se encuentran los ficheros ".txt" generados desde Conta5.

En la parte izquierda se nos muestran todas las tablas que se generan desde Conta5 y tenemos dos opciones a la hora de importarlas:

- Importarlas todas marcando la opción "Importar Todas"
- Importar una a una las tablas deseadas, si se elige esta opción se ha de tener muy en cuenta que a la hora de importarlos individualmente se ha de seguir rigurosamente el orden que se muestra en la pantalla "de Arriba hacia Abajo", sino se sigue este orden se producirán errores graves en el Traspaso.

Una vez elegida la ruta y las tablas a traspasar se pulsará sobre el botón "Iniciar Proceso de Traspaso". Si durante el proceso se produce algún error se le irá comunicando al usuario mediante mensajes en la pantalla, el usuario en ese momento podrá interrumpir el Traspaso o continuar. Se aconseja continuar hasta el final.

Los errores ocurridos durante el traspaso se gravan en ficheros ".log" en el directorio indicado en la ruta de importación. Si se ha elegido la opción "Importar Todas" solo se generará un fichero llamado "ErroresTotal.log", en caso contrario se generará un fichero por cada tabla en la que haya ocurrido un error. Ej.: Si falla la importación de "XDIARIO.TXT" se generará un fichero "XDIARIO.LOG".

En estos ficheros de errores se guardan los registros que por cualquier motivo han causado un error y no se han podido traspasar.

Una vez finalizado el traspaso si se ha producido algún error se mostrarán los ficheros de errores creados para que el usuario pueda traspasar manualmente los registros dañados.

#### Importación ContaPlus.

Seleccionando el Diario en el que deseamos introducir los Apuntes, podremos realizar también el traspaso con el formato de base de datos que gestiona ContaPlus, de todas las SubCuentas y de todos los Apuntes del Diario. Estos datos se encuentran en los ficheros "SubCta.dbf" y "Diario.dbf" que se encuentran dentro de las carpetas en donde se encuentra instalado el programa ContaPlus.

| 😫 Importación ContaPlus             |                                                                                        |  |  |  |  |  |  |
|-------------------------------------|----------------------------------------------------------------------------------------|--|--|--|--|--|--|
| Importación desde Formato ContaPlus |                                                                                        |  |  |  |  |  |  |
| Diario                              | DIARIO GENERAL                                                                         |  |  |  |  |  |  |
| Fichero de SubCuentas               | C:\Conta5SQL\Actualizaciones\subcta.dbf                                                |  |  |  |  |  |  |
| Fichero de Diario                   | C:\Conta5SQL\Diario.dbf                                                                |  |  |  |  |  |  |
| Asiento de Apertura                 | 01 Indicar el Asiento de Apertura                                                      |  |  |  |  |  |  |
| Asiento de Regularización           | B68         En el caso de no indicar<br>algún tipo de asiento,<br>éste no será creado. |  |  |  |  |  |  |
| Asiento de Cierre                   | 869 Indicar el Asiento de Cierre                                                       |  |  |  |  |  |  |
|                                     |                                                                                        |  |  |  |  |  |  |
|                                     | 0%                                                                                     |  |  |  |  |  |  |
|                                     | Iniciar Proceso 🔅 🗶 Cerrar                                                             |  |  |  |  |  |  |

Deberemos indicarle también los números de los asientos de apertura, regularización y cierre que tiene en el programa Contaplus para el ejercicio que se está traspasando.

#### Importación Visual Conta.

Desde esta opción se puede realizar el traspaso de todas las Cuentas de Mayor y SubCuentas que se encuentren en una base de datos con el formato que utiliza el programa Visual Conta, pudiendo indicar el número de dígitos con el que deseamos traspasar las SubCuentas.

| 🙀 Importación desde Formato Visual Conta |       |
|------------------------------------------|-------|
| Importación Cuentas Formato Visual Conta |       |
| Traspasar a 8 🛃 Dígitos                  |       |
| 0%                                       |       |
| Iniciar Proceso 🐝 🖸                      | errar |

## 14.2.3. AÑADIR UNA NUEVA EMPRESA

Para añadir una nueva empresa entraremos en el apartado Empresas y pulsaremos en el botón Añadir "+" del navegador en la parte superior

| Administrador Conta55QL |             |         |              |               |                    |                    |
|-------------------------|-------------|---------|--------------|---------------|--------------------|--------------------|
|                         |             | • •     | + - ≷        | > • •         | ) 🖸 🧇              |                    |
| CONta 5                 | Empres      | as      |              | Listado B. I  | Datos              | ມອີ<br>ación Total |
|                         | Lista       | Ficha   | Empresa      |               |                    |                    |
|                         | Códido      | Empre   |              | Fecha Alta    | Fecha Modificación | Observacion        |
| Empresas                | ▶01 MiEmpre | sa      |              | 24/06/2005 11 |                    |                    |
| ·                       |             | aciones |              | 24/06/2005 10 |                    |                    |
| Usuarios                |             |         | Pinchar en   |               |                    |                    |
|                         |             |         | Añadir un    |               |                    |                    |
|                         |             | nı      | ievo Registr | ·0            |                    |                    |
| Configuración           |             |         |              |               |                    |                    |
|                         |             |         |              |               |                    |                    |
|                         |             |         |              |               |                    |                    |
|                         |             |         |              |               |                    |                    |
| Cerrar                  |             |         |              |               |                    |                    |
|                         | ۲           |         |              |               |                    | ▼<br>▶             |

Existen dos formas de dar de alta una nueva empresa en Conta5 SQL:

- Crear una Empresa nueva con una base de datos a partir de una plantilla.
- Hacer un enlace con una base de datos ya existente.

| 😵 Crear Nueva Empresa                                                                                                    | × |
|----------------------------------------------------------------------------------------------------|---|
| r Tipo de Creación ————————————————————————————————————                                                                                              | 1 |
| <ul> <li>Crear Nueva Base de Datos (Empresa)</li> </ul>                                                                                              |   |
| O Enlazar con Base de Datos existente                                                                                                    |   |
| Marcar si la empresa a crear va e ser una Empresa Consolidada.                                                                                       | I |
| Código Nombre Empresa                                                                                                    |   |
| 02 Mi empresa                                                                                                    |   |
| Ruta                                                                                                    |   |
| C:\Conta5SQL\Datos                                                                                                    |   |
| Nombre del Fichero Base de Datos Año                                                                                                    |   |
| Miempresa 2010                                                                                                    |   |
| (No debe de contener espacios,<br>puntos y otros caracteres especiales) Al nombre de la base de datos se le<br>añadirá al final el año del ejercicio | : |
|                                                                                                    |   |
| ✓ <u>A</u> ceptar                                                                                                    |   |

#### a) Crear una Empresa nueva

En la ventana de Nueva Empresa seleccionaremos la primera opción.

Indicaremos el código y el nombre deseados para la nueva empresa así como la ruta donde se grabaran los distintos ejercicios de dicha empresa y el año del primer ejercicio contable. También deberemos de indicar el nombre por el cual comenzarán todos los ficheros de base de datos de los distintos ejercicios de la empresa, para ello se recomienda utilizar el nombre de la empresa sin espacios en blanco.

La nueva empresa se crea con un primer ejercicio por defecto a partir de una plantilla, deberemos de asegurarnos de que las fechas de inicio y fin del ejercicio creado son las correctas (por defecto se coge el año natural), para ello nos situamos en la ficha de la empresa seleccionamos el ejercicio creado y pulsamos en el botón "Ficha del Ejercicio".

#### b) Crear un enlace a una empresa que ya existe

Seleccionar la opción "Crear enlace a Base de Datos Existente"

Introduciremos los campos "Código" y "Nombre" que deseemos; en el campo **Ruta** deberemos de indicar el directorio donde se encuentra la Base de Datos a la cual deseemos crear un enlace y en el campo **Nombre del Fichero** deberemos de copiar exactamente el nombre del fichero al que deseamos enlazar la nueva empresa.

En este proceso solamente se creará la empresa con el enlace a la base de datos indicada en el campo Nombre Fichero.

## 14.2.4. CREAR / ELIMINAR UN EJERCICIO

En Modo Ficha de la opción de Empresas, tenemos la opción de Crear Ejercicio.

| Administrador Conta55QL |                                                                                                    |
|-------------------------|----------------------------------------------------------------------------------------------------|
| CONTO 5                 | Empresas<br>Lista Ficha<br>Código D1 Empresa STANDARD Ejercicio Activo 2010                                                                                                    |
| Usuarios                | F. Alta 27/07/2010  F. Modificación 07/10/2010  Observaciones Marcar si es Empresa Consolidada. Versión B.D. Versión B.D. Versión B.D. Versión B.D. Versión B.D.                                                                                                    |
|                         | Ejercicio     Nombre     Ruta     Crear Ejercicio       2008     STANDARD     C:\ContaSSQL\Datos\STANDARD     CillontaSSQL\Datos\STANDARD       2010     STANDARD     C:\ContaSSQL\Datos\STANDARD     Eliminar Ejercicio       2010     STANDARD     C:\ContaSSQL\Datos\STANDARD     ContaSSQL\Datos\STANDARD       2010     STANDARD     C:\ContaSSQL\Datos\STANDARD     ContaSSQL\Datos\STANDARD       Botón Crear     Ejercicio     Traspaso entre Empresas       Backup B.D.     Backup B.D. |
| Cerrar                  | Actualizar Cuentas Auxiliares                                                                                                    |

Existen dos formas de crear un nuevo ejercicio:

- Crear un ejercicio nuevo
- Crear un enlace a un ejercicio (base de datos) ya existente

| Crear Nuevo Ejercicio                                                   |                                                                              |
|-------------------------------------------------------------------------|------------------------------------------------------------------------------|
| r Tipo de Creación                                                      |                                                                              |
| <ul> <li>Crear Nueva Base de Datos (Empre</li> </ul>                    | sa)                                                                          |
| O Enlazar a Base de Datos existente                                     | ·                                                                            |
|                                                                         |                                                                              |
| Nombre Empresa                                                          |                                                                              |
| STANDARD                                                                |                                                                              |
| Ruta                                                                    |                                                                              |
| C:\Conta5SQL\Datos\                                                     | 🖻 🖌                                                                          |
| Nombre del Fichero Base de Datos<br>STANDARD_CON_MEMORIA_REVISADA       | Nuevo Ejercicio                                                              |
| (No debe de contener espacios,<br>puntos y otros caracteres especiales) | Al nombre de la base de datos se le<br>añadirá al final el año del ejercicio |
| C:\Conta55QL\Datos\STANDARD_CON_N                                       | IEMORIA_REVISADA_2011.FDB                                                    |
| [                                                                       | ✓ <u>A</u> ceptar                                                            |
|                                                                         |                                                                              |

#### a) Crear un ejercicio nuevo

Esta opción genera una copia integral de la Base de datos del último Ejercicio Activo de la empresa seleccionada y posteriormente actualiza y elimina los datos del ejercicio anterior, obteniendo un nuevo ejercicio con la misma estructura que el anterior.

En esta opción simplemente deberemos de asegurarnos de que los datos que nos propone el programa son los que nosotros deseamos y si no es así los cambiaremos.

#### b) Crear un enlace a un Ejercicio ya existente

Esta opción lo que realiza es un enlace a un ejercicio ya existente y lo coloca como un nuevo ejercicio contable dentro de la empresa.

Para ello deberemos de seleccionar la segunda opción y cambiar la ruta y el nombre del fichero que nos propone el programa por los del fichero al que deseamos realizar el enlace.

**Nota:** Una vez dado de alta el nuevo ejercicio podemos copiar datos desde otro ejercicio incluso de distinta empresa, esto se realiza con la utilidad "Traspaso entre Ejercicios"

#### Eliminar un Ejercicio:

En el Modo Ficha de la opción de Empresas, tenemos la opción de Eliminar un Ejercicio. Esta opción <u>elimina el enlace</u> a la Base de datos seleccionada, no eliminando la base de datos físicamente, es decir, una vez eliminado el enlace a la base de datos, para eliminar la base de datos del ejercicio hay que dirigirse a la carpeta del ordenador en donde se encuentra ubicada y eliminarla (Por defecto es C\Conta5SQL\Datos).

## 14.2.5. ACCESOS

Desde esta opción se dará acceso al ejercicio seleccionado a los usuarios que se deseen (previamente creados).

El Acceso de los usuarios se gestiona por Ejercicio, no por empresa, es decir, en cada ejercicio podremos definir los usuarios que queremos que tengan acceso a dicho ejercicio, al igual que el tipo de Acceso que se le permite. Por defecto al crear un nuevo ejercicio se creará con los mismos usuarios que en el Ejercicio Anterior, pudiendo añadir o eliminar los usuarios que se deseen.

En Modo Ficha de la Empresa nos situaremos sobre el ejercicio deseado y pulsaremos sobre el botón "Accesos de Usuarios"

| Accesos o | de Usuarios por Ejer | rcicio          |                     |                |                  |
|-----------|----------------------|-----------------|---------------------|----------------|------------------|
|           |                      | Usuarios del Ej | ercicio: 2010       | )              |                  |
| Añadir    | Eliminar             |                 |                     |                |                  |
|           | Usuario              | Fecha Alta      | Fecha Último Acceso | Recordar Clave | ^                |
| SYSDBA    |                      | 10/08/2010 11   |                     |                |                  |
| DEMO      |                      | 10/08/2010 11   |                     | <b>—</b>       | =                |
| <         |                      |                 |                     |                | ~                |
|           |                      |                 |                     |                | 🗶 <u>C</u> errar |

Pulsando en el botón Añadir nos mostrará una lista de los usuarios excluidos a los cuales podremos otorgar derecho de acceso al ejercicio

| 🛃 Otorgar Acceso a Usuarios |                       |          |  |
|-----------------------------|-----------------------|----------|--|
|                             | Usuario               | ^        |  |
| >                           | USER1                 |          |  |
|                             |                       |          |  |
|                             |                       | =        |  |
|                             |                       |          |  |
|                             |                       | ~        |  |
| (                           | Here Todos Hr Ninguno | Cancelar |  |

## 14.3. USUARIOS

Desde el mantenimiento de usuarios del Administrador podremos dar de alta o de baja los usuarios que podrán utilizar el programa de Conta5 SQL así como sus claves y sus derechos de acceso al programa.

| Administrador Conta55QL |                                                        |                                                    |
|-------------------------|--------------------------------------------------------|----------------------------------------------------|
|                         | м к н н н 🕹                                            | 0 8 0 🔗                                            |
|                         | Usuario Activo: SYSDBA                                 | <u> </u>                                           |
|                         | Usuario SYSDBA                                         | Clave masterkey Usuario de Acceso<br>Total al Menú |
| Empresas                | Observ           Fecha Alta         07/07/2004 16:36 • | raciones                                           |
| Usuarios                | Fecha Modificación 16/11/2005 10:29 V                  |                                                    |
|                         | Accesos al Menú Acceso a Cuentas                       |                                                    |
| Configuración           | Usuario                                                | Fecha Alta Fecha Modificación Recordar Clave       |
|                         | SYSDBA                                                 | 07/07/2004 16/11/2005 10:29:10                     |
|                         | DEMO                                                   | 07/07/2004 06/06/2005 17:22:07                     |
|                         | USER1                                                  | 29/11/2010                                         |
|                         |                                                        |                                                    |
| Cerrar                  |                                                        | ~                                                  |

En la parte superior disponemos de navegador con una serie de botones "Añadir", "Eliminar", "Modificar", "Confirmar" y "Cancelar" con los cuales podremos dar de alta un nuevo usuario, dar de baja o modificar las propiedades de un usuario.

En la parte inferior se nos muestra la lista de todos los usuarios dados de alta en Conta5 SQL, encima de la lista están situados dos botones "Accesos al Menú" y "Acceso a Cuentas" pulsando sobre ellos accederemos a la gestión de los permisos del usuario.

Existen dos tipos de accesos en Conta5 SQL:

- Accesos al Menú
- Accesos a las Cuentas contables

#### ACCESOS AL MENÚ

Desde aquí se puede otorgar o quitar derechos de acceso a los Menús de Conta5 SQL, para ello limitaremos el acceso que tiene cada usuario al menú de Conta5 SQL. Los derechos de acceso al menú son por empresa y ejercicio, de esta forma se consigue un gran control de nuestra contabilidad. El mismo usuario podrá tener distintos derechos de acceso dependiendo de cada ejercicio contable de la empresa.

| 😣 Accesos Al Menú                                                                                                    |                                                                                                    |  |  |  |  |  |  |
|----------------------------------------------------------------------------------------------------|----------------------------------------------------------------------------------------------------|--|--|--|--|--|--|
| Accesos al Menú: Usuario SYSDBA                                                                                                    |                                                                                                    |  |  |  |  |  |  |
| Seleccionar Empresa y Ejercicio                                                                                                    |                                                                                                    |  |  |  |  |  |  |
| 01 - STANDARD                                                                                                    | 2010 -                                                                                                  |  |  |  |  |  |  |
| □       ✓       Ficheros         □       ✓       Empresa         □       ✓       Cuentas Auxiliares         □       ✓       Cuentas de Mayor         □       ✓       Configuración y Tipos         □       ✓       Gestión del Inmovilizado         □       ✓       Apuntes         □       ✓       Modelos Oficiales A.T.         □       ✓       Informes Contables         □       ✓       Proceso de Cierre         □       ✓       Utilidades         □       ✓       Administrador | Tipo de Acceso<br>Solo Lectura<br>Control Total<br>Opciones del menú<br>Marcar Todos<br>Desmarcar todos |  |  |  |  |  |  |
|                                                                                                    | Aplicar cambios                                                                                         |  |  |  |  |  |  |

En la parte superior seleccionaremos la empresa y ejercicio sobre el cual aplicaremos los derechos de acceso al menú.

En el árbol del menú de Conta5 SQL marcaremos las opciones del menú a las que tiene acceso el usuario.

El acceso en cada opción del menú puede ser Solo de lectura o de Control total, esto se le indica en la parte derecha en el recuadro "Tipo de Acceso".

Los botones situados en la parte inferior de la derecha nos ayudan a marcar todas las opciones del menú o desmarcarlas y por último el botón de "Aplicar cambios" que guarda todos los cambios realizados, en el caso de no Aplicar los Cambios, no se guardarán.

#### ACCESOS A CUENTAS

Esta es una gran utilidad con la cual se puede controlar los accesos de cada usuario sobre las cuentas de mayor (plan contable) y sobre las cuentas auxiliares (cuentas individuales). Una vez elegida la empresa y el ejercicio que queremos controlar pulsaremos el botón "Aceptar"

| Acceso a Cuentas: Usuario SYSDBA<br>Seleccionar Empresa y Ejercicio<br>01 STANDARD 2010 - Aceptar |                                                                   |              |          |         |  |  |  |  |
|---------------------------------------------------------------------------------------------------|-------------------------------------------------------------------|--------------|----------|---------|--|--|--|--|
| Cuenta                                                                                            | Nombre Cuenta                                                     | Solo Lectura | Todo     | Denegar |  |  |  |  |
| 1                                                                                                 | FINANCIACIÓN BÁSICA                                               |              | 2        | П       |  |  |  |  |
| 10                                                                                                | CAPITAL                                                           | Г            | <b>v</b> | Г       |  |  |  |  |
| 100                                                                                               | Capital social                                                    |              | •        |         |  |  |  |  |
| 1000000                                                                                           | CAPITAL SOCIAL                                                    | Г            | <b>V</b> | Г       |  |  |  |  |
| 101                                                                                               | Fondo social                                                      |              | •        | Г       |  |  |  |  |
| 102                                                                                               | Capital                                                           | Г            | <b>V</b> | Г       |  |  |  |  |
| 103                                                                                               | Socios por desembolsos no exigidos                                |              |          |         |  |  |  |  |
| 1030                                                                                              | Socios por desembolsos no exigidos, capital social                | Г            | <b>V</b> | Г       |  |  |  |  |
| 1031                                                                                              | Socios parte no desembolsada                                      |              | <b>V</b> |         |  |  |  |  |
| 1034                                                                                              | Socios por desembolsos no exigidos, capital pendiente de inscrip  | Г            | <b>V</b> | Г       |  |  |  |  |
| 104                                                                                               | Socios por aportaciones no dinerarias pendientes                  |              | ▼        |         |  |  |  |  |
| 1040                                                                                              | Socios por aportaciones no dinerarias pendientes, capital social  | Г            | <b>V</b> | Г       |  |  |  |  |
| 1044                                                                                              | Socios por aportaciones no dinerarias pendientes, capital pendier |              | <b>V</b> |         |  |  |  |  |
| 108                                                                                               | Acciones o participaciones propias en situaciones especiales      | Г            | <b>V</b> | Г       |  |  |  |  |
| 109                                                                                               | Acciones o participaciones propias para reducción de capital      |              | ▼        | Π       |  |  |  |  |
| 44.5                                                                                              | 🖉 Confirmar Cambios                                               |              |          |         |  |  |  |  |

Como se puede ver claramente desde aquí podremos controlar fácilmente los derechos del usuario sobre las cuentas.

Tipos de Acceso:

- ➢ Solo Lectura: El usuario no podrá modificar ni eliminar ningún dato relacionado con dicha cuenta, pero podrá consultar y trabajar con su saldo.
- Control Total: El usuario podrá modificar y eliminar dicha cuenta.

 Denegar: El usuario no verá la cuenta de ninguna manera ni podrá consultar su saldo. Esta opción puede dar lugar a variaciones cuando se están consultando saldos o apuntes.

Pulsando sobre los Títulos Solo Lectura, Control Total y Denegar, podremos Marcar o Desmarcar todas las Cuentas en la columna pulsada.

## 14.3. CONFIGURACIÓN

#### **ACTUALIZACIONES AUTOMÁTICAS**

Desde el botón "Configuración" del menú lateral, podemos acceder a directorio donde se encuentran los archivos SQL para las actualizaciones de las Bases de Datos y los ficheros de Preferencias de Usuario. Pincharemos en "Configurar Ruta Carpeta Compartida" apareciéndonos la siguiente ventana emergente:

| Directorio de red compartido                                                                                                    |                                                      |                                |  |  |  |
|----------------------------------------------------------------------------------------------------|------------------------------------------------------|--------------------------------|--|--|--|
|                                                                                                    | Actualizaciones automáticas de Con                   | ita5 SQL                       |  |  |  |
| Seleccione la ruta para la actualizac                                                                                                    | ón automática de Conta5 SQL en los puestos Cliente   | n                              |  |  |  |
| Al ejecutar Conta5 SQL, los usuarios comprueban la versión del fichero "Conta5SQL.exe" de sus puestos y el fichero "Conta5SQL.exe" de<br>este directorio. |                                                      |                                |  |  |  |
| Si la versión de este último es super                                                                                                    | or, se copia el fichero "Conta5SQL.exe" de este dire | ectorio a los puestos cliente. |  |  |  |
| Ejemplo: \\Servidor\K\Conta5SQL                                                                                                    |                                                      |                                |  |  |  |
| NOTA: El usuario debe tener permis                                                                                                    | o de lectura sobre ese directorio.                   |                                |  |  |  |
|                                                                                                    |                                                      |                                |  |  |  |
| Directorio para Actualizaciones                                                                                                    | \\server\F\Conta5SQL                                 | <u>ě</u>                       |  |  |  |
|                                                                                                    |                                                      |                                |  |  |  |
|                                                                                                    |                                                      |                                |  |  |  |

Es una carpeta residente en el servidor que debe tener permisos de escritura para todos. Ahí se guardarán los ficheros de Preferencias de Usuario .INI y el programa Conta5 SQL en su última versión.

Cuando un usuario se conecta, comprueba la versión del programa y si es más vieja, la actualiza automáticamente. También guarda su configuración de usuario. De esta forma nos ahorramos el ir a cada uno de los PC's de la red para ir copiando el programa. Puede crear una carpeta fuera del rango de \\Servidor\F\Conta5SQL, como por ejemplo: \\Servidor\G\ActualizacionesC5SQL.

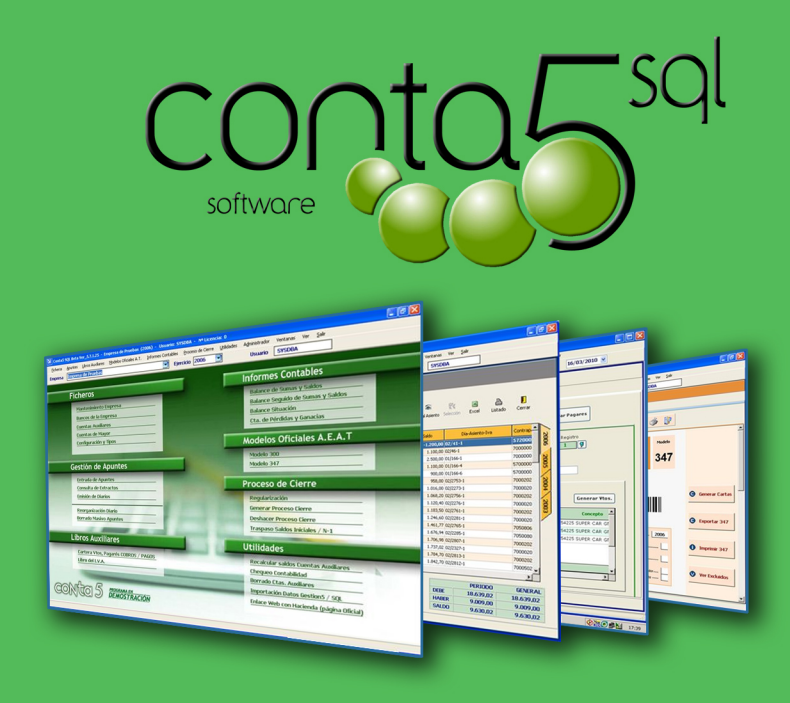

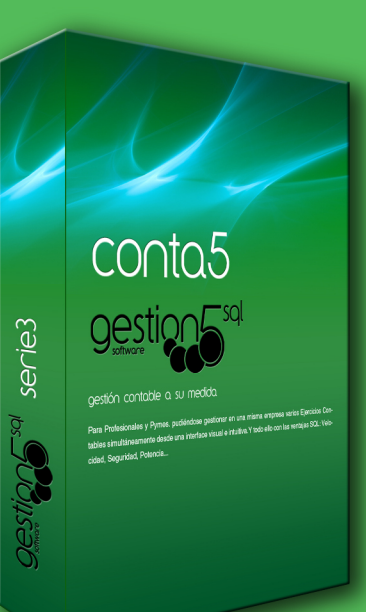

# PRINCIPALES CARACTERÍSTICAS

- Multiempresa y Multiejercicio
- Múltiples Diarios y Apuntes predefinidos
- Plan Contable de hasta 12 dígitos
- Informes y Listados editables
- Cuentas Anuales para depósito en Registro Mercantil
- Modelos Oficiales de la A.E.A.T
- Importación de datos de otras Contabilidades y Nóminas
- Regularización Automática y Proceso de Cierre.
- Seguridad y Confidencialidad

## Enlace Directo con

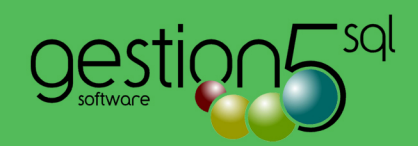

## Versión ELITE

Vencimientos y Cartera IRPF Inmovilizado y Amortizaciones

> Fecha de Edición Marzo 2011

# www.gestion5.com

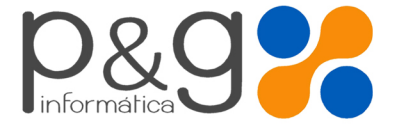

Gestion5 - P&G Informática S.L. Plaza de la Ajedrea 1 - 16004 CUENCA. Tel. 902 II II 05 - Fax 969 21 01 77 Email: pginformatica@pginformatica.es